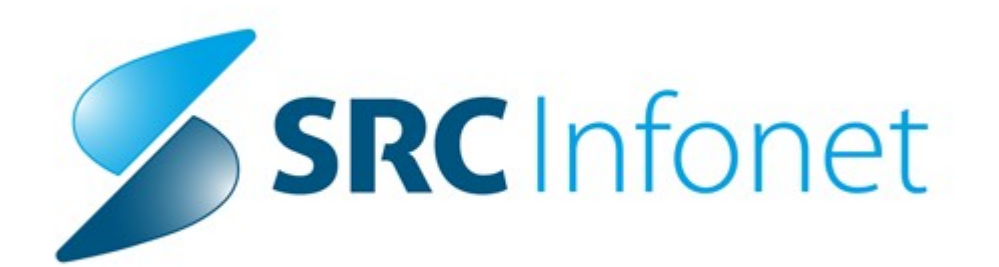

## **BIRPIS21**

## Navodila uporabnikom

(c) 2018 SRC Infonet d.o.o.

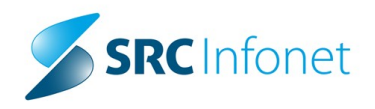

# Vsebina

| Poglavje I Obračun in računi B21                                                                                                | 1              |
|----------------------------------------------------------------------------------------------------|----------------|
| 1 Izdatki ZS                                                                                                    | 1              |
| Uvod                                                                                                    | 1              |
| Dopolnitve v programu                                                                                                    | 2              |
| Vrste zdravstvenih dejavnosti                                                                                                   | 2              |
| Obračun                                                                                                    | 2              |
| Tuje zavarovane osebe (TZO)                                                                                                    | 3              |
| DBZ- Datum nabave zdravila                                                                                                    | 11             |
| Akt_104192: Nastavitev Dat_nab_zdr                                                                                              | 12             |
| Vrste obiskov za poročanje na NZ in<br>Vrste specialističnih ambulantnih pregledov za poročanje na ZZZS<br>(Okrožnica ZAE 8/10) | 12             |
| Cenik                                                                                                    | 13             |
| Uvod                                                                                                    | 13             |
| Pregled cenikov                                                                                                    | 14             |
| Cenik točk, količnikov                                                                                                    | 14             |
| Cenik storitev                                                                                                    | 16             |
| Ročni vnos cen v cenik                                                                                                    | 16             |
| ZZZS cena                                                                                                    | 16             |
| Cena točke ZZZS - ročni vnos                                                                                                    | 16             |
| Cena storitve ZZZS - ročni vnos                                                                                                 | 17             |
| Ostali plačniki                                                                                                    | 20             |
| Cena točke ostali plačniki - ročni vnos                                                                                         | 20             |
| Cena storitve ostali plačniki - ročni vnos                                                                                      | 21             |
| Uvoz cenika ZZZS                                                                                                    | 23             |
| Uvoz iz ZZZS online sistema_2                                                                                                   | 23             |
| Uvoz iz ZZZS online sistema                                                                                                    | 25             |
| Uvoz iz lokalnih map                                                                                                    |                |
| Napake v obdelavi uvozenih cen                                                                                                  |                |
| Priloga - storitve 'P Vnos vrednosti                                                                                            |                |
|                                                                                                    |                |
| IZO - dodatna navodila (januar 2013)                                                                                            |                |
| Obracun patonistoioskin in citoloskin storitev                                                                                  | 3/<br>مد       |
|                                                                                                    | 00             |
|                                                                                                    |                |
| Nastavitve - Obraculi prev Inanografije                                                                                         | ۲ <del>۲</del> |
|                                                                                                    |                |

| 2 | Storitve za poročanje                                             | 46 |
|---|-------------------------------------------------------------------|----|
|   | Uvod                                                              | 46 |
|   | Storitve za poročanje - zamenjava storite                         | 47 |
|   | Storitve za poročanje - zamenjava storitev , točke                | 47 |
|   | lzjeme za storitve za poročanje                                   | 48 |
|   | Vnos izjeme za pretvorbno v storitev za poročanje                 | 48 |
|   | Uporaba izjem za poročanje                                        | 49 |
| 3 | Posebni plačniški pogoji                                          | 49 |
|   | Samodejno spreminjanje posebnih plačniških pogojev                | 49 |
|   | Sprememba obračunskih pogojev na obravnavi                        | 50 |
|   | Sprememba obračunskih pogojev aktivnosti                          | 52 |
|   | Vklop avtomatičnega spreminjanja plačniških pogojev               | 52 |
|   | Spreminjanje v oknu Storitve terapija                             | 53 |
| 4 | Predračuni z obračunom                                            | 53 |
|   | Pregled predračunov in akontacij (avansov,)                       | 53 |
|   | Vnos predračuna s storitvami                                      | 54 |
|   | Predplačilo za predračun konkretnih storitev                      | 55 |
|   | Tiskanje predračuna                                               | 55 |
|   | Vnos avansa                                                       | 56 |
|   | Obračun predračuna na obravnavi                                   | 57 |
|   | Prenos avansa na obravnavo                                        | 57 |
|   | Brisanje avansa iz obravnave                                      | 59 |
|   | Predplačilo brez storitev za predračun                            | 59 |
|   | Nastavitve - Predračun                                            | 59 |
| 5 | o Obračun obravnave gluhe tuje zavarovane osebe (tolmač za gluhe) | 60 |
|   | Vnos storitve tolmač za gluhe na obravnavo                        | 60 |
|   | Pregled nastavitev                                                | 60 |
| 6 | ) Obračun reševalnih prevozov                                     | 61 |
|   | Obračun nujnih reševalnih prevozov                                | 61 |
| 7 | ' Nujni reševalni prevoz - vnos                                   | 62 |
| 8 | 3 Obračun spremeljevalci v hospitalu                              | 63 |
|   | Doječe mame                                                       | 63 |
|   | Sobivanje starša ob otroku                                        | 63 |
|   | Spremljevalec (40. čl. Pravil OZZ)                                | 63 |
|   | Nastavitve za obračun 701309                                      | 63 |
|   | Vnos na obravnavo                                                 | 64 |
| 9 | ) Obračun Urgentni centri                                         | 65 |
|   | Vnos in obračun Opazovalne enote ter Triaže in sprejema           | 65 |
|   | Vnos storitev Triaža in sprejem                                   | 66 |
|   | Vnos storitev Opazovalna enota                                    | 66 |
|   | Obračun obravnave UC                                              | 67 |

| Obračun gostujočih organizacij                                                                                                    |                                                                                                    |
|----------------------------------------------------------------------------------------------------|----------------------------------------------------------------------------------------------------|
| Nastavitve obračuna v urgentnih centrih                                                                                                    |                                                                                                    |
| Distribuirane nastavitve obračuna                                                                                                    |                                                                                                    |
| Opazovalna enota                                                                                                    |                                                                                                    |
| Triaža in sprejem                                                                                                    |                                                                                                    |
| Uporabniške nastavite                                                                                                    |                                                                                                    |
| Privzete storitve za aktivnosti                                                                                                    |                                                                                                    |
| Vnos cen za gostujoče organizacije                                                                                                    |                                                                                                    |
| Fakturiranje urgentnih centrov                                                                                                    | 0                                                                                                    |
| 10 Obračun Podjetju in Samoplačniku                                                                                                    |                                                                                                    |
| Postopek obračuna                                                                                                    |                                                                                                    |
| Potrebne nastavitve za obračun                                                                                                    |                                                                                                    |
| Nastavitev tipa plačila za izdajo blagajniškega računa podjetju                                                                                                    |                                                                                                    |
| Nastavitev storitev                                                                                                    |                                                                                                    |
| 11 Obračunske kontrole                                                                                                    |                                                                                                    |
| Kontrole podatkov napotnega dokumenta pred obračunom                                                                                                    |                                                                                                    |
| Obračunska kontrola odstotkov po ZZZS šifrantu K7                                                                                                    |                                                                                                    |
| Obračunska kontrola 100% po ZZZS šifrantu K2                                                                                                    |                                                                                                    |
| Obračunska kontrola : Največja skupna količina storitve                                                                                                    |                                                                                                    |
| 12 Izpisi in analize v zvezi z obračunom                                                                                                    |                                                                                                    |
| lzpis ambulantnih obračunov v24 urah sprejema                                                                                                    |                                                                                                    |
|                                                                                                    |                                                                                                    |
| Blagajna                                                                                                    |                                                                                                    |
| Blagajna - računi po številkah                                                                                                    |                                                                                                    |
| Blagajna - računi po številkah<br>Zajem podatkov v izpis Računi po številkah                                                                                                    |                                                                                                    |
| Blagajna<br>Blagajna - računi po številkah<br>Zajem podatkov v izpis Računi po številkah<br>Dodatne možnosti izpisa                                                                                                    |                                                                                                    |
| Blagajna<br>Blagajna - računi po številkah<br>Zajem podatkov v izpis Računi po številkah<br>Dodatne možnosti izpisa<br>DDV Knjiga                                                                                                    | 82<br>82<br>83<br>83<br>85<br>85<br>86                                                                                                    |
| Blagajna<br>Blagajna - računi po številkah<br>Zajem podatkov v izpis Računi po številkah<br>Dodatne možnosti izpisa<br>DDV Knjiga<br>Izravnava                                                                                                    | 82<br>82<br>83<br>83<br>85<br>86<br>86<br>89                                                                                                    |
| Blagajna<br>Blagajna - računi po številkah<br>Zajem podatkov v izpis Računi po številkah<br>Dodatne možnosti izpisa<br>DDV Knjiga<br>Izravnava<br><b>13 Izdaja računa v B21</b>                                                                                                    | 82<br>83<br>83<br>85<br>86<br>89<br>89<br>89                                                                                                    |
| Blagajna         Blagajna - računi po številkah         Zajem podatkov v izpis Računi po številkah         Dodatne možnosti izpisa         DDV Knjiga         Izravnava         13 Izdaja računa v B21         Izdaja računa za podjetje                                                                                                    | 82<br>82<br>83<br>83<br>85<br>86<br>89<br>89<br>89<br>90                                                                                                    |
| Blagajna         Blagajna - računi po številkah         Zajem podatkov v izpis Računi po številkah         Dodatne možnosti izpisa         DDV Knjiga         Izravnava         13 Izdaja računa v B21         Izdaja računa za podjetje         Seznam računov za pacienta                                                                                                    | 82<br>82<br>83<br>83<br>85<br>86<br>89<br>89<br>89<br>90<br>90<br>91                                                                                           |
| Blagajna         Blagajna - računi po številkah                                                                                                    | 82<br>82<br>83<br>83<br>85<br>86<br>89<br>89<br>89<br>90<br>90<br>91                                                                                           |
| Blagajna         Blagajna - računi po številkah.         Zajem podatkov v izpis Računi po številkah.         Dodatne možnosti izpisa         DDV Knjiga         Izravnava         13 Izdaja računa v B21         Izdaja računa za podjetje         Seznam računov za pacienta         Izdaja računa z vnosom plačil         Kontrole pri izdaji računa                                                                                                    | 82<br>82<br>83<br>83<br>85<br>86<br>89<br>89<br>89<br>90<br>90<br>91<br>91<br>91<br>92                                                                         |
| Blagajna         Blagajna - računi po številkah                                                                                                    | 82<br>82<br>83<br>83<br>85<br>86<br>89<br>89<br>89<br>90<br>90<br>91<br>91<br>91<br>91<br>92                                                                   |
| Blagajna         Blagajna - računi po številkah.         Zajem podatkov v izpis Računi po številkah.         Dodatne možnosti izpisa         DDV Knjiga         Izravnava         13 Izdaja računa v B21         Izdaja računa v B21         Izdaja računov za pacienta         Izdaja računa z vnosom plačil         Kontrole pri izdaji računa         Kontrola za izdajo računa, če je samo predplačilo.         14 Izdaja računa pacientu/gostu z veljavnim ZZZS/PZZ kritjem                                                                                                    | 82<br>82<br>83<br>83<br>85<br>86<br>89<br>89<br>90<br>90<br>91<br>91<br>91<br>91<br>92<br>92<br>92<br>93                                                       |
| Blagajna         Blagajna - računi po številkah.         Zajem podatkov v izpis Računi po številkah.         Dodatne možnosti izpisa         DDV Knjiga         Izravnava         13 Izdaja računa v B21         Izdaja računa za podjetje         Seznam računov za pacienta         Izdaja računa z vnosom plačil         Kontrole pri izdaji računa         Kontrola za izdajo računa, če je samo predplačilo.         14 Izdaja računa pacientu/gostu z veljavnim ZZZS/PZZ kritjem         15 Obračunski dokumenti                                                                                                    | 82<br>82<br>83<br>83<br>85<br>86<br>89<br>89<br>90<br>90<br>91<br>91<br>91<br>91<br>92<br>92<br>92<br>93<br>95                                                 |
| Blagajna         Blagajna - računi po številkah.         Zajem podatkov v izpis Računi po številkah.         Dodatne možnosti izpisa         DDV Knjiga         Izravnava         13 Izdaja računa v B21         Izdaja računa za podjetje         Seznam računov za pacienta         Izdaja računa z vnosom plačil         Kontrole pri izdaji računa         Kontrola za izdajo računa, če je samo predplačilo.         14 Izdaja računa pacientu/gostu z veljavnim ZZZS/PZZ kritjem         15 Obračunski dokumenti         Račun                                                                                                    | 82<br>82<br>83<br>85<br>86<br>89<br>90<br>90<br>91<br>91<br>91<br>91<br>92<br>92<br>92<br>92<br>93<br>95                                                       |
| Blagajna       Blagajna - računi po številkah.         Zajem podatkov v izpis Računi po številkah.       Dodatne možnosti izpisa         Dodatne možnosti izpisa       DDV Knjiga         Izravnava       Izravnava         13 Izdaja računa v B21       Izdaja računa v B21         Izdaja računa v a podjetje       Seznam računov za pacienta         Izdaja računa z vnosom plačil       Kontrole pri izdaji računa         Kontrola za izdajo računa, če je samo predplačilo.       14         Izdaja računa pacientu/gostu z veljavnim ZZZS/PZZ kritjem       15         Obračunski dokumenti       Nova oblika računa.                                                                | 82<br>82<br>83<br>83<br>85<br>86<br>89<br>89<br>90<br>90<br>91<br>91<br>91<br>91<br>91<br>92<br>92<br>92<br>92<br>92<br>93<br>95<br>95                         |
| Blagajna         Blagajna - računi po številkah.         Zajem podatkov v izpis Računi po številkah.         Dodatne možnosti izpisa         DDV Knjiga         Izravnava         13 Izdaja računa v B21         Izdaja računa v B21         Izdaja računa za podjetje         Seznam računov za pacienta         Izdaja računa z vnosom plačil         Kontrole pri izdaji računa         Kontrola za izdajo računa, če je samo predplačilo.         14 Izdaja računa pacientu/gostu z veljavnim ZZZS/PZZ kritjem         15 Obračunski dokumenti         Nova oblika računa.         Dopolnitve izpisa računa brez nastavitev.                                                             | 82<br>82<br>83<br>83<br>85<br>86<br>89<br>89<br>90<br>90<br>91<br>91<br>91<br>91<br>91<br>92<br>92<br>92<br>92<br>93<br>93<br>95<br>95<br>95<br>95             |
| Blagajna       Blagajna - računi po številkah.         Zajem podatkov v izpis Računi po številkah.       Dodatne možnosti izpisa         DDV Knjiga       DDV Knjiga         Izravnava       Izravnava         13 Izdaja računa v B21       Izdaja računa za podjetje         Seznam računov za pacienta       Izdaja računa z vnosom plačil         Kontrole pri izdaji računa       Kontrola za izdajo računa, če je samo predplačilo.         14 Izdaja računa pacientu/gostu z veljavnim ZZZS/PZZ kritjem       Izobračunski dokumenti         Nova oblika računa.       Dopolnitve izpisa računa brez nastavitev.         Nastavitve računa       Nastavitve računa                     | 82<br>82<br>83<br>83<br>85<br>86<br>89<br>90<br>90<br>91<br>91<br>91<br>91<br>91<br>92<br>92<br>92<br>92<br>93<br>95<br>95<br>95<br>95<br>98                   |
| Blagajna       Blagajna - računi po številkah.         Zajem podatkov v izpis Računi po številkah.       Dodatne možnosti izpisa         Dodatne možnosti izpisa       DDV Knjiga         Izravnava       Izdaja računa v B21         Izdaja računa v B21       Izdaja računa za podjetje         Seznam računov za pacienta       Izdaja računa z vnosom plačil         Kontrole pri izdaji računa       Kontrole pri izdaji računa, če je samo predplačilo.         14 Izdaja računa pacientu/gostu z veljavnim ZZZS/PZZ kritjem       Izdaja računa         Nova oblika računa.       Dopolnitve izpisa računa brez nastavitev         Nastavitve računa       Tip oblike/velikosti račun | 82<br>82<br>83<br>83<br>85<br>86<br>89<br>90<br>90<br>91<br>91<br>91<br>91<br>91<br>92<br>92<br>92<br>92<br>93<br>95<br>95<br>95<br>95<br>95<br>95<br>98<br>89 |

| Logo na izpisu računa                                                      |     |
|----------------------------------------------------------------------------|-----|
| Tekst pod plačnikom in tekst pod računom                                   |     |
| Izpis v dve vrstici za daljše opise storitev                               |     |
| Noga računa                                                                | 100 |
| Nastavljanje odmika noge za obrazce s prednatisnjenim UPN                  | 100 |
| Izpis podpisnikov in žiga                                                  | 101 |
| Dodatni teksti pod postavkami                                              | 102 |
| Nastavitve podatkov podjetja                                               | 102 |
| Izpis enota in izvajalca na računu                                         | 103 |
| Izpis Kopija na računu                                                     | 103 |
| Datum valute                                                               | 104 |
| Pravila upoštevanja različnih možnosti izračuna datum zapadlosti           | 104 |
| Privzet plačilni rok za sistem in poseben plačilni rok za način<br>plačila | 105 |
| Plačilni rok za plačnika                                                   | 105 |
| Sklicna številka za izpis na položnico                                     | 106 |
| Nastavitev modela sklicne številke                                         | 107 |
| Predračun                                                                  | 107 |
| trenutni tipi predračunov                                                  | 107 |
| Predračun Rogaška                                                          | 107 |
| Povzetek mini računov (ALT+F8)                                             | 108 |
| Povzetek mini računov - Rogaška                                            | 109 |
| Avansni račun                                                              | 110 |
| lzpis blagajniškega prejema za predplačilo                                 | 110 |
| Primer izpisa potrdila                                                     | 112 |
| Nastavitve za potrdilo prejema predplačila                                 | 113 |
| Nastavitve obračunskih dokumentov                                          | 113 |
| zpis klavzule na obračunskih dokumentih                                    | 113 |
| Prevodi obračunskih dokumentov                                             | 113 |
| Nastavitve privzetih obračunskih dokumentov                                | 118 |
| Številčenje obračunskih dokumentov                                         | 118 |
| Količina storitve izračunana iz razlike časov dveh med. podatkov           | 120 |
| Davčna blagajna                                                            | 121 |
| Nastavitve                                                                 | 121 |
| Nastavitve uporabnika                                                      | 121 |
| Davčna številka blagajnika                                                 | 121 |
| Nastavitev v programu                                                      | 121 |
| Nastavitev v ARO (za uporabnike in njihove pravice v programu)             | 122 |
| Namenska digitalna potrdila                                                | 123 |
| Katalogi                                                                   | 123 |
| Katalog poslovnih prostorov                                                | 124 |

16

1

Poglavje II

| Blagajne                                             | 126 |
|------------------------------------------------------|-----|
| Druge potrebne sistemske nastavitve                  | 127 |
| Način številčenja računov                            | 127 |
| Oblika številke računa                               | 128 |
| Pošiljanje računov                                   | 129 |
| Primer - preslikava iz internega akta                | 131 |
| 2 Obračun in račun z uvedbo davčne blagajne          | 132 |
| Obračun                                              | 133 |
| Postopek izdaje računa za UKC-LJ                     |     |
| Račun za davčno blagajno                             | 136 |
| 3 Pošiljanje računov na FURS                         | 137 |
| Izdaja računa                                        | 137 |
| Vnos računa iz VKR (vezana knjiga računov)           | 138 |
| Postopek pošiljanja računa na FURS                   | 139 |
| Status pošiljanja računa                             | 141 |
| Seznam računov na obravnavi + pošlji na FURS         | 142 |
| Seznam računov za FURS                               | 142 |
| Ponovno pošiljanje                                   | 143 |
| Preverjanje povezave FURS brez pošiljanja            | 144 |
| 4 Pregledovanje računov in statusa na FURS           | 144 |
| Pregled neplačnikov                                  | 144 |
| Seznam računov za FURS                               | 144 |
| Obstoječi seznami in analize za blagajno             | 147 |
| Namenski izpis Poročilo o kopijah računov            | 148 |
| Opozarjanje na nepotrjene račune                     | 150 |
| 5 Tehnična rešitev                                   | 151 |
| Vklop davčnih blagajn                                | 151 |
| Račun - nastavitve oblike računa                     | 151 |
| Pošiljanje                                           | 153 |
| 6 Popravki pred uvedbo                               | 153 |
| 24.12.2015                                           | 154 |
| 12.1.2016                                            | 154 |
| Izpis izbranega računa na zavihku v oknu Plačila     | 154 |
| Izpisi blagajn                                       | 154 |
| Okno Seznam obravnav                                 | 154 |
| Številka računa na zavihkih okna Plačila/Realizacija | 154 |
|                                                      | 0   |

Index

## 1 Obračun in računi B21

Enter topic text here.

## 1.1 Izdatki ZS

## 1.1.1 Uvod

ZZZS je vsebino o projektu Izdatki objavil v okrožnicah:

- ZAE 9/11, 30.05.2011, verzija 1
- ZAE 17/11, 17.10.2011, verzija 2
- ZAE 5/12, 06.03.2012, verzija 3
- ZAE 12/12, 25.05.2012, verzija 4
- ZAE 17/12, 01.10.2012, verzija 5

Navodila obsegajo

- Preko 200 strani vsebinskih navodil
- Preko 250 strani tehničnih navodil
- Preko 100 vsebinskih šifrantov
- XML sheme
- XML datoteke šifrantov

Pomembe spremembe, ki jih prinaša projekt Izdatki:

- Vpeljava nove tehnologije pri poročanju ZZZS,
- vse specifikacije so v elektronski obliki,
- · definirane so šifre storitev, ki se lahko uporabljajo,
- uporaba šifranta VZD za organizacijsko shemo, za spremljanje in poročanje na ZZZS,
- ambulantne storitve se bodo fakturirale na skupnem poročilo za celotno delo (dodatni kriterij je še država pri družinskem članu, evidenčno poročilo),
- avtomatiziran je sprejem cenikov po šifrah VZD, ki so vezane na pogodbo med izvajalcem in ZZZS,
- v zobozdravstvu je potrebno spremljati dodatne podatke, ki se pošljejo v pošiljki s fakturiranimi storitvami na ZZZS
- pri obračunu delavnic in v razvojnih ambulantah je potrebno spremljati sezname oseb
- ZZZS je postavil Portala za komunikacijo med izvajalci in ZZZS

Vsak komunikacija med izvajalci in ZZZSjem bo tako lahko potekala na dva možna načina:

- preko infrastrukture Online
- preko portala.

## Prijava izvajalcev za izmenjavo podatkov za obračun

1. ON-LINE

- Funkcije za izmenjevanje podatkovnih pošiljk (tudi cenikov) bodo lahko uporabljali vsi imetniki aktivnih PK, razen tistih, ki imajo zgolj eno od naslednjih pooblastil: 14-bolnišnični koordinator za transplantacije; 15-izvajalec pogrebnih storitev; 16-referent PZZ; 18-sistemska PK-robot.
- 2. PORTAL

Za dostop do portala potrebujete (po navodilih ZZZS):

• Računalnik z operacijskim sistemom MS Windows XP, Vista ali Windows 7;

- Spletni brskalnik MS Internet Explorer 8.0 in novejši;
- Profesionalno kartico z začetkom veljavnosti digitalnih potrdil 29.8.2008 ali novejšo
- Čitalnik pametnih kartic:
- Dvorežni čitalnik Gemplus GCR700 ali Gemalto GCR5500-Si, ki se uporabljata v on-line sistemu ali
- Katerikoli drug enorežni čitalnik pametnih kartic z USB ali PCMCIA/ExpressCard priklopom, PC/SC gonilniki (čitalnik pametnih kartic velikosti ID-1 oz. velikost kreditnih kartic, ki so kompatibilni s standardom PC/SC v2 part 10; večinoma so primerni vsi USB čitalniki, ki jih uporabljajo spletne banke in ki podpirajo vašo verzijo operacijskega sistema).
- Na isti delovni postaji ne imejte nameščenih komponent spletne banke, ki uporabljajo pametno kartico za prijavo v spletno banko!
- Dostop: https://izvajalec.zzzs.si

## 1.1.2 Dopolnitve v programu

## 1.1.2.1 Vrste zdravstvenih dejavnosti

Šifrant Vrst zdravstvenih dejavnosti (VZD) je bil vpeljan 1.1.2012 za zbirke, ki se pošiljajo na IVZ. Na ZZZS ga vpljujejo hkrati z uvedbo Izdatkov.

Vsaka enota, na kateri se beležijo in obračunavajo storitve, mora biti od 1.1.2013 označena z ustrezno šifro VZD.

Enako morajo biti označene šifre storitev, ki se obračunavajo in fakturirajo na točno določeno VZD šifro.

Šifrant ima oznako 2 in je v naboru šifrantov v Prilogi 1a. v dokumentaciji projekta Izdatki.

V katalogu 'Organizacijska struktura' je potrebno k vsaki enoti, na kateri se beležijo in obračunavajo storitve, zabeležiti ustrezen VZD:

- 1. nivo za statistiko
- 2. nivo za obračun

| Konto:                               | 201025 🕞 SPEC.AMBINTERNISTIKA                                                       |
|--------------------------------------|-------------------------------------------------------------------------------------|
| VZD - Vrsta zdr.dejavnosti (2.nivo): | 209215 Interna medicina v specialistični zunajbolnišnični dejavnosti / Internistika |
| VZD - Vrsta zdr.dejavnosti (1.nivo): | 209 Interna medicina v specialistični zunajbolnišnični dejavnosti                   |
| Specialnost:                         | 001 🕞 SPLOŠNA INTERNA                                                               |

## 1.1.2.2 Obračun

Večjih vsebinskih sprememb obračuna v projektu Izdatki ni. Glede na to, da so pravila za projekt Izdatki objavljena na preko 200 strani vsebinskih navodil, preko 250 strani tehničnih navodil ter preko 100 vsebinskih šifrantov, smo morali celoten algoritem obračuna in fakturiranja prenoviti.

Vse šifrante smo implementirali v obračunu in v fakturiranju tako, da bomo v bodoče z vsako spremembo na strani ZZZS tudi mi na istem mestu vgradili spremembo in vam jo distribuirali.

## Nove šifre storitev

- ZZZS je izdal celoten nabor šifer storitev, ki jih lahko obračunate zavarovancem. Doslej so bila vsa pravila le na nivoju šifranta 16, ki pa sedaj ni več aktualen.
- Za vsak VZD je ZZZS opredelil nabor šifer storitev, ki jih lahko zaračunava.

• Nove so vse šifre za obračune pavšalov, dializ, itd.

Šifrant ima oznako 15 in je v naboru šifrantov v Prilogi 1a.

## <u>Zavarovanje</u>

Nobena storitev ne bo mogla biti obračunana, če ne bodo podatki o zavarovani osebi pridobljeni iz On-line !

V specifikaciji je namreč potrebno navesti ZZZS številko zavarovanca in številko odgovora, ki jo vrne On-line sistem in ta številka ne sme biti prazna. To velja tudi za TZO!

## <u>Kombinacija VZD - Šifra storitve</u>

V primeru, da šifra storitve ne ustreza VZDju enote, v kateri se obračuna, program javi napako:

| 🗸 OK 🗙 🖍 Shrani) 🔍 Delovni list 🥀 Posi           | egi / izvidi 🛛 🔂 | Napotitve obr. 🕞 Sto   | ritve 📴 Klin. postopł   | ki 🕎 Saldo | ) 🕎 Obracunaj 🗸 Zaključi 🖉   |
|--------------------------------------------------|------------------|------------------------|-------------------------|------------|------------------------------|
| 🝃 늘 Stor. dod.) 濬 Pogoste 🔓 Akt. dodaj 🛛 Briši 🗍 | Popravi 🕐 Gr     | up. Obd.prev.zav.      |                         |            | <b>B</b>                     |
| Aktivnosti s storitvami                          |                  |                        |                         |            |                              |
| Aktivnost / Za obračun                           | Količina         | Točk                   | Dodatno                 |            |                              |
| PREGLED SPECIALISTA Izvedena: 10.12.2012 17:     | 00 (8102247)     |                        |                         |            |                              |
| 01003 DELNI PREGLED SPEC. **                     | Količina: 1      | Št.elt.: 2,08          |                         |            |                              |
| 11003 ZAČ.CEL.SPEC.AMB.OSKR.OP                   | Količina: 1      | Št.elt.: 3,80          |                         |            |                              |
| Q0011 OKE-OBROČEK-TUBA-K-LNG.C                   | Količina: 1      |                        |                         |            |                              |
|                                                  | Količinau 1      |                        |                         |            |                              |
| Rezultati obračuna                               |                  |                        |                         |            | COD003 🗙                     |
|                                                  |                  |                        |                         |            |                              |
| Seznam napak                                     |                  |                        |                         |            |                              |
| OBC_C V ceniku ni cene za storitev: Q0011(       | (6381)- valuta:  | EUR, vzd: 209215, pogo | dba: . Pacient: 2143472 | AVAROVANE  | CDAVORIN, Obravnava: 1892356 |
|                                                  |                  |                        |                         |            |                              |
|                                                  |                  |                        |                         |            |                              |
|                                                  |                  |                        |                         |            |                              |
|                                                  |                  |                        |                         |            |                              |
|                                                  |                  |                        |                         |            | 10                           |

V tem primeru je potrebno preveriti:

- ali je vnešena storitev dovoljena na VZDju od enote, kjer soritev vnašamo?
- ali imate naloženo zadnjo verzijo programa?
- ali imate naloženo zadnjo verzijo cenika?

Če ste vse našteto zagotovili, potem poskušajte s strani ZZZS pridobiti informacijo o tem.

## 1.1.2.3 Tuje zavarovane osebe (TZO)

Z uvedbo izdatkov se spremeni tudi način obračunavanja tujih zavarovanih oseb (TZO). Če se opravijo storitve, ki se bodo obračunale ZZZS-ju, se mora pacient prebrati iz OnLine-a.

## <u>Listine</u>

Listine, s katerimi se izkaže katerikoli konvencijski zavarovanec so naslednje:

- EUKZZ,
- certifikat, ki nadomešča EUKZZ,
- kartica Medicare,
- Potrdilo MedZZ,
- KZZ ali Začasno Potrdilo.

## Tipi zavarovanih oseb (šifrant 4):

- 70- Tuja zavarovana oseba mlajša od 18 let, ki ima EUKZZ, certifikat ali kartico Medicare (100% OZZ)
- 71- Tuja zavarovana oseba stara 18 let ali več, ki ima EUKZZ, certifikat ali kartico Medicare (doplačila zdravstvenih storitev)
- 80 Tuja zavarovana oseba, ki ima potrdilo MedZZ otrok, učenec, dijak, študent (100% OZZ)
- 81 Tuja zavarovana oseba, ki ima potrdilo MedZZ duševno ali telesno prizadeta oseba (100% OZZ)
- 82 Tuja zavarovana oseba, ki ima potrdilo MedZZ (doplačila zdravstvenih storitev)

## Podlage zavarovanja za tuje zavarovane osebe:

001098, 002098, 005098, 008098, 013098, 016098, 019098, 020098, 022000, 022077, 023000, 023076, 027098, 029098, 030000, 030076, 040098, 060098, 063098, 069000, 069098, 074098, 082000, 084098, 085098, 090000, 090077, 091000, 091077, 092000, 092077, 103098, 104098, 105000, 105077, 106000, 107000, 108098, 117098, 999999

## Zavarovanci

Vse konvencijske zavarovance lahko razdelimo v naslednje sklope:

- Tuje zavarovane osebe po zakonodaji EU, lahko tudi SLO državljani, ki so zavarovani pri tujem nosilcu zavarovanja (zavarovanci iz skupno 31 držav, 27 EU + 4 EGS). Tip zavarovane osebe: 70, 71.
- Tuje zavarovane osebe iz držav, za katere velja meddržavna pogodba. To so države bivše Jugoslavije. Ti zavarovanci se morajo pred koriščenjem zdravstvenih storitev zglasiti na OE ZZZS, da pridobijo dokument Potrdilo MedZZ, ki jim omogoča koriščenje in ustrezen obračun storitev. V ta sklop spadajo tudi prebivalci Avstralije, ki pa se pri izvajalcu zdravstvenih storitev izkažejo s kartico Medicare.

Tip zavarovane osebe: 80, 81, 82.

- Tuji upokojenci in družinski člani po meddržavnih pogodbah, za katere veljajo povsem enaka pravila za uveljavjanje pravic in obračunavanje zdrastvenih storitev, kot za zavarovane osebe, ki imajo zavarovanje urejeno v Sloveniji. Vsi ti zavarovanci imajo KZZ.
- 4. Slovenske zavarovane osebe po meddržavnih pogodbah, ki stalno prebivajo v drugi državi pogodbenici.

Ostale osebe iz tujine in iz držav, ki niso opredeljene zgoraj, so v primeru koriščenja zdravstvenih storitev samoplačniki. Le izjemoma, ko gre za nujno zdravljenje in storitve ni možno obračunati na podlagi te zakonodaje, je plačnik Ministrstvo za zdravje.

## ZZZS številke

- ZZZS številke imajo vsi slovenski zavarovanci, poleg njih pa to številko pridobijo vsi zavarovanci v okviru meddržavnih pogodb, ko se pred koriščenjem zdravstvenih storitev oglasijo na OE ZZZ. Tedaj dobijo Potrdilo MedZZ in ZZZS številko. Le s Potrdilom MedZZ (ki vsebuje tudi ZZZS številko) se potem lahko oglasijo pri zdravniku in si zagotovijo, da niso samoplačniki.
- ZZZS-TZO številko pridobijo vse tuje osebe, ki imajo bodisi EUKZZ, Cerfifikat ali kartico Medicare (Avstralija) in ki jih v on-line sistem vpiše izvajalec zdravstvenih storitev, ki prvi pride v stik s posamezno osebo. V tem primeru izvajalec zabeleži šifro pridobivanja podatkov 77. Na osnovi prvega vpisa, ostali izvajalci v verigi (ali pa v primeru kasnejšega prvega obiska) lahko koristijo vse vpisane podatke, seveda z ustreznim ažuriranjem zavarovalniških podatkov.

## Zavarovanci in listine

Zavarovanci iz alineje 1 imajo lahko naslednje dokumente:

- EUKZZ ali certifikat s tem dokumentom se lahko zglasijo pri izvajalcu, izvajalec vpiše podatke o zavarovani osebi in njenem zavarovanju v on-line, on-line sistem vrne izvajalcu ZZZS-TZO številko, podlaga zavarovanja je 9999999. V primeru doplačila, doplačajo sami. Izvajalec naredi kopijo listine pacienta in kopijo arhivira. V primeru, da ob vpisu v on-line, v seznamu ni našel tuje zavarovalnice, to kopijo ob fakturiranju pošlje na ZZZS. Posebnost so avstrijski državljani, ki imajo na svoji nacionalni zdravstveni kartici, na hrbtni strani, kjer so podatki EUKZZ, polja označena z zvezdico.V tem primeru mora izvajalec kontaktirati svojo OE ZZZS, da pridobi ustrezne podatke, prej storitev ne sme obračunati (več v Okrožnici in prilogah). V prilogah Okrožnice je tudi navedeno, kateri podatki morajo biti razvidni. Če niso, je pacient samoplačnik.
- KZZ ali Začasno potrdilo enak način kot za vse slovenske zavarovance in ti zavarovanci imajo pravico do dopolnilnega zavarovanja.
- Potrdilo MedZZ samo izjemoma v primeru napotitve na zdravljenje. Tedaj ima pacient že s strani ZZZS definirano ZZZS številko.

Zavarovanci iz alineje 2 imajo lahko naslednje dokumente:

- Potrdilo MedZZ osebe, ki iz svoje države prinesejo eno izmed listin te države, se morajo pred obiskom zdravnika oglasiti na OE ZZZS, kjer jim izstavijo Potrdilo MedZZ in določijo ZZZS številko, s katero je potem dosegljiv izvajalcem preko On-line sistema.
- Kartica Medicare (Avstralija) velja enako, kot pri listini EUKZZ (glej prvo alinejo pri tem poglavju: Zavarovanci in listine).
- KZZ ali Začasno potrdilo enak način kot za vse slovenske zavarovance in imajo pravico do dopolnilnega zavarovanja.

Zavarovanci iz alineje 3 imajo lahko naslednje dokumente:

 KZZ ali Začasno potrdilo – enak način kot za vse slovenske zavarovance in imajo pravico do dopolnilnega zavarovanja.

Zavarovanci iz alineje 4 imajo lahko naslednje dokumente:

 Potrdilo MedZZ – osebe, ki iz države, kjer prebivajo, prinesejo eno izmed listin te države, se morajo pred obiskom zdravnika oglasiti na OE ZZZS, kjer jim izstavijo Potrdilo MedZZ in določijo ZZZS številko, s katero je potem dosegljiv izvajalcem preko on-line sistema.

## Sprejem pri izvajalcu zdravstvenih storitev

Pacienti morajo imeti dokumente urejene predno se oglasijo pri zdravniku. ZZZS dovoljuje izjemo v primeru bolnišničnega zdravljenja, da je možno dokumente urediti tudi po sprejemu, vendar pa pred odpustom, sicer je pacient samoplačnik. Za ureditev mora bolnišnica takoj ob sprejemu posredovati na OE ZZZS Obvestilo o bolnišničnem zdravljenju, enako obvestilo pa tudi po zaključku zdravjenja. Zavarovana oseba mora imeti veljavno zavarovanje za vse dni zdravljenja v bolnišnici. Če ga nima, je za dneve, ko nima veljavnega, samoplačnik.

V navodih ZZZS dopušča, da le izjemoma tuja zavarovana oseba uveljavlja pravice do zdravstvenih storitev z enim od obrazcev, ki so jih prinesli iz lastne države. V tem primeru mora izvajalec fotokopijo obrazca poslati OE ZZZS pred izvedbo obračuna. OE ZZZS pa zatem izvajalcu posreduje Potrdilo MedZZ.

Izvajalec mora označiti, da je opravil identiteto zavarovane osebe (kontrola potnega lista) in vpisati mora datum, do kdaj bo oseba v Sloveniji, da se lahko utemelji nujnost opravljenih storitev.

## Dojenček tuje zavarovane osebe

Glede dojenčka (oseba mlajša od 60 dni, ki nima svojega zavarovanja) velja, da se preverja zavarovanje od starša oz. skrbnika, pri evidentiranju pa se zabeležijo tako podatki staršev, kot podatki dojenčka (novost glede na sedanji način).

## <u>Obračun</u>

Pri obračunu veljajo za tuje zavarovane osebe enaka pravila in postopki, kot za slovenske zavarovane osebe, kar pomeni, da se obračunajo s pogodbenimi cenami in doplačilom razlike do polne vrednosti za storitve, ki niso v celoti zagotovljene iz OZZ. To pa pomeni, da morajo tiste tuje osebe, ki niso zavarovane preko ZZZS (nimajo KZZ), same doplačati razliko do polne cene, če parametri ne dopuščajo obračuna v celoti v breme OZZ.

## Izstavitev dokumentov po fakturiranju

Pri izstavitvi dokumentov po fakturiranju velja naslednje pravilo:

- Za vse konvencijske zavarovance iz alinej 1, 2, 4 se morajo izstaviti individualni računi. Torej računi po posamezni osebi. Vrsta zdravstvene dejavnosti, ki se poroča ZZZS-ju mora biti tista dejavnost, kjer je bila storitev obračunana. ZZZS je z Izdatki ukinil umetno poddejavnost 501 xxx, na katero so se do sedaj fakturirale storitve za konvencijske zavarovance.
- Za zavarovance iz alineje 3 veljajo enaka pravila kot za ostale slovenske zavarovance. Izstavijo se poročila, vendar morajo biti poročila za te zavarovance ločene po državah (kar pa je novost). Torej za vsako državo svoje poročilo z obračunom vseh zavarovancev te države.
- V primeru obračuna delavnice (npr. materinska šola, ipd.) na kateri je bil evidenitran tudi zavarovanec iz 1.,2.,4. alineje, se v seznam (ki se potem posreduje po RIPu) zabeleži tudi ta zavarovanec, poleg tega pa je potrebno za tega zavarovanca izstaviti ločen individualni račun, kot se izstavi v primeru obračuna storitev ob obisku.

## Literatura in viri:

Okrožnica ZAE 12/12:

- Vsebinska navodila, verzija 4, Poglavje 12
- Priloga 3a
- Priloga 3b
- Priloga 3c

## Zapisovanje TZO v OnLine

Vsako tujo osebo, ki ima evropsko kartico zavarovanja (EU KZZ), certifikat, ki to kartico nadomešča ali avstralsko kartico zavarovanja Medicare, je potrebno vpisati v OnLine, če jo pred tem ni vpisal že predhodni izvajalec, h kateremu je TZO prišel po pomoč. Npr. vpiše je urgentna ambulanta, z receptom ali napotnico pa obišče naseldnjega izvajalca, ki iz OnLine sistema že lahko pridobi pred tem vpisane podatke.

Postopek v programu:

- kreira se novega pacienta in se vpišejo zahtevani podatki
  - ime in priimek
  - rojstni datum
  - spol
  - naslov

| 214414, ZAVAROVANEC                                                               | JOHANN, 42 let                                                                                                    | (04.12.1970), STRASSE 1, XX                                                                                                    | XX 99999 - Urejanje                                                                                                    |                        |
|-----------------------------------------------------------------------------------|----------------------------------------------------------------------------------------------------|----------------------------------------------------------------------------------------------------|----------------------------------------------------------------------------------------------------|------------------------|
| Drevo oken 🗙                                                                      | <u> </u>                                                                                                    | 🗸 Shrani 🛛 🙀 Uredi 🖉 Arhiv 👯                                                                                                    | Kritični podatki 🛛 🚰 Napotitve-pac. 🗌                                                                                                 | O <u>b</u> ravnava     |
| Seznam pacientov<br>ZAVAROVANEC JOHANI<br>Urejanje - ZAVARO<br>Katalogi in orodja | Matični indeks:<br>Začasni pacient:<br>EMŠO:<br>Priimek:<br>Ime:<br>Ime očeta:<br>Priimek ob rojstvu:<br>Spol:<br>Stan:<br>Rojstni datum:<br>Kraj rojstva:<br>Delo, ki ga opr.:<br>Izobrazba: | 214414<br>0412970<br>ZAVAROVANEC<br>JOHANN<br>M ▼ MOŠKI<br>▼<br>04.12.1970 ₽                                                                                                    | Števil                                                                                                    | lka zavarovanja<br>ba: |
|                                                                                   | 1. Naslov 2. Plači<br>Stalno prebivališče<br>Naslov:<br>Poštna številka:<br>Kraj bivanja:<br>Šifra občine:<br>Država:<br>Telefon:<br>Mobilni telefon:<br>Elektronski nasl.:                   | niki 3. Izbrani zdravnik 4. Zaposlitve 5.<br>STRASSE 1<br>XXXX NEZNANA POŠTA<br>99999<br>000 TUJINA<br>040 V 40<br>Fax:<br>Obveščanje na SMS<br>Obveščanje po e-pošti<br>Naslov za obveščanje | Kontaktne osebe 6. Skupnosti 7. D<br>Začasno prebivališče<br>Naslov:<br>Poštna številka:<br>Kraj bivanja:<br>Šifra občine:<br>Država: | Dodat.inf. o pac       |

## - kreiranje zavarovanja

- na zavihku 'Plačniki" izberemo gumb 'Dodaj', vnesemo 'Posebni sporazumi (konvencije)' in odpre se nam novo okno za vnos podatkov, katere bomo poslali v OnLine

- vnesemo naslednje podatke:
  - PIN; prepiše se iz listine (EU KZZ, certifikat, Medicare).
  - Podatki o pacientu; ti podatki se prenesejo s predhodnega vnosa v programu.
  - Šifra listine MedZZ; iz šifranta se izbere ustrezno listino
    - 100 EU KZZ
      - 101 certifikat
      - 103 potrdilo MedZZ
      - 104 Medicare
  - Država zavarovanja; vnese državo, kjer je pacient zavarovan.
  - Šifra/opis TNZ; iz kataloga se izbere zavarovalnico, kjer je pacient zavarovan.

Zavarovalnico se prebere s kartice. Če vnašate zavarovalnico direktno s šifro, je potrebno vpisati najprej kodo države "040\_" in takoj v nadaljevanju šifro zavarovalnice.

- Datum konca pravice; datum se prepiše s kartice do kdaj velja.
- V primeru certifikata, se navede tudi datum od, saj je na certifikatu zapisan.
- izvede se akcija 'Zapiši TZO v On-line'
  - s to akcijo pošljemo TZO v OnLine in nazaj dobimo ZZZS-TZO številko

| Beri konvencijo   | online           |             |        |                             |              |                            |
|-------------------|------------------|-------------|--------|-----------------------------|--------------|----------------------------|
| TZO ZZZS štev     | ika              | Primek      | Ime    | Rojstni datum               |              |                            |
|                   |                  | ZAVAROVANEC | JOHANN | 04.12.1970                  | ()           |                            |
| Zapiši in beri ko | nvencijo online  |             |        |                             |              | Beri TZO On-line           |
| Dodatki ocobo     |                  |             | _      | Padatki zavarovanja         |              |                            |
| PIN:              | 031438796        | TZO:        |        | Šifra listine MedZZ:        | 100          | EU-KZZ                     |
| Ime:              | JOHANN           |             |        | Država zavarovanja:         | 040 Avstrija |                            |
| Primek:           | ZAVAROVANEC      |             |        | Šifra/opis TNZ:             | 040_8C00     | KRANKEN- UND UNFALLF§RSORG |
| Spol:             | M 🗨 MOŠKI        |             |        | Naziv TNZ, če ni v katalogu | :            |                            |
| Rojstni datum:    | 04.12.1970 🗔     |             |        |                             |              |                            |
| Naslov:           | STRASSE 1        |             |        |                             |              |                            |
| Poštna številka:  | 999999 🛄 TUJE DR | ŽAVE        |        | Datum konca pravice:        | 12.03.2013 😨 |                            |
| Kraj bivanja:     | KLAGENFURT       |             |        |                             |              |                            |
| Šifra občine:     | 000 TUJINA       |             |        |                             |              |                            |
| Država:           | 040 Avstrija     |             |        |                             |              |                            |
|                   |                  |             |        |                             |              | Zapiši TZO v On-line       |

Nazaj dobimo ZZZS-TZO številko. Sedaj ima pacient urejeno zavarovanje in se lahko kreira obravnava.

| Pogodba s plač                                                                                                    | nikom - Kon <del>ve</del> ncija                                                                                                 |                                                                                                    | ×                                                                  |
|----------------------------------------------------------------------------------------------------|----------------------------------------------------------------------------------------------------|----------------------------------------------------------------------------------------------------|--------------------------------------------------------------------|
| Zapiši in beri kor                                                                                                    | nvencijo online                                                                                                    |                                                                                                    |                                                                    |
| Podatki osebe<br>PIN:<br>Ime:<br>Priimek:<br>Spol:<br>Rojstni datum:<br>Naslov:<br>Poštna številka:<br>Kraj bivanja:<br>Šifra obžine: | 031438796 ZZZS-TZO: 700003290<br>JOHANN<br>ZAVAROVANEC<br>M ▼ M0ŠKI<br>04.12.1970 ₽<br>STRASSE 1<br>XXXX NEZNANA POŠTA<br>99999 | Podatki zavarovanja<br>Šifra listine MedZZ:<br>Država zavarovanja:<br>Šifra/opis TNZ:<br>Naziv TNZ, če ni v katalogu:<br>Datum konca pravice: | 100 EU-KZZ<br>040 Avstrija<br>040_8C00 KRANKEN- UND UNFALLF\$RSORG |
| Država:                                                                                                    | 040 🔽 40                                                                                                    |                                                                                                    |                                                                    |
| <u> </u>                                                                                                    | × <u>P</u> rekliči                                                                                                    |                                                                                                    |                                                                    |

Šifra TNZ (tujega nosilca zavarovanja):

Če v katalogu tujih zavarovalnic ne najdemo zavarovalnice, ki je zapisana na kartici, jo je potrebno ročno vnesti.

V polje 'Naziv TNZ, če ni v katalogu:' se prepiše kodo in naziv zavarovalnice s kartice.

V vsakem primeru pa je potrebno kartico tudi kopirati. Če ste zavarovalnico našli v seznamu, se kopija arhivira pri izvajalcu, če ste vnesli podatke o novi zavarovalnici, ker jo v šifrantu še ni, je kopijo potrebno ob mesečnemu obračunu poslati na ZZZS.

| Pogodba s plaò    | nikom - Kon <del>ve</del> ncija |                              | ×                                   |
|-------------------|---------------------------------|------------------------------|-------------------------------------|
| Zapiši in beri ko | nvencijo online                 |                              |                                     |
| Podatki osebe-    |                                 | Podatki zavarovanja          |                                     |
| PIN:              | 031438796 ZZZ5-TZO: 700003290   | Šifra listine MedZZ:         | 100 EU-KZZ                          |
| Ime:              | JOHANN                          | Država zavarovanja:          | 040 Avstrija                        |
| Priimek:          | ZAVAROVANEC                     | Šifra/opis TNZ:              | 040_8C00 KRANKEN- UND UNFALLF§RSORG |
| Spol:             | M 🚽 MOŠKI                       | Naziv TNZ, če ni v katalogu: |                                     |
| Rojstni datum:    | 04.12.1970 🖳                    |                              |                                     |
| Naslov:           | STRASSE 1                       |                              |                                     |
| Poštna številka:  | XXXX NEZNANA POŠTA              | Datum konca pravice:         | 12.03.2013 🖵                        |
| Kraj bivanja:     | 99999                           |                              |                                     |
| Šifra občine:     |                                 |                              |                                     |
| Država:           | 040 💌 40                        |                              |                                     |
| C V OK            | × <u>P</u> rekliči              |                              |                                     |

Poleg zgoraj omejenih listin (EU KZZ, certifikat, Medicare), ki jih imajo prebivalci EU, EGS in Australije, imajo zavarovanci, ki nastopajo kot TZO, lahko še naslednje listine:

- Potrdilo MedZZ zavarovanci držav bivše Jugostavije po meddržavnih pogodbah
- KZZ enako kot vsi slovenski zavarovanci, če so zavarovani po ustrezni podlagi .

Potrdilo MedZZ izda OE ZZZS, ko se zavarovanec (TZO) iz držav z mednarodnimi pogodbami zglasi na OE ZZZS, da si uredi dokumentacijo. Tedaj ga referent ZZZS vpiše v OnLine sistem, dodeli mu ZZZS številko in številko potrdila. To sta ključna podatka na listini, ki se imenuje Potrdilo MedZZ. S tem potrdilom ima TZO zagotovljene pravice iz obveznega zdravstvenega zavarovanja (OZZ) v skladu z zakonom.

Izvajalec sam NIKOLI v OnLine sistem ne vpiše TZO, ki ima zavarovanje po meddržavnih pogodbah. Vedno TZO vpiše referent na ZZZS. Tudi v nujnih primerih, mora izvajalec počakati z obračunom storitev, dokler ne pridobi podatkov iz OnLine po predhodnem vpisu s strani ZZZS.

## Ročno branje iz online-a

Ker TZO-ji nimajo kartice, je potrebno ročno branje iz OnLine v primeru, da pacient pozna svojo ZZZS-TZO številko (ali si jo pogledamo v sistemu) in v primerih, ko ima pacient 'Potrdilo MedZZ'

Po branju KZZ sistem ugotovi, da KZZ ni v čitalniku, zato se odpre posebno okno. Na spodnjem oknu izberemo možnost 'Tuje zavarovane osebe'

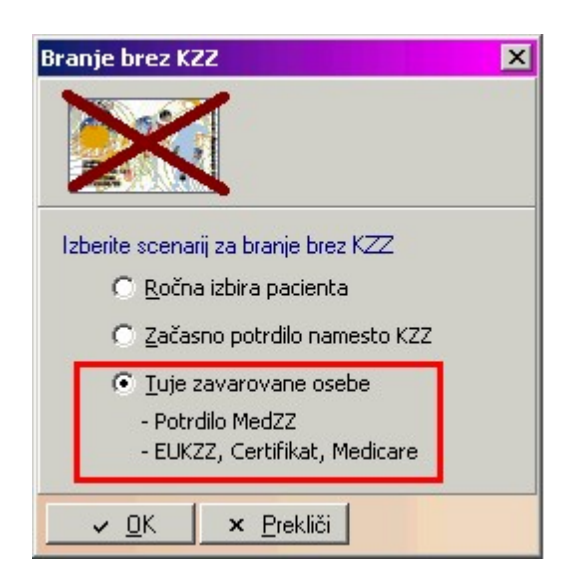

Odpre se drugo okno, kjer izberemo po kateri listini bomo iskali in vnesemo ZZZS-TZO številko.

| Tuje zavarovane osebe                                                   | × |
|-------------------------------------------------------------------------|---|
|                                                                         |   |
| Izberite razlog za dostop do podatkov MedZZ                             |   |
| C Oseba ima potrdilo MedZZ(19)                                          |   |
| Oseba ima EUKZZ, certifikat ali kartico Medicare(20)                    |   |
| Vnesite iskalne pogoje<br>ZZZS-TZO številka Priimek, ime, rojstni datum |   |
| ZZZS-TZO številka: 700003290                                            |   |
|                                                                         |   |
|                                                                         |   |

V primeru, da ima pacient potrdilo MedZZ, potem vnesemo ZZZS številko in številko MedZZ potrdila.

| Tuje zavarovane osebe 🛛 🔹                                 | × |
|-----------------------------------------------------------|---|
|                                                           |   |
| Izberite razlog za dostop do podatkov MedZZ               |   |
| Oseba ima potrdilo MedZZ(19)                              |   |
| O oseba ima EUKZZ, certifikat ali kartico Medicare(20)    |   |
|                                                           |   |
| Vnesite iskalne pogoje                                    |   |
| ZZZS Številka, potrdilo MEDZZ Priimek, ime, rojstni datum | . |
| 7779 številka:                                            |   |
|                                                           |   |
| St. MEDZZ potrdila: 14                                    |   |
|                                                           |   |
|                                                           | ᆀ |
| <u>V OK</u> <u>Prekliči</u>                               |   |

Odgovor sistema OnLine je sledeč:

| IS0Z21 | X                                                                                                    |
|--------|----------------------------------------------------------------------------------------------------|
| 2      | Podatki o osebi iz KZZ On-Line:                                                                      |
| Ŷ      | Ime in primek: JOHANN ZAVAROVANEC<br>Spot: Moški<br>Datum rojstva: 04.12.1970<br>Naslov: STRASSE 1   |
|        | Ali podatki ustrezajo iskanemu pacientu in želite nadaljevati z branjem podatkov iz on-line sistema? |
|        | <u>Da</u> <u>N</u> e                                                                                 |

Če je pravi pacient, potrdimo in lahko kreiramo obravnavo. Če ni pravi, seveda ugotovite napako in popravite vnose.

## 1.1.2.4 DBZ- Datum nabave zdravila

Pri beleženju porabe dragih bolnišničnih zdravil je obvezen vnos datuma nabave zdravila. Pri vnosu ostalih zdravil in materialov vnos datuma nabave zdravila ni obvezen.

| Skupina aktivnosti:      | TE      | R         |      | TER              |            |              |       |      |           |       |                    |                  |      |                |
|--------------------------|---------|-----------|------|------------------|------------|--------------|-------|------|-----------|-------|--------------------|------------------|------|----------------|
| Aktivnost: 14            |         | R.        |      | TERAPIJA         |            |              |       |      |           |       |                    |                  |      |                |
| Čas naročila:            | 10      | 12.2012   |      | 14:53            |            |              |       |      |           |       |                    |                  |      |                |
| 2                        |         |           |      |                  |            |              |       |      |           |       |                    |                  |      |                |
| Datum začetka izvajanja: | 10.     | 12.2012   | ₽    | 14:53            |            | Datum        | konca | izva | ijanja:   | 1     | 0.12.2012          | 14:53            |      |                |
| Enota izvajanja: GO      |         |           |      | GINEKOLOG        | Izvajalec: |              |       |      | K         | ATAZ  | ZEVNIK KATARI      | INA              |      |                |
| Enota naročanja:         | GO      | GINEKOLOG |      |                  | IJA        | JA Naročnik: |       |      |           |       | 00557 KOVŠE MLADEN |                  |      |                |
| Materiali/zdravila       |         |           | -    |                  | 2          |              |       |      |           |       |                    |                  |      |                |
| Opis Brist               |         |           | IIEN | Zaloqa<br>( Dano | EM         | Kniiž EM     | 0br   | FEM  | Str.mest. | Bazkı | Dat.porabe         | Ser. številka Sl | kad. | Dat. nab. zdr. |
| IOMERON 300 SOL 1008     | ML (612 | 2mg/1ml)  | ML   | . 1              | ML         | 1            | ML    | 1    | ML        | 123   | 00                 |                  |      |                |
| MARTHERA 100 MG 2X       | 10ML    |           | ML   | . 1              | ML         | 1            | ML    | 1    | ML        | 123   | 00                 |                  |      | 01.10.2012 :   |

V primeru, da za DBZ zdravilo ne bo vnešen datum nabave zdravila, bo program ob potrditvi vnosa javil napako:

| BIRPIS21 |                                                                                                    |
|----------|----------------------------------------------------------------------------------------------------|
|          | Napake v zapisu :                                                                                       |
| •        | Za poročanje apliciranega zdravila MABTHERA 100 MG 2X 10ML je potreben podatek o datumu nabave zdravila |
|          | Ωκ                                                                                                    |
|          |                                                                                                    |

1.1.2.4.1 Akt\_104192: Nastavitev Dat\_nab\_zdr.

V nastavitvah parametra TboResource.aiMaterialGUI se v ključa v parametru

- VisibleFIELDS (našteta polja, ki naj bodo na gridu vidna)
- WritableFIELDS (našteta polja, ki naj bodo writable)

doda novo polje DATNZ260 - datum nabave zdravila.

#### 1.1.2.5 Vrste obiskov za poročanje na IVZ in Vrste specialističnih ambulantnih pregledov za poročanje na ZZZS (Okrožnica ZAE 8/10)

Pri obračunu se evidenčna storitev (ES201PP oz. ES201KP) pretvori v novo (E0273 oz. E0274). Nova storitev je vidna le v oknu 'Rezultati obračuna'.

| 🕒 Stor. dod.) 🎘 P                                                        | ogostej 🎦 Akt. dodaj                                                                                                    | Br <u>i</u> ši                                               | Popray                                   | ⊻iC!                                         | Grup. Obd.                      | .prev.zav.j                                                |                                      |                                                      |                                                    |                                                           |                                                 |                                          |
|--------------------------------------------------------------------------|----------------------------------------------------------------------------------------------------|--------------------------------------------------------------|------------------------------------------|----------------------------------------------|---------------------------------|------------------------------------------------------------|--------------------------------------|------------------------------------------------------|----------------------------------------------------|-----------------------------------------------------------|-------------------------------------------------|------------------------------------------|
| nost / Za obračun                                                        |                                                                                                    |                                                              | Kol                                      | ličina                                       | Т                               | očk                                                        | Doc                                  | latno                                                |                                                    |                                                           |                                                 |                                          |
| PREGLED SPECIAL                                                          | ISTA Izvedena: 10.12.3                                                                                                    | 2012 16:                                                     | 11 (81                                   | 02217)                                       | ii -                            |                                                            |                                      |                                                      |                                                    |                                                           |                                                 |                                          |
| 01003 DELNI P                                                            | REGLED SPEC. **                                                                                                    |                                                              | Kolić                                    | čina: 1                                      |                                 |                                                            |                                      |                                                      |                                                    |                                                           |                                                 |                                          |
| 🗖 11003 ZAČ.CE                                                           | .SPEC.AMB.OSKR.OP                                                                                                    |                                                              | Kolić                                    | čina: 1                                      | Št                              | .elt.: 3.80                                                |                                      |                                                      |                                                    |                                                           |                                                 |                                          |
| ES201KP ONT                                                              | ROLNI SPECIALISTIČNI                                                                                                    | AMBI                                                         | Kolić                                    | čina: 1                                      | 272                             |                                                            |                                      |                                                      |                                                    |                                                           |                                                 |                                          |
|                                                                          |                                                                                                    |                                                              |                                          |                                              |                                 |                                                            |                                      |                                                      |                                                    |                                                           |                                                 |                                          |
| Rezultati obi                                                            | ačuna                                                                                                    |                                                              |                                          |                                              |                                 |                                                            |                                      |                                                      |                                                    |                                                           | CODOO                                           | - <b>- - - -</b>                         |
| Rezolution                                                               | acuna                                                                                                    |                                                              |                                          |                                              |                                 |                                                            |                                      |                                                      |                                                    |                                                           | LUDUU.                                          | 3 🔜                                      |
| Samool                                                                   | ačniški delež: <mark>O</mark>                                                                                                    | .00 E                                                        | UR                                       |                                              |                                 | S                                                          | cenarii KZZ                          | · 11. P                                              | odatki OZ                                          | Z so bili pridol                                          | blieni i                                        |                                          |
|                                                                          |                                                                                                    | 7 50 51                                                      |                                          |                                              |                                 | z                                                          | nesek v va                           | luti: 17,58                                          | }                                                  |                                                           |                                                 |                                          |
|                                                                          | l oloton anoook:                                                                                                    |                                                              |                                          |                                              |                                 |                                                            |                                      |                                                      |                                                    |                                                           |                                                 |                                          |
|                                                                          | Leloten znesek:                                                                                                    | 7,58 EL                                                      | Л                                        |                                              |                                 |                                                            |                                      |                                                      |                                                    |                                                           |                                                 |                                          |
| Vse                                                                      | Leloten znesek: 1<br>h obr. elementov: 5                                                                                                    | 7,58 EU<br>,88                                               | ν.<br>V                                  | seh ne                                       | eobr. eleme                     | entov: <mark>O</mark>                                      |                                      |                                                      |                                                    |                                                           |                                                 |                                          |
| Vse<br>Enota izvaj                                                       | Leloten znesek: 1<br>h obr. elementov: 5<br>anja (obravnava): K                                                                                                    | 7,58 EU<br>,88<br>1 - Ame                                    | UH<br>V:<br>BULAN                        | seh ne<br>NTA                                | eobr. eleme                     | entov: <mark>O</mark><br>Izvajalec (d                      | obravnava):                          | 00495                                                | ANDOLJŠI                                           | EK FRANC                                                  |                                                 |                                          |
| Vse<br>Enota izvaj<br>⊂Obračun po                                        | Leloten znesek: 1<br>h obr. elementov: 5<br>anja (obravnava): K<br>storitvah                                                                                        | 7,58 EU<br>,88<br>1 - Ame                                    | ULAN                                     | seh ne<br>NTA                                | eobr. eleme                     | ento <del>v</del> : <mark>O</mark><br>Izvajalec (d         | obravnava):                          | 00495 - /                                            | ANDOLJŠI                                           | EK FRANC                                                  |                                                 |                                          |
| Vse<br>Enota izvaj<br>Obračun po<br>Koda s.                              | Leloten znesek: 1<br>h obr. elementov: 5<br>anja (obravnava): K<br>storitvah<br>Naziv storitve                                                                      | 7,58 EU<br>,88<br>1 - AME<br>Ko                              | ULAN                                     | seh ne<br>NTA<br>Iem. P                      | eobr. eleme<br>'opust Cena      | entov: O<br>Izvajalec (d<br>Valuta                         | obravnava):<br>Znesek                | <b>00495</b> - <i>i</i><br>Za plačilo                | ANDOLJŠI<br>% obv.de F                             | E <b>K FRANC</b><br>Plač.na mini Fakt                     | Datum                                           | Os 🔺                                     |
| Vse<br>Enota izvaj<br>Obračun po<br>Koda s.<br>▶ 01003                   | Leloten znesek: 1<br>h obr. elementov: 5<br>anja (obravnava): K<br>storitvah<br>Naziv storitve<br>DELNI PREGLED SPEC                                                | 7,58 EU<br>,88<br>1 - AME<br>Ko                              | ULAN                                     | seh ne<br>NTA<br>lem. Pr<br>2,08             | eobr. eleme<br>Popust Cena<br>0 | entov: 0<br>Izvajalec (d<br>Valuta<br>2,99 EUR             | <b>obravnava):</b><br>Znesek<br>6,22 | <b>00495</b> - <i>i</i><br>Za plačilo<br>0           | ANDOLJŠI<br>% obv.de F<br>100                      | E <b>K FRANC</b><br>Plač.na mini Fakt<br>0,00 N           | Datum                                           | Os 🔺<br>2                                |
| Vse<br>Enota izvaj<br>Obračun po<br>Koda s.<br>• 01003<br>E0274          | Leloten znesek: 1<br>h obr. elementov: 5<br>anja (obravnava): K<br>storitvah<br>Naziv storitve<br>DELNI PREGLED SPEC<br>Evidenčno spremljanje                       | 7,58 EC<br>,88<br>1 - AME<br>Ko<br>, **<br>e - kor           | V:<br>BULAN<br>I. El<br>1<br>1           | seh ne<br>NTA<br>lem. Pr<br>2,08<br>0        | Popust Cena<br>0<br>0           | entov: 0<br>Izvajalec (4<br>Valuta<br>2,99 EUR<br>0,00 EUR | Znesek<br>6,22<br>0,00               | <b>00495</b> - <i>;</i><br>Za plačilo<br>0<br>0      | ANDOLJŠI<br>% obv.de F<br>100<br>100               | E <b>K FRANC</b><br>Plač.na mini Fakt<br>0,00 N<br>0,00 N | Datum<br>10.12.2012<br>10.12.2012               | Os 🔺<br>2                                |
| Vse<br>Enota izvaj<br>Obračun po<br>Koda s.<br>> 01003<br>E0274<br>11003 | Leloten znesek: 1<br>h obr. elementov: 5<br>anja (obravnava): K<br>storitvah<br>Naziv storitve<br>DELNI PREGLED SPEC<br>Evidenčno spremljanje<br>ZAČ.CEL.SPEC.AMB.C | 7,58 EU<br>,88<br>1 - AME<br>Ko<br>. **<br>> - kor<br>DSKR.  | V:<br>BULAN<br>I. El<br>1<br>1<br>1      | seh ne<br>NTA<br>lem. P<br>2,08<br>0<br>3,8  | opust Cena<br>0<br>0<br>0       | Valuta<br>2,99 EUR<br>0,00 EUR<br>2,99 EUR                 | Znesek<br>6,22<br>0,00<br>11,36      | <b>00495</b> - <i>.</i><br>Za plačilo<br>0<br>0<br>0 | <b>ANDOLJŠI</b><br>% obv.de F<br>100<br>100<br>100 | EK FRANC<br>Plač.na mini Fakt<br>0,00 N<br>0,00 N         | Datum<br>10.12.2012<br>10.12.2012<br>10.12.2012 | Os 🔺<br>2                                |
| Vse<br>Enota izvaj<br>Obračun po<br>Koda s.<br>▶ 01003<br>E0274<br>11003 | Leloten znesek: 1<br>h obr. elementov: 5<br>anja (obravnava): K<br>storitvah<br>Naziv storitve<br>DELNI PREGLED SPEC<br>Evidenčno spremljanje<br>ZAČ.CEL.SPEC.AMB.C | 7,38 EC<br>,88<br>1 - AME<br>Ko<br>, ***<br>9 - kor<br>)SKR, | V<br>BULAN<br>I. EI<br>1<br>1            | seh ne<br>NTA<br>lem. P<br>2,08<br>0<br>3,8  | opust Cena<br>0<br>0<br>0       | Valuta<br>2,99 EUR<br>2,99 EUR<br>2,99 EUR                 | Znesek<br>6,22<br>0,00<br>11,36      | <b>00495</b> - <i>i</i><br>Za plačilo<br>0<br>0<br>0 | * obv.de F<br>100<br>100                           | Plač.na mini Fakt<br>0,00 N<br>0,00 N<br>0,00 N           | Datum<br>10.12.2012<br>10.12.2012<br>10.12.2012 | Os ▲<br>2<br>2<br>2                      |
| Vse<br>Enota izvaj<br>Obračun po<br>Koda s.<br>▶ 01003<br>E0274<br>11003 | Leloten znesek: 1<br>h obr. elementov: 5<br>anja (obravnava): K<br>storitvah<br>Naziv storitve<br>DELNI PREGLED SPEC<br>Evidenčno spremljanje<br>ZAČ.CEL.SPEC.AMB.C | 7,38 EC<br>,88<br>1 - AME<br>Ko<br>, ***<br>e - kor<br>)SKR, | V:<br>BULAN<br>I. EI<br>1<br>1           | seh ne<br>NTA<br>lem. P<br>2,08<br>0<br>3,8  | opust Cena<br>0<br>0<br>0       | Valuta<br>2,99 EUR<br>0,00 EUR<br>2,99 EUR                 | Znesek<br>6,22<br>0,00<br>11,36      | 00495 - /<br>Za plačilo<br>0<br>0<br>0               | * obv.de F<br>100<br>100                           | Plač.na mini Fakt<br>0,00 N<br>0,00 N<br>0,00 N           | Datum<br>10.12.2012<br>10.12.2012<br>10.12.2012 | Os 🔺<br>2<br>2                           |
| Vse<br>Enota izvaj<br>Obračun po<br>Koda s.<br>▶ 01003<br>E0274<br>11003 | Leloten znesek: 1<br>h obr. elementov: 5<br>anja (obravnava): K<br>storitvah<br>Naziv storitve<br>DELNI PREGLED SPEC<br>Evidenčno spremljanje<br>ZAČ.CEL.SPEC.AMB.C | 7,38 EU<br>,88<br>1 - AME<br>Ko<br>, ***<br>> - kor<br>DSKR, | V:<br>BULAN<br>I. El<br>1<br>1           | seh ne<br>NTA<br>lem. P<br>2,08<br>0<br>3,8  | opust Cena<br>0<br>0<br>0       | Valuta<br>2,99 EUR<br>2,99 EUR<br>2,99 EUR                 | Znesek<br>6,22<br>0,00<br>11,36      | 00495 - /<br>Za plačilo<br>0<br>0<br>0               | <b>ANDOLJŠI</b><br>% obv.de F<br>100<br>100<br>100 | Plač.na mini Fakt<br>0,00 N<br>0,00 N<br>0,00 N           | Datum<br>10.12.2012<br>10.12.2012<br>10.12.2012 | Os 🔺<br>2<br>2                           |
| Vse<br>Enota izvaj<br>Obračun po<br>Koda s.<br>01003<br>E0274<br>11003   | Leloten znesek: 1<br>h obr. elementov: 5<br>anja (obravnava): K<br>storitvah<br>Naziv storitve<br>DELNI PREGLED SPEC<br>Evidenčno spremljanje<br>ZAČ.CEL.SPEC.AMB.C | 7,38 EU<br>,88<br>1 - AME<br>Ko<br>, ***<br>> - kor<br>OSKR, | V:<br>BULAN<br>I. El<br>1<br>1           | seh ne<br>NTA<br>lem. P<br>2,08<br>0<br>3,8  | opust Cena<br>0<br>0<br>0       | Valuta<br>2,99 EUR<br>2,99 EUR<br>2,99 EUR                 | Znesek<br>6,22<br>0,00<br>11,36      | 00495 - /<br>Za plačilo<br>0<br>0<br>0               | <b>ANDOLJŠI</b><br>% obv.de F<br>100<br>100<br>100 | EK FRANC<br>Plač.na mini Fakt<br>0,00 N<br>0,00 N         | Datum<br>10.12.2012<br>10.12.2012<br>10.12.2012 | Os 🔺<br>2<br>2                           |
| Vse<br>Enota izvaj<br>Obračun po<br>Koda s.<br>01003<br>E0274<br>11003   | Leloten znesek: 1<br>h obr. elementov: 5<br>anja (obravnava): K<br>storitvah<br>Naziv storitve<br>DELNI PREGLED SPEC<br>Evidenčno spremljanje<br>ZAČ.CEL.SPEC.AMB.C | 7,38 EU<br>,88<br>1 - AME<br>ko<br>- kor<br>- kor<br>SKR,    | V<br>BULAN                               | seh ne<br>NTA<br>lem. P<br>2,08<br>0<br>3,8  | opust Cena<br>0<br>0<br>0       | Valuta<br>2,99 EUR<br>2,99 EUR<br>2,99 EUR                 | Znesek<br>6,22<br>0,00<br>11,36      | 00495 - /<br>Za plačilo<br>0<br>0<br>0               | <b>ANDOLJŠI</b><br>% obv.de F<br>100<br>100<br>100 | EK FRANC<br>Plač.na mini Fakt<br>0,00 N<br>0,00 N         | Datum<br>10.12.2012<br>10.12.2012<br>10.12.2012 | Os 🔺<br>2<br>2                           |
| Vse<br>Enota izvaj<br>Obračun po<br>Koda s.<br>01003<br>E0274<br>11003   | Leloten znesek: 1<br>h obr. elementov: 5<br>anja (obravnava): K<br>storitvah<br>Naziv storitve<br>DELNI PREGLED SPEC<br>Evidenčno spremljanje<br>ZAČ.CEL.SPEC.AMB.C | 7,38 EU<br>,88<br>1 - AME<br>Ko<br>: ***<br>e - kor<br>:SKR, | V<br>BULAN                               | seh ne<br>NTA<br>lem. P<br>2,08<br>0<br>3,8  | Popust Cena<br>0<br>0<br>0      | Valuta<br>2,99 EUR<br>2,99 EUR<br>2,99 EUR                 | Znesek<br>6,22<br>0,00<br>11,36      | 00495 - /<br>Za plačilo<br>0<br>0<br>0               | <b>ANDOLJŠI</b><br>% obv.de F<br>100<br>100<br>100 | EK FRANC<br>Plač.na mini Fakt<br>0,00 N<br>0,00 N         | Datum<br>10.12.2012<br>10.12.2012<br>10.12.2012 | Os ▲<br>2<br>2                           |
| Vse<br>Enota izvaj<br>Obračun po<br>Koda s.<br>• 01003<br>E0274<br>11003 | Leloten znesek: 1<br>h obr. elementov: 5<br>anja (obravnava): K<br>storitvah<br>Naziv storitve<br>DELNI PREGLED SPEC<br>Evidenčno spremljanje<br>ZAČ.CEL.SPEC.AMB.C | 7,38 EU<br>,88<br>1 - AME<br>Ko<br>, ***<br>2 - kor<br>)SKR, | V:<br>BULAN                              | seh ne<br>NTA<br>lem. P<br>2,08<br>0<br>3,8  | Popust Cena<br>0<br>0<br>0      | Valuta<br>2,99 EUR<br>2,99 EUR<br>2,99 EUR                 | Znesek<br>6,22<br>0,00<br>11,36      | 00495 - /<br>Za plačilo<br>0<br>0<br>0               | <b>ANDOLJŠI</b><br>% obv.de F<br>100<br>100<br>100 | EK FRANC<br>Plač.na mini Fakt<br>0,00 N<br>0,00 N         | Datum<br>10.12.2012<br>10.12.2012<br>10.12.2012 | Os ▲<br>2<br>2                           |
| Vse<br>Enota izvaj<br>Obračun po<br>Koda s.<br>• 01003<br>E0274<br>11003 | Leloten znesek: 1<br>h obr. elementov: 5<br>anja (obravnava): K<br>storitvah<br>Naziv storitve<br>DELNI PREGLED SPEC<br>Evidenčno spremljanje<br>ZAČ.CEL.SPEC.AMB.C | 7,38 EU<br>,88<br>1 - AME<br>Ko<br>, ***<br>2 - kor<br>DSKR, | V:<br>BULAN                              | seh ne<br>NTA<br>lem. P<br>2,08<br>0<br>3,8  | Popust Cena<br>0<br>0<br>0      | Valuta<br>2,99 EUR<br>2,99 EUR<br>2,99 EUR                 | Znesek<br>6,22<br>0,00<br>11,36      | 00495 - /<br>Za plačilo<br>0<br>0<br>0               | ANDOLJŠI<br>% obv.de F<br>100<br>100               | EK FRANC<br>2lač.na mini Fakt<br>0,00 N<br>0,00 N         | Datum<br>10.12.2012<br>10.12.2012<br>10.12.2012 | Os 🔺<br>2<br>2                           |
| Vse<br>Enota izvaj<br>Obračun po<br>Koda s.<br>01003<br>E0274<br>11003   | Leioten znesek: 1<br>h obr. elementov: 5<br>anja (obravnava): K<br>storitvah<br>Naziv storitve<br>DELNI PREGLED SPEC<br>Evidenčno spremljanje<br>ZAČ.CEL.SPEC.AMB.C | /,38 ET<br>.88<br>1 - AME<br>. ***<br>                       |                                          | seh ne<br>NTA<br>lem. Pr<br>2,08<br>0<br>3,8 | Popust Cena<br>0<br>0<br>0      | Valuta<br>2,99 EUR<br>2,99 EUR<br>2,99 EUR                 | Znesek<br>6,22<br>0,00<br>11,36      | 00495 - /<br>Za plačilo<br>0<br>0<br>0               | <b>ANDOLJŠI</b><br>% obv.de F<br>100<br>100<br>100 | EK FRANC<br>Plač.na mini Fakt<br>0,00 N<br>0,00 N         | Datum<br>10.12.2012<br>10.12.2012<br>10.12.2012 | Os 🔺<br>2<br>2                           |
| Vse<br>Enota izvaj<br>Obračun po<br>Koda s.<br>01003<br>E0274<br>11003   | Leioten znesek: 1<br>h obr. elementov: 5<br>anja (obravnava): K<br>storitvah<br>Naziv storitve<br>DELNI PREGLED SPEC<br>Evidenčno spremljanje<br>ZAČ.CEL.SPEC.AMB.C | /,38 ET<br>.88<br>1 - AME<br>. ***<br>kor<br>.5KR.           | V:<br>BULAN<br>I. EI<br>1<br>1<br>1<br>1 | seh ne<br>NTA<br>lem. Pr<br>2,08<br>0<br>3,8 | Popust Cena<br>0<br>0<br>0      | Valuta<br>2,99 EUR<br>2,99 EUR<br>2,99 EUR                 | Znesek<br>6,22<br>0,00<br>11,36      | 00495 - /<br>Za plačilo<br>0<br>0<br>0               | <b>ANDOLJŠI</b><br>% obv.de F<br>100<br>100<br>100 | EK FRANC<br>Plač.na mini Fakt<br>0,00 N<br>0,00 N         | Datum<br>10.12.2012<br>10.12.2012<br>10.12.2012 | Os • • • • • • • • • • • • • • • • • • • |

#### 1.1.2.6 Cenik

#### 1.1.2.6.1 Uvod

Cenike ZZZS objavlja za vsakega izvajalca posebej. Izvajalec dostopa do cenika preko varne spletne strani (Portala) ali pa preko On-line sistema.

Objavljene so naslednje vrste cenikov:

- cene zdravstvenih storitev (vključno s podatki za glavarino),
- obdobni obračun zdravstvenih storitev,
- sredstva za sofinanciranje specializacij,
- povračilo stroškov dela za pripravnike in sekundarije,
- sredstva za sofinanciranje učnih ustanov.

Vrednosti in cene so v ceniku izvajalca navedene po vrstah in podvrstah zdravstvene dejavnosti.

Pri določanju cen storitev in materialov so upoštevani različni Tipi vrednotenja storitev. Glede na to so definirani naslednji tipi storitev oz. materialov s pripadajočimi načini opredelitve cen.

- KOL (opredeli se vrednost količnika),
- TOC (opredeli se vrednost točke),
- UTE (opredeli se vrednost uteži),
- DAN (opredeli se cena za dan za vsako storitev),
- PRI (opredeli se cena za primer za vsako storitev),
- LZM (opredeli se cena za enoto mere za vsak ločeno zaračunljiv material),

- PAV (opredeli se pavšalna cena za storitev),
- CMP (opredeli se cena za posamezno CT in MR preiskavo),
- EME (opredeli se cena za enoto mere za vsako storitev).

Tip storitve oz. materiala je razviden iz šifranta storitev. Iz šifranta so razvidni tudi št. količnikov, št. točk in št. uteži za posamezno storitev.

Osnovni postopek:

V meniju 'Katalogi', Cenik' izberite opcijo <Uvoz cenika>:

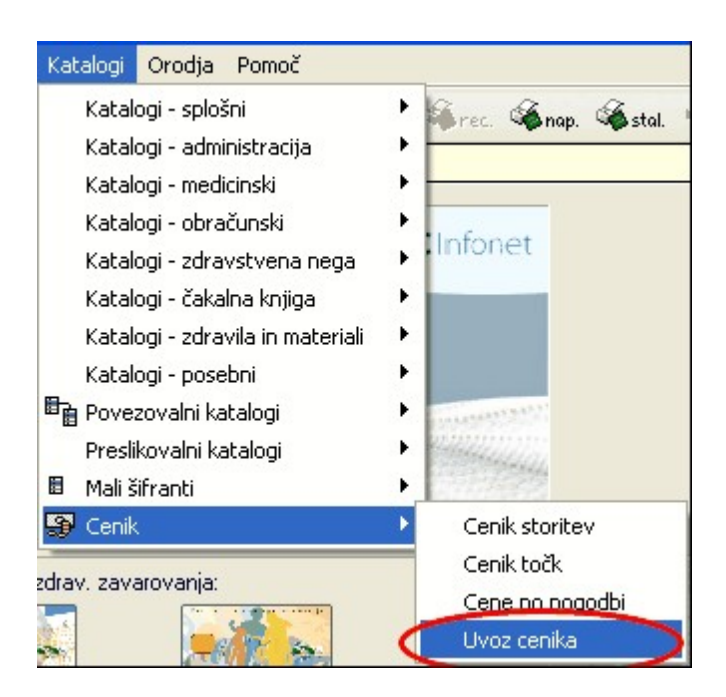

Opcija ponudi možnosti za uvoz objavljenih cenikov. Možna sta dva načina:

- pridobitev cen neposredno iz ZZZS online sistema,
- uvoz cen iz ZZZS datotek iz lokalnih map.
- 1.1.2.6.2 Pregled cenikov
- 1.1.2.6.2.1 Cenik točk, količnikov

Z uvedbo izdatkov se vse ZZZS cene zapišejo na sledeč način

| Vrednost točka       |        |                      |                              |                                                       |          |
|----------------------|--------|----------------------|------------------------------|-------------------------------------------------------|----------|
| Datum veljavnosti Vr | ednost | Tip onoto za obračun | Tip storitvo za izračun cono | Tip plačnika za izračun cono Konto Konto              |          |
| 01.09.2012           | 2,5    | 7 X VSE ENOTE        | X vse storitve               | I ZZZS (cena točke, cena uteži,cena nizkega ko 203206 |          |
| 01.09.2012           | 2,5    | 5 X VSE ENOTE        | X vse storitve               | I ZZZS (cena točke, cena uteži,cena nizkega ko 204207 |          |
| 01.07.2012           | 2,7    | 73 X VSE ENOTE       | X vse storitve               | I ZZZS (cena točke, cena uteži,cena nizkega ko 205266 | 01.09.20 |
| 01.07.2012           | 2,7    | 73 X VSE ENOTE       | X vse storitve               | I ZZZS (cena točke, cena uteži,cena nizkega ko 205266 |          |
| 01.09.2012           | 2,7    | 73 X VSE ENOTE       | X vse storitve               | I ZZZS (cena točke, cena uteži,cena nizkega ko 205267 |          |
| 01.09.2012           | 2,5    | 2 X VSE ENOTE        | X vse storitve               | I ZZZS (cena točke, cena uteži,cena nizkega ko 206209 |          |
| 01.09.2012           | 2,5    | 58 X VSE ENOTE       | X vse storitve               | I ZZZS (cena točke, cena uteži,cena nizkega ko 206210 |          |
| 01.09.2012           | 2,5    | 2 X VSE ENOTE        | X vse storitve               | I ZZZS (cena točke, cena uteži,cena nizkega ko 206263 |          |
| 01.09.2012           | 3,0    | X VSE ENOTE          | X vse storitve               | I ZZZS (cena točke, cena uteži,cena nizkega ko 207213 |          |

Vse cene, ki veljajo za ZZZS (Tip plačnika za izračun cene = 'l' - ZZZS (cena točke,cena uteži, cena nizkega količnika) morajo biti veljavne za X - vse enote in X - vse tipe storitev in za točno določen VZD.

Za tip plačnika 'l' - ZZZS ne velja cena, če nima nastavljeno kot navedeno zgoraj. Če program za VZD in tip plačnika ZZZS ni našel kombinacije X - vse enote in X - vse tipe storitev, velja kot da ni cene točke ali količnika ali uteži.

Za vse ostale tipe plačnikov (podjetja, samoplačniki,...) ostane vnos cene kot je - jih torej lahko ločeno definirate glede na

tip enote za obračun (A - ambulanta, E - funkcionalne enote,...) Tip storitve za izračun cene (N - navadna, L - laboratorijska ,...)

#### Izpis veljavnih cen

V ceniku točk uporabite gumb [Tiskaj]

Izberite Zadnje veljavne.

| Cenik storitev Cenik točk  |  |
|----------------------------|--|
| Obdobje:                   |  |
| Obdobje:                   |  |
| Obdobje: Zadnje veljavne 🔽 |  |
| Obdobje: Zadnje veljavne 🔽 |  |
| Obdobje: Zadnje veljavne 💌 |  |
|                            |  |
|                            |  |
|                            |  |
|                            |  |
|                            |  |
|                            |  |
| Regled X Zapri             |  |

|   | D-DOMAC<br>P-PODJE | CI SAM<br>CTJA | OPLACNII | K    |     | Nava<br>Nava | idna<br>idna |        | 2,63    | EUR<br>EUR | 01.07.2007 |
|---|--------------------|----------------|----------|------|-----|--------------|--------------|--------|---------|------------|------------|
|   | TTUIT              | CANOD          | AČNTK    |      |     | Nava         | dna          |        | 2.63    | EUR        | 01.07.2007 |
| X | VSE ENO            | TE             |          |      |     |              |              |        | 2,00    |            |            |
|   | 1-2225             | icena          | točke.   | cena | ute | SPP          |              | 133350 | 1156.83 | EUR        | 01.07.2012 |
|   | I-ZZZS             | (cena          | točke.   | cena | ute | vse          | storitve     | 205266 | 2.73    | EUR        | 01.07.2012 |
|   | I-ZZZS             | (cena          | točke.   | cena | ute | vse          | storitve     | 201203 | 3.01    | EUR        | 01.09.2012 |
|   | T-7775             | (cena          | točke.   | cena | ute | vse          | storitve     | 205208 | 2.77    | EUR        | 01.09.2012 |
|   | I-ZZZS             | (cena          | točke.   | cena | ute | vse          | storitve     | 202204 | 3.01    | EUR        | 01.09.2012 |
|   | I-ZZZS             | (cena          | točke,   | cena | ute | vse          | storitve     | 212221 | 3,01    | EUR        | 01.09.2012 |
|   | I-ZZZS             | (cena          | točke,   | cena | ute | vse          | storitve     | 218227 | 2,49    | EUR        | 01.09.2012 |
|   | I-ZZZS             | (cena          | točke,   | cena | ute | vse          | storitve     | 223232 | 2,49    | EUR        | 01.09.2012 |
|   | I-ZZZS             | (cena          | točke,   | cena | ute | vse          | storitve     | 231211 | 2,94    | EUR        | 01.09.2012 |
|   | I-ZZZS             | (cena          | točke,   | cena | ute | vse          | storitve     | 235252 | 3,01    | EUR        | 01.09.2012 |
|   | I-ZZZS             | (cena          | točke,   | cena | ute | SPP          |              | 117301 | 1156,84 | EUR        | 01.09.2012 |
|   | I-ZZZS             | (cena          | točke,   | cena | ute | SPP          |              | 116301 | 1156,84 | EUR        | 01.09.2012 |
|   | I-ZZZS             | (cena          | točke,   | cena | ute | SPP          |              | 115301 | 1156,84 | EUR        | 01.09.2012 |
|   | I-ZZZS             | (cena          | točke,   | cena | ute | SPP          |              | 114301 | 1156,84 | EUR        | 01.09.2012 |
|   | I-ZZZS             | (cena          | točke,   | cena | ute | SPP          |              | 113301 | 1156,84 | EUR        | 01.09.2012 |
|   | I-ZZZS             | (cena          | točke,   | cena | ute | SPP          |              | 112301 | 1156,84 | EUR        | 01.09.2012 |
|   | I-ZZZS             | (cena          | točke,   | cena | ute | SPP          |              | 111301 | 1156,84 | EUR        | 01.09.2012 |
|   | I-ZZZS             | (cena          | točke,   | cena | ute | SPP          |              | 110301 | 1156,84 | EUR        | 01.09.2012 |
|   | I-ZZZS             | (cena          | točke,   | cena | ute | vse          | storitve     | 507028 | 1,96    | EUR        | 01.09.2012 |
|   | I-ZZZS             | (cena          | točke,   | cena | ute | SPP          |              | 127301 | 1156,84 | EUR        | 01.09.2012 |
|   | I-ZZZS             | (cena          | točke,   | cena | ute | SPP          |              | 125301 | 1156,84 | EUR        | 01.09.2012 |
|   | I-ZZZS             | ícena          | točke,   | cena | ute | SPP          |              | 124301 | 1156.84 | EUR        | 01.09.2012 |

#### **Opozorilo!**

Slika je informativne narave - v izpisu preverite, **da imate za veljavnost 1.1.2013** cene točk za VZD, za katere opravljate storitve.

1.1.2.6.2.2 Cenik storitev

Vse cene, ki veljajo za ZZZS (Tip plačnika za izračun cene = 'l' - ZZZS (cena točke,cena uteži, cena nizkega količnika)) morajo biti veljavne. za X - vse enote in X - vse tipe storitev in za točno določen VZD.

Za tip plačnika 'l' - ZZZS ne velja cena , če nima nastavljeno kot navedeno zgoraj. Če program za VZD in tip plačnika ZZZS ne našel kombinacije X - vse enote in X - vse tipe storitev, velja kot da ni cene točke ali količnika ali uteži.

Za vse ostale tipe plačnikov (podjetja, samoplačniki,...) ostane vnos cene kot je - jih torej lahko ločeno definirate glede na

tip enote za obračun (A - ambulanta, E - funkcionalne enote,...) Tip storitve za izračun cene (N - navadna, L - laboratorijska ,...)

#### Cena enaka za vse tipe plačnikov

Za vse ZZZS storitve, ki so označene kot C - cena enaka za vse tipe plačnikov je po novem vezana na VZD. Če v ceniku storitev, cena za ZZZS storitev ne bo vnešena na VZD, bo obračun javil napake, da cena za storitev ni vnešena.

V primeru da želite storitve ločiti po tipu plačnika je potrebno spremeniti nastavitve Način izračuna cene za storitev v katalogu Storitev.

1.1.2.6.3 Ročni vnos cen v cenik

#### Enter topic text here.

1.1.2.6.3.1 ZZZS cena

Vse cene, ki veljajo za ZZZS (Tip plačnika za izračun cene = 'l' - ZZZS (cena točke,cena uteži, cena nizkega količnika) morajo biti veljavne

- je dovoljen vnos:
- X vse enote in - X - vse tipe storitev in
- za točno določen VZD.

V primeru vnosa za ZZZS je obvezen tudi podatek Tip vrednotenja storitve.

#### Vnos točke

|   | Zgodovina  | lý.  |                   |        |      |                              | -                  |                              |     |                |
|---|------------|------|-------------------|--------|------|------------------------------|--------------------|------------------------------|-----|----------------|
|   | Dodaj      | Popr | avi Dodaj ne-Z    | ZZS za | ZD   | Dodaj za <u>Z</u> ZZS za VZD | <u>U</u> kini ceno |                              |     |                |
|   | Datum      |      | Vrednost brez DDV | Valuta | Točk | . Tip izvajalca za iz        | račun cene         | Tip plačnika za izračun cene | VZD | Datum ukinitve |
| • | 12.07.2011 |      | 2,8               | EUR    | 0    | A SPECIAL                    | ISTIČNA AMB        | D DOMAČI SAMOPLAČN           |     |                |
|   | 01.06.2009 |      | 1,74              | EUR    | 0    | A SPECIAL                    | ISTIČNA AMB        | D DOMAČI SAMOPLAČN           |     |                |
|   | 01.04.2009 |      | 2,3               | EUR    | 0    | A SPECIAL                    | ISTIČNA AMB        | D DOMAČI SAMOPLAČN           |     | 01.06.2009     |

#### Veljavna vrednosti za

- Tip izvajalca za izračun cene= X vse enote
- Tip storitve za izračun cene = X vsi tipi storitev
- Tip plačnika za izračun cene = 'l' ZZZS (cena točke, cena uteži, cena nizkega količnika) ali 'K' -ZZZS cena visokega količinika

Tip vrednotenja storitve za vnos cene točke za ZZZS so naslednji KOL - količnik, TOC - točke, UTE
 uteži

## Obvezne vrednosti:

- VZD - po uporabnikovi izbiri

| Dodaj za <u>Z</u> ZZS z | a VZD Ukini ceno                                                                    |
|-------------------------|-------------------------------------------------------------------------------------|
| k Tip izvaja            | Vnos cene točke za ZZZS                                                             |
| A                       | Valuta:                                                                             |
| A                       | Dovoljena kombinacija za ZZZS ceno                                                  |
| A                       | Vrednost: 1,67 tocke                                                                |
|                         | Tip izvajalca za izračun cene: 🛛 🔽 🔽 VSE ENOTE                                      |
|                         | Tip storitve za izračun cene: 🛛 👻 Vsi tipi storitev                                 |
|                         | Tip plačnika za izračun cene: I 🗾 NIZKA VRED.KOLIČNIKA (IZPOST.)                    |
|                         | Datum veljavnosti od: 01.01.2013 🖵                                                  |
|                         | VZD: 226235 Patologija v specialistični zunajbolnišnični dejavnos                   |
|                         | Tip vrednotenja storitve: TOC Obvezna podatka za ZZZS točke po izbiri<br>uporabnika |
|                         | ✓ <u>OK</u> × <u>P</u> rekliči                                                      |

prikaz pravilnega vnosa cene točke za ZZZS

| Dodaj za <u>Z</u> ZZS za | a VZD Ukini ceno                                                                                                    |     |                                                     |                                                                                                    |                                                                                                    |
|--------------------------|----------------------------------------------------------------------------------------------------|-----|-----------------------------------------------------|----------------------------------------------------------------------------------------------------|----------------------------------------------------------------------------------------------------|
| < Tip izvaja             | Vnos cene točke za ZZZS                                                                                                    |     |                                                     |                                                                                                    |                                                                                                    |
| A<br>A<br>A<br>A         | Valuta:<br>Vrednost:<br>Tip izvajalca za izračun cene:<br>Tip storitve za izračun cene:<br>Tip plačnika za izračun cene:<br>Datum veljavnosti od:<br>VZD:<br>Tip vrednotenja storitve:<br>VZD:<br>VZD: | EUR | EJ. (Q)-PEDIA<br>torijska<br>STVENE ORG<br>BIRPIS21 | NTRIJA, ŠOLSKA<br>ANIZACIJE<br>Napake v zapisu :<br>Izbrali ste napačno vrednost za tip<br>Za ZZZS ceno so možne vrednost<br>Izbrali ste tip plačnika, ki ni ZZZS. I<br>Polje VZD ne sme biti prazno! | storitve.<br>I'X'' - vse storitve ali "D'' - SPP<br>Dođajanje ni dovoljeno, uporabite gumb "Dođaj za VZD''!<br><u>QK</u> |

#### Prikaz javljene napake ob napačnem vnosu cene točke za ZZZS

| Katalog storite                    | ev                               |                                           |                          |                       |                  |                                   |                |         |  |
|------------------------------------|----------------------------------|-------------------------------------------|--------------------------|-----------------------|------------------|-----------------------------------|----------------|---------|--|
| Koda storitve Opis s               | toritve                          | Datum veljavnosti od                      | d Vrednost Tip enot      | a Način izračuna cene |                  |                                   |                |         |  |
| СТ10005 СТ ОВ                      | RAZNIH KOSTI                     | 01.09.2010                                | 138,66                   |                       | C CEI            | C CENA V CENIKU, ENAKA ZA VSE TIP |                |         |  |
| Cenik za izbra<br><u>D</u> odaj Pg | no storitev<br>pravi Dodaj ne-ZZ | ZS za <u>V</u> ZD Dodaj za <u>Z</u> ZZS : | za VZD                   |                       |                  |                                   |                |         |  |
| Datum                              | Vrednost brez DDV                | Vrednost z DDV Valuta Tip                 | plačnika za izračun cene | Točk                  | Točke za tehnika | VZD                               | Datum ukinitve | Pogodba |  |
| 01.09.2010                         | 138.66                           | 138,66 EUR                                |                          | 0                     | 0                |                                   |                |         |  |

V primeru vnosa storitve za ZZZS "C - cena v ceniku, enaka za vse tipe" so obvezni podatki za vnos:

## - VZD

- Tip vrednotenja storitve, ki se privzeto napolni iz kataloga Storitve

Uporaba načina izračuna za formulo izračuna celotne vrednosti storitve: *cena storitve v ceniku\* količina* 

## **Opozorilo!**

Če program ne ponudi Tip vrednotenja za storitev, pomeni da storitev ni opredeljena z nobenim tipom vrednotenja. Ukrep v tem primeru je, da najprej opredelimo storitev s tipom vrednotenja in šele potem vnos cene.

| Dodaj za <u>Z</u> ZZS : | za VZD Ukini ceno                                      |                                                              |
|-------------------------|--------------------------------------------------------|--------------------------------------------------------------|
| DV Valuta Tip           | Vnos cene za ZZZS                                      |                                                              |
| 140 EUR D               | Valuta:<br>Vrednost brez DDV:<br>Datum veljavnosti od: | EUR EUR<br>140<br>01.01.2013 🖵                               |
|                         | VZD:                                                   | 231245 Radiologija v specialistični zunajbolnišnični dejavnc |
|                         | Tip vrednotenja storitve:                              | CMP                                                          |
|                         | <mark>✓ <u>0</u>K × <u>P</u>rekliči</mark>             |                                                              |

V primeru vnosa storitve za ZZZS "**D** - cena v ceniku, različna po tipih plačnikov" : Ta način izračuna cene je uporabljen največkrat v primeru, ko želite imeti različno ceno za ZZZS in ostale plačnike.

Uporaba načina izračuna za formulo izračuna celotne vrednosti storitve: *cena storitve v ceniku\* količina* 

Veljavna vrednosti za

- Tip izvajalca za izračun cene= X vse enote
- Tip storitve za izračun cene = X vsi tipi storitev
- Tip plačnika za izračun cene = 'l' ZZZS (cena točke, cena uteži, cena nizkega količnika) ali 'K' -ZZZS cena visokega količinika

Obvezne vrednosti:

- VZD po uporabnikovi izbiri
- Tip vrednotenja storitve se nastavi na podlagi nastavitve v katalogu.

## Opozorilo!

Če program ne ponudi Tip vrednotenja za storitev, pomeni da storitev ni opredeljena z nobenim tipom vrednotenja. Ukrep v tem primeru je, da najprej opredelimo storitev s tipom vrednotenja in šele potem vnos cene.

| / Valuta Vin | os cene za ZZZS                                                           |                                                             |
|--------------|---------------------------------------------------------------------------|-------------------------------------------------------------|
|              | Valuta:<br>Vrednost brez DDV:<br>Vrednost z DDV:<br>Datum veljavnosti od: | EUR CUR<br>120<br>130,2<br>01.01.2013                       |
|              | VZD:<br>Tip izvajalca za izračun cene:<br>Tip plačnika za izračun cene:   | 507028 Fizioterapija<br>X 💌<br>I 💌                          |
|              | Tip storitve za izračun cene:<br>Tip vrednotenja storitve:                | X Vsi tipi storitev<br>ZZZ Storitve, ki jih ZZZS ni objavil |

V primeru vnosa storitve za ZZZS "E - cena v ceniku, različna po tipih plačnikov, izračun iz točk" :

Ta način izračuna cene je uporabljen največkrat v primeru, ko želite imeti različno ceno za ZZZS in ostale plačnike in pri izračunu s ceno iz cenika upoštevati tudi točke.

Uporaba načina izračuna za formulo izračuna celotne vrednosti storitve: *cena storitve v ceniku\* količina \* število točk* 

Veljavna vrednosti za

- Tip izvajalca za izračun cene= X vse enote
- Tip storitve za izračun cene = X vsi tipi storitev
- Tip plačnika za izračun cene = 'l' ZZZS (cena točke, cena uteži, cena nizkega količnika) ali 'K' -ZZZS cena visokega količinika

Obvezne vrednosti:

- VZD po uporabnikovi izbiri
- Tip vrednotenja storitve se nastavi na podlagi nastavitve v katalogu.

## Opozorilo!

Če program ne ponudi Tip vrednotenja za storitev, pomeni da storitev ni opredeljena z nobenim tipom vrednotenja. Ukrep v tem primeru je, da najprej opredelimo storitev s tipom vrednotenja in šele potem vnos cene.

| Dodaj za ZZZS za VZD Ukini ceno                                                                          |                                                                      |
|----------------------------------------------------------------------------------------------------|----------------------------------------------------------------------|
| DDV Valuta Vnos cene za ZZZS                                                                             |                                                                      |
| Valuta:                                                                                                  | EUR 👻 EUR                                                            |
| Vrednost brez DDV:                                                                                       | 120                                                                  |
| Vrednost z DDV:                                                                                          | 130,2                                                                |
| Datum veljavnosti od:                                                                                    | 01.01.2013 📮                                                         |
| VZD:<br>Tip izvajalca za izračun cene:<br>Tip plačnika za izračun cene:<br>Tip plačnika za izračun cene: | 507028 Fizioterapija<br>X _<br>I _                                   |
| Tie une de abasis et autorit                                                                             | ∧         ▼         vsi tipi storitev           777              777 |
| hp vrednotenja storitve:                                                                                 | j222 Scoricve, ki jin 2225 hi objavli                                |
| V <u>OK</u> × Prekliči                                                                                   |                                                                      |

#### 1.1.2.6.3.2 Ostali plačniki

Enter topic text here.

|   | Zgodovina  |          |      |               |          | _    |                              |               |                                |     |                |  |
|---|------------|----------|------|---------------|----------|------|------------------------------|---------------|--------------------------------|-----|----------------|--|
|   | Dodaj      | Popr     | avi  | Dodaj ne-Z    | ZZS za j | /ZD  | Dodaj za <u>Z</u> ZZS za VZD | Ukini ceno    |                                |     |                |  |
| I | Datum      | <i>k</i> | Vred | nost brez DDV | Valuta   | Točk | Tip izvajalca za             | izračun cene  | Tip plačnika za izračun cene 👘 | VZD | Datum ukinitve |  |
|   | 12.07.2011 |          |      | 2,8           | EUR      | 0    | A SPECI                      | ALISTIČNA AMB | D DOMAČI SAMOPLAČN             |     |                |  |
|   | 01.06.2009 |          |      | 1,74          | EUR      | 0    | A SPECI                      | ALISTIČNA AMB | D DOMAČI SAMOPLAČNI            |     |                |  |
|   | 01.04.2009 |          |      | 2,3           | EUR      | 0    | A SPECI                      | ALISTIČNA AMB | D DOMAČI SAMOPLAČNI            |     | 01.06.2009     |  |

Uporabnik lahko uporabi:

- gumb [Dodaj], ki ne omogoča vnosa VZD, ali
- gumb [Dodaj ne-ZZZS za VZD], ki omogoča vnos VZD, vendar podatek ni obvezen

Za vnos točke za plačnike, ki niso ZZZS uporabnik izbere:

- poljubno vrednost Tip izvajalca za izračun cene
- poljubno vrednost Tip storitve za izračun cene
- Poljuben VZD neobvezen vnos

Tip plačnika za izračun cene ne sme biti 'l' - ZZZS (cena točke, cena uteži, cena nizkega količnika) ali 'K' - ZZZS cena visokega količinika

| Dodaj ne-ZZ          | ZZS za <u>V</u> ZD Dodaj za <u>Z</u> ZZS za VZD | <u>U</u> kini ceno                                           |
|----------------------|-------------------------------------------------|--------------------------------------------------------------|
| ost brez DDV<br>4 18 | Vnos cene točke za VZD                          |                                                              |
| 4,18                 | Valuta:                                         | EUR 🚽                                                        |
| 4,18                 | Vrednost:                                       | 0                                                            |
| 4,18                 | Tip izvajalca za izračun cene:                  |                                                              |
| 4,18                 | Tin sharibara na ima Xan anan                   |                                                              |
| 4,18                 | hp scoritve za izracun cene:                    |                                                              |
| 4,18                 | Tip plačnika za izračun cene:                   | D 🔽 DOMAČI SAMOPLAČNIK                                       |
| 4,18                 | Datum veljavnosti od:                           | 14.01.2013 🖵                                                 |
| 4,18                 | VZD:                                            | 226235 Patologija v specialistični zunajbolnišnični dejavnos |
| 4,17                 |                                                 | ,                                                            |
| 4,17                 |                                                 |                                                              |
| 4,17                 |                                                 |                                                              |
| 4,17                 | <u> </u>                                        |                                                              |

Primer pravilnega vnosa za plačnike, ki niso ZZZS

| Vnos cene točke za VZD                                                                                                    |                                                                                                    |
|----------------------------------------------------------------------------------------------------|----------------------------------------------------------------------------------------------------|
| Valuta:<br>Vrednost:<br>Tip izvajalca za izračun cene:<br>Tip storitve za izračun cene:<br>Tip plačnika za izračun cene:<br>Datum veljavnosti od: | EUR ↓<br>0<br>X ↓ VSE ENOTE<br>X ↓ vse storitve<br>I ↓ ZZZS (cena točke, cena uteži,cena nizkega količnika)<br>10.01.2013 ♀                                                                                                    |
| VZD:                                                                                                    | 226235 Patologija v specialistični zunajbolnišnični dejavnos<br>BIRPIS21                                                                                                    |
| ✓ <u>O</u> K × <u>P</u> rekliči  DOMACI SAMOPLACN 201025 01.03                                                                                    | 2007 Napake v zapisu :<br>Izbrali ste tip plačnika I-ZZZS (cena točke, cena uteži,cena nizkega količnika).<br>Dodajanje ni dovoljeno uporabite gumb "Dodaj ceno za ZZZS"!                                                                                                    |
| DOMACI SAMOPLACN 201025 01.0:<br>DOMAČI SAMOPLAČN 201025 01.0:<br>DOMAČI SAMOPLAČN 201025 01.0:                                                   | .2007<br>2007<br>2007                                                                                                    |
| DOMACI SAMOPLACN 201025 01.0:<br>Primer nepravilnega vnosa cene                                                                                   | 2007 January January Jan |

<u>D</u>odaj Popravi Dodaj ne-ZZZS za VZD Dodaj za ZZZS za VZD Ukini ceno Vrednost brez DDV Vrednost z DDV Valuta Tip plačnika za izračun cene Točk Točke za tehnika VZD Datum Datum ukinitve Pogodba 01.01.2013 23 EUR D DOMAČI SAMOPLAČN 0 23 0 01.01.2007 26 26 EUR D DOMAČI SAMOPLAČN 0 0 01.10.2006 6230,64 SIT D DOMAČI SAMOPLAČN 01.01.2007 6230,64 0 0 D DOMAČI SAMOPLAČN 6200 SIT 0 0 01.01.2007 6200

Uporabnik lahko uporabi:

- gumb [Dodaj], ki ne omogoča vnosa VZD, ali
- gumb [Dodaj ne-ZZZS za VZD], ki omogoča vnos VZD, vendar podatek ni obvezen

## Vnos cene C - cena v ceniku, enaka za vse tip

- Poljuben VZD - neobvezen vnos

Uporaba načina izračuna za formulo izračuna celotne vrednosti storitve: cena storitve v ceniku\*

## količina

| Vnos cene za VZD                                                          |                                     |
|---------------------------------------------------------------------------|-------------------------------------|
| Valuta:<br>Vrednost brez DDV:<br>Vrednost z DDV:<br>Datum veljavnosti od: | EUR EMU<br>23<br>23<br>14.01.2013 🖵 |
| VZD:                                                                      |                                     |
| ✓ <u>O</u> K × Prekliči                                                   |                                     |

## Vnos cene D - različna po tipu plačnika ali K - kombinirano

- poljubno vrednost Tip izvajalca za izračun cene
- poljubno vrednost Tip storitve za izračun cene
- Poljuben VZD neobvezen vnos

10

Uporaba načina izračuna za formulo izračuna celotne vrednosti storitve: *cena storitve v ceniku\* količina* 

Tip plačnika za izračun cene ne sme biti 'l' - ZZZS (cena točke, cena uteži, cena nizkega količnika) ali 'K' - ZZZS cena visokega količinika

| Dodaj ne-ZZZS za <u>V</u> ZD      | Dodaj za <u>Z</u> ZZS za VZD                             | <u>U</u> kini ceno                                                     |
|-----------------------------------|----------------------------------------------------------|------------------------------------------------------------------------|
| nost brez DDV Vr Vnos ce          | ene za VZD                                               | <br>j                                                                  |
| Valuta<br>Vredr<br>Vredr<br>Datur | a:<br>nost brez DDV:<br>nost z DDV:<br>n veljavnosti od: | EUR EMU<br>23<br>23<br>01.01.2013 🖵                                    |
| VZD:<br>Tip iz<br>Tip pl          | vajalca za izračun cene:<br>ačnika za izračun cene:      | 226235 Patologija v specialistični zunajbolnišnični dejavnos<br>A<br>B |
| Tip st                            | oritve za izračun cene:                                  | N 🗾 Navadna                                                            |
| <b>_</b>                          | <u>OK × P</u> rekliči                                    |                                                                        |

V primeru vnosa storitve za ZZZS "E - cena v ceniku, različna po tipih plačnikov, izračun iz točk" :

Ta način izračuna cene je uporabljen največkrat v primeru, ko želite imeti različno ceno za ZZZS in ostale plačnike in pri izračunu s ceno iz cenika upoštevati tudi točke.

- poljubno vrednost Tip izvajalca za izračun cene
- poljubno vrednost Tip storitve za izračun cene
- Poljuben VZD neobvezen vnos

Uporaba načina izračuna za formulo izračuna celotne vrednosti storitve: *cena storitve v ceniku\* količina \* število točk* 

```
1.1.2.6.4 Uvoz cenika ZZZS
```

Enter topic text here.

1.1.2.6.4.1 Uvoz iz ZZZS online sistema\_2

Za uvoz iz ZZZS online sistema morate imeti:

- priklopljen čitalnik na delovno postajo
- v čitalniku mora biti profesionalna kartica.

## v čarovniku ustrezno izberite Internet (ZZZS On - Line ) in kliknite [Naprej]

| Uvoz cenikov                                                                                                    | ×                        |
|----------------------------------------------------------------------------------------------------|--------------------------|
| <b>Vir podatkov za uvoz cenikov</b><br>Cenike lahko zajamete iz interneta (sistem ZZZS On-Line) ali iz lokalnih datotek. Za zajem iz Interneta<br>potrebujete internetno povezavo, čitalnik kartic in ustrezno profesionalno kartico. |                          |
| <ul> <li>Internet (ZZZS On-Line)</li> </ul>                                                                                                    |                          |
| 🔿 Zajem iz datotek                                                                                                    |                          |
|                                                                                                    |                          |
|                                                                                                    |                          |
|                                                                                                    |                          |
|                                                                                                    |                          |
| ✓ <u>D</u> K <b>Y</b> rekliči                                                                                                    | Nazaj < <u>N</u> aprej > |

Prikaže naslednji korak, kjer klinete [Naprej] - prijava v Online sistem

akcija sproži zahtevek za prijavo v ZZZS online - preveri dostop ter zahteva PIN kodo.

Če ste se prijavili v ZZZS online še pred klicem čarovnika za uvoz cen, bo program samo preveril, da ste še vedno prijavljeni in ne bo zahteval ponovnega vpisa PIN kode.

| Uvoz cenikov                                                                                                    | ×                        |
|----------------------------------------------------------------------------------------------------|--------------------------|
| Uvoz cenikov iz ZZZS On-Line pridobil seznam cenikov. Zagotovite da je čitalnik kartic priklopljen in<br>Čarovnik bo iz sistema ZZZS On-Line pridobil seznam cenikov. Zagotovite da je čitalnik kartic priklopljen in<br>ustavite profesionalno kartico. Če še niste prijavljeni, vas bo čarovnik prijavil v On-Line sistem. |                          |
| V OK Prekliči                                                                                                    | Nazaj < <u>N</u> aprej > |

Po uspešni prijavi bo program

- v ZZZS online sistemu izbral še neuvožene cenike
- shranil v program in sprožil obdelavo

## Obdelava ZZZS cenikov in prikaz povzetka obdelave

Po izboru cenikov v online, jih program uvozi in obdela - uredi cene v ceniku.

| Uvoz cenikov                                                                                                    | ×  |
|----------------------------------------------------------------------------------------------------|----|
| <b>Uvoz cenikov</b><br>Uvoz cenikov poteka. Postopek lahko traja nekaj minut, odvisno od hitrosti internetne povezave in hitrosti<br>računalnika. |    |
|                                                                                                    |    |
|                                                                                                    |    |
|                                                                                                    |    |
|                                                                                                    |    |
|                                                                                                    |    |
|                                                                                                    |    |
| <u>✓ OK</u> × Prekliči Na <u>z</u> aj≺ <u>N</u> apre                                                                                              | ý> |

| U | gram je zaključil uv | voz. Povzetek z | adnjega uvoza cen: |                    |             |        |        |   |
|---|----------------------|-----------------|--------------------|--------------------|-------------|--------|--------|---|
|   |                      |                 |                    |                    |             |        |        |   |
|   |                      |                 |                    |                    |             |        |        |   |
| 1 | Tip vrednotenja      | Neobdelano      | Spremenjena cena   | Nespremenjena cena | Ni sprememb | Napake | Skupaj | ^ |
| > | CMP                  | 0               | 0                  | 0                  | 180         | 0      | 180    |   |
|   | DAN                  | 0               | 0                  | 0                  | 5           | 0      | 5      |   |
|   | EME                  | 0               | 0                  | 0                  | 46          | 0      | 46     |   |
|   | KOL                  | 0               | 0                  | 0                  | 1           | 0      | 1      | - |
|   | LZM                  | 0               | 0                  | 0                  | 14          | 0      | 14     |   |
|   | PAV                  | 0               | 0                  | 0                  | 1           | 0      | 1      |   |
|   | PRI                  | 0               | 0                  | 0                  | 17          | 0      | 17     |   |
|   |                      |                 |                    |                    |             |        |        | ~ |

## Povzetek:

Za vsak tip vrednotenja storitve se generira poročilo za uvoz po stanjih obdelave:

Neobdelano: cene so prenešene, vendar niso upoštevane v ceniku

**Spremenjena cena:** cene so prenešene, obdelane - glede na prejšnje stanje se je cena spremenila **Nespremenjena cena :** cene so obdelane, ni bilo spremembe cene glede na prejšnje stanje. Spremenili so se drugi pogoji (veljavnost!)

*Ni sprememb:* cene obdelane, vendar glede na veljavne cene v ceniku ni bilo sprememb

*Napake:* cene obdelane, vendar je prišlo pri obdelavi do napake. Preglej napake z gumbom Napake in opozorila

## Več o pregledu napak v poglavju Napake v obdelavi uvoženih cen

1.1.2.6.4.2 Uvoz iz ZZZS online sistema

Za uvoz iz ZZZS online sistema morate imeti:

- priklopljen čitalnik na delovno postajo
- v čitalniku mora biti profesionalna kartica.

v čarovniku ustrezno izberite Internet (ZZZS On - Line ) in kliknite [Naprej]

| Uvoz cenikov                                                                                                    |                          |
|----------------------------------------------------------------------------------------------------|--------------------------|
| <b>Vir podatkov za uvoz cenikov</b><br>Cenike lahko zajamete iz interneta (sistem ZZZS On-Line) ali iz lokalnih datotek. Za zajem iz Interneta<br>potrebujete internetno povezavo, čitalnik kartic in ustrezno profesionalno kartico. |                          |
| <ul> <li>Internet (ZZZS On-Line)</li> </ul>                                                                                                    |                          |
| O Zajem iz datotek                                                                                                    |                          |
|                                                                                                    |                          |
|                                                                                                    |                          |
|                                                                                                    |                          |
|                                                                                                    |                          |
| ✓ <u>□</u> K <u>Prekliči</u>                                                                                                    | Nazaj < <u>N</u> aprej > |

## Prikaže naslednji korak, kjer klinete [Naprej] - prijava v Online sistem

akcija sproži zahtevek za prijavo v ZZZS online - preveri dostop ter zahteva PIN kodo.

Če ste se prijavili v ZZZS online še pred klicem čarovnika za uvoz cen, bo program samo preveril, da ste še vedno prijavljeni in ne bo zahteval ponovnega vpisa PIN kode.

| Uvoz cenikov                                                                                                    | ×                                 |
|----------------------------------------------------------------------------------------------------|-----------------------------------|
| <b>Uvoz cenikov iz ZZZS On-Line</b><br>Čarovnik bo iz sistema ZZZS On-Line pridobil seznam cenikov. Zagotovite da je čitalnik kartic priklopljen in<br>ustavite profesionalno kartico. Če še niste prijavljeni, vas bo čarovnik prijavil v On-Line sistem. |                                   |
|                                                                                                    |                                   |
|                                                                                                    |                                   |
| ✓ <u>□</u> K <b>×</b> <u>P</u> rekliči                                                                                                    | Na <u>z</u> aj < <u>N</u> aprej > |

## Izbor ustreznega cenika iz ZZZS online - izbor iz seznama

Po uspešni prijavi program prikaže seznam cenikov, ki so na voljo za izvajalca. Prikaz seznama se zgodi:

• če je nastavljeno, da se seznam cenikov vedno prikaže (privzeto je nastavljeno, da seznama ne

prikazuje)

• če program ugotovi, da so bili vsi vaši ceniki v ZZZS online že prevzeti (jih je nekdo že uvozil)

| Datum      | Komentar                                                                       | Prebrano | Prebral |  |
|------------|--------------------------------------------------------------------------------|----------|---------|--|
| 17.12.2012 | Cenik 16, Veljavnost od 01.11.2012 do 30.11.2012                               | Da       | -1-     |  |
| 07.08.2012 | Cenik 2, Vrsta cenika 1, leto 2012, zaporedna<br>številka 2, objava 23.07.2012 | Da       | -1-     |  |
| 12.12.2012 | Cenik 14, Veljavnost od 01.09.2012 dalje                                       | Da       | -1-     |  |
| 10.12.2012 | Cenik 13, Veljavnost od 01.01.2013 dalje                                       | Da       | -1-     |  |
| 19.11.2012 | Cenik 12, Veljavnost od 01.09.2012, veljavnost do 19.11.2012                   | Da       | -1-     |  |
| 17.12.2012 | Cenik 15, Veljavnost od 01.10.2012 do 31.10.2012                               | Da       | -1-     |  |

Vrstni red seznama je možno spremeniti s klikom na glavo stolpca

Datum: pomeni Datum objave cenika na ZZZS

Komentar: besedilno sporočilo ZZZSja glede objave

<u>Prebrano:</u> oznaka v online sistemu, če je bil paket (cenik) kadarkoli prevzet

Prebral: ZZZS tega podatka še ne beleži.

Cenik za uvoz izberete s klikom v kvadratek na začetku vrstice

|             | Datum      | Komentar                                                                       | Prebrano | Prebral | 1 |
|-------------|------------|--------------------------------------------------------------------------------|----------|---------|---|
| ~           | 17.12.2012 | Cenik 16, Veljavnost od 01.11.2012 do 30.11.2012                               | Da       | -1-     |   |
| <b>&gt;</b> | 07.08.2012 | Cenik 2, Vrsta cenika 1, leto 2012, zaporedna<br>številka 2, objava 23.07.2012 | Da       | - / -   |   |
|             | 12.12.2012 | Cenik 14, Veljavnost od 01.09.2012 dalje                                       | Da       | -1-     |   |
|             | 10.12.2012 | Cenik 13, Veljavnost od 01.01.2013 dalje                                       | Da       | -1-     |   |
|             | 19.11.2012 | Cenik 12, Veljavnost od 01.09.2012, veljavnost do 19.11.2012                   | Da       | -1-     |   |
|             | 17.12.2012 | Cenik 15, Veljavnost od 01.10.2012 do 31.10.2012                               | Da       | -1-     |   |

## **Opozorilo**:

V primeru, da imate na voljo več še neuvoženih cenikov, lahko uvozite več cenikov hkrati. Program sam poskrbi za pravilni vrstni red obdelave cen.

## Obdelava ZZZS cenikov in prikaz povzetka obdelave

Po izboru cenikov v online, jih program uvozi in obdela - uredi cene v ceniku.

| Uvoz cenikov                                                                                                    |          |
|----------------------------------------------------------------------------------------------------|----------|
| <b>Uvoz cenikov</b><br>Uvoz cenikov poteka. Postopek lahko traja nekaj minut, odvisno od hitrosti internetne povezave in hitrosti<br>računalnika. |          |
|                                                                                                    |          |
|                                                                                                    |          |
|                                                                                                    |          |
|                                                                                                    |          |
|                                                                                                    |          |
|                                                                                                    |          |
| ✓ <u>OK</u> × <u>P</u> rekliči       Nazaj <                                                                                                    | laprej > |

| - 7 |                |            | aunjeya uvuza cen. |                    |             |        |        |   |
|-----|----------------|------------|--------------------|--------------------|-------------|--------|--------|---|
|     |                |            | -                  |                    |             |        |        |   |
|     |                |            |                    |                    |             |        |        |   |
| T   | ip vrednotenja | Neobdelano | Spremenjena cena   | Nespremenjena cena | Ni sprememb | Napake | Skupaj | ^ |
| • 0 | IMP            | 0          | 0                  | 0                  | 180         | 0      | 180    |   |
| D   | DAN            | 0          | 0                  | 0                  | 5           | 0      | 5      |   |
| E   | EME            | 0          | 0                  | 0                  | 46          | 0      | 46     |   |
| K   | (OL            | 0          | 0                  | 0                  | 1           | 0      | 1      |   |
| L   | .ZM            | 0          | 0                  | 0                  | 14          | 0      | 14     |   |
| P   | PAV            | 0          | 0                  | 0                  | 1           | 0      | 1      |   |
|     | PRT            | 0          | 0                  | 0                  | 17          | 0      | 17     |   |

## Povzetek:

Za vsak tip vrednotenja storitve se generira poročilo za uvoz po stanjih obdelave:

Neobdelano: cene so prenešene, vendar niso upoštevane v ceniku

**Spremenjena cena:** cene so prenešene, obdelane - glede na prejšnje stanje se je cena spremenila **Nespremenjena cena :** cene so obdelane, ni bilo spremembe cene glede na prejšnje stanje. Spremenili so se drugi pogoji (veljavnost!)

*Ni sprememb:* cene obdelane, vendar glede na veljavne cene v ceniku ni bilo sprememb *Napake:* cene obdelane, vendar je prišlo pri obdelavi do napake. Preglej napake z gumbom Napake in opozorila

## <u>Več o pregledu napak v poglavju Napake v obdelavi uvoženih cen</u>

#### 1.1.2.6.4.3 Uvoz iz lokalnih map

Uvoz iz lokalnih map je opcija za uvoz cenikov v primeru, da ZZZS online uvoz ne uspe. Za uporabo opcije uvoza iz lokalnih map je potrebno predhodno pridobiti cenik iz ZZZSjevega portala in ga naložiti na lokalni imenik (mapo)

Označite opcijo "Zajem iz datotek" in kliknite [Naprej].

| Uvoz cenikov                                                                                                    | ×                        |
|----------------------------------------------------------------------------------------------------|--------------------------|
| <b>Vir podatkov za uvoz cenikov</b><br>Cenike lahko zajamete iz interneta (sistem ZZZS On-Line) ali iz lokalnih datotek. Za zajem iz Interneta<br>potrebujete internetno povezavo, čitalnik kartic in ustrezno profesionalno kartico. |                          |
| O Internet (ZZZS On-Line)<br>Zajem iz datotek                                                                                                    |                          |
|                                                                                                    |                          |
| <u>✓ QK</u> <u>× P</u> rekliči                                                                                                    | Nazaj < <u>N</u> aprej > |

Program ponudi izbor imenika.

## Izbor imenika za uvoz iz lokalnih datotek

| Uvoz cenikov                                                                                                    | ×                                                                                                    |
|----------------------------------------------------------------------------------------------------|----------------------------------------------------------------------------------------------------|
| <b>Uvoz cenikov iz lokalnih datotek</b><br>Uvozite lahko datoteke tipa XML ali ZIP. Datoteka ZIP bo najprej r<br>XML. Poiščite datoteke in jih izberite ter kliknite naprej. Namig: upo | azpakirana, izhodna datoteka bo tipa<br>orabite Ctrl in Shift za izbiro več datotek.                                                                                                    |
| C:\ Prenos rezultati                                                                                                    | <ul> <li>2012_12_20121115_2_104396.xml</li> <li>2012_13_20121119_3_104396.xml</li> <li>2012_14_20121119_4_104396.xml</li> <li>2012_15_20121119_1_104396.xml</li> <li>2012_15_20121119_1_104396_pop.xml</li> </ul> |
| C:\Prenos                                                                                                    | Vse datoteke (*.zip) (*.xml)                                                                                                    |
| ✓ <u>QK</u> × <u>P</u> rekliči                                                                                                    | Na <u>z</u> aj < <u>N</u> aprej >                                                                                                    |

Izberite ustrezni imenik. Privzeto se prikaže imenik C:\Prenos. S pomočjo CTRL + klik miške lahko izberete več datotek za uvoz Uporabite gumb [Napre] za uvoz in obdelavo cen

## Opozorilo!

Pridobljene datoteke iz ZZZS portala naložite na C:\Prenos
### Obdelava ZZZS cenikov in prikaz povzetka obdelave

Po izboru cenikov v online, jih program uvozi in obdela - uredi cene v ceniku.

| Uvoz cenikov                                                                                                    |         |
|----------------------------------------------------------------------------------------------------|---------|
| <b>Uvoz cenikov</b><br>Uvoz cenikov poteka. Postopek lahko traja nekaj minut, odvisno od hitrosti internetne povezave in hitrosti<br>računalnika. |         |
|                                                                                                    |         |
|                                                                                                    |         |
|                                                                                                    |         |
|                                                                                                    |         |
|                                                                                                    |         |
| ✓ <u>D</u> K × <u>P</u> rekliči Nazaj≺ <u>N</u> a                                                                                                 | aprej > |

|   | Tip vredpotenja | Neobdelano | Spremeniena cena | Nespremeniena cena | Ni sprememb | Nanake | Skupai | 1 |
|---|-----------------|------------|------------------|--------------------|-------------|--------|--------|---|
| > | CMP             | 0          | 0                | 0                  | 180         | 0      | 180    |   |
|   | DAN             | 0          | 0                | 0                  | 5           | 0      | 5      |   |
|   | EME             | 0          | 0                | 0                  | 46          | 0      | 46     |   |
|   | KOL             | 0          | 0                | 0                  | 1           | 0      | 1      |   |
|   | LZM             | 0          | 0                | 0                  | 14          | 0      | 14     |   |
|   | PAV             | 0          | 0                | 0                  | 1           | 0      | 1      |   |
|   | PRI             | 0          | 0                | 0                  | 17          | 0      | 17     |   |

### Povzetek:

Za vsak tip vrednotenja storitve se generira poročilo za uvoz po stanjih obdelave:

Neobdelano: cene so prenešene, vendar niso upoštevane v ceniku

**Spremenjena cena:** cene so prenešene, obdelane - glede na prejšnje stanje se je cena spremenila **Nespremenjena cena :** cene so obdelane, ni bilo spremembe cene glede na prejšnje stanje. Spremenili so se drugi pogoji (veljavnost!)

*Ni sprememb:* cene obdelane, vendar glede na veljavne cene v ceniku ni bilo sprememb *Napake:* cene obdelane, vendar je prišlo pri obdelavi do napake. Preglej napake z gumbom Napake in opozorila

Več o pregledu napak v poglavju Napake v obdelavi uvoženih cen

1.1.2.6.4.4 Napake v obdelavi uvoženih cen

V primeru, da se pojavi v obdelavi cen vsaj ena napaka, program ponudi možnost pregleda napak.

| Tip | vrednotenja | Neobdelano | Spremenjena cena | Nespremenjena cena | Ni sprememb | Napake | Skupaj | 1 |
|-----|-------------|------------|------------------|--------------------|-------------|--------|--------|---|
| CM  | 1P          | 0          | 0                | 0                  | 180         | 0      | 180    |   |
| DA  | N .         | 0          | 0                | 0                  | 0           | 5      | 5      |   |
| EM  | 1E          | 0          | 0                | 0                  | 46          |        | 46     |   |
| КО  | )L          | 0          | 0                | 0                  | 1           | 0      | 1      |   |
| LZN | м           | 0          | 0                | 0                  | 14          | 0      | 14     |   |
| PA' | W           | 0          | 0                | 0                  | 1           | à      | 1      |   |
| PR. | I           | 0          | 0                | 0                  | 17          | 0      | 17     |   |

Klikni na gumb [Napake]

## Pregled napak

Napake program prikazuje ločeno za

- cene storitev v zgornjem razdelku
- cene točk, količnikov in uteži v spodnjem razdelku

| <i>r</i> oz cenikov |            |               |          |        |             |          |            |                                |                  |
|---------------------|------------|---------------|----------|--------|-------------|----------|------------|--------------------------------|------------------|
| Zaključek           | ¢          |               |          |        |             |          |            |                                |                  |
| Storitev            | Opis s     | sotritve      |          | VZD    | Način izraj | ID uvoza | Tip napake | Tekst napake                   | ~                |
| E0002               | MEDI       | CINSKA OSKRBA | - DAN    | 144306 | С           | 5078     | 0001       | Tip vrednotenja ne obstaja:DAN |                  |
| E0157               | DIALI      | IZA IV        |          | 216225 | C           | 5080     | 0001       | Tip vrednotenja ne obstaja:DAN | (578)            |
| E0011               | NEME       | DICINSKA OSKR | BA - DAN | 701308 | C           | 5081     | 0001       | Tip vrednotenja ne obstaja:DAN |                  |
| E0011               | NEME       | DICINSKA OSKR | BA - DAN | 701310 | C           | 5082     | 0001       | Tip vrednotenja ne obstaja:DAN | ~                |
| <                   |            |               |          |        |             |          |            |                                | >                |
|                     | Juenja     |               |          |        | пр параке   | Teksuna  | Jake       | Manalassa                      |                  |
| <u>→ 0</u> K        | × <u>P</u> | rekliči       |          |        |             |          |            |                                | <u>v</u> aprej > |

### Opis napak

0001 Tip vrednotenja iz objavljenega cenika ne obstaja v vašem katalogu

0002 Storitve ni v katalogu - storitev za katero je objavljena cena ni v vašem katalogu storitev.

0003 Storitev na dan pričetka veljavnosti cen ni veljavna.

0004 Za ssif\_z17 (način izračuna cene) ni definirana obdelava.

0006 Tip vrednotenja storitve še ni definiran za obdelavo'

0007 Zapis v cenik ni uspel - neznana napaka

### Opozorilo!

ZZZS je v šifrantih T1 - T10 definiral tudi podatek, na kakšen način je objavljena cena storitve. ZA vse storitve, ki imajo podatek Oznaka določitve cene 2 - ali 4 - pomeni, da so v vaših katalogih storitve označene z Način izračuna cene = 'P' Vnos vrednosti. To pomeni, da je potrebno ob vnosu storitve na pacientovo obravnavo vnesti še vrednost storitve. Za takšne storitve trenutno ZZZS vseeno objavi storitev v ceniku s ceno 0 EUR. Program takšne storitve obdela in jih označi z statusom "Ni sprememb"

### V prilogi 1 so navedene takšne storitve

| 1.1.2.6.5 Priloga | - storitve 'P' Vnos | vrednosti |
|-------------------|---------------------|-----------|
|-------------------|---------------------|-----------|

| E0278 | Aplikacija dragih bolnišničnih zdravil  |
|-------|-----------------------------------------|
| E0336 | Tolmač za gluhe                         |
| E0408 | Aplikacija dragih bol. zdravil - "kalo" |
| E0415 | Sok                                     |
| E0416 | Plastenka                               |
| E0417 | Signatura                               |

| E0418 | Medicinska oskrba - dan (skupina)           |
|-------|---------------------------------------------|
| E0005 | Gel za fluorizacijo zob                     |
| Q0063 | POLIPEKTOMIJSKE ZANKE ZA SPECIFIČNE POTREBE |
| Q0119 | Zdravilo adrenalin                          |
| Q0120 | Zdravilo aminofilin                         |
| Q0121 | Zdravilo amoksicilin, zav.laktamaz beta     |
| Q0122 | Zdravilo aripiprazol                        |
| Q0123 | Zdravilo biperiden                          |
| Q0124 | Zdravilo butilskopolamin                    |
| Q0125 | Zdravilo ceftriakson                        |
| Q0126 | Zdravilo ciprofloksacin                     |
| Q0127 | Zdravilo deksametazon                       |
| Q0128 | Zdravilo diazepam                           |
| Q0129 | Zdravilo diklofenak                         |
| Q0130 | Zdravilo fitomenadion                       |
| Q0131 | Zdravilo flufenazin                         |
| Q0132 | Zdravilo flupentiksol                       |
| Q0133 | Zdravilo furosemid                          |
| Q0134 | Zdravilo gentamicin                         |
| Q0135 | Zdravilo haloperidol                        |
| Q0136 | Zdravilo hidrokortizon                      |
| Q0137 | Zdravilo hidroksokobalamin                  |
| Q0138 | Zdravilo ibandronska kislina                |
| Q0139 | Zdravilo ketoprofen                         |
| Q0140 | Zdravilo klemastin                          |
| Q0141 | Zdravilo klindamicin                        |
| Q0142 | Zdravilo železov(III) oksid in dekstran     |
| Q0143 | Zdravilo lidokain                           |
| Q0144 | Zdravilo meloksikam                         |
| Q0145 | Zdravilo metildigoksin                      |
| Q0146 | Zdravilo metilprednizolon                   |
| Q0147 | Zdravilo metoklopramid                      |
| Q0148 | Zdravilo morfin                             |
| Q0149 | Zdravilo natrjev metamizolat                |
| Q0150 | Zdravilo železov(III) oksid in polimalt.    |
| Q0151 | Zdravilo pantoprazol                        |
| Q0152 | Zdravilo piritramid                         |

| Q0153 | Zdravilo promazin                   |
|-------|-------------------------------------|
| Q0154 | Zdravilo ranitidin                  |
| Q0155 | Zdravilo tietilperazin              |
| Q0156 | Zdravilo tramadol                   |
| Q0157 | Zdravilo triamcinolon               |
| Q0158 | Zdravilo trospium                   |
| Q0159 | Zdravilo ziprasidon                 |
| Q0160 | Zdravilo zuklopentiksol             |
| Q0161 | Zdravilo železov(III) oksid saharat |
| Q0162 | Zdravilo risperidon                 |
| Q0163 | Zdravilo paliperidon                |
| Q0164 | Zdravilo olanzapin                  |
| Q0165 | Zdravilo nadroparin                 |
| Q0166 | Zdravilo enoksaparin                |
| Q0167 | Zdravilo dalteparin                 |
| Q0168 | Zdravilo glukagon                   |
| Q0169 | Zdravilo eptakog alfa (aktivirani)  |
| Q0170 | Zdravilo natrijev klorid            |
| Q0171 | Zdravilo glukoza                    |
| Q0172 | Zdravilo NACI, KCl in CaCl2         |
| Q0173 | Zdravilo AK, elektroliti in glukoza |
| Q0174 | Zdravilo aminokisline               |
| Q0175 | Zdravilo humani Ig anti-D (Rh)      |
| Q0176 | Zdravilo etambutol                  |
| Q0177 | Zdravilo pirazinamid                |
| Q0178 | Zdravilo rifampicin                 |
| Q0179 | Zdravilo cikloserin                 |
| Q0180 | Zdravilo izoniazid                  |
| Q0181 | Zdravilo aminosalicilna kislina     |
| Q0182 | Zdravilo protionamid                |
| Q0183 | Zdravilo zolendronska kislina,      |
| Q0184 | Zdravilo goserelin                  |
| Q0185 | Zdravilo triptorelin                |
| Q0186 | Zdravilo levprorelin                |
| E0419 | Pavšal za letališko takso           |

1.1.2.6.6 Cenik - nastavitve

Za uvoz cenika mora imeti uporabnik pravico 302 - Uvoz cenika.

### 1.1.2.7 TZO - dodatna navodila (januar 2013)

Pred prvim fakturiranjem vas želimo še dodatno opozoriti na nekatere specifike obračunavanja tujih zavarovanih oseb. Vsebino povzemamo v nadaljevanju.

### TZO - veljavnost zavarovanja za celotni čas trajanja hospitalizacije

Tuja zavarovana oseba (TZO) mora imeti za celotni čas trajanja hospitalizacije urejeno zdravstveno zavarovanje. Pravila ZZZS zahtevajo, da mora izvajalec v primeru, ko je hospitalizacija daljša od zadnjega dneva veljavnosti zavarovanja, drugače obračunati opravljene storitve (tudi SPP in DBZdraga bolnišnična zdravila), kot to velja za nekonvencijske (slovenske) zavarovance. V takem primeru, je potrebno celotni strošek hospitalizacije deliti s številom dni bivanja v bolnišnici, da se dobi vrednost enega dneva, potem pa obračunati toliko dni v breme ZZZS, koliko je trajalo veljavno zavarovanje. Za dneve, ko zavarovanje ni bilo veljavno, je pacient samoplačnik. V primeru, da se pojavi tak pacient v vaši bolnišnici nam sporočite, da vam pomagati izvesti obračun.

## TZO - ležeči na dan 1.1.2013

Glede TZO, ki so bile sprejete v bolnišnico v letu 2012 in so ali bodo odpuščene v 2013, je potrebno slediti navodilom, ki jih je ZZZS še enkrat objavil v posodobljeni Okrožnici ZAE 17/12, dne 11.1.2013. Izvajalci morajo po 1.1.2013 za takšne paciente postopati na način, kot velja za sprejeme pacientov od 1.1.2013 dalje. To pa je:

V primeru, da so med ležečimi pacienti osebe, ki so se izkazale z EU KZZ, certifikatom ali kartico Medicare, je potrebno te paciente zapisati v On-line in za obračun uporabiti podatke, ki jih On-line vrne.

V primeru, da so med pacienti osebe, ki jim po 1.1.2013 pripada Potrdilo MedZZ, pa morajo bolnišnice kontaktirati OE ZZZS, da te paciente ZZZS vpiše v On-line in zanje izda Potrdilo MedZZ. Tako ZZZS številka vpisanega pacienta, kot številka Potrdila MedZZ pa sta ključ, da lahko izvajalci pridobite potrebne podatke iz On-line sistema.

| PP0007                                                                                                    |                                                                                                    |
|----------------------------------------------------------------------------------------------------|----------------------------------------------------------------------------------------------------|
| Administracija ▲<br>Administracija - AMBULANTE<br>Comensko poročilo<br>Cosnovni izpis<br>Cosnovni izpis po obračunskem obdobju<br>Cosnovni izpis - z evidenčnim zneskom<br>Po tipu plačnika<br>Cosebe po plačniku<br>Po plačniku<br>Po plačniku<br>Po načinu plačila<br>Cosnovni izpis z naslovi<br>Kratki izpis za obdobje<br>Po času in vrsti pregleda<br>Po času in vrsti pregleda<br>Po času in vsebini obravnave<br>Po času in vsebini obravnave<br>Po času in vsebini obravnave - ZV<br>Aktivnosti z medicinskimi podatki<br>Po tehnikih<br>Za storitev<br>Izpis obravnav<br>Storitve iz napotitev<br>Po tehnikih - stomat. | Nastavitve za prikaz   Struktura za analitiko   Enota:   HOSP   Izvajalec:   Datum od:   01.01.2013   do:   31.01.2013     Oblika izpisa za Po načinu plačila   Nacin izpisa:   Po dnevih obdobja   Urejenost:   Po vrstnem redu vnosa   Po namenu:   Preventiva + Kurativa   Vrsta obravnave:   Vsi     Po enotah   Po zdravnikih   Način plačila:   6   POSEBNI SPORAZUM |

Zato priporočamo, da preko izpisa v programu B21 (na zg.sliki) pridobite seznam obračunanih TZO pacientov v obračunskem mesecu, zanje preverite, če so bili sprejeti v 2012 in zanje pridobite podatke iz On-line po zgoraj opisanem navodilu.

Vedno pa priporočamo, da si za določeno obračunsko obdobje izpišete seznam ležečih TZO in potem pri vsakem posebej preverite, ali je imel zavarovanje urejeno vsaj do datuma odpusta iz bolnišnice.

### 1.1.2.8 Obračun patohistoloških in citoloških storitev

Storitve patohistoloških in citoloških storitev (storitve v grupi 0259) je potrebno po navodilih v projektu Izdatki poročati na ZZZS kot:

- storitev 'Q0033' za VZD 306007 (ginekološki dispanzer na primarnem nivoju)

- storitev 'E0259' za ostale VZDje na sekundarnem nivoju.

Storitve vnesemo kot običajno:

| Za obračun |                          |          |      |
|------------|--------------------------|----------|------|
| Paleta     | Briši                    |          |      |
| Koda       | Opis                     | Količina | Cena |
| 29020      | BARVANJE S HE HIST.REZ1X | 1        |      |
|            |                          | 1        |      |

Po kliku na <Obračunaj> se mora v rezultatih obračuna pokazati storitev, ki jo bomo poročali na

ZZZS - torej bodisi Q0033, bodisi E0259, odvisno od šifre VZD.

Na sliki je primer obračuna pri pretvorbi iz storitve 29020 v storitev E0259.

- Število elementov (točk) se prenese iz vnešene storitve (v tem primeru iz 29020),
- Cena storitve je po ceniku ZZZS

| ezultati o                                                                             | bračuna                      |      |       |                          |      |        |                            |                         |                                               |                  | CODO       | 03   |
|----------------------------------------------------------------------------------------|------------------------------|------|-------|--------------------------|------|--------|----------------------------|-------------------------|-----------------------------------------------|------------------|------------|------|
| Samoplačniški delež: 0,00 EUF<br>Celoten znesek: 2,02 EUR<br>Vseh obr. elementov: 1,16 |                              |      |       | Vseh neobr. elementov: O |      |        | icenarij KZ<br>Znesek v va | Z: 11, P<br>aluti: 2,02 | 11, Podatki OZZ so bili pridobljeni<br>: 2,02 |                  |            |      |
| Koda s.                                                                                | Naziv storitve               | Kol. | Elem. | Popust                   | Cena | Valuta | Znesek                     | Za plačilo              | % obv.de                                      | Plač.na mini Fak | Datum      | 0: - |
| E0259                                                                                  | Patološke, citološke preiska | 1    | 1,16  | 0                        | 1,74 | EUR    | 2,02                       | 0                       | 100                                           | 0,00 N           | 05.12.2012 | :    |

V primeru, da obračun javi napako kot na sliki, potem v vašem ceniku, ki ste ga dobili od ZZZS, za storitev E0259 nimate cene za tisti VZD, na katerem obračunavate (na sliki 226236):

| R | ezultati obračuna                                                                                           |
|---|----------------------------------------------------------------------------------------------------|
|   | Seznam napak                                                                                                |
|   | OBCTD Ni vrednosti točke v ceniku za dejavnost: 9999910 tip enote za obr:7915 tip vrednosti točke: 226236 l |

1.1.2.8.1 Nastavitve Patohistološke storitve

Nastavitev za pravilen obračun patohistoloških in citoloških (storitve v grupi 0259) je potrebno v katalogu 'Storitve za poročanje' imeti ustrezne nastavitve za pretvorbo.

| Katalogi Orodja Pomoč                |                                                      |
|--------------------------------------|------------------------------------------------------|
| Katalogi - splošni 🔹 🕨               |                                                      |
| Katalogi - administracija 🔹 🕨        | Skupina aktivnosti                                   |
| Katalogi - medicinski 🔹 🕨            | Povezovalna tabela ServicePoint in skupin aktivnosti |
| Katalogi - obračunski 🔹 🕨            | Aktivnosti                                           |
| Katalogi - zdravstvena nega 🔹 🕨      | Povezovalni katalog Storitve v aktivnosti            |
| Katalogi - čakalna knjiga 🔹 🕨        | Povezava med aktivnostjo in postopkom                |
| Katalogi - zdravila in materiali 🔹 🕨 | Storitve                                             |
| Katalogi - posebni 🔹 🕨               | Povezava med postopkom in storitvijo                 |
| 🗉 Povezovalni katalogi 🔹 🕨           | Storitve za hospital                                 |
| Preslikovalni katalogi 🔹 🕨           | Storitve za poročanje                                |
| 🗉 Mali šifranti 🛛 🕨 🧧                | Falete storitev                                      |
| 🕞 Cenik 🕨                            | Sporočila                                            |

Nekaj primerov iz kataloga 'Storitve za poročanje':

|   | Storitev |                          | Storitev za | poročanje                                | Datum od   | Datum do | Tip pravila                  | Pravilo izvedi RAF/X21            |
|---|----------|--------------------------|-------------|------------------------------------------|------------|----------|------------------------------|-----------------------------------|
|   | 29001    | NEBARV.REZ-PARAFIN 1X FI | Q0033       | Histopat. preis. točka po ZK             | 01.01.2013 |          | 2 Zamenjava storitve, prenos | c 1 – Izvedi pravilo v X21 obraču |
|   | 29001    | NEBARV.REZ-PARAFIN 1X FI | E0259       | Patološke, citološke preiskave - bolnice | 01.01.2013 |          | 2 Zamenjava storitve, prenos | c 1 – Izvedi pravilo v X21 obraču |
|   | 29002    | PARAFIN.REZ-DODATNO INSK | Q0033       | Histopat. preis. točka po ZK             | 01.01.2013 |          | 2 Zamenjava storitve, prenos | c 1 – Izvedi pravilo v X21 obraču |
| Γ | 29002    | PARAFIN.REZ-DODATNO INSK | E0259       | Patološke, citološke preiskave - bolnice | 01.01.2013 |          | 2 Zamenjava storitve, prenos | c 1 Izvedi pravilo v X21 obraču   |
|   | 29003    | NEBARV.HISTOL.SERIJA M.  | Q0033       | Histopat. preis. točka po ZK             | 01.01.2013 |          | 2 Zamenjava storitve, prenos | c 1 – Izvedi pravilo v X21 obraču |
| Γ | 29003    | NEBARV.HISTOL.SERIJA M.  | E0259       | Patološke, citološke preiskave - bolnice | 01.01.2013 |          | 2 Zamenjava storitve, prenos | c 1 – Izvedi pravilo v X21 obraču |
| Γ | 29004    | IZDELAVA VELIKE NEBARVAN | Q0033       | Histopat. preis. točka po ZK             | 01.01.2013 |          | 2 Zamenjava storitve, prenos | c 1 – Izvedi pravilo v X21 obraču |
|   | 29004    | IZDELAVA VELIKE NEBARVAN | E0259       | Patološke, citološke preiskave - bolnice | 01.01.2013 |          | 2 Zamenjava storitve, prenos | c 1 Izvedi pravilo v X21 obraču   |
| Γ | 29005    | IZDELAVA DEKALCINIRANEGA | Q0033       | Histopat. preis. točka po ZK             | 01.01.2013 |          | 2 Zamenjava storitve, prenos | c 1 – Izvedi pravilo v X21 obraču |
|   | 29005    | IZDELAVA DEKALCINIRANEGA | E0259       | Patološke, citološke preiskave - bolnice | 01.01.2013 |          | 2 Zamenjava storitve, prenos | c 1 Izvedi pravilo v X21 obraču   |
| Γ | 29006    | IZDELAVA NEBARVNEGA PARA | E0259       | Patološke, citološke preiskave - bolnice | 01.01.2013 |          | 2 Zamenjava storitve, prenos | c 1 – Izvedi pravilo v X21 obraču |
| Γ | 29006    | IZDELAVA NEBARVNEGA PARA | Q0033       | Histopat. preis. točka po ZK             | 01.01.2013 |          | 2 Zamenjava storitve, prenos | c 1 – Izvedi pravilo v X21 obraču |
| Γ | 29007    | NEBAR.CELOID.REZ-<6 CM   | E0259       | Patološke, citološke preiskave - bolnice | 01.01.2013 |          | 2 Zamenjava storitve, prenos | c 1 – Izvedi pravilo v X21 obraču |
| Γ | 29007    | NEBAR.CELOID.REZ-<6 CM   | Q0033       | Histopat. preis. točka po ZK             | 01.01.2013 |          | 2 Zamenjava storitve, prenos | c 1 – Izvedi pravilo v X21 obraču |
|   | 29008    | IZDELAVA NEBARVANEGA REZ | E0259       | Patološke, citološke preiskave - bolnice | 01.01.2013 |          | 2 Zamenjava storitve, prenos | c 1 Izvedi pravilo v X21 obraču   |
| Γ | 29008    | IZDELAVA NEBARVANEGA REZ | Q0033       | Histopat. preis. točka po ZK             | 01.01.2013 |          | 2 Zamenjava storitve, prenos | c 1 – Izvedi pravilo v X21 obraču |
|   | 29009    | NEBARV.REZ TKIVA NAD 3CM | E0259       | Patološke, citološke preiskave - bolnice | 01.01.2013 |          | 2 Zamenjava storitve, prenos | c 1 Izvedi pravilo v X21 obraču   |
| Γ | 29009    | NEBARV.REZ TKIVA NAD 3CM | Q0033       | Histopat. preis. točka po ZK.            | 01.01.2013 |          | 2 Zamenjava storitve, prenos | c 1 – Izvedi pravilo v X21 obraču |
| Γ | 29010    | MIKROSK.PR.ZALEL.H.REZA  | E0259       | Patološke, citološke preiskave - bolnice | 01.01.2013 |          | 2 Zamenjava storitve, prenos | c 1 – Izvedi pravilo v X21 obraču |
| Γ | 29010    | MIKROSK.PR.ZALEL.H.REZA  | Q0033       | Histopat. preis. točka po ZK             | 01.01.2013 |          | 2 Zamenjava storitve, prenos | c 1 Izvedi pravilo v X21 obraču   |
| Γ | 29011    | MIKROSK.PR.HIST.PREP.1 X | E0259       | Patološke, citološke preiskave - bolnice | 01.01.2013 |          | 2 Zamenjava storitve, prenos | c 1 Izvedi pravilo v X21 obraču   |
|   | 00011    |                          | 00000       | 11:                                      | 01.01.0010 |          | 2 Z                          | 1 L                               |

Te nastavitve se na vaš sistem dodajo samodejno ob izvedbi nadgradnje.

### 1.1.2.9 Obračun preventivne mamografije

Obračun Preventivne mamografije je potrebno po navodilih v projektu Izdatki poročati na ZZZS kot storitev E0221.

Obračun lahko izvedemo na dva načina:

### 1. Vnesemo storitev po zeleni knjigi (32821)

Vnesemo storitev kot doslej:

| Za obraču | n |                                           |          |      |
|-----------|---|-------------------------------------------|----------|------|
| Paleta    |   | Briši                                     |          |      |
| Koda      |   | Opis                                      | Količina | Cena |
| 32821     |   | MAMOGRAFIJA OBEH DOJK, VSAKA <sup>v</sup> | V 1      |      |
|           |   |                                           | 1        |      |

Po kliku na <Obračunaj> se mora v rezultatih obračuna pokazati storitev, ki jo bomo poročali na ZZZS - torej E0221.

Na sliki je primer pretvorbe pri obračunu:

- Število elementov (točk) se prenese iz vnešene storitve 32821

- Cena storitve je po ceniku ZZZS

| Rezultati o   | bračuna                                                                |               |        |        |            |             |                            |                          |                  |              |       |
|---------------|------------------------------------------------------------------------|---------------|--------|--------|------------|-------------|----------------------------|--------------------------|------------------|--------------|-------|
| Samopl<br>Vse | ačniški delež: 0,00<br>Celoten znesek: 232,8<br>sh obr. elementov: 9,7 | EUR<br>80 EUR | Vseh r | neobr. | elementov: | 9<br>2<br>0 | Scenarij KZ<br>Znesek v va | Z: 11, P<br>aluti: 232,8 | 'odatki Oj<br>30 | ZZ so bili p | ridot |
| Obračun po    | storitvah                                                              |               |        |        |            |             |                            |                          |                  |              |       |
| Koda s.       | Naziv storitve                                                         | Kol.          | Elem.  | Popust | Cena       | Valuta      | Znesek                     | Za plačilo               | % obv.de         | Plač.na mini | Fakt  |
| E0221         | Mamografija - preventiva                                               | 1             | 9,7    | 0      | 24,00      | EUR         | 232,80                     | 0                        | 100              | 0,00         | N     |
|               |                                                                        |               |        |        |            |             |                            |                          |                  |              |       |

### 2. Vnesemo storitev E0221

Na okno za vnos storitev vnesemo storitev E0221 in nujno vnesemo vedno količina=9,7:

| Za obračun          |                          |          |      |
|---------------------|--------------------------|----------|------|
| Paleta              | Briši                    |          |      |
| Koda                | Opis                     | Količina | Cena |
| E0221               | Mamografija - preventiva | 9.7      |      |
|                     |                          | 1        | 3.   |
|                     |                          |          |      |
|                     |                          |          |      |
|                     |                          |          |      |
|                     |                          |          |      |
|                     |                          |          |      |
| <b>→</b> <u>0</u> K | × <u>P</u> rekliči       |          |      |

in po kliku na <Obračunaj> se storitev prikaže obračunana storitev. Ob oblikovanju pošiljke RIP za ZZZS, se bo količina pravilno pretvorila v število točk:

| <b>}e</b> ∶ | zultati o                   | bračuna                                                                 |               |           |        |           |        |                            |                          |                  |             |
|-------------|-----------------------------|-------------------------------------------------------------------------|---------------|-----------|--------|-----------|--------|----------------------------|--------------------------|------------------|-------------|
|             | Samopi<br>Vse<br>Obračun po | lačniški delež: 0,00<br>Celoten znesek: 232,6<br>eh obr. elementov: 9,7 | EUF<br>80 EUR | }<br>Vseh | neobr. | elementov | S<br>Z | icenarij KZ<br>Inesek v va | Z: 11, P<br>aluti: 232,8 | 'odatki OZ<br>30 | Z so bili j |
|             |                             | Naziv storitve                                                          | Kol.          | Elem.     | Popust | Cena      | Valuta | Znesek                     | Za plačilo               | % obv.de         | Plač.na min |
| Γ           | Koda s.                     |                                                                         |               |           |        |           |        |                            |                          |                  |             |

V primeru, da Način izračuna cene na storitvi ni pravilno označena, se izpiše napaka. Preverite nastavitve in jih primerjajte z nastavitvami v nadaljevanju navodil.

| Za obračun |                       | BIRPIS21 | X                          |         |      |
|------------|-----------------------|----------|----------------------------|---------|------|
| Paleta     | Briši                 | -        | 5.4 <b>T</b> ( 1.1.2       |         |      |
| Koda       | Opis                  |          | Wrong I ype of calculation | pličina | Cena |
| E0221      | Mamografija - prevent | -        |                            | 7       |      |
|            |                       |          |                            |         |      |

# Seznami in analize

Na izpisih opravljenega dela se izpišejo tiste storitve, ki ste jih vnesli. Torej 32821:

| )pravljene storitve – Osnovn                                                                         | i izpis    |                    |         |
|----------------------------------------------------------------------------------------------------|------------|--------------------|---------|
| Vrsta obravnave: Vse<br>Prikaz obračunskih točk<br>Obdobje (iz aktivnosti) od:<br>Jrejeno po abecedi | 15.12.2012 | do: 15.12.2012     |         |
| Storitve                                                                                             | Št.vseh    | Zdravnik Drugi izv | Obračun |
| 32821 MAMOGRAFIJA OBEH DOJK, V                                                                       | 75 1       | 9,70               | 9,70    |
| primeru vnosa E0221 pa takole:<br>Opravljene storitve – Osnov                                        | ni izpis   |                    |         |
| Vrsta obravnave: Vse<br>Prikaz obračunskih točk<br>Obdobje (iz aktivnosti) od:<br>Urejeno po abecedi | 15.12.201  | 2 do: 15.12.2012   |         |
| Storitve                                                                                             | Št.vseh    | Zdravnik Drugi izv | Obračun |
| E0221 Mamografija - preventi                                                                         | va 9,7     | 0,00               |         |

Na izpisih 'Osnovni izpis po VZD' in 'Poimenski izpis po VZD' pa boste v obeh primerih videli storitev E0221 torej tisto, ki je na rezultatih obračuna:

#### Opravljene storitve - Osnovni izpis po VZD

Vrsta obravnave: Vse Prikaz obračunskih točk.. Po storitvah Obdobje (iz obračuna) od: 15.12.2012 do: 15.12.2012 Urejeno po abecedi

```
Storitve Št.vseh Obračun
```

```
VZD: 229239 Pnevmologija v specialistični zunajbolnišnični dejavnosti
E0221 Mamografija - pr 1 9,70
```

1.1.2.9.1 Nastavitve - obračun prev.mamografije

Nastavitve morajo biti različne glede na način obvračunavanja. Torej mora cela ustanova delati na enak način.

### 1. Vnesemo storitev po zeleni knjigi (32821)

Pri tem načinu vnosa mora imeti storitev E0221 v katalogu označen Način izračuna cene='E'

| ✓ <u>O</u> K × Prekliči                               |          |                                                               |  |  |  |  |  |  |
|-------------------------------------------------------|----------|---------------------------------------------------------------|--|--|--|--|--|--|
| Izbrana storitev MAMOGRAFIJA - PREVENTIVA             |          |                                                               |  |  |  |  |  |  |
| Koda storitve:                                        | E0221    |                                                               |  |  |  |  |  |  |
| Opis:                                                 | MAMOGRAF | IJA - PREVENTIVA                                              |  |  |  |  |  |  |
| Enota mere:                                           | -        |                                                               |  |  |  |  |  |  |
| Vir storitve:                                         | 1 💌      | ZZZS 15.2:Storitve, ki nimajo strukture PGO                   |  |  |  |  |  |  |
| Šifra resursa v katalogu:                             |          |                                                               |  |  |  |  |  |  |
| Količina:                                             |          |                                                               |  |  |  |  |  |  |
| MAngIS skupina:                                       |          |                                                               |  |  |  |  |  |  |
| Tip storitve za obračun - konto:                      | S 💌      | NAVADNE STORITVE                                              |  |  |  |  |  |  |
| Tip storitve za obračun - grupa storitve:             | N 💌      | Navadna                                                       |  |  |  |  |  |  |
| Šifra davka:                                          | 99       | brez davka                                                    |  |  |  |  |  |  |
| Način izračuna cene:                                  | E 💌      | Izračun iz točk in cene v ceniku, različen po tipih plačnikov |  |  |  |  |  |  |
| Količnik za izračun cene:                             | T        |                                                               |  |  |  |  |  |  |
| Izhodiščna grupa:                                     |          |                                                               |  |  |  |  |  |  |
| Konto:                                                | -        |                                                               |  |  |  |  |  |  |
| VZD:                                                  |          |                                                               |  |  |  |  |  |  |
| Storitev se ne more obracunati s pregledom / Pregled: | -        |                                                               |  |  |  |  |  |  |
| Zvezdice:                                             | -        |                                                               |  |  |  |  |  |  |
| Dodatno opozorilo:                                    |          |                                                               |  |  |  |  |  |  |
| Dejavnosti za obračun:                                | AE       |                                                               |  |  |  |  |  |  |

### in v katalogu 'Storitve za poročanje':

| Katalogi Orodja Pomoč            |     |                                                      |
|----------------------------------|-----|------------------------------------------------------|
| Katalogi - splošni               | •   |                                                      |
| Katalogi - administracija        | •   | Skupina aktivnosti                                   |
| Katalogi - medicinski            | •   | Povezovalna tabela ServicePoint in skupin aktivnosti |
| Katalogi - obračunski            | •   | Aktivnosti                                           |
| Katalogi - zdravstvena nega      | •   | Povezovalni katalog Storitve v aktivnosti            |
| Katalogi - čakalna knjiga        | ••  | Povezava med aktivnostjo in postopkom                |
| Katalogi - zdravila in materiali | •   | Storitve                                             |
| Katalogi - posebni               | •   | Povezava med postopkom in storitvijo                 |
| 🖥 Povezovalni katalogi           | •   | Storitve za hospital                                 |
| Preslikovalni katalogi           | ۰ſ  | Storitve za poročanje                                |
| 🗉 Mali šifranti                  | • - | Falete storitev                                      |
| 😴 Cenik                          | •   | Sporočila                                            |

### mora biti definirana povezava med 32821 in E0221:

| 32821           | Izberi              | <u>N</u> ov  | <u>B</u> riši | R Pregled    | Izpiši v odložišče | Zapri |            |          |                                 |                                |
|-----------------|---------------------|--------------|---------------|--------------|--------------------|-------|------------|----------|---------------------------------|--------------------------------|
| Storitev - koda | a 💌                 |              |               |              |                    |       |            |          |                                 | ାସ < ► <b>ଲ ୯</b>              |
| Storitev        |                     |              | Storitev      | za poročanje |                    |       | Datum od   | Datum do | Tip pravila                     | Pravilo izvedi RAF/X21         |
| 32821           | MAMOGRAFIJA OBEH DO | DJK, VSAKA V | E0221         | Mamografija  | - preventiva       |       | 01.12.2012 |          | 2 Zamenjava storitve, prenos te | 1 Izvedi pravilo v X21 obračun |

### 2. Vnesemo storitev E0221

Pri tem načinu vnosa mora imeti storitev E0221 v katalogu označen Način izračuna cene='C'

| Izbrana storitev MAMOGRAFIJA - PREVENTIVA |                                               |  |  |  |  |  |  |  |
|-------------------------------------------|-----------------------------------------------|--|--|--|--|--|--|--|
| Koda storitve:                            | E0221                                         |  |  |  |  |  |  |  |
| Opis:                                     | MAMOGRAFIJA - PREVENTIVA                      |  |  |  |  |  |  |  |
| Enota mere:                               | <b>_</b>                                      |  |  |  |  |  |  |  |
| Vir storitve:                             | 1 ZZZS 15.2:Storitve, ki nimajo strukture PGO |  |  |  |  |  |  |  |
| Šifra resursa v katalogu:                 |                                               |  |  |  |  |  |  |  |
| Količina:                                 |                                               |  |  |  |  |  |  |  |
| MAngIS skupina:                           |                                               |  |  |  |  |  |  |  |
| Tip storitve za obračun - konto:          | S NAVADNE STORITVE                            |  |  |  |  |  |  |  |
| Tip storitve za obračun - grupa storitve: | N 💽 Navadna                                   |  |  |  |  |  |  |  |
| Šifra davka:                              | 99 brez davka                                 |  |  |  |  |  |  |  |
| Način izračuna cene:                      | C CENA V CENIKU,ENAKA ZA VSE TIP              |  |  |  |  |  |  |  |
| Količnik za izračun cene:                 | C                                             |  |  |  |  |  |  |  |

### 1.1.2.10 Kontrole pred prvim fakturiranjem

V prvih dneh januarja so se nekatere storitve lahko obračunale še na konto namesto na VZD. Takih podatkov ne moremo popraviti samodejno, ker preslikava iz konta v VZD ni enolična.

Zato vas prosimo, da kontrolo podatkov izvedete sami in uredite eventuelne napačne obračune.

### Kontrola pravilnosti obračunanih podatkov

Na izpisu Osnovni izpis po VZD za ves mesec izpišite podatke in preverite vsebino.

BIRPIS21 Seznami in analize

| PPr1150                                                                                                    |                                                                                                    |
|----------------------------------------------------------------------------------------------------|----------------------------------------------------------------------------------------------------|
| <ul> <li>Administracija</li> <li>Blagajna</li> <li>Opravljeno delo</li> <li>Opravljene storitve</li> <li>Osnovni izpis</li> <li>Laboratorijske storitve - za ZZZS</li> <li>Osnovni izpis po VZD</li> <li>Poimenski izpis po VZD</li> <li>Osnovni izpis-iz fakturiranja</li> <li>Po tipu plačnika</li> <li>Po plačniku</li> <li>Neobračunane storitve</li> <li>Storitve iz napotitev</li> <li>Po tipu/namenu storitve</li> <li>Za storitev</li> </ul> | Nastavitve za prikaz         Struktura za analitiko         Enota:         Izvajalec:         Datum od:       01.01.2013         do:       31.01.2013 |

### Pravilno obračunano

Tiste storitve, ki so se pravilno beležile na VZDje se izpišejo pri VZDju (šifra in opis VZDja):

VZD: 249216 Endokrinologija, diabetologija in tireologija v specialistični zunajbolnišnični dejavnosti

|       | Skupaj za VZD:    | 332 | 1046,81 |
|-------|-------------------|-----|---------|
| 91412 | INDIV. SVETOVANJE | 34  | 102,00  |
| 91100 | PREDPISOVANJE ZD  | 36  | 22,68   |
| 28492 | HB-HEMOGLOBIN AI  | 60  | 490,20  |
| 11303 | NADALJNA ALI DEL  | 20  | 27,60   |
| 11004 | ZAČETNA ALI CELO  | 47  | 113,74  |
| 11003 | ZAČETNA ALI CELO  | 1   | 3,80    |
| 03004 | RAZŠIRJENI PREGL  | 47  | 162,62  |
| 02003 | SREDNJE OBSEŽEN   | 21  | 58,17   |
| E0274 | Evidenčno spreml  | 57  | 57,00   |
| E0273 | Evidencho spremi  | 9   | 9,00    |

### Nepravilno obračunano

Tiste storitve, ki so se nepravilno beležile in sicer na konta, ki niso več veljavna se izpišejo samo s šifro, brez opisa:

#### VZD: 101005

| 84771 INTERMITENTNA TR  | 9  | 13,50 |
|-------------------------|----|-------|
| 86022 JOD.OBKLADKI, FAN | 2  | 3,00  |
| 86040 TH.DIADINAM.INTE  | 40 | 90,00 |

### Nepravilno obračunano - poimensko

Na podlagi prejšnjega izpisa na Poimenskem izpisu izpišite seznam obravnav z napačnim obračunom:

| IRPIS21 Seznami in analize                                                                                                    |                                                                                                    |
|----------------------------------------------------------------------------------------------------|----------------------------------------------------------------------------------------------------|
| PO2470 PO2470 PO2470 Porvljeno delo Opravljeno delo Opravljene storitve Opravljene storitve Osnovni izpis Laboratorijske storitve - za ZZZS Osnovni izpis po VZD Poimenski izpis po VZD Osnovni izpis-iz fakturiranja Po tipu plačnika Po plačniku Neobračunane storitve Storitve drugih dejavnosti Storitve iz napotitev | Nastavitve za prikaz         Struktura za analitiko         Struktura za analitiko         Enota:         Izvajalec:         Datum od:         Datum od:         01.01.2013         do:         28.01.2013         Grupa plačnika:         01         Storitev:            Grupa storitve:         VZD: |

### Ponovni obračun nepravilno obračunanih storitev

Količina: 1

In za vsako obravnavo ponovno izvedite obračun.

Odprite obravnavo in izvedite:

= 84771 INTERMITENTNA TRAKCIJA (FIZ)

- Lahko preverite obračunano storitev na (ne več veljaven) konto v oknu 'Deleži po pogodbah':

Št.elt.: 1.50 / 1.50

| - | Deleži po | ) pogodbah               |                  |          |      |      |        |             |              |     |            |                  |       |        |       |
|---|-----------|--------------------------|------------------|----------|------|------|--------|-------------|--------------|-----|------------|------------------|-------|--------|-------|
|   | Šifra 251 | Tip pogodbe              | Delež po pogodbi | Količina | Cena |      | Znesek | Vred. točke | Vred. v kol. | DDV | Za plačilo | Podlaga          | Paket | VZD    | Grupa |
| Þ | 3278302   | ZZZS - Osnovno           | 80               |          | 1    | 2,91 | 2,91   | 1,94        | 0            | 0   | 2,33       | B 005000 DELAVEC | 2     | 101005 | 0003  |
|   | 3278303   | PROSTOVOLJNO ZAVAROVANJE | 20               |          | 1    | 2,91 | 2,91   | 1,94        | 0            | 0   | 0,58       | 3                | PZZ2  | 101005 | 0003  |

- <Razveljavi> na oknu s storitvami

- < Obračunaj > - po pravilnem obračunu je v oknu 'Deleži po pogodbah' razvidno, da se je obračun

|   | 🗖 84771 INTERMITENTNA TRAKCIJA (FIZ) |                          | -IZ) Količir     | na: 1    | Št.elt.: | 1,50 | / 1,50 |             |              |     |            |                |       |        |       |
|---|--------------------------------------|--------------------------|------------------|----------|----------|------|--------|-------------|--------------|-----|------------|----------------|-------|--------|-------|
|   |                                      |                          |                  |          |          |      |        |             |              |     |            |                |       |        |       |
|   | 1                                    |                          |                  |          |          |      |        |             |              |     |            |                |       |        |       |
| - | Deleži po                            | ) pogodbah               |                  | 12       |          |      |        |             |              |     | 2          |                |       |        |       |
|   | Šifra 251                            | Tip pogodbe              | Delež po pogodbi | Količina | Cena     | 1    | Znesek | Vred. točke | Vred. v kol. | DDV | Za plačilo | Podlaga        | Paket | VZD    | Grupa |
| ► | 3345789                              | ZZZS - Osnovno           | 80               | )        | 1        | 2,94 | 2,94   | 1,96        | 0            | 0   | 2,35       | 005000 DELAVEC |       | 507028 | 0003  |
|   | 3345790                              | PROSTOVOLJNO ZAVAROVANJE | 20               | 1        | 1        | 2,94 | 2,94   | 1,96        | 0            | 0   | 0,59       |                | PZZ2  | 507028 | 0003  |
|   |                                      |                          |                  |          |          |      |        |             |              |     |            |                |       |        |       |

- <Zaključi>

Ko boste vse obravnave ponovno obračunali, bodo na izpisu po VZD vse storitve na veljavnih VZDjih. V primeru, da ne boste pravilno obračunali vseh obravnav, boste pri izvedbi fakturiranja naleteli na napako:

PZZ2 101005 0003

| Napaka pri pripravi podatkov!                                                                         | ×   |
|----------------------------------------------------------------------------------------------------|-----|
| VZD (sifra074:) ssif_p32:101011 na dan 08.01.2013 ni veljaven: pacient: obravnava: 23234 sifra255: 36 | 5 🔥 |
| VZD (sifra074:) ssif_p32:201049 na dan 08.01.2013 ni veljaven: pacient: obravnava: 23234 sifra255: 36 | i 🔤 |
| VZD (sifra074:) ssif_p32:201049 na dan 08.01.2013 ni veljaven: pacient: obravnava: 23234 sifra255: 36 | ; — |
| VZD (sifra074:) ssif_p32:201049 na dan 08.01.2013 ni veljaven: pacient: obravnava: 23234 sifra255: 36 | 5   |
| VZD (sifra074:) ssif_p32:201049 na dan 08.01.2013 ni veljaven: pacient: obravnava: 23234 sifra255: 36 | 5   |
| VZD (sifra074:) ssif_p32:201049 na dan 08.01.2013 ni veljaven: pacient: obravnava: 23234 sifra255: 36 | 5   |
| VZD (sifra074:) ssif_p32:201049 na dan 08.01.2013 ni veljaven: pacient: obravnava: 23234 sifra255: 36 | 5   |
| VZD (sifra074:) ssif_p32:201049 na dan 08.01.2013 ni veljaven: pacient: obravnava: 23234 sifra255: 36 | 5   |
| VZD (sifra074:) ssif_p32:101011 na dan 08.01.2013 ni veljaven: pacient: obravnava: 23234 sifra255: 36 | 5 🔽 |
|                                                                                                    |     |
| ✓ Zapri Iiskaj                                                                                        |     |

# 1.2 Storitve za poročanje

# 1.2.1 Uvod

V nekatrih primerih obstaja razlika med storitvami, ki jih izvajalec beleži za lastno evidenco in tistimi, ki jih mora poročati na računih in poročilih.

V ta namen je na voljo katalog Storitve za poročanje.

V katalogu se določi katera storitev se ob obračunu pretvori v ustrezno storitev za poročanje. Obstajata dve različni nastavitvi:

- zamenjamo storitev in obdržimo VZD, ki je nastavljen na opravljeni storitvi

- zamenjamo storitev, obdržimo VZD in prenesemo točke iz stare storitve

Splošno o katalogu "Storitev" - storitev ki jo želimo pretvoriti "Storitev za poročanje" storitev v katerega se bo pretvorila "Datum od" - od katerega datuma naprej se bo pretvarajala "Datum do" do katerega datuma se bo pretvarjala v storitev za poročanje Tip pravila = '1' Zamenjava storitve s prenosom VZDja iz stare storitve na storitev za poročanje Pravilo izvedi RAF/X21 = 1 Izvedi pravilo v X21 obračun "VZD" - določimo za kateri VZD velja storitev za poročanje (GUI še ni dopolnjen!)

Več storitev se lahko pretvori v eno in isto storitev za poročanje. Ne more se pa ista storitev pretvoriti v več različnih storitev za poročanje. Izjema je, če ločimo storitev za poročanje glede na VZD.

Pretvorba se zgodi za vse tipe plačila: ZZZS, samoplačnik, podjetje,... V novejših verzijah (od decembra 2014 naprej) lahko nastavitve za določeno pretvorbo izjeme, za katere partnerje se pretvorba ne zgodi.

# 1.2.2 Storitve za poročanje - zamenjava storite

V primeru tem primeru je nastavitev kot kaže slika:

| Storitev |                                          | Storitev za | a poročanje                               | Datum od   | Datum do   | Ti | p pravila          | Pr | avilo izvedi RAF/X21         |
|----------|------------------------------------------|-------------|-------------------------------------------|------------|------------|----|--------------------|----|------------------------------|
| BODPS    | PSIHIATRIJA NEAKUTNI BOD                 | E0002       | MEDICINSKA OSKRBA - DAN                   | 01.01.2012 |            | 1  | Zamenjava storitve | 1  | Izvedi pravilo v X21 obračun |
| D0001    | *DIALIZA I.HEMODIALIZA KRONIČ            | E0154       | Dializa I                                 | 01.07.2012 |            | 1  | Zamenjava storitve | 1  | Izvedi pravilo v X21 obračun |
| D0002    | *DIALIZA II. HEMODIALIZA AKUTN           | E0155       | Dializa II                                | 01.07.2012 |            | 1  | Zamenjava storitve | 1  | Izvedi pravilo v X21 obračun |
| D0003    | *DIALIZA III. HEMOFILTRACIJA,,           | E0156       | Dializa III                               | 01.07.2012 |            | 1  | Zamenjava storitve | 1  | Izvedi pravilo v X21 obračun |
| D0004    | *DIALIZA IV. PEROTONEALNA-CAPD           | E0157       | DIALIZA IV                                | 01.07.2012 |            | 1  | Zamenjava storitve | 1  | Izvedi pravilo v X21 obračun |
| D0005    | *DIALIZA V. PERITONEALNA - IPD           | E0158       | DIALIZA V                                 | 01.07.2012 |            | 1  | Zamenjava storitve | 1  | Izvedi pravilo v X21 obračun |
| ES201KP  | KONTROLNI SPECIALISTIČNI AMBULANTNI PF   | E0274       | Evidenčno spremljanje - kontrolni pregled | 01.01.2012 |            | 1  | Zamenjava storitve | 1  | Izvedi pravilo v X21 obračun |
| ES201KP  | KONTROLNI SPECIALISTIČNI AMBULANTNI PF   | E0274       | Evidenčno spremljanje - kontrolni pregled | 01.12.2012 |            | 1  | Zamenjava storitve | 1  | lzvedi pravilo v X21 obračun |
| ES201PP  | PRVI SPECIALISTIČNI AMBULANTNI PREGLED   | E0273       | Evidenčno spremljanje - prvi pregled      | 01.01.2012 |            | 1  | Zamenjava storitve | 1  | Izvedi pravilo v X21 obračun |
| HDM01    | POLNI PENZION - SPREMLJ.MAME             | E0011       | NEMEDICINSKA OSKRBA - DAN                 | 01.01.2012 |            | 1  | Zamenjava storitve | 1  | Izvedi pravilo v X21 obračun |
| HNEAK    | Neakutni BOD <poleg spp=""></poleg>      | E0002       | MEDICINSKA OSKRBA - DAN                   | 01.01.2012 |            | 1  | Zamenjava storitve | 1  | lzvedi pravilo v X21 obračun |
| HNEAK    | Neakutni BOD <poleg spp=""></poleg>      | E0002       | MEDICINSKA OSKRBA - DAN                   | 01.12.2012 |            | 1  | Zamenjava storitve | 1  | lzvedi pravilo v X21 obračun |
| HNEA1    | NEAKUTNI BOD-EVIDENČNI                   | E0007       | EVIDENČNO SPREMLJANJE - DAN               | 01.07.2012 |            | 1  | Zamenjava storitve | 1  | Izvedi pravilo v X21 obračun |
| M010464  | MABTHERA 100 MG 2× 10ML                  | E0278       | Aplikacija dragih bolnišničnih zdravil    | 01.09.2012 |            | 1  | Zamenjava storitve | 1  | Izvedi pravilo v X21 obračun |
| M010472  | MABTHERA VIALA 1×500MG/50ML              | E0278       | Aplikacija dragih bolnišničnih zdravil    | 01.09.2012 |            | 1  | Zamenjava storitve | 1  | Izvedi pravilo v X21 obračun |
| M010880  | NAVELBINE 10 MG/ML RAZT.ZA INF. VIALA 10 | E0278       | Aplikacija dragih bolnišničnih zdravil    | 01.09.2012 | 01.09.2012 | 1  | Zamenjava storitve | 1  | lzvedi pravilo v X21 obračun |
| M064017  | XIGBIS AMP 1X5MG                         | E0278       | Anlikacija dradih bolnišničnih zdravil    | 01 10 2012 | 01 10 2012 | 1  | Zameniava storitve | 1  | Izvedi pravilo v X21 obračun |

Obračun ob zgornji nastavitvi:

- Vzame privzet VZD iz stare storitve (opravljene storitve)
- Vzame podatek, ki določa odstotke OZZ/DOP (Tip storitve za obračun Konto) iz stare storitve
- Vzame ceno, ki je določena za storitev za poročanje (ceno točke ali ceno storitve iz cenika)
- Zapiše novo storitev (storitev za poročanje) v obračun (obračunana storitev)

## 1.2.3 Storitve za poročanje - zamenjava storitev, točke

| Storitev |                       | Storitev za | a poročanje                              | Datum od   | Datum do | Т | ip pravila                   | Pra | vilo izvedi RAF/X21          |
|----------|-----------------------|-------------|------------------------------------------|------------|----------|---|------------------------------|-----|------------------------------|
| 29000    | NEBARV.REZ-ZALEDENEL  | Q0033       | HISTOPATOLOŠKE PREISKAVE                 | 01.01.2013 |          | 2 | Zamenjava storitve prenos to | »1  | Izvedi pravilo v X21 obračun |
| 29000    | NEBARV.REZ-ZALEDENEL  | E0259       | Patološke, citološke preiskave - bolnice | 01.01.2013 |          | 2 | Zamenjava storitve prenos to | o 1 | Izvedi pravilo v X21 obračun |
| 29001    | NEBARV.REZ-PARAFIN 1X | Q0033       | HISTOPATOLOŠKE PREISKAVE                 | 01.01.2013 |          | 2 | Zamenjava storitve prenos to | o 1 | Izvedi pravilo v X21 obračun |
| 29001    | NEBARV.REZ-PARAFIN 1X | E0259       | Patološke, citološke preiskave - bolnice | 01.01.2013 |          | 2 | Zamenjava storitve prenos to | o1  | Izvedi pravilo v X21 obračun |
| 29002    | PARAFIN.REZ-DODATNO   | Q0033       | HISTOPATOLOŠKE PREISKAVE                 | 01.01.2013 |          | 2 | Zameniava storitve prenos to | 01  | Izvedi pravilo v X21 obračun |
| 29002    | PARAFIN.REZ-DODATNO   | E0259       | Patološke, citološke preiskave - bolnice | 01.01.2013 |          | 2 | Zamenjava storitve prenos to | o1  | Izvedi pravilo v X21 obračun |

Obračun ob zgornji nastavitvi:

- Vzame privzet VZD iz stare storitve
- Vzame podatek, ki določa odstotke OZZ/DOP (Tip storitve za obračun Konto) iz stare storitve
- Določi točke iz stare storitve
- Vzame ceno, ki je določena za storitev za poročanje (ceno točke ali ceno storitve iz cenika)
- Zapiše novo storitev v obračun

Dobljene točke zapišemo po naslednjem pravilu. Če ima nova storitev:

- Način izračuna cene nove storitve ='E' izračun vrednosti cena storitve in točke ali 'T' izračun iz točke potem napolnimo: dobljene točke v opravljene in obračunane točke, prenesemo količimo iz opravljene storitve.
- Način izračuna cene nove storitve= 'D' ali 'C' potem dobljene točke napolnimo v količino opravljene storitve in količino obračunane storitve v točke opravljene in obračunane storitve vpišemo '1'

## Pojasnila:

Pravilna nastavitev storitve za poročanje za naslednje zahteve načina izračuna celotne vrednosti storitve:

količina \* cena storitve v ceniku \* število točk = 'E'

količina \* cena storitve c ceniku = 'D' ali 'C' (prenešene točke so v tem primeru le informativne

```
narave)
količina * cena točke * število točk = 'T'
```

### 1.2.4 Izjeme za storitve za poročanje

V določenih primerih ne bi želeli pretvorbe opravljene storitve v novo storitev za poročanje. Običajno je izjem za katere naj se pretvorba ne zgodi malo.

Izjemo nastavimo v katalogu Storitve za poročanje za vsako pretvorbo posebej.

| Storitve za poročanje                  |                 |                      |             |               |                         |                               |       |            |          |                              |                             |         |
|----------------------------------------|-----------------|----------------------|-------------|---------------|-------------------------|-------------------------------|-------|------------|----------|------------------------------|-----------------------------|---------|
| Drevo oken × Pacienti danes            | 295             | <u>Izberi</u>        | <u>N</u> ov | <u>B</u> riši | R Pregled               | Izpiši v odložišče            | Zapri |            |          |                              |                             |         |
| Seznam pacientov<br>Katalogi in orodja | Storitev - koda | •                    |             |               |                         |                               |       |            |          |                              |                             | • •     |
| Storitve za poročanje                  | Storitev        |                      |             | Storitev      | Storitev za poročanje C |                               |       |            | Datum do | Tip pravila                  | Pravilo izvedi BAE/X21      |         |
|                                        | 29501 PI        | REGLED TKIV.VZORCA   | DO 5        | E0259         | Patološke, o            | citološke preiskave - kolnice | 0     | 01.01.2014 |          | 2 Zamenjava storitve, prenos | tc1 Izvedipravilov X21 o    | ibračun |
|                                        | 29502 5         | EKCIJA UHGANUV       |             | E0259         | Patološke, d            | citološke preiskave - burice  |       | 01.01.2014 |          | 2 ∠amenjava storitve, prenos | tc 1 Izvedi pravilo v X21 o | bracun  |
|                                        | 29503 SI        | EKCIJA OPERATIVNIH ( | IRG.        | E0259         | Patološke, o            | citološke preiskave - bolnice |       | 01.01.2014 |          | 2 Zamenjava storitve, prenos | tc1 Izvedi pravilo v X21 o  | ubračun |
|                                        |                 | Preivorba            |             |               |                         |                               |       |            |          |                              |                             |         |

Pretvorbo odpremo in v spodnjem delu okna v razdelku 'Storitve za poročanje za plačnika' so navedeni partnerji/plačniki, za katere pretvorba NE VELJA.

| Zapis iz Storitve za poroča                                                               | inje                                                                                                    |                                                                                                 |                                                                                                 |                   |   |
|-------------------------------------------------------------------------------------------|----------------------------------------------------------------------------------------------------|-------------------------------------------------------------------------------------------------|-------------------------------------------------------------------------------------------------|-------------------|---|
| Drevo oken x                                                                              | ✓ <u>O</u> K × Prekliči                                                                                                    |                                                                                                 |                                                                                                 |                   |   |
| Seznam pacientov<br>Katalogi in orodja<br>Storitve za poročanje<br>Zapis iz Storitve za j | Šifra storitve:<br>Šifra storitve po transformaciji:<br>VZD:<br>Tip pravila:<br>Pravilo izvedi RAF / X21:<br>Začetek veljavnosti:<br>Konec veljavnosti: | 29501   PREGLE     E0259   Patološi     2   Zamenjava sto     1   Izvedi pravilo     01.01.2014 | D TKIV.VZORCA DO 5<br>ke, citološke preiskave - bolnice<br>pritve, prenos točk<br>v X21 obračun |                   |   |
|                                                                                           | Storitve za poročanje<br><u>D</u> odaj <u>P</u> opravi                                                                                                  | e za plačnika<br><u>B</u> riši                                                                  |                                                                                                 |                   |   |
|                                                                                           |                                                                                                    |                                                                                                 | Datum od                                                                                        | Datum do          |   |
|                                                                                           |                                                                                                    | Izjeme, z                                                                                       | a katere se pretv                                                                               | orba ne bo zgodil | a |

### 1.2.4.1 Vnos izjeme za pretvorbno v storitev za poročanje

Z gumbom dodaj se odpre pogovorno okno, kjer izberete:

- Partner izbira iz kataloga partnerjev plačnikov
- Datum pričetka veljavnosti datum, s katerim prične veljati izjema

| np pravila:<br>Pravilo izvedi RAF / X21:<br>Začetek veljavnosti:<br>Konec veljavnosti: | 2         ✓         Lamenjava sto           1         ✓         Izvedi pravilov           01.01.2014         ♀ | ritve, prenos tock<br>- <del>X21 obračun</del><br>dlgTypeOfNHCReportingExceptionsPartnersEdit                                                              | 1 |
|----------------------------------------------------------------------------------------|----------------------------------------------------------------------------------------------------|----------------------------------------------------------------------------------------------------|---|
| Vnos par<br>izjeme<br>Storitve za poročenja                                            | rtnerja kot<br>za plačnika                                                                                     | Partner:     270482     UNIVERZITETNI KLINIČNI CENTER MARIBOR       Datum pričetka veljavnosti:     01.11.2014 🖵       Datum prenehanja veljavnosti:     . |   |
| Dodaj Popravi<br>Partner<br>▶                                                          | <u>B</u> riši<br>Datum od                                                                                      | OK × Prekliči                                                                                                    |   |

### 1.2.4.2 Uporaba izjem za poročanje

Zakaj bi imeli izjeme za poročanje?

1. ker partner želi dobiti na računu točno storitev, ki ste jo opravili

2. če želite za točno določene storitve, ki se trenutno morajo pretvoriti, določiti lastno ceno (ločeno od ZZZS cene)

Se pravi:

Vse storitve histopatologije 29xxx se pretvorijo in poročajo s storitvijo E0259, ki ima neko ceno v ceniku.

Če želite za imeti lastno ceno za nekaj storitev 29xxx za točno določenega partnerja, se v takšnem primeru ne smejo pretvoriti v E0259, zato da lahko določite lastno ceno.

lahko določite lastno ceno za vse partnerje ali pa ceno po pogodbi.

# 1.3 Posebni plačniški pogoji

Za vsako obravnavo pacienta določimo plačnika storitev. V primeru, da pa imajo nekatere storitve na obravnavi različnega plačnika od tistega, ki ste ga določili na obravnavi, lahko to spremenimo z uporabniško nastavitvijo Posebni plačniški pogoji.

Te lahko določimo za:

- aktivnost

- posamezno storitev

## 1.3.1 Samodejno spreminjanje posebnih plačniških pogojev

V primeru, da imamo posebne plačniške pogoje na storitvi in smo jih spremenili na obravnavi ali aktvinosti, na katero je storitev vnesena, sedaj program na to opozori.

Program preverja razlike plačniških pogoje v primeru sprememb naslednjih obračunskih podatkov:

- Pogodba s plačnikom
- vsebina obravnave
- razlog obravnave
- tarifa
- preventiva/kurativa

^âí | **NWQUTO** 

### 1.3.1.1 Sprememba obračunskih pogojev na obravnavi

Na obravnavi ste spremenili obračunski pogoj.

Program ponudi interaktivno pogovorno okno, s pomočjo katerega lahko:

- preverite kakšni so posebni plačniški pogoji na aktivnosti ali/in storitvah in se razlikujejo od želene spremembe

 - upravljate, na katerih aktivnostih in storitvah naj se odrazi sprememba obračunskih pogojev na obravnavi. Če posebnih plačniških pogojev na aktivnosti ali storitvi ne želite popraviti na nov obračunskih pogoj iz obravnave, potem vrstico v oknu odkljukate.

| Enota:              | I7 GASTROENTEROLOŠKA /                      | AMB.                                                        |                                  |                     |        |         |         |
|---------------------|---------------------------------------------|-------------------------------------------------------------|----------------------------------|---------------------|--------|---------|---------|
| Izvajalec:          | 00539 🛄 🕵 Prija <u>vlj</u> en zdravnik HRIE | ERNIK ANDREJ                                                |                                  |                     |        |         |         |
| Datum obravnave:    | 17.01.2014 🖳 ura: 09:37 Z                   | dr. dokumontacijau [1754795] 1                              | 75/725 Dokumontooiis: 29.11.21   | 2.10                |        |         |         |
| Tip plačila:        | 2 🕞 PODJETJE, ZAVOD Scenarij:               | 🛿 Sprememba plačniških pogojev za obravnavo 1893467 🛛 📃 🗖 🔀 |                                  |                     |        |         |         |
| Osnovni plačnik:    | 696675 Nov 522216, ZAVAROV.                 | Spremenili ste obračunske pogoje i                          | na obravnavi:                    |                     |        |         |         |
| Tip zavarovanca:    | 99 🕞 Ostali (doplačilo)                     | Plačnik: 2 - SAMOPLAČNIK                                    |                                  |                     |        |         |         |
| Skupina aktivnosti: | SPG SPEC.PREGLEDI                           | Pogodba s plačnikom 696675, S22:                            | 216, 16.01.2014 -                |                     |        |         |         |
| Aktivnost: 1        | PR PREGLED SPECIALISTA                      |                                                             |                                  |                     |        |         |         |
| Vrsta storitev:     | 000001 (v) Pregled specialista              | Ali naj spremenim tudi posebne pla                          | čniške pogoje za naslednje aktiv | nosti/storitve?     |        |         |         |
| Vieta obraunaue:    |                                             | Posebni plačniški pogoji aktiv                              | nosti                            |                     |        |         |         |
| Postog obravnave:   |                                             | Aktivnost                                                   | Tip p                            | olačnika            | Kritje | Partner | Pogodba |
| Maziog obravnave.   |                                             | 🕑 8105631 - PREGLED SPECIAL                                 | ISTA 4 - P                       | ODJETJE, ZAVOD      | 696676 | ZDKOPE  |         |
| Vseb. Oblavnave.    |                                             | 8105654 - OP SIVE MRENE                                     | 4 - Pi                           | ODJETJE, ZAVOD      | 696676 | ZDKOPE  |         |
| Statistični primovi | I Varoceri                                  | 8105709 - OP SIVE MRENE                                     | 4 - Pi                           | ODJETJE, ZAVOD      | 696676 | ZDKOPE  |         |
| Diagnoza:           |                                             | 🗹 8105710 - KOLOSKOPIJA SVI                                 | T 4 - Pi                         | ODJETJE, ZAVOD      | 696674 | 300070  | 4566    |
| Tip glavne diagnoze | : D Delovna                                 |                                                             |                                  |                     |        |         |         |
|                     | -                                           |                                                             |                                  |                     |        |         |         |
|                     |                                             | Aktivnost                                                   | Storitey                         | Tin plačnika        | Kritje | Partner | Pogodba |
|                     |                                             | 8105631 - PREGLED                                           | 01004 DELNI                      | 4 - PODIETIE, ZAVOD | 696676 | ZDKOPE  | rogoaba |
|                     |                                             | 8105631 - PREGLED                                           | 01005 GINEK, PREGLED             | 4 - PODJETJE, ZAVOD | 696676 | ZDKOPE  |         |
|                     |                                             | 8105631 - PREGLED                                           | 01003 DELNI PREGLED SPEC.        | 4 - PODJETJE, ZAVOD | 696676 | ZDKOPE  |         |
|                     |                                             | 🗹 8105631 - PREGLED                                         | 11003                            | 4 - PODJETJE, ZAVOD | 696676 | ZDKOPE  |         |
|                     |                                             | 8105654 - OP SIVE MRENE                                     | 55024                            | 4 - PODJETJE, ZAVOD | 696676 | ZDKOPE  |         |
|                     |                                             | 🕑 8105654 - OP SIVE MRENE                                   | 55023 DESNA                      | 4 - PODJETJE, ZAVOD | 696676 | ZDKOPE  |         |
|                     |                                             | ☑ 8105709 - OP SIVE MRENE                                   | 55020 ATIPIČNA                   | 4 - PODJETJE, ZAVOD | 696676 | ZDKOPE  |         |
|                     |                                             | 🕑 8105710 - KOLOSKOPIJA                                     | 16333PR KOLOSKOPIJA -            | 4 - PODJETJE, ZAVOD | 696674 | 300070  | 4566    |
|                     |                                             | <u>V OK</u> <u>× P</u> rekliči                              |                                  |                     |        |         |         |

Opis pogovornega okna Sprememba plačniških pogojev za obravnavo

| 🛏 Sprememba plačniških pogojev za obravnavo 1893467 📃 🗖 🔀                                          |                                    |                                                      |        |         |         |  |  |  |
|----------------------------------------------------------------------------------------------------|------------------------------------|------------------------------------------------------|--------|---------|---------|--|--|--|
| Spremenili ste obračunske pogoje n<br>Plačnik: 2 - SAMOPLAČNIK<br>Pogodba s plačnikom 696675, S222 | na obravnavi:<br>216, 16.01.2014 - | Našteti obračunski pogoji, ki smo<br>jih spremenili. |        |         |         |  |  |  |
| Ali naj spremenim tudi posebne pla                                                                 | čniške pogoje za naslednje aktiv   | vnosti/storitve?                                     |        |         |         |  |  |  |
| Posebni placniski pogoji aktiv                                                                     | Tip                                | plačnika                                             | Kritje | Partner | Pogodba |  |  |  |
| 8105631 - PREGLED SPECIALI                                                                         | ISTA 1 4-P                         | ODJETJE, ZAVOD                                       | 696676 | ZDKOPE  |         |  |  |  |
| 8105654 - OP SIVE MRENE                                                                            | 4-P                                | ODJETJE, ZAVOD                                       | 696676 | ZDKOPE  |         |  |  |  |
| 8105709 - OP SIVE MRENE                                                                            | 4 - P                              | ODJETJE, ZAVOD                                       | 696676 | ZDKOPE  |         |  |  |  |
| 🕑 8105710 - KOLOSKOPIJA SVI                                                                        | т 4-р                              | ODJETJE, ZAVOD                                       | 696674 | 300070  | 4566    |  |  |  |
| Posebni plačniški pogoji storit                                                                    | te Starifey                        | Tio plačnika                                         | Fritio | Dartoor | Pogodha |  |  |  |
|                                                                                                    |                                    |                                                      | 606676 |         | royouba |  |  |  |
| 8105631 - PREGLED                                                                                  | 01005 GINEK, PREGLED               | 4 - PODJETJE, ZAVOD                                  | 696676 | ZDKOPE  |         |  |  |  |
| 8105631 - PREGLED                                                                                  | 01003 DELNI PREGLED SPEC.          | 4 - PODJETJE, ZAVOD                                  | 696676 | ZDKOPE  |         |  |  |  |
| 8105631 - PREGLED                                                                                  | 11003                              | 4 - PODJETJE, ZAVOD                                  | 696676 | ZDKOPE  |         |  |  |  |
| 8105654 - OP SIVE MRENE                                                                            | 55024                              | 4 - PODJETJE, ZAVOD                                  | 696676 | ZDKOPE  |         |  |  |  |
| 8105654 - OP SIVE MRENE                                                                            | 55023 DESNA                        | 4 - PODJETJE, ZAVOD                                  | 696676 | ZDKOPE  |         |  |  |  |
| 8105709 - OP SIVE MRENE                                                                            | 55020 ATIPIČNA                     | 4 - PODJETJE, ZAVOD                                  | 696676 | ZDKOPE  |         |  |  |  |
| 🗹 8105710 - KOLOSKOPIJA                                                                            | 16333PR KOLOSKOPIJA -              | 4 - PODJETJE, ZAVOD                                  | 696674 | 300070  | 4566    |  |  |  |
| ✓ <u>□</u> K × <u>P</u> rekliči                                                                    |                                    |                                                      |        |         |         |  |  |  |

Našteje obračunske pogoje, ki ste jih spremenili na obravnavi.

V dveh razdelkih izpiše zaznane posebne plačniške pogoje bodisi za aktivnosti ali storitev ali oboje.

### stolpci razdelka "Posebni plačniški pogoji aktivnosti"

"Aktivnost" - izpiše ID aktivnosti in opis aktivnosti iz kataloga

"Tip plačnika"

"Kritje" - ID pogodbe s plačnikom za pacienta

"Partner" - izpiše se partner, ki je določen za kritje

"Pogodba" - v primeru, da je pogodba s plačnikom sklenjenja po posebni pogoji.

### stolpci razdelka "Posebni plačniški pogoji storitve"

"Aktivnost" - izpiše ID aktivnosti in opis aktivnosti iz kataloga

"Storitev" - izpiše se koda in opis storitve iz kataloga

"Tip plačnika"

"Kritje" - ID pogodbe s plačnikom za pacienta

"Partner" - izpiše se partner, ki je določen za kritje

"Pogodba" - v primeru, da je pogodba s plačnikom sklenjenja po posebni pogoji.

### 1.3.1.2 Sprememba obračunskih pogojev aktivnosti

Na aktivnosti ste spremenili obračunski pogoj.

Program ponudi interaktivno pogovorno okno, s pomočjo katerega lahko:

- preverite kakšni so posebni plačniški pogoji na storitvah vnešenih na aktivnost in se razlikujejo od želene spremembe

- upravljate, na katerih storitvah naj se odrazi sprememba obračunskih pogojev na aktivnosti. Če posebnih plačniških pogojev na storitvi ne želite popraviti na nov obračunskih pogoj iz obravnave, potem vrstico v oknu odkljukate.

| rnosti s storitvami                       |                 |                 |                                     |                              |                         |                 |
|-------------------------------------------|-----------------|-----------------|-------------------------------------|------------------------------|-------------------------|-----------------|
| vnost / Za obračun                        | Količina        | Točk            | Dodatno                             |                              |                         |                 |
| PREGLED SPECIALISTA Izvedena: 16.01.2014  | 09:37 (8105631) |                 |                                     |                              |                         |                 |
| 01003 DELNI PREGLED SPEC. **              | Količina: 1     | Št.elt.: 2,08   |                                     |                              |                         |                 |
| 11003 ZAČ.CEL.SPEC.AMB.OSKR.OP            | Količina: 1     | Št.elt.: 3,80   |                                     |                              |                         |                 |
| 01004 DELNI SPEC.PREGL.OTROK**            | Količina: 1     | Št.elt.: 2,42   |                                     |                              |                         |                 |
| 01005 GINEK, PREGLED OSNOVNI              | Količina: 1     | Št.elt.: 2,42   |                                     |                              |                         |                 |
| OP SIVE MRENE Izvedena: 24.02.2014 14:02  | (8105654)       |                 |                                     |                              |                         |                 |
| 📼 55023 DESNA HEPATEKTOMIJA               | Količina: 1     | Št.elt.: 327.60 | )                                   |                              |                         |                 |
| 🔲 55024 RAZŠIR.DES.HEPATEKTOMIJA          | Količina: 1     | Št.elt 🛏 Spi    | rememba plačniških pogoje           | v za aktivnost PREGLED S     | SPECIALISTA             |                 |
| OP SIVE MRENE Izvedena: 05.03.2014 14:52  | (8105709)       | Spreme          | nili ste obračunske pogoje na aktiv | nosti PREGLED SPECIALISTA:   |                         |                 |
| 📼 55020 ATIPIČNA PARC.HEPATEKTOM          | Količina: 1     | Št.elt Plačnik: | 4 - PODJETJE, ZAVOD                 |                              | Našteti obračunski po   | aoii. ki smo    |
| KOLOSKOPIJA SVIT Izvedena: 05.03.2014 15: | :21 (8105710)   | Pogodb          | a s plačnikom 696674, 300070, 14    | .01.2014 00:00:01 -          | jih spremenili.         | dealer an angle |
| 📼 16333PR KOLOSKOPIJA - DELNA. FIB        | Količina: 1     | Pogodb          | a podjetja: 4566                    |                              | - and the second second |                 |
|                                           |                 | <u> </u>        | premenim tudi nosebne plačniške r   | ogoje za paclednje storitve? |                         |                 |
|                                           |                 | Hiridija        | premernim tadi posebne placiniste p | ogoje za nasicanje storitve: |                         |                 |
|                                           |                 | Poseb           | ni plačniški pogoji storitve        |                              | - Instant               | 222 23          |
|                                           |                 | 🔳 St            | oritev                              | Tip plačnik                  | a Kritje                | Pogodba         |
|                                           |                 | ✓ 01            | 004 DELNI SPEC.PREGL.OTROK**        | 2 - SAMOPLA                  | AČNIK 696675            |                 |
|                                           |                 | 01              | 005 GINEK. PREGLED OSNOVNI          | 2 - SAMOPLA                  | AČNIK 696675            |                 |
|                                           |                 | ✓ 01            | 003 DELNI PREGLED SPEC. **          | 2 - SAMOPLA                  | AČNIK 696675            |                 |
|                                           |                 | ✓ 11            | 003 ZAČ.CEL.SPEC.AMB.OSKR.OP        | 2 - SAMOPLA                  | AČNIK 696675            |                 |
|                                           |                 |                 |                                     |                              |                         |                 |
|                                           |                 |                 | <u>OK</u> × <u>P</u> rekliči        |                              |                         |                 |

## 1.3.1.3 Vklop avtomatičnega spreminjanja plačniških pogojev

parameter

Application.aiAutomaticAccountAttributesChange - Samodejno spreminjanje obračunskih atributov

odvisnosti: 0001 - aplikacija ZDR

<u>možne vrednosti:</u> TRUE - vklopljeno FALSE ali brez vrednosti - izklopljeno

# 1.3.2 Spreminjanje v oknu Storitve terapija

V oknu trenutno na voljo dva gumba za spreminjanje obračunskih pogojev.

- Pogoji
- Pogoji aktivnosti

# gumb [Pogoji]

Spreminja samo na storitvah

ne podpira multiselect (torej spreminja le na eni storitvi)

## gumb [Pogoji aktivnosti]

| ×  | V <u>o</u> k )× | <          | ani) 🔍 De     | əlovni list 🕼 | පු Posegi / iz | 🗊 Storitve 🗊 Storitv | ve t) 🕞 Povzetek) | 🗊 Saldo   | 🗊 Inf. Ce | ne 🥒 Gibanj  | ie 🗊 Ot   | oracunaj | 🗸 Zaključi     |
|----|-----------------|------------|---------------|---------------|----------------|----------------------|-------------------|-----------|-----------|--------------|-----------|----------|----------------|
|    | 🖉 Paleta 🛜      | Pogoste Do | odeli program | Odstrani pro  | ogram 🔁 Dr     | odaj akt Briši 🖍     |                   | 🔁 Dod     | aj več) 業 | Pogoji) 🕎 Ra | zveljavi) | Pogo     | iji aktivnosti |
|    | Tip pl.         | Plačnik    | Program       | Pogodba       | Storitev       |                      | Datum             | Izvajalec | 1         | Aktivnost    | Količina  | Znesek   | DDV            |
| зv | PODJETJE, ZAV   | 001275     |               | 558549        | FE011          | MAGNETOTERAPIJA      | 16.04.2014 14:54  | 50901     | XXXXX     | MAGAMB (12   | 1         | 10       | 0              |
|    | PODJETJE, ZAV   | 001275     |               | 558549        | BMR09          | MAKUBHANGA           | 16.04.2014 14:55  | 52100     | XXXXX     | AYMU30 (12   | 1         | 40,66    | 7,33           |
|    | SAMOPLAČNIK     | S54514     |               | 320241        | KZ019          | MANIKURA             | 16.04.2014 14:55  | 53000     | XXXXX     | MANIK (127:  | 1         | 15,25    | 2,75           |
|    |                 |            |               |               |                |                      |                   |           |           |              |           |          |                |

- podpira multi select (v seznamu storitev s pomočjo potega miške označimo več storitev) - se pravi lahko spremenimo pogojev več izbranim storitvam

- spreminja samo podatke "Tip plačnika" in "Osnovni plačnik", ter podatek "Popust"

# 1.4 Predračuni z obračunom

V programu je možno kreirati vnaprej zaračunati pacientu na dva načina:

- na podlagi predračuna za konkretne storitve z vnosom prejetega plačila po predračunu
- vnos prejete akontacije (avansa, predplačila...)

Zabeleženo prejeto predplačilo program potem poračuna na izbrani obravnavi.

## 1.4.1 Pregled predračunov in akontacij (avansov,..)

V oknu 'Napotitve' kreiramo, pregledujemo oz. popravljamo tudi predračune za načrtovane storitve.

Že izdelani predračuni so v seznamu napotitev oz. predračunov označeni z rumeno ikono pred zapisom podatkov.

| 214000, ZAVAROVANEC                                                                                        | ALENA - KAJA, 46 let, MIKLOŠIČEVA CESTA 24, 1000 LJUBLJANA - Napotitve                                                                                                    |
|----------------------------------------------------------------------------------------------------|----------------------------------------------------------------------------------------------------|
| Drevo oken ×<br>Pacienti danes<br>Seznam pacientov<br>ZAVAROVANEC ALENA<br>Napotitve<br>Katalogi in orodja | V OK       QK       QK       < |
|                                                                                                    | + 🖻 Naročena : Čas naročila: 15.02.2016 13:19                                                                                                    |
|                                                                                                    | 🕂 🚰 Predračun: Čas naročila: 15.02.2016 09:09 Številka dokumenta: 7/16                                                                                                    |
|                                                                                                    | 🛨 🛅 Naročena : 🛛 Čas naročila: 10.02.2016 16:17                                                                                                    |
|                                                                                                    | 🛨 🙀 Predračun: Čas naročila: 09.02.2016 09:59 Številka dokumenta: 6/16                                                                                                    |

Delo s predračuni in avansi je podobno delu z napotitvami .

# 1.4.2 Vnos predračuna s storitvami

Predračun vnašamo na pacientu (gumb Napotitve/Nov predračun)

Za vnos novega predračuna kliknemo na gumb Nov predračun.

| <ul><li>✓ <u>o</u>K</li><li>✓</li></ul> | Shrani     |                   |                       |                  |                 |            |
|-----------------------------------------|------------|-------------------|-----------------------|------------------|-----------------|------------|
| Napotitev                               |            |                   |                       |                  |                 |            |
| Napoten od:                             | 0 💌 Na     | roča sam sebi     |                       | Medicinski pod   | latki izbrane   | aktivnosti |
| Napotna enota:                          | KD         | KRG.AM            | /B.DOLENC-TE          |                  |                 |            |
| Naročnik:                               | 07623      | DOLENC M          | ATEJ                  |                  |                 |            |
| Enota izvajanja:                        | KD .       | KRG.AMB.D         | OLENC-TESTI           |                  |                 |            |
| Izvajalec:                              | 07623 .    | DOLENC M          | ATEJ                  |                  |                 |            |
| Datum in čas naročila:                  | 09.02.201  | 6 😨 10:14         |                       |                  |                 |            |
|                                         |            |                   |                       |                  |                 |            |
| Dokument - predrač                      | iun        |                   |                       |                  |                 |            |
| Originalna št. dokumer                  | nta: 8/:   | 16                |                       |                  |                 | Opomba:    |
| Datum vplačila avansa                   | : 09       | .02.2016 🗔        |                       |                  |                 |            |
| Datum zaključka:                        |            |                   |                       |                  |                 |            |
| Način plačila:                          | G          | GOTOV             | /INA                  |                  |                 |            |
| Tip plačila:                            | 2          | SAMOP             | ŁAČNIK                |                  |                 |            |
| Pogodba s plačnikom:                    | 69         | 5225 9            | 521723, ZAVARC        | VANEC ALENA - KA | AJA, naročilnic | a 123      |
| Valuta za predračun:                    | EU         | R 💌 EUR           |                       |                  |                 |            |
| Tip plačnika za izračun                 | cene: D    |                   | ÍI SAMOPLAČNIK        | (                |                 |            |
| Avans plačan:                           | 0          |                   | Valuta za plačilo     | EUR 💌 EUR        |                 |            |
| Št.plačila Znesek v                     | va         | luta Znesek[l     | EUR] Nač.pl           | aiDatum          | Stat Z 🔺        |            |
| 10                                      | 0 EL       | IR                | 0 G                   | 09.02.2016       |                 | •          |
|                                         |            |                   |                       |                  |                 |            |
|                                         |            |                   |                       |                  | -               |            |
| •                                       |            |                   |                       |                  | P               |            |
| Aktivnosti Postavke p                   | oredračuna |                   |                       |                  |                 |            |
| Postavke predraču                       | ina        | -                 |                       |                  |                 |            |
| Paleta Dodaj                            | Brjš       | i <u>P</u> opravi | i 🛐 P <u>r</u> edraču | n                |                 |            |
|                                         |            |                   |                       |                  |                 |            |

Najprej vnesite splošne podatke o predračunu in predvsem določite:

- Tip plačila ter pogodbo s plačnikom

Ko prvič kliknete Shrani se predračunu dodeli številka.

Potem se odločite ali za predračun želite vnesti storitve ali samo prejeto predplačilo (akontacijo)

Dodajanje storitev na predračun

Vnesemo splošne podatke o predračunu ter dodamo (klik na gumb Dodaj) podatke o storitvi.

| Šifra storitve: | 01003 DELNI PREGLED SPEC. ** |
|-----------------|------------------------------|
| Količina:       | 1                            |
| Popust:         | 0                            |
| Št. elementov:  |                              |
| Skupni znesek   |                              |
| Znesek celoter  | n:                           |
| DDV:            |                              |
| Osnova za DD    | V:                           |
|                 |                              |

Zaporedoma lahko dodamo več storitev oz. vrst materialov.

Ko določimo in dodamo vse storitve, kliknemo gumb Predračun, da program izračuna zneske.

| Postavke pred              | tračuna                      | 1                         |                               |                                |               |
|----------------------------|------------------------------|---------------------------|-------------------------------|--------------------------------|---------------|
| Paleta                     | Dodaj                        | Popravi                   | Briši 📑                       | Predračun 🥥 T                  | iskaj         |
| 🚰 Predračun<br>📼 01003 DEI | skupaj: 22,16<br>.NI PREGLED | SIT Brez pop<br>S Kol.: 1 | ousta: 22,16 SIT<br>Popust: 0 | V tuji valuti:<br>Št.elt: 2,08 | Znesek: 8,32  |
| - 50370 IN I               | FKCLIA-SPIN                  | A Kol.: 1                 | Popust: 0                     | Št.elt: 3.46                   | Znesek: 13.84 |

Posamezne postavke predračuna lahko popravimo (klik na gumb Popravi) ali izbrišemo (klik na gumb Briši).

# 1.4.3 Predplačilo za predračun konkretnih storitev

### 1.4.3.1 Tiskanje predračuna

Ko kliknemo na gumb <u>Tiskaj</u> izpišemo predračun najprej na zaslon. S klikom na ikono 🖃 zahtevamo izpis predračuna na tiskalnik.

```
Predračun storitev za pacienta: TEST, PODJETJA
Enota: 19 ANTIKOAGULANTNA AMBULANTA
Zdravnik: 00402 KARIŽ MODIC ILKA
Predvidene opravljene storitve:
                             Št. točk
Storitev
                                         Kol.
                                                Pop.
                                                                 Cena
                                                                                Znesek
Ostalo:
34040 RTG-SLIKANJE TREBUHA
                                   3,8
                                            1
                                                   0
                                                             15,85EUR
                                                                              15,85EUR
                                                                              15,85EUR
SKUPAJ
SKUPAJ ZA PLAČILO
                                                                              15,85EUR
Opomba:
Ljubljana, 26.11.2007
                              Podpis zdravnika:
Cena je okvirna, določena je na osnovi kliničnega pregleda. Dokončen obseg
dela in s tem cena storitve je odvisna od morebitnih sprememb v času zdravljenja.
```

Oblika predračuna je lahko urejena tudi tako, da se na predračun izpišejo podatki o plačniku, prav tako se lahko na predračun doda tudi logotip.

### 1.4.3.2 Vnos avansa

Ko pacient (plačnik) plača predračun, ta znesek vnesemo v sistem (polje Avans plačan)

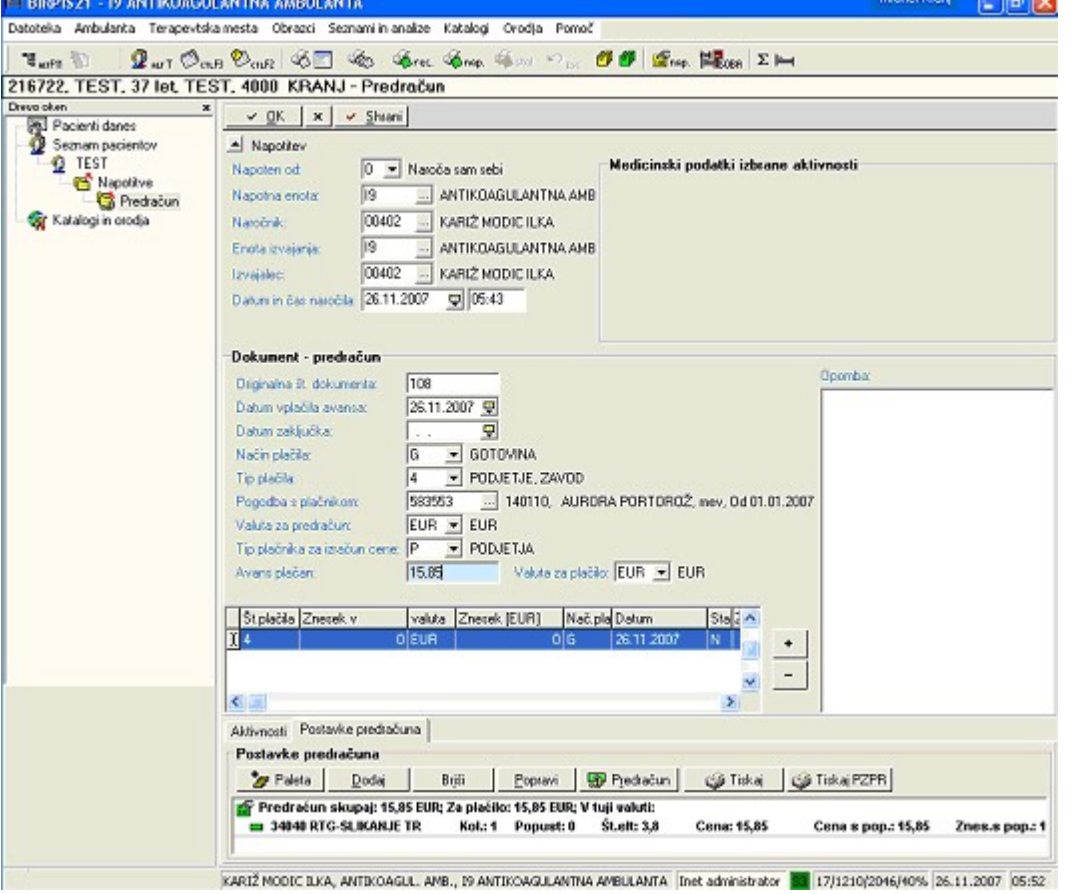

Opcijsko se lahko vklopi tudi možnost izpisa naloga blagajni - pacientu damo potrdilo o vplačilu:

|                    | INT      | GOTOVINA        | 17.12.2007       | 5,00    | EUR              | 1,00                   | 5,0                    |
|--------------------|----------|-----------------|------------------|---------|------------------|------------------------|------------------------|
| Mifra              | Oper.    | Tip planila     | Dat.plamila      | Vred. v | Val.             | Темај                  | Vrednos                |
| 15 ANTIKOA         |          | A MADUDANIA     |                  |         |                  |                        | Stran:                 |
| Izvajalec:         | KARIR M  | MODIC ILKA      |                  |         |                  |                        |                        |
| Za storitv         | e opravl | ljene dne: 17.1 | 2.2007           |         |                  |                        |                        |
|                    |          |                 |                  |         | Dat.iz<br>Dat.za | stavitve:<br>padlosti: | 17.12.200<br>17.12.200 |
| Nalog blag         | ajni     |                 |                  |         |                  |                        |                        |
|                    |          |                 |                  |         |                  |                        |                        |
| KERJAL SON<br>6543 | JA, CEST | A NA MARKOVEC : | 23, KOPER – CAPO | DISTRIA |                  |                        |                        |
| Transakcij         | ski ranı | ın 01100-603027 | 7118             |         |                  |                        |                        |
| ID-mtevilk         | a za DDV | /: SI79007589   | 06 429           |         |                  |                        |                        |
| Sploљna bo         | lniznica | a Izola         | 0.0 400          |         |                  |                        |                        |

## 1.4.3.3 Obračun predračuna na obravnavi

1.4.3.3.1 Prenos avansa na obravnavo

Ob kliku na gumb obračunaj se pokaže seznam plačanih avansov, ki jih nato lahko izberemo in prenesemo na obravnavo:

| 🛏 BIRPIS21 - 19 ANTIK        | OAGUL    | ANTNA AMBULA                      | INTA              |                |                  |               |                |                   | Infonet       | Kranj         | đΧ      |
|------------------------------|----------|-----------------------------------|-------------------|----------------|------------------|---------------|----------------|-------------------|---------------|---------------|---------|
| Datoteka Obravnava Am        | nbulanta | Terapevtska mest                  | a Obrazci Seznam  | ni in analize. | Katalogi Oro     | dja Pomoč     |                |                   |               |               |         |
| 18 arfii 🕼 🖉 ar              | T Øcn.F  | 9 🗞 (n.R.   🗞 🔳                   | to Free of        | 🗞 nap. 🐗       | stol. 10 esc 👩   | 🖉 🚰 nap.      | EsoBA Σ        | : 🖿               |               |               |         |
| 216722, Al0700091,           | TEST     | , 37 let (01.01.                  | 1970), Sek.amt    | b., 26.11.     | 2007(193310      | 3), Kreira    | na             |                   |               |               |         |
| Drevo oken<br>Pacienti danes | ×        | <u>✓ 0</u> K ×                    | 🖌 Shrani 🕅        | Posegi / iz.   | . 付 Napotitve    | 📴 Klin. pos   | to 😰 0         | lbr. in zak.      | ✓ Zaključi 1  | 💫 Izvidi (Obr | ) MTP   |
| Seznam pacientov             |          | 🍃 📩 Stor. da                      | d. 🏇 Pogoste 📩    | Akt. doda      | Brjši Popravi    | C Grup.       |                |                   | 🐹 🐌 Poge      | ji 🛒 Razv.    |         |
| Mapotitve                    |          | Aktivnosti s stority              | vami              |                |                  |               |                |                   |               |               |         |
| 🧭 Sekundarna                 | obravna  | Aktivnost / Za ob                 | račun             |                | Količi           | na            | Točk           | De                | odatno        |               |         |
| Seznam<br>Seznam             | Obrač    | un avansa                         |                   |                |                  |               |                |                   |               |               |         |
| 🖓 Katalogi in orodja         | Paci     | ient ima plača                    | ne predračune,    | , ki še ni     | so bili upošte   | evani pri     | obračunu       | obravna           | ve.           |               |         |
|                              | Izbe     | ri predračune,                    | kı jih želiš upa  | stevati        | pri trenutnem    | obračunu      | 1.             |                   |               |               |         |
|                              | 2        |                                   | N                 | eobraču        | nani predrač     | uni           |                |                   |               |               |         |
|                              |          | Št. dokumenta                     | Datum avansa      | Nač.pla T      | ip pl.ze Zn      | esek v valuti |                |                   | Storitve 🔨    |               |         |
|                              | N        | 108                               | 26.11.2007 05:43  | G P            |                  | 15,85 EUR     |                |                   | 34040         |               |         |
|                              |          |                                   |                   |                |                  |               |                |                   |               |               |         |
|                              |          |                                   |                   |                |                  |               |                |                   |               |               |         |
|                              |          |                                   |                   |                |                  |               |                |                   |               |               |         |
|                              |          |                                   |                   |                |                  |               |                |                   |               |               |         |
|                              |          |                                   |                   |                |                  |               |                |                   |               |               |         |
|                              |          |                                   |                   |                |                  |               |                |                   | ~             |               |         |
|                              | ~        | OK × Prekl                        | iči               |                |                  |               |                |                   |               |               |         |
|                              |          |                                   |                   |                |                  |               |                |                   |               |               |         |
|                              |          |                                   |                   |                |                  |               |                |                   |               |               |         |
|                              | >        |                                   |                   |                |                  |               |                |                   |               |               |         |
| J. • I                       |          | <ul> <li>Deleži no nog</li> </ul> | odbab             |                |                  |               |                |                   |               |               |         |
|                              |          | Šifra 251 Tip p                   | logodbe           | 1              | Delež po pogodbi | Količina      | Cena           | Znesek            | Vred. točke   | Vred. v kol.  | DDV     |
|                              |          |                                   |                   |                |                  |               |                |                   |               |               |         |
|                              |          |                                   |                   |                |                  |               |                |                   |               |               |         |
|                              |          |                                   |                   |                |                  |               |                |                   |               |               |         |
|                              |          |                                   |                   |                |                  |               |                |                   |               |               | -       |
|                              |          |                                   |                   |                |                  |               |                | _                 |               |               | >       |
|                              |          | <                                 |                   |                |                  |               |                |                   |               |               | Σ       |
|                              |          | KARIŽ MODIC ILKA                  | , ANTIKOAGUL, AMB | 19 ANTIK       | OAGULANTNA AME   | ULANTA In     | et administral | tor <b>83</b> 38/ | 1199/2046/419 | 6 26.11.200   | 7 05:54 |

Program avtomatsko prenese storitev iz predračuna in vplačan avans na obračun:

| 🗎 BIRPIS21 - 19 ANTI  | KOAGULANTNA AMBULANTA                                                                                                    | Infonet Kranj 📃 🗗 🗙        |
|-----------------------|----------------------------------------------------------------------------------------------------|----------------------------|
| Datoteka Obravnava Ar | nbulanta Terapevtska mesta Obrazci Seznami in analize Katalogi Orodija Pomoč                                                     |                            |
| 🛛 📽 alt F11 🐘 🛛 🧟 alt | τ 🖗 αιβ 🕸 αιβ 🚳 🐻 🍇 🦓 κει. 🦓 nap. 🦓 stal. 🗠 ssc. 🖉 🖉 🚰 🚮 nap. 🔩 BBA   Σ 🛏                                                        |                            |
| 216722, Al0700091,    | . TEST, 37 let (01.01.1970), Sek.amb., 26.11.2007(1933103), Kreirana                                                             | CAF01                      |
| Drevo oken            | 💶 👻 🔽 🗸 🔽 Shrani 🛛 🖓 Posegi / izvidi 🖓 Napotitve 🛛 😝 Klin. postopki 🛛 👺 Obr. in zak. 🗸 Zaključi 🛍 Izvidi (Ob                     | a MTP                      |
| G Seznam pacientov    |                                                                                                    | Ea Pogoji 🕅 Bazy 📰         |
| TEST                  |                                                                                                    |                            |
| Sekundarna            | Rezultati obračuna COD003                                                                                                    |                            |
|                       |                                                                                                    |                            |
| Seznam                | Samoplačniški delež: 0,00 EUR Scenarij KZZ:                                                                                      |                            |
| Katalogi in orodja    | Celoten znesek: 0,00 EUR Znesek v valuti: 0,00                                                                                   |                            |
| AURORA                | Vseh obr. elementov: 1 Vseh neobr. elementov: 0                                                                                  |                            |
|                       | Enota izvajanja (obravnava): 19 - ANTIKOAGULANTNA AMI Izvajalec (obravnava): 00402 - KARIŽ MODIC ILKA                            |                            |
|                       | Ubiacun po storitvan<br>Koda s Naziv storitva Kol Flem Ponusi Cena Vakuta Znasak Za olačilo 1% obvi del Plačina mini Fakil Datum |                            |
|                       | ► AVANS PLAČILO AVANSA -1 0 15.85 EUR -15.85 0 100 0.00 N 26.11.2007                                                             |                            |
|                       | 34040 RTG-SLIKANJE TREBUHA 1 1 0 15,85 EUR 15,85 0 100 0.00 N 26.11.2007                                                         |                            |
|                       |                                                                                                    |                            |
|                       |                                                                                                    |                            |
|                       |                                                                                                    |                            |
|                       |                                                                                                    |                            |
|                       |                                                                                                    |                            |
|                       |                                                                                                    |                            |
|                       |                                                                                                    |                            |
| <                     |                                                                                                    |                            |
|                       |                                                                                                    |                            |
|                       |                                                                                                    | Za plačilo Paket           |
|                       | ▼ <u>OK</u> × <u>P</u> rekliči Račur                                                                                             |                            |
|                       |                                                                                                    |                            |
|                       |                                                                                                    |                            |
|                       |                                                                                                    |                            |
|                       |                                                                                                    | 2                          |
|                       | KARIŽ MODIC ILKA, ANTIKOAGUL. AMB., I9 ANTIKOAGULANTNA AMBULANTA Inet administrator 🔢 39/1191                                    | /2046/41% 26.11.2007 06:04 |
| 🛃 start 🔰 🔞           | 💾 🔗 🧕 🐘 👯 🦉 🦉 🛄 👘 Dokumenti 🎽 Povezave 🐣 🖉 Prirocnik 🎽 Nastavitve 🎽 I                                                            | NK * SL 6:04               |
|                       | ) 6 Mic 🔹 👿 4 Mic 🔹 🚱 2 NL 🔹 🔀 Micros 🔭 2 Wi 🔹 🖉 Crilloc 🔛 2 Tot 🔹 🛤 BIRPIS 📲                                                    | Clipbo 26.11.2007          |

1.4.3.3.2 Brisanje avansa iz obravnave

Predračuni, ki so povezani z obravnavo se nahajajo na oknu Napotitve (na obravnavi).

V primeru, da ugotovimo da smo se zmotili, moramo na oknu storitve najprej pobrisati vse dodane storitve, ki jih je program dodal na osnovi kreiranega avansa, nato pa na oknu napotitve pobrišemo poezavo med obranvavo in avanskom (gumb 'Razveza avansa in obravnave').

| Običajno 📃 Delni izvid | Detajli naročila Kužnine                             |
|------------------------|------------------------------------------------------|
| Predračuni:            | Razveza avansa in obravnave                          |
| 🛨 🚮 Predračun: Čas     | naročila: 27.11.2007 03:48 Številka dokumenta: 15517 |

#### 1.4.3.3.3 Predplačilo brez storitev za predračun

### Enter topic text here.

#### 1.4.3.3.4 Nastavitve - Predračun

Nastavitve za pravilno delovanje predračuna:

- Parameter Application.aiAvansTransferActNhcCode. Odvisen je od aplikacije, privzeto je prazen, vsebovati pa mora kodo Aktivnosti in kodo storitve za prenos avansa - ločeni z vejico.

- V katalogu aktivnosti in storitev morata obstajati aktivnost in storitev, ki sta navedeni v parametru

- Parameter Application.aiAvansFromPatientEnabled (1001) (TRUE), ki pomeni naslednje:

Če je nastavljen na FALSE, potem se na obračun prenaša samo avans iz obravnave, seznam iz pacienta pa SE NE PONUDI. (s tem omogočimo možnost, da avanse iz pacienta obračunava samo določena oseba(e).)

- Parameter ailnvoiceEstimateTranslateText z besedilom predračuna v tujem jeziku

# **1.5** Obračun obravnave gluhe tuje zavarovane osebe (tolmač za gluhe)

# 1.5.1 Vnos storitve tolmač za gluhe na obravnavo

Če ni drugače dogovorjeno v vaši ustanovi je vedno možen naslednji način.

| ZAVAROVANEC                                               | ALENA - KAJA(SMPL), 44 let (1                                | 5.01.1970), Sek.amb., 27.03.2014(1893514), Kreirana                                                                                     |  |  |  |  |  |  |  |  |
|-----------------------------------------------------------|--------------------------------------------------------------|----------------------------------------------------------------------------------------------------|--|--|--|--|--|--|--|--|
| ienti danes                                               | 😂 <-> 🗸 <u>OK</u> X 🗸 <u>Shra</u>                            | ni) 🔍 Delovni list) 🔄 Posegi / izvidi) 🚰 Napotitve obr.) 🚱 Storitve) 👔 Klin. postopki) 👹 Saldo) 🛛 🚱 Obracunaj) 🗸 Zaključi 🛍 Izvidi (Obr |  |  |  |  |  |  |  |  |
| nam pacientov                                             | kt. dodal briši Popravi (C) Grup.) Obd.orev.zav.             |                                                                                                    |  |  |  |  |  |  |  |  |
| ZAVAROVANEC ALENA                                         | Aktivnosti s storitvami 1. Dodai novo aktivnost na obravnavo |                                                                                                    |  |  |  |  |  |  |  |  |
| Seznam za ot Aktivnost / Za obračun Količina Točk Dodatno |                                                              |                                                                                                    |  |  |  |  |  |  |  |  |
| alogi in orodja                                           | a: 27.03.2014 08:30 (8105767)                                |                                                                                                    |  |  |  |  |  |  |  |  |
|                                                           | 01003 DELNI PREGLED SPEC                                     | . ** Količina: 1 Št.elt.: 2,08                                                                                                    |  |  |  |  |  |  |  |  |
|                                                           | ES201KP KONTROLNI SPECIA                                     |                                                                                                    |  |  |  |  |  |  |  |  |
|                                                           | OBRAČUNSKA AKTIVNOST Izve                                    | 214000, ZAVAROVANEC ALEMA - KAJA, 44 IET (15.01.1970), CELOVSKA CESTA 567 A, 1000 EJUDEJANA, SEK.amb; 🕵                                 |  |  |  |  |  |  |  |  |
|                                                           | 29003 NEBARV.HISTOL.SERI                                     | Skupina aktivnosti: OBR Obračunske                                                                                                    |  |  |  |  |  |  |  |  |
|                                                           | TERAPIJA ZA RIP-DBZ Izvedena                                 | Aktivnost: 11 OBRACU OBRAČUNSKA AKTIVNOST                                                                                               |  |  |  |  |  |  |  |  |
|                                                           | 🔲 E0278 Aplikacija dragih bolni                              | Čas naročila: 18.04.2014 🖳 10:58                                                                                                    |  |  |  |  |  |  |  |  |
|                                                           |                                                              | 2. Izberi spiosno aktivnost za obracun                                                                                                  |  |  |  |  |  |  |  |  |
|                                                           |                                                              |                                                                                                    |  |  |  |  |  |  |  |  |
|                                                           |                                                              | Datum anželia invairanja 18.04.2014. 🔲 10:58. Datum konce invairanja 18.04.2014. 🔲 10:58.                                               |  |  |  |  |  |  |  |  |
|                                                           |                                                              |                                                                                                    |  |  |  |  |  |  |  |  |
|                                                           |                                                              | Enota izvajanja: 17 GASTROENTEROL Izvajalec: 00539 HRIBERNIK ANDREJ                                                                     |  |  |  |  |  |  |  |  |
|                                                           |                                                              | Klinični postopki                                                                                                    |  |  |  |  |  |  |  |  |
|                                                           |                                                              | Paleta Briši                                                                                                    |  |  |  |  |  |  |  |  |
|                                                           |                                                              | Koda Opis Količina                                                                                                    |  |  |  |  |  |  |  |  |
|                                                           |                                                              |                                                                                                    |  |  |  |  |  |  |  |  |
|                                                           |                                                              |                                                                                                    |  |  |  |  |  |  |  |  |
|                                                           |                                                              |                                                                                                    |  |  |  |  |  |  |  |  |
|                                                           |                                                              |                                                                                                    |  |  |  |  |  |  |  |  |
|                                                           |                                                              |                                                                                                    |  |  |  |  |  |  |  |  |
|                                                           |                                                              |                                                                                                    |  |  |  |  |  |  |  |  |
|                                                           |                                                              | Za obračun                                                                                                    |  |  |  |  |  |  |  |  |
|                                                           |                                                              | Palea Briši                                                                                                    |  |  |  |  |  |  |  |  |
|                                                           |                                                              | Količina Cene                                                                                                    |  |  |  |  |  |  |  |  |
|                                                           |                                                              | E0336 Tolmač za gluhe 1                                                                                                    |  |  |  |  |  |  |  |  |
|                                                           |                                                              |                                                                                                    |  |  |  |  |  |  |  |  |
|                                                           |                                                              | 3. Izberi storitev E0336 4. vpisi čeno storitve                                                                                         |  |  |  |  |  |  |  |  |
|                                                           |                                                              |                                                                                                    |  |  |  |  |  |  |  |  |
|                                                           |                                                              |                                                                                                    |  |  |  |  |  |  |  |  |
|                                                           |                                                              |                                                                                                    |  |  |  |  |  |  |  |  |
|                                                           |                                                              |                                                                                                    |  |  |  |  |  |  |  |  |
|                                                           |                                                              | <u>✓ QK</u> × Prekliči                                                                                                    |  |  |  |  |  |  |  |  |
|                                                           |                                                              |                                                                                                    |  |  |  |  |  |  |  |  |

1. na obravnavi dodaj aktivnost, na katero se potem vnese storitev.

2. Izberi aktivnost za obračun. Na sliki je navedena splošna aktivnost. Če navedene aktivnosti ne najdete se obrnite na svojega koordinatorja, katera aktivnost bi bila primerna.

3. Razdelku "Za obračun" vnesite storitev E0336.

4. Vnesite ceno oziroma znesek, s katerim lahko zaračunate storitev ZZZS. Cena oziroma znesek vam sporoči tolmač.

Po uspešnem vnosu je obračunajte obravnavo. Ne sme javiti napak, če so nastavitve ustrezne.

# 1.5.2 Pregled nastavitev

Pomembna je nastavitev storitve v katalogu Storitve

| Izbrana storitev TOLMAČ ZA GLUHE                      |            |                                                          |
|-------------------------------------------------------|------------|----------------------------------------------------------|
| Koda storitve:                                        | E0336      |                                                          |
| Opis:                                                 | TOLMAČ ZA  | GLUHE                                                    |
| Enota mere:                                           |            |                                                          |
| Vir storitve:                                         | 1 💌        | ZZZS 15.3:Storitve PGO                                   |
| Šifra resursa v katalogu:                             |            |                                                          |
| Količina:                                             |            |                                                          |
| MAngIS skupina:                                       | -          |                                                          |
| Tip storitve za obračun - konto:                      | S 💌        | NAVADNE STORITVE                                         |
| Tip storitve za obračun - grupa storitve:             | N 💌        | Navadna                                                  |
| Stopnja davka:                                        | 99 💌       | OPROSTITEV DDV                                           |
| Način izračuna cene:                                  | Р 💌        | VNOS VREDNOSTI                                           |
| Kolicnik za izracun cene:                             | 1          |                                                          |
| Izhodiščna grupa:                                     |            |                                                          |
| Konto.                                                |            |                                                          |
| VZD:                                                  | 701812 🛄   | Druge obveznosti ZZZS / Obravnava gluhe zavarovane osebe |
| Storitev se ne more obracunati s pregledom / Pregled: |            |                                                          |
| Zvezdice:                                             |            |                                                          |
| Dodatno opozorilo:                                    |            |                                                          |
| Dejavnosti za obračun:                                | PQAGDEK    |                                                          |
| Datum pričetka veljavnosti:                           | 01.01.2012 |                                                          |
| Datum prenehanja veljavnosti:                         |            |                                                          |
| Privzet tip plačnika:                                 |            |                                                          |
| Carinska deklaracija:                                 |            |                                                          |

# 1.6 Obračun reševalnih prevozov

Enter topic text here.

# 1.6.1 Obračun nujnih reševalnih prevozov

Za vsak prevoz, ne glede na to ali je TZO ali ne, je potrebno vnesti storitev E0430 - NUJNI REŠEVALNI PREVOZ TUJE ZAV. OSEBE.

Količina storitev pomeni število prevoženih kilometrov

Program RAF bo potem ustrezno obdelal podatke:

- ZZZS obračune bo uporabil za skupno število kilometrov in jim dodelil dokument FI (samo evidenca)
- TZO obračunom bo kreiral ustrezne individualne račune FA

Za nujne reševalne prevoze ni potrebno poročati nobenih drugih podatkov o prevozu. Beleženje le-teh je možno za lastno evidenco.

# 1.7 Nujni reševalni prevoz - vnos

1. izberete pacienta in kreirate obravnavo z gumbom [Nujni prevoz] 460000, TEST - PRVI NOVI ZA BIRPIS21, 66 let (01.01.1950), KRANJ, 4000 KRANJ

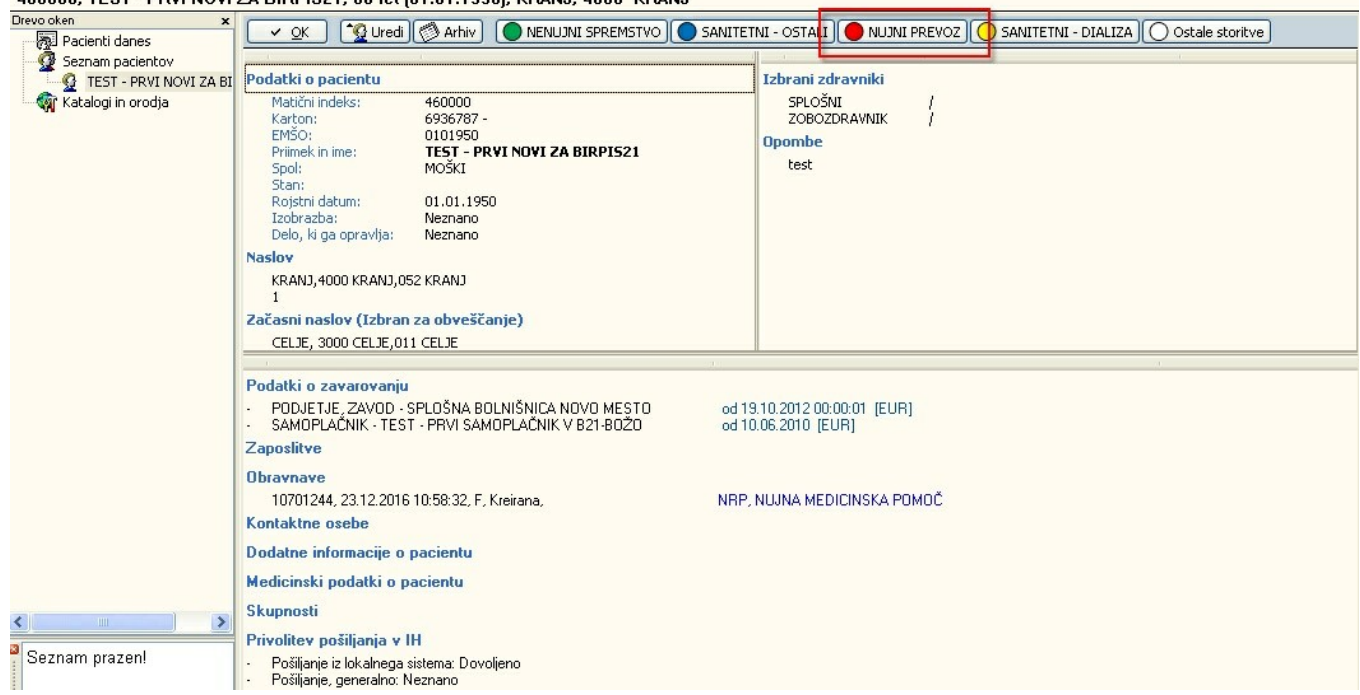

# 2. izpolnite podatke o obravnavi

| 460000, TEST - PRVI NOVI ZA BIRPIS21(SMPL), 66 let (01.01.1950), Funkc., 23.12.2016(10701380), Kreirana                                                                                                    |                                                                                                    |  |  |  |  |  |  |
|----------------------------------------------------------------------------------------------------|----------------------------------------------------------------------------------------------------|--|--|--|--|--|--|
| Drevo oken 🗙                                                                                                    | 🗸 OK 🗙 🔨 Shrani 🕼 Posegi / izvidi 😭 Storitve 🛛 🗑 Obracunaj 🗸 Zaključi                                                                                                    |  |  |  |  |  |  |
| Seznam pacientov<br>TEST - PRVI NOVI ZA BI<br>Second Second Se | Tip obravnave: Kurativa, NUJNI REŠEVALNI PREVOZI, Ni. vr. Preventiva/Kurativa: K v Nujno: N v NE Tarifa: O v Normalno Privzeti pl.za dopl.del:                                                                                                    |  |  |  |  |  |  |
|                                                                                                    | Sprejeto naročilo: Obravnava nima naročila                                                                                                    |  |  |  |  |  |  |
|                                                                                                    | 🔭 Izbira veljavnega naročila 🚼 Sprejem novega naročila 👘 Popravi naročilo 🛛 🔞 Prekliči naročilo                                                                                                    |  |  |  |  |  |  |
|                                                                                                    | Enota: NRP NUJNI REŠEVALNI PREVOZI                                                                                                    |  |  |  |  |  |  |
|                                                                                                    | Izvajalec: 💭 🕵 Prijavljen zdravnik                                                                                                    |  |  |  |  |  |  |
|                                                                                                    | Datum obravnave:       23.12.2016 ura:       11:32       Zdr. dokumentacija:       6936787 Dokumentacija:       23.12.2016         Tip plačila: <ul> <li>Scenarij:</li> <li>Osnovni plačnik:</li> <li> <ul> <li>Implačila:</li> <li>Implačila:</li></ul></li></ul> |  |  |  |  |  |  |
|                                                                                                    | Vrsta obravnave: 1 PRVI OBISK<br>Razlog obravnave:<br>Vseb. obravnave: 2 VNUJNA MEDICINSKA POMOČ                                                                                                    |  |  |  |  |  |  |

3. vnesite storitev E0430 v oknu Storitve

Količina = število kilometrov

| : 🚟 ALTF11 🖽 🔺                          | aut T. Worlfs. Worlfs. 🤝 🕬 📖 🛰 🌿     | a da dauh dau                         | h Ance Anab Abst     |
|-----------------------------------------|--------------------------------------|---------------------------------------|----------------------|
| 460000, TEST - PRVI NOVI                | ZA BIRPIS21(SMPL), 66 let (01.01.1   | 950), Funkc., 23.12.                  | 2016(10701380), Kre  |
| Drevo oken 🗙                            | 🗸 OK 🗙 🖍 Shrani) 🥀 Posegi            | / izvidi 🕞 Storitve                   | 🖗 Obracunaj 🗸 Zaklju |
| Seznam pacientov TEST - PRVI NOVI ZA BI | 凄 🖆 Stor. dod.) 濬 Pogoste 🏝 Akt. o   | lodaj Br <u>i</u> ši Popra <u>v</u> C | Grup. Obd.prev.zav.  |
|                                         | Aktivnosti s storitvami              |                                       | 1111 121             |
| 🕞 Seznam za obra                        | Aktivnost / Za obračun               | Količina                              | Točk                 |
| 🏹 Katalogi in orodja                    | 🍸 🛅 REŠEVALNI PREVOZI Izvedena: 23.1 | 12.2016 11:32 (29364509)              |                      |
|                                         | E0430 Nujni reševalni prevoz tuje    | zav. osebe 👘 Količina: 2              | 6                    |
|                                         |                                      |                                       |                      |

# 1.8 Obračun spremeljevalci v hospitalu

### 40. člen

(1) Eden od staršev ima pravico do bivanja ob hospitaliziranem otroku do njegove starosti vključno pet let. Zavod krije stroške nastanitve

in prehrane v višini celotne cene, določene s pogodbo med zavodom in izvajalcem. V primeru, da je hospitalizirana mati, ki doji otroka, ima pravico, da ob njej biva tudi otrok. (2) Pri otrocih s težjo okvaro oziroma poškodbo možganov ali hrbtenjače, pri katerih je potrebno usposabljanje staršev za poznejšo

rehabilitacijo na domu, ima eden od staršev pravico do bivanja v bolnišnici. Dolžina usposabljanja je odvisna od programa, vendar traja lahko v posameznem primeru največ 30 dni. (3) Pri otrocih s kroničnimi boleznimi ali okvarami ima eden od staršev v času usposabljanja za

poznejšo rehabilitacijo otroka na domu

pravico do bivanja v bolnišnici, vendar največ 14 dni v posameznem primeru.

(4) V primerih iz prejšnjih dveh odstavkov krije zavod stroške v višini 70% cene obračunske enote za nemedicinski del oskrbe, določene s pogodbo med zavodom in bolnišnico.

### 1.8.1 Doječe mame

Enter topic text here.

## 1.8.2 Sobivanje starša ob otroku

Enter topic text here.

## 1.8.3 Spremljevalec (40. čl. Pravil OZZ)

V sklopu te vsebine gre za obračun na VZD 701309, ki pokrije (2) in (3) točko 40. člena Pravil OZZ.

Akt\_105506

### 1.8.3.1 Nastavitve za obračun 701309

Nastavitve so bile izvedene z nadgradnjo sistema in sicer skripta T133\_10.sql

Mali šifrant P11 - Tip storitve za obračun - konto: spremenjen opis vrednosti 3 - Dodatni program v 3 - spremstvo

### Mali šifrant X12 - Določitev odstotka OZZ/doplačila

| GX2   | OSN.DEJ.(G)-VSE             | 80  |
|-------|-----------------------------|-----|
| GY5   | OSN.DEJ.(G)-VSE             | 80  |
| ► H31 | Hospital, spremestvo boleze | 70  |
| HA1   | HOSPITAL INEGA BOLEZEN      | 100 |

#### Storitev za vnos

| Izbrana storitev SPREMSTVO - E005                     | 1             |                                                          |
|-------------------------------------------------------|---------------|----------------------------------------------------------|
| Koda storitve:                                        | SPR_E0051     | Storitev za poročanje: E0051 Medicinska oskrba - primer  |
| Opis:                                                 | SPREMSTVO - E | 0051                                                     |
| Enota mere:                                           | <b>•</b>      |                                                          |
| Vir storitve:                                         | -             |                                                          |
| Šifra resursa v katalogu:                             |               |                                                          |
| Količina:                                             |               |                                                          |
| MAnoIS skupina:                                       |               |                                                          |
| Tip storitve za obračun - konto:                      | 3 👻           | Spremstvo                                                |
| Tip storitve za obračun - grupa storitve:             | N 💌           | Navadna                                                  |
| Stopnja davka:                                        | 99 💌          | OPROSTITEV DDV                                           |
| Način izračuna cene:                                  | C 💌           | CENA V CENIKU,ENAKA ZA VSE TIP                           |
| Količnik za izračun cene:                             |               |                                                          |
| Izhodiščna grupa:                                     | 0002 💌        | OSKRBNI DAN                                              |
| Konto:                                                |               |                                                          |
| VZD:                                                  | 701309        | Druge obveznosti ZZZS / Spremljanje (40. čl. Pravil OZZ) |
| Storitev se ne more obracunati s pregledom / Pregled: | ·             |                                                          |
| Zvezdice:                                             |               |                                                          |
| Dodatno opozorilo:                                    |               |                                                          |
| Dejavnosti za obračun:                                | н             |                                                          |
| Datum pričetka veljavnosti:                           | 01.04.2013 🖵  |                                                          |
| Datum prenehanja veljavnosti:                         | 🖳             |                                                          |

"Koda storitve": predlagana koda storitve, ki jo lahko spremenite

"Tip storitve za obračun - konto": vpliva na ustrezno določitev odstotka doplačila "VZD": vpliva na ustrezno določitev VZD ob obračunu

### Storitve za poročanje

| Storitev                      |  | Storitev za por                  | očanje | Datum od   | d Datum do Tip pravila |                      | Pravilo izvedi RAF/X21         |  |
|-------------------------------|--|----------------------------------|--------|------------|------------------------|----------------------|--------------------------------|--|
| ▶ SPR_E0051 SPREMSTVO · E0051 |  | E0051 Medicinska oskrba - primer |        | 17.04.2013 |                        | 1 Zamenjava storitve | 1 Izvedi pravilo v X21 obračun |  |
|                               |  |                                  |        |            |                        |                      |                                |  |

### 1.8.3.2 Vnos na obravnavo

Na obravnavo pacienta vnesete storitve SPR\_E0051 Po kliku na Obracunaj se storitev pretvori v storitev za poročanje "E0051 - Medicinska oskrba primer"

Odstotek OZZ je 70%

| Aktivn                                                                                                    | ost / Za obracun           | Kolićin                                          | a Toćk                            | Do               | odatno           |                                                          |                           |                |            |          |         |              |
|----------------------------------------------------------------------------------------------------|----------------------------|--------------------------------------------------|-----------------------------------|------------------|------------------|----------------------------------------------------------|---------------------------|----------------|------------|----------|---------|--------------|
| Image: A transmission of the second second secon | HOSPITALNA OBRAVNAVA       | Izvedena: 06.04.2015 08:55 (81                   | 08372)                            |                  |                  |                                                          |                           |                |            |          |         |              |
| Þ 🗖                                                                                                    | BIVANJE Planirana: 06.04.2 | 2015 08:55 (8108373)                             |                                   |                  |                  |                                                          |                           |                |            |          |         |              |
| Þ 🗀                                                                                                    | STATISTIKA (HOSP) Izvede   | na: 06.04.2015 08:55 (8108374                    | )                                 |                  |                  |                                                          |                           |                |            |          |         |              |
|                                                                                                    | OBRAČUNSKA AKTIVNOST I     | Izvedena: 06.04.2015 08:58 (81                   | 08375)                            |                  |                  |                                                          |                           |                |            |          |         |              |
|                                                                                                    | SPR_E0051 SPREMSTVO        |                                                  | a: 1                              |                  |                  |                                                          |                           |                |            |          |         |              |
| -                                                                                                    |                            |                                                  |                                   |                  |                  |                                                          |                           |                |            |          |         |              |
|                                                                                                    |                            | Rezultati obracuna                               |                                   |                  |                  |                                                          |                           |                |            |          |         |              |
|                                                                                                    |                            | Samoplačniški de<br>Celoten zno                  | lež: 28,99 EUF<br>esek: 96,64 EUR |                  | Scena<br>Znese   | arij KZZ: <mark>1</mark> 1<br>:k v valuti: <del>90</del> | 1, Podatki OZZ so<br>6,64 | bili pridoblje | mii        |          |         |              |
|                                                                                                    |                            | Vseh obr. eleme                                  | ntov: U V                         | 'seh neobr. elem | entov: U         |                                                          |                           |                |            |          |         |              |
|                                                                                                    |                            | Enota izvajanja (obravna<br>Obračup po storitvah | avaj: PEH - UDDEL                 | EK ZA PEDIATI    | Izvalalec (obrav | mavaj: UU67                                              | 8 - AHUIN MARJAN          |                |            |          |         |              |
|                                                                                                    |                            | Koda s. Naziv st                                 | oritve Kol                        | . Elem. Popust   | Cena Valuta      | Znesek Za                                                | plačilo % obv.de P        | ač.na mini Fa  | ktDatum    | Osn.p. D | od.d. V | 2D Koda osn  |
|                                                                                                    |                            | E0051 Medicine                                   | ska oskrba - primer               | 1 0 0            | 96,64 EUR        | 96,64                                                    | 28,99 70                  | 0,00 N         | 06.04.2015 |          | 70      | 01309 100025 |
|                                                                                                    |                            |                                                  |                                   | 17 82 80 80<br>7 |                  |                                                          |                           |                |            |          |         |              |
|                                                                                                    |                            |                                                  |                                   |                  |                  |                                                          |                           |                |            |          |         |              |

# 1.9 Obračun Urgentni centri

Obračun urgentnih centrov je sestavljen iz:

- obračuna v B21
- fakturiranja podatkov v RAF

V nadaljevanju opisujemo naslednja področja:

 vnos in obračun v skladu z okrožnico 8/16 (nove podvrste zdravstvene dejavnosti 238 »Urgentna medicina v specialistični zunajbolnišnični dejavnosti«)

- vnos in obračun gostujočih organizacij v bolnišničnem sistemu

- potrebne nastavitve (nastavitve, ki so distribuirane in nastavitve, ki jih morate v organizaciji opraviti sami)

Za fakturiranje podatkov v RAF glej navodila

RAF fakturiranje urgentnih centrov

## 1.9.1 Vnos in obračun Opazovalne enote ter Triaže in sprejema

Z okrožnico ZAE 8/16 s 1.3.2016 ZZZS uvaja nove podvrste zdravstvene dejavnosti 238 »Urgentna medicina v specialistični zunajbolnišnični dejavnosti«

Za izvajanje programov urgentne medicine v mreži desetih samostojno delujočih urgentnih centrov, uvajajo na zdravstveni dejavnosti 238 »Urgentna medicina v specialistični zunaj bolnišnični zdravstveni dejavnosti« nove podvrste:

- 271 »Triaža in sprejem«,
- 272 »Opazovalna enota«,
- 273 »Dispečerska služba DMS«,
- 274 »Dispečerska služba ZT« in
- 275 »Dispečerska služba zdravnik«,

v katerih navedeni centri beležijo storitvi E0010 »Pavšal« in E0092 »Obračun, poračun« na PGO strukturi skladno z navodili Zavoda in povezovalnimi šifranti.

Ker dejavnost urgentne medicine v specialistični zunajbolnišnični zdravstveni dejavnosti plačuje Zavod izvajalcem v pavšalu, teh storitev obveznemu zdravstvenemu zavarovanju ne zaračunate posebej.

Izjemi sta:

v dejavnosti 238 271 »Triaža in sprejem« beleži šifra storitve 91102 » Triažiranje napotnice«,

v dejavnosti 238 272 »Opazovalna enota« pa storitev E0051 »Medicinska oskrba - primer«.

Za ti dve dejavnosti in storitvi velja za poročanje na ZZZS naslednje pravilo:

- za potrebe regresnih odškodninskih zahtevkov izstavljate Zavodu evidenčne obračune za razloge obravnave 2 (poškodba izven dela), 3 (poklicna bolezen), 4 (poškodba pri delu) in 5 (poškodba po tretji osebi izven dela). V programu RAF nastane tip dokumenta FP - evidenčno poročilo
- 2. za tuje zavarovane osebe po zakonodaji EU in meddržavnih pogodbah izvajalci izstavljateZavodu individualne račune za vse razloge obravnave. Za obračun storitev, opravljenim tujim zavarovanim osebam, izvajalci uporabljate iste storitve kot so navedene za potrebe regresnih odškodninskih zahtevkov.

Ostale 3 podvrste se ne spremljajo na pacientu, obračunajo se le v pavšalu.

### Rešitev v programu BIRPIS21

V programu B21 tako vnašate za slednji dejavnosti storitve ne glede na razlog obravnave ali tip plačila (ZZZS ali konvencija). Program RAF bo potem ustrezno obdelal podatke in izdal ustrezne dokumente.

### 1.9.1.1 Vnos storitev Triaža in sprejem

Po dogovorjenem postopku zabeležite aktivnost za sprejem in triažo

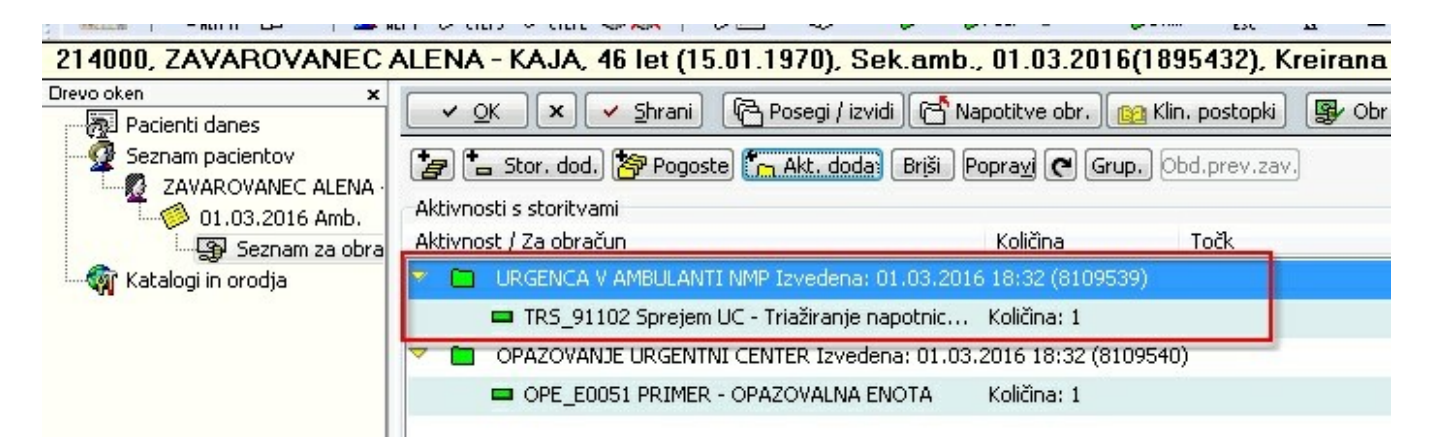

Ob ustrezni nastavitvi se z aktivnostjo doda tudi storitev. Glej poglavje <u>Privzete storitve na</u> <u>aktivnosti</u>

### 1.9.1.2 Vnos storitev Opazovalna enota

Po dogovorjenem postopku zabeležite aktivnost za opazovanje
| 214000, ZAVAROVANEC           | ALENA - KAJA, 46 let (15.01.1970), Se                                     | ek.amb., 01.03.2016(1895432), Kreir               |
|-------------------------------|---------------------------------------------------------------------------|---------------------------------------------------|
| Drevo oken 🗙 🙀 Pacienti danes | 🗸 OK 🗙 🖌 Shrani 🕞 Posegi / izvi                                           | di [ 🚰 Napotitve obr. 🛛 👔 Klin. postopki 🛛 📳      |
| Seznam pacientov              | 🝃 늘 Stor. dod., 🏷 Pogoste 🔭 Akt. doda                                     | Briši Popravi 🗨 Grup, Obd.prev.zav.               |
| 01.03.2016 Amb.               | Aktivnosti s storitvami<br>Aktivnost / Za obračun                         | Količina Točk                                     |
| 🦾 🏹 Katalogi in orodja        | URGENCA V AMBULANTI NMP Izvedena:<br>TRS_91102 Sprejem UC - Triažiranje n | 01.03.2016 18:32 (8109539)<br>apotnic Količina: 1 |
|                               | 🤝 🧰 OPAZOVANJE URGENTNI CENTER Izvede                                     | ma: 01.03.2016 18:32 (8109540)                    |
|                               | OPE_E0051 PRIMER - OPAZOVALNA E                                           | NOTA Količina: 1                                  |

Ob ustrezni nastavitvi se z aktivnostjo doda tudi storitev. Glej poglavje <u>Privzete storitve na</u> <u>aktivnosti</u>

### 1.9.1.3 Obračun obravnave UC

Obravnavo obračunamo z gumbom Obračunaj

Program vnešene storitve pretvori v storitve za poročanje ZZZS.

| Rezultati obraču                                                | na                                                                                                    |             |               |                          |                                           |                                         |                                   |                        |                 |            |        |                |           | CODO         | )3 💌    |
|-----------------------------------------------------------------|----------------------------------------------------------------------------------------------------|-------------|---------------|--------------------------|-------------------------------------------|-----------------------------------------|-----------------------------------|------------------------|-----------------|------------|--------|----------------|-----------|--------------|---------|
| Samoplači<br>Ce<br>Vseh o<br>Enota izvajanja<br>Obračun po stor | niški delež: 0,00 EUR<br>eloten znesek: 106,53 EUR<br>br. elementov: 0,63<br>a (obravnava): U0 - URGEN<br>itvah | Vsel<br>TNI | neob<br>CENTE | r. element<br>ER SPI Izv | Scena<br>Znesa<br>ov: O<br>vajalec (obrav | arij KZZ:<br>ek v valuti:<br>vnava): OS | 11, Podat<br>106,53<br>5238 - REM | ki OZZ so I<br>S MIRAN | bili pridobljer | ii i       |        |                |           |              |         |
| Koda s.                                                         | Naziv storitve K                                                                                                | ol.         | Elem.         | Popust Cen               | na Valuta                                 | Znesek                                  | Za plačilo                        | % obv.de Pl            | lač.na mini Fak | t Datum    | Osn.p. | Dop.p.         | VZD       | Koda osn.pl. | Plačí 🔺 |
| ▶ E0051                                                         | Medicinska oskrba - primer                                                                                      | 1           | 0             | 0                        | 103,00 EUR                                | 103,00                                  | 0,00                              | 80                     | 0,00 N          | 01.03.2016 |        | ком            | 238272    | 100025       | ZZZ:    |
| 91102                                                           | Triažiranje napotnice ***                                                                                       | 1           | 0,63          | 0                        | 5,60 EUR                                  | 3,53                                    | 3 0,00                            | 80                     | 0,00 N          | 01.03.2016 |        | ком            | 238271    | 100025       | ZZZ:    |
| <                                                               |                                                                                                    |             |               |                          |                                           |                                         |                                   |                        |                 |            |        |                |           |              | *       |
|                                                                 | × <u>P</u> rekliči                                                                                              |             |               |                          |                                           |                                         |                                   |                        |                 |            |        | <u>V</u> nos i | računa VI | KR Ra        | čun     |

S tem je obračun v programu B21 končan in pripravljen za fakturiranje v programu RAF.

# 1.9.2 Obračun gostujočih organizacij

Obračun gostujočih organizacij se opravi na definiranih enotah v sklopu Urgentnega centra.

# 1.9.3 Nastavitve obračuna v urgentnih centrih

### 1.9.3.1 Distribuirane nastavitve obračuna

Z namestitvijo programa so opravljene naslednje nastavitve:

- vsi potrebni ZZZS šifranti za obračun storitev na VZDjih urgentni centri
- Storitve za vnos na obravnavo
- Pretvorba opravljenih storitev v storitve za poročanje

#### 1.9.3.1.1 Opazovalna enota

Storitev "OPE\_E0051 - PRIMER - OPAZOVALNA ENOTA", ki se pretvori v "E0051- MEDICINSKA OSKRBA - PRIMER"

### Katalog storitev

| Koda storitve:                                        | OPE_E005:   | 1     |                                                                                   |
|-------------------------------------------------------|-------------|-------|-----------------------------------------------------------------------------------|
| Opis:                                                 | PRIMER - C  | OPAZ  | OVALNA ENOTA                                                                      |
| Enota mere:                                           |             |       |                                                                                   |
| Vir storitve:                                         |             |       |                                                                                   |
| Šifra resursa v katalogu:                             |             |       |                                                                                   |
| Količina:                                             | -           |       |                                                                                   |
| MAngIS skupina:                                       |             |       |                                                                                   |
| Tip storitve za obračun - konto:                      | S           |       | NAVADNE STORITVE                                                                  |
| Tip storitve za obračun - grupa storitve:             | N           |       | Navadna                                                                           |
| Stopnja davka:                                        | 99          |       | OPROSTITEV DDV                                                                    |
| Način izračuna cene:                                  | С           |       | CENA V CENIKU,ENAKA ZA VSE TIP                                                    |
| Količnik za izračun cene:                             |             |       |                                                                                   |
| Izhodiščna grupa:                                     | 0051        |       | PRIMER V BOLNIŠNIČNI DEJAVN.                                                      |
| Konto:                                                |             |       |                                                                                   |
| VZD:                                                  | 238272      |       | Urgentna medicina v specialistični zunajbolnišnični dejavnosti / Opazovalna enota |
| Storitev se ne more obracunati s pregledom / Pregled: |             |       |                                                                                   |
| Zvezdice:                                             |             |       |                                                                                   |
| Dodatno opozorilo:                                    |             |       |                                                                                   |
| Dejavnosti za obračun:                                | AH          |       |                                                                                   |
| Datum pričetka veljavnosti:                           | 01.02.2016  | 6 😨   |                                                                                   |
| Datum prenehanja veljavnosti:                         |             | Ç     |                                                                                   |
| Privzet tip plačnika:                                 |             | ◄     |                                                                                   |
| Carinska deklaracija:                                 |             |       |                                                                                   |
| Info:                                                 |             |       |                                                                                   |
|                                                       |             |       |                                                                                   |
|                                                       |             |       |                                                                                   |
| Grupa za analitiko:                                   |             | ◄     |                                                                                   |
| Dolgi opis:                                           | Storitev se | e mor | a pretvoriti v E0051 - medicinska oskrba - primer                                 |
|                                                       |             |       |                                                                                   |
|                                                       |             |       |                                                                                   |

# Storitev za poročanje

| Šifra storitve:                   | OPE_E0051 PRIMER - OPAZOVALNA ENOTA |
|-----------------------------------|-------------------------------------|
| Šifra storitve po transformaciji: | E0051 Medicinska oskrba - primer    |
| VZD:                              |                                     |
| Tip pravila:                      | 1 💽 Zamenjava storitve              |
| Pravilo izvedi RAF / X21:         | 1 💽 Izvedi pravilo v X21 obračun    |
| Začetek veljavnosti:              | 01.03.2016 🗔                        |
| Konec veljavnosti:                |                                     |

1.9.3.1.2 Triaža in sprejem

Storitev "TRS\_91102 - SPREJEM UC - TRIAŽIRANJE NAPOTNICE", ki se pretvori v "91102-TRIAŽIRANJE NAPOTNICE"

Katalog Storitev

| Koda storitve:                                        | TRS_91102   |                                                                                      |
|-------------------------------------------------------|-------------|--------------------------------------------------------------------------------------|
| Opis:                                                 | SPREJEM UC  | - TRIAZIRANJE NAPOTNICE                                                              |
| Enota mere:                                           |             |                                                                                      |
| Vir storitve:                                         | 0           |                                                                                      |
| Šifra resursa v katalogu:                             |             | <u></u>                                                                              |
| Količina:                                             | 1           |                                                                                      |
| MAngIS skupina:                                       |             |                                                                                      |
| Tip storitve za obračun - konto:                      | S           | NAVADNE STORITVE                                                                     |
| Tip storitve za obračun - grupa storitve:             | N           | Navadna                                                                              |
| Stopnja davka:                                        | 99          | OPROSTITEV DDV                                                                       |
| Način izračuna cene:                                  | Т           | 💌 IZRAČUN IZ TOČK, UTEŽI, KOLIČNIKA                                                  |
| Količnik za izračun cene:                             | Т           |                                                                                      |
| Izhodiščna grupa:                                     | 0003        | MEDICINSKE STORITVE                                                                  |
| Konto:                                                |             |                                                                                      |
| VZD:                                                  | 238271      | 📖 Urgentna medicina v specialistični zunajbolnišnični dejavnosti / Triaža in sprejem |
| Storitev se ne more obracunati s pregledom / Pregled: |             |                                                                                      |
| Zvezdice:                                             |             |                                                                                      |
| Dodatno opozorilo:                                    |             |                                                                                      |
| Dejavnosti za obračun:                                | AE          |                                                                                      |
| Datum pričetka veljavnosti:                           | 01.03.2016  |                                                                                      |
| Datum prenehanja veljavnosti:                         |             |                                                                                      |
| Privzet tip plačnika:                                 |             |                                                                                      |
| Carinska deklaracija:                                 |             |                                                                                      |
| Info:                                                 |             |                                                                                      |
|                                                       |             |                                                                                      |
| Grupa za analitiko:                                   |             |                                                                                      |
| Dolgi opis:                                           | Storitev se | nora pretvoriti v 91102 - Triažiranje napotnice                                      |
|                                                       |             |                                                                                      |
|                                                       |             |                                                                                      |
|                                                       |             |                                                                                      |

# Storitev za poročanje

| Šifra storitve:                   | TRS_91102 🔲 Sprejem UC - Triažiranje napotnice |
|-----------------------------------|------------------------------------------------|
| Šifra storitve po transformaciji: | 91102 Triažiranje napotnice ***                |
| VZD:                              |                                                |
| Tip pravila:                      | 1 Zamenjava storitve                           |
| Pravilo izvedi RAF / X21:         | 1 💽 Izvedi pravilo v X21 obračun               |
| Začetek veljavnosti:              | 01.03.2016 📮                                   |
| Konec veljavnosti:                | · · · 📮                                        |

### 1.9.3.2 Uporabniške nastavite

Nastavitve, ki jih ni bilo možno distribuirati za individualnih nastavitev sistema

1.9.3.2.1 Privzete storitve za aktivnosti

Privzete storitve za aktivnosti, ki jih beležite bodisi ob sprejemu ali v opazovalni enoti nastavitve

Katalogi / Katalogi - administracija / Povezovalni katalog Storitve v aktivnosti

|                                     | Katalogi - splošni                                                                                                    |                              | +  | stal.   | ю                                           | P                                         | Ð                                   |                         | nap.                     | 3        |          |
|-------------------------------------|----------------------------------------------------------------------------------------------------|------------------------------|----|---------|---------------------------------------------|-------------------------------------------|-------------------------------------|-------------------------|--------------------------|----------|----------|
|                                     | Katalogi - administra                                                                                                    | cija                         |    |         | Skupina                                     | aktivr                                    | nosti                               |                         |                          |          |          |
| -                                   | Katalogi - medicinski                                                                                                    | i.                           | •  |         | Povez                                       | ovalna                                    | tabela                              | a Ser                   | vicePo                   | oint in  | skupin a |
|                                     | Katalogi - obračunsk                                                                                                    | i                            |    |         | Aktivno                                     | sti                                       |                                     |                         |                          |          |          |
|                                     | Katalogi - zdravstven                                                                                                    | a nega                       | +  |         | Povez                                       | ovalni                                    | katalo                              | g Sto                   | oritve                   | v aktiv  | mosti    |
|                                     | Katalogi - naročanje                                                                                                    |                              | •  | -       | Poveza                                      | ava m                                     | ed akti                             | vnos                    | tjo in                   | posto    | pkom     |
|                                     | Katalogi - zdravila in                                                                                                    | materiali                    | •  |         | Storitve                                    |                                           |                                     |                         |                          |          |          |
|                                     | Katalogi - posebni                                                                                                    |                              | •  |         | Poveza                                      | ava mi                                    | ed pos                              | topk                    | om in                    | n storit | vijo     |
| h                                   | Povezovalni katalogi                                                                                                    |                              | +  |         | Stority                                     | e za h                                    | ospital                             |                         |                          |          |          |
| -                                   | Preslikovalni katalogi                                                                                                    | •                            |    | Stority | e za p                                      | oročar                                    | nje                                 |                         |                          |          |          |
|                                     | Mali šifranti                                                                                                    |                              | •  |         | Palete st                                   | toritev                                   |                                     | -                       |                          |          |          |
| Ð                                   | Cenik                                                                                                    |                              |    |         | Sporočil                                    | а                                         |                                     |                         |                          |          |          |
| -                                   | P Cellik                                                                                                    |                              |    |         |                                             |                                           |                                     |                         |                          |          |          |
|                                     |                                                                                                    |                              |    |         | Skupina                                     | storite                                   | ev .                                |                         |                          |          |          |
|                                     |                                                                                                    |                              |    |         | Skupina<br>Povezav                          | storitı<br>'a labo                        | e∨<br>ratorij                       | ske p                   | oreiska                  | ave - st | toritve  |
|                                     | ✓ <u>0</u> K ∑ × Prekli                                                                                                    | či                           |    |         | Skupina<br>Povezav                          | storiti<br>'a labo                        | ≥v<br>ratorij                       | ske p                   | oreiska                  | ave - st | toritve  |
| Šil                                 | ✓ <u>OK</u> × <u>P</u> reklii<br>fra aktivnosti:                                                                                            | ă<br>URGAMB                  |    |         | Skupina<br>Povezav<br>URGEN0                | storiti<br>va labo<br>CA V Al             | ≥v<br>ratorij<br>MBULAI             | ske p                   | oreiska<br>IMP           | ave - st | toritve  |
| Šil                                 | ✓ <u>OK</u> × Prekli<br>fra aktivnosti:<br>oritev:                                                                                          | ŭ<br>URGAMB<br>TRS_9110      | 12 |         | Skupina<br>Povezav<br>URGENG<br>Sprejen     | storiti<br>ra labo<br>CA V Al<br>n UC - 1 | °∨<br>ratorij<br>MBULAI<br>Triažira | ske p<br>NTI N<br>nje n | oreiska<br>IMP<br>apotni | ice      | toritve  |
| Šil<br>St                           | <mark>✓ <u>0</u>K × <u>P</u>rekli<br/>fra aktivnosti:<br/>oritev:<br/>oličina:</mark>                                                       | ä<br>URGAMB<br>TR5_9110<br>1 | 12 |         | Skupina<br>Povezav<br>URGENG<br>Sprejen     | storiti<br>va labo<br>CA V Al             | ≥∨<br>ratorij<br>MBULAI<br>Triažira | ske p<br>NTI N<br>nje n | oreiska<br>IMP<br>apotni | ice      | toritve  |
| Šil<br>St<br>Ka                     | ✓ <u>OK</u> × Prekli<br>fra aktivnosti:<br>oritev:<br>oličina:<br>supina aktivnosti tipa 'T'                                                | ŭ<br>URGAMB<br>TR5_9110<br>1 | 12 |         | Skupina<br>Povezav<br>) URGENO<br>) Sprejen | storiti<br>ra labo<br>CA V Al<br>n UC - 1 | ≥∨<br>ratorij<br>MBULAI<br>ſriažira | ske p<br>NTI N<br>nje n | oreiska<br>IMP<br>apotni | ice      | toritve  |
| Šil<br>St<br>Ka<br>Sł               | ✓ <u>OK</u> × Prekli<br>fra aktivnosti:<br>oritev:<br>oriteina:<br>supina aktivnosti tipa 'T'<br>p pogodbe :                                | ŭ<br>URGAMB<br>TRS_9110<br>1 | 12 |         | Skupina<br>Povezav<br>) URGENG<br>) Sprejen | storiti<br>ra labo<br>CA V Al<br>n UC - 1 | ≥v<br>ratorij<br>MBULAI<br>Triažira | ske p<br>NTI N          | oreiska<br>IMP<br>apotni | ice      | toritve  |
| Šil<br>St<br>Ko<br>Sk<br>Tij<br>Tij | ✓ <u>OK</u> × <u>P</u> rekli<br>fra aktivnosti:<br>oritev:<br>oličina:<br>supina aktivnosti tipa 'T'<br>p pogodbe :<br>p obravnave:         | ŭ<br>URGAMB<br>TR5_9110<br>1 | 12 |         | Skupina<br>Povezav<br>URGENO<br>Sprejen     | storiti<br>ra labo<br>CA V Al             | ≥v<br>ratorij<br>MBULAI<br>[riažira | ske p<br>NTI N          | imp<br>apotni            | ice      | toritve  |
| Šil<br>St<br>Ka<br>Sk<br>Tij<br>Tij | ✓ <u>OK</u> × Prekli<br>fra aktivnosti:<br>oritev:<br>oličina:<br>supina aktivnosti tipa 'T'<br>p pogodbe :<br>p obravnave:<br>p obravnave: | ŭ<br>URGAMB<br>TRS_9110<br>1 | )2 |         | Skupina<br>Povezav<br>URGEN<br>Sprejen      | storiti<br>ra labo<br>CA V Al             | ≥v<br>ratorij<br>MBULAI<br>[riažira | ske p<br>NTI N          | oreiska<br>IMP<br>apotni | ice      | toritve  |

1.9.3.2.2 Vnos cen za gostujoče organizacije

Od gostujoče organizacije je potrebno pridobiti ceno nizkega in visokega količnika za ustrezne VZD.

| Datum veljavnost | i Vrednost Tip enote za obračun    | Tip storitve za izračun cene             | Tip plačnika za izračun cene             | Konto         | Datum ukini |
|------------------|------------------------------------|------------------------------------------|------------------------------------------|---------------|-------------|
| 01.02.2013       | 4,08 X VSE ENOTE                   | X vse storitve                           | I ZZZS (cena točke, cena uteži,cena nizk | ega ko 338016 |             |
| 01.02.2013       | 4,08 X VSE ENOTE                   | X vse storitve                           | K ZZZS (cena visokega količnika)         | 338016        |             |
| 01.02.2013       | 4,08 X VSE ENOTE                   | X vse storitve                           | I ZZZS (cena točke, cena uteži,cena nizk | ega ko 338017 |             |
| 01.02.2013       | 4,08 X VSE ENOTE                   | X vse storitve                           | K ZZZS (cena visokega količnika)         | 338017        |             |
| 01.03.2013       | 3,96 X VSE ENOTE                   | X vse storitve                           | I ZZZS (cena točke, cena uteži,cena nizk | ega ko 338018 |             |
| 01.03.2013       | 3,96 X VSE ENOTE                   | X vse storitve                           | K ZZZS (cena visokega količnika)         | 338018        |             |
| 01.02.2013       | 4,08 X VSE ENOTE                   | X vse storitve                           | I ZZZS (cena točke, cena uteži,cena nizk | ega ko 338019 |             |
| 01.02.2013       | 4,08 X VSE ENOTE                   | X vse storitve                           | K ZZZS (cena visokega količnika)         | 338019        |             |
| 01.02.2013       | 4,08 X VSE ENOTE                   | X vse storitve                           | I ZZZS (cena točke, cena uteži,cena nizk | ega ko 338020 |             |
| •                |                                    |                                          |                                          |               |             |
| Zgodovina        |                                    |                                          |                                          |               |             |
| Dodaj            | Popravi Dodaj ne-ZZZS za VZD Dodaj | za <u>Z</u> ZZS za VZD Ukini ceno        |                                          |               |             |
| Datum            | Vrednost brez DDV Valuta Točk      | Tip izvajalca za izračun cene Tip plačni | ka za izračun cene VZD Datum ukinitve    |               |             |
| 01.02.2013       | 4.08 EUR 0                         | X VSE ENOTE I 2                          | ZZS (cena točke, cen 338019              |               |             |

### Pomembno:

pri vnosu cene nizkega/visokega količnika za VZD-je gostujoče organizacije iz primarnega nivoja
 "Tip vrednotenja storitve = KOL"

| Valuta:                        | EUR 💌                                                                     |
|--------------------------------|---------------------------------------------------------------------------|
| Vrednost:                      | 4,25                                                                      |
| Tip izvajalca za izračun cene: | X VSE ENOTE                                                               |
| Tip storitve za izračun cene:  | X 💽 vse storitve                                                          |
| Tip plačnika za izračun cene:  | K 💽 ZZZS (cena visokega količnika)                                        |
| Datum veljavnosti od:          | 02.03.2016 🗔                                                              |
| VZD:                           | 338022 💮 Urgentna medicina v splošn <mark>i</mark> zunajbolnišnični dejav |
| Tip vrednotenja storitve:      | KOL                                                                       |

| Valuta:                        | EUR 🗨                                                      |
|--------------------------------|------------------------------------------------------------|
| Vrednost:                      | 4,25                                                       |
| Tip izvajalca za izračun cene: | X VSE ENOTE                                                |
| Tip storitve za izračun cene:  | X vse storitve                                             |
| Tip plačnika za izračun cene:  | I 💽 ZZZS (cena točke, cena uteži,cena nizkega količnika)   |
| Datum veljavnosti od:          | 02.03.2016 🕞                                               |
| VZD:                           | 338022 💮 Urgentna medicina v splošni zunajbolnišnični deja |
| Tip uredpotenia storitue:      | KOL                                                        |

# 1.10 Obračun Podjetju in Samoplačniku

V programu trenutno ni možno deliti obračun storitve med podjetje in samoplačnika. To je možno samo če je osnovni plačnik storitve ZZZS.

Trenutno je pojavnost oz. potreba po takšnem načinu obračuna majhna.

V nadaljevanju je opisano kako lahko v programu opravimo takšen obračun in iz programa izdamo ustrezne/želene obračunske dokumente.

# Postopek obračuna - oris:

- 1. pridobitev celotnega zneska, ki ga želimo razdeliti med različne plačnike
- 2. vnos generičnih storitev z vnosom deležnih vrednosti
- 3. določitev plačnikov za storitve

# Potrebne nastavitve

1. nastavitev tipa pogodbe s plačnikom za pacienta za izdajo računa podjetju iz B21. Izdaja računa za podjetje v B21 je podrobneje opisana pod: <u>Izdaja računa za podjetje</u>.

2. nastavitev storitve za vnos deležnih vrednosti

# 1.10.1 Postopek obračuna

# A. Pridobitev skupnega zneska

- 1. Na obravnavi naj bo tip plačila 2 samoplačnik
- 2. Kliknemo na gumb Obračunaj.
- 3. Zabeležimo celoten znesek.
- 4. Na koncu klliknemo na gumb prekliči, da se obračun ne potrdi

| C CVETOZAR                             | A(SMPL), 29 let<br>QK × ✓ Sh<br>B Stor. dod. 🔊 F                                           | (15.01.1987), Sek                                                                                                    | .amb., 29.09.201                                                                                                    |                                                                                                    | val. ESC                                                                                                    | En Dh                                                                                                    | 🛗 nap. 🗧                                                                                                    | SOBA -                                                                                                    |                                                                                                    |                                                                                                    |                                                                                                    |                                                                                                    |                                                                                                    |
|----------------------------------------|--------------------------------------------------------------------------------------------|----------------------------------------------------------------------------------------------------|----------------------------------------------------------------------------------------------------|----------------------------------------------------------------------------------------------------|----------------------------------------------------------------------------------------------------|----------------------------------------------------------------------------------------------------|----------------------------------------------------------------------------------------------------|----------------------------------------------------------------------------------------------------|----------------------------------------------------------------------------------------------------|----------------------------------------------------------------------------------------------------|----------------------------------------------------------------------------------------------------|----------------------------------------------------------------------------------------------------|----------------------------------------------------------------------------------------------------|
| ×<br>VETO2<br>vnav<br>Aktivn<br>Aktivn | QK × ✓ Sh                                                                                  | rani 🔍 Delovni list                                                                                                    |                                                                                                    | 6(189586                                                                                                    | 1), Kreiran                                                                                                    | a                                                                                                    |                                                                                                    |                                                                                                    |                                                                                                    |                                                                                                    |                                                                                                    |                                                                                                    | _                                                                                                    |
| CVETO2<br>vnav<br>vmb.                 | 🕳 Stor. dod. 🦉 I                                                                           | -                                                                                                    | B Poseni / izvidi                                                                                                    | Nano                                                                                                    | titve obr                                                                                                    | Storitve                                                                                                    | Rea Klin nostor                                                                                                    | ki 🖙 Saldo                                                                                                    | Dhracuna                                                                                                    | i 🗸 Zakliuči 🛝 Izu                                                                                                    | vidi (Obr) MP                                                                                                    |                                                                                                    |                                                                                                    |
| VETO2<br>vnav<br>vmb.                  | 🖬 Stor. dod. 🔗 I                                                                           |                                                                                                    |                                                                                                    |                                                                                                    | urve opr.                                                                                                    | - Storitve                                                                                                    | Ba kin bostoh                                                                                                    |                                                                                                    | g Obraculia                                                                                                    |                                                                                                    |                                                                                                    |                                                                                                    | _                                                                                                    |
| Aktivn<br>Amb.                         | anti a stariturar'                                                                         | Pogoste 🔁 Akt. dod                                                                                                    | aj Br <u>i</u> ši Popra <u>v</u> i (                                                                                                    | Grup.                                                                                                    | Obd.prev.zav                                                                                                    | 1.                                                                                                    |                                                                                                    |                                                                                                    | <u>چ</u> ۱                                                                                                    | /se stor. 😒 🏭 Pogo                                                                                                    | ji 🛐 Razv. 🏢                                                                                                    | Seznam raču                                                                                                    | Junov                                                                                                    |
| Amb. Aktivr.                           | Josu s storitvami                                                                          |                                                                                                    |                                                                                                    |                                                                                                    |                                                                                                    |                                                                                                    |                                                                                                    |                                                                                                    |                                                                                                    |                                                                                                    |                                                                                                    |                                                                                                    |                                                                                                    |
|                                        | iost / Za obračun                                                                          |                                                                                                    | Količin                                                                                                    | a                                                                                                    | Točk                                                                                                    |                                                                                                    | Dodatno                                                                                                    |                                                                                                    |                                                                                                    |                                                                                                    |                                                                                                    |                                                                                                    |                                                                                                    |
| za obra 🛛 🚩 🔚                          | TOLAŽBA OB OD                                                                              | ZEMU KRVI Izvedena:                                                                                                    | 04.10.2016 10:39 (                                                                                                    | 8110442)                                                                                                    |                                                                                                    |                                                                                                    |                                                                                                    |                                                                                                    |                                                                                                    |                                                                                                    |                                                                                                    |                                                                                                    | _                                                                                                    |
|                                        | I SMPTOL TOLA                                                                              | ŽBA OB ODVZEMU                                                                                                    | Količina                                                                                                    | :1                                                                                                    |                                                                                                    |                                                                                                    |                                                                                                    |                                                                                                    |                                                                                                    |                                                                                                    |                                                                                                    |                                                                                                    |                                                                                                    |
| Rezultati obrač                        | una                                                                                        |                                                                                                    |                                                                                                    |                                                                                                    |                                                                                                    |                                                                                                    |                                                                                                    |                                                                                                    |                                                                                                    |                                                                                                    | ×                                                                                                    |                                                                                                    |                                                                                                    |
| Samopla                                | čniški delež:                                                                              | 0,00 EUR                                                                                                    | -                                                                                                    | Sc                                                                                                    | enarij KZZ:                                                                                                    | ,                                                                                                    |                                                                                                    |                                                                                                    |                                                                                                    |                                                                                                    |                                                                                                    |                                                                                                    |                                                                                                    |
| C                                      | eloten znesek:                                                                             | 122,00 EUR                                                                                                    | 1                                                                                                    | Znese                                                                                                    | k v valuti:                                                                                                    | 122,00                                                                                                    |                                                                                                    |                                                                                                    |                                                                                                    |                                                                                                    |                                                                                                    |                                                                                                    |                                                                                                    |
| Vseh                                   | br. elementov:                                                                             | 0                                                                                                    | Vset                                                                                                    | n neobr. e                                                                                                    | elementov                                                                                                    | 0                                                                                                    |                                                                                                    |                                                                                                    |                                                                                                    |                                                                                                    |                                                                                                    |                                                                                                    |                                                                                                    |
| Enota izvajan                          | ja (obravnava): '                                                                          | 12 - PSIHIATRIČN                                                                                                    | A AMBULA Izvaja                                                                                                    | lec (obra                                                                                                    | vnava): 06                                                                                                    | 211 - PELI                                                                                                    | O BORIS                                                                                                    |                                                                                                    |                                                                                                    |                                                                                                    |                                                                                                    |                                                                                                    |                                                                                                    |
| Obračun po st                          | oritvah                                                                                    |                                                                                                    |                                                                                                    |                                                                                                    |                                                                                                    |                                                                                                    |                                                                                                    |                                                                                                    |                                                                                                    |                                                                                                    |                                                                                                    |                                                                                                    |                                                                                                    |
| Koda s.                                | Naziv storitve                                                                             | Kol. Ele                                                                                                    | em. Popust Cena                                                                                                    | Valuta                                                                                                    | Znesek                                                                                                    | Za plačilo                                                                                                    | % obv.de Plač.r                                                                                                    | na mini Fakt Datum                                                                                                    | Osn.p.                                                                                                    | Dop.p. VZD Koda o                                                                                                    | sn.pl. Plači \land                                                                                                    |                                                                                                    |                                                                                                    |
| ▶ SMPTOL                               | TOLAŽBA OB O                                                                               | DVZEMU 1                                                                                                    | 0 0 12                                                                                                    | 2,00 EUR                                                                                                    | 122,00                                                                                                    | 0,00                                                                                                    | 100                                                                                                    | 0,00 N 04.10.                                                                                                    | 2016                                                                                                    | 230241 30000:                                                                                                    | 1 COR                                                                                                    |                                                                                                    |                                                                                                    |
|                                        |                                                                                            |                                                                                                    |                                                                                                    |                                                                                                    |                                                                                                    |                                                                                                    |                                                                                                    |                                                                                                    |                                                                                                    |                                                                                                    |                                                                                                    |                                                                                                    |                                                                                                    |
|                                        |                                                                                            |                                                                                                    |                                                                                                    |                                                                                                    |                                                                                                    |                                                                                                    |                                                                                                    |                                                                                                    |                                                                                                    |                                                                                                    |                                                                                                    |                                                                                                    |                                                                                                    |
|                                        |                                                                                            |                                                                                                    |                                                                                                    |                                                                                                    |                                                                                                    |                                                                                                    |                                                                                                    |                                                                                                    |                                                                                                    | Vnos računa VKR                                                                                                    | ×<br>≻<br>Bačin                                                                                                    |                                                                                                    |                                                                                                    |
| х<br>У ОК                              | × Prekliči                                                                                 |                                                                                                    |                                                                                                    |                                                                                                    |                                                                                                    |                                                                                                    |                                                                                                    |                                                                                                    |                                                                                                    |                                                                                                    |                                                                                                    |                                                                                                    |                                                                                                    |
|                                        | × <u>P</u> rekliä                                                                          |                                                                                                    |                                                                                                    |                                                                                                    |                                                                                                    |                                                                                                    |                                                                                                    |                                                                                                    |                                                                                                    |                                                                                                    |                                                                                                    |                                                                                                    |                                                                                                    |
|                                        | × <u>P</u> rekliči<br>leži po pogodbah                                                     |                                                                                                    |                                                                                                    |                                                                                                    |                                                                                                    |                                                                                                    |                                                                                                    |                                                                                                    |                                                                                                    |                                                                                                    |                                                                                                    |                                                                                                    |                                                                                                    |
| > QK<br>> De<br>Šifra                  | Erekliä eži po pogodbah 251 Tip pogodbe                                                    |                                                                                                    | Delež po pogodbi I                                                                                                    | Količina                                                                                                    | Cena                                                                                                    | Znesek                                                                                                    | Nizki količnik                                                                                                    | Visoki količnik DDV                                                                                                    | Za plačilo                                                                                                    | Podlaga                                                                                                    | Paket                                                                                                    | VZD                                                                                                    | 1                                                                                                    |
|                                        | × Prekliä<br>leži po pogodbah<br>1251 Tip pogodbe                                          |                                                                                                    | Delež po pogodbi I                                                                                                    | Koliäna                                                                                                    | Cena                                                                                                    | Znesek                                                                                                    | Nizki količnik                                                                                                    | Visoki količnik DDV                                                                                                    | Za plačilo                                                                                                    | Podlaga                                                                                                    | Paket                                                                                                    | VZD                                                                                                    |                                                                                                    |
| V OK                                   | × Prekliči<br>leži po pogodbah<br>a 251 Tip pogodbe                                        |                                                                                                    | Delež po pogodbi I                                                                                                    | Količina                                                                                                    | Cena                                                                                                    | Znesek                                                                                                    | Nizki količnik                                                                                                    | Visoki količnik DDV                                                                                                    | Za plačilo                                                                                                    | Podlaga                                                                                                    | Paket                                                                                                    | VZD                                                                                                    |                                                                                                    |
|                                        | Rezultati obrač<br>Samopla<br>Vseh d<br>Enota Izvajan<br>Obračun po st<br>Koda s.<br>MPTOL | Rezultati obračuna<br>Samoplačniški delež:<br>Celoten znesek:<br>Vseh obr. elementov:<br>Doračun po storitvah<br>Koda s. Naziv storitve<br>MPTOL TOLAŽBA OB O | Rezultati obračuna<br>Samoplačniški delež: 0,00 EUR<br>Celoten znesek: 122,00 EUR<br>Vseh obr. elementov: 0<br>Enota izvajanja (obravnava): 12 - PSIHIATRIČNA<br>Obračun po storitvah<br>Koda s. Naživ storitve Kol. Ele<br>METOL TOLAŽBA OB ODVZEMU 1 | Rezultati obračuna Samoplačniški delež: 0,00 EUR Celoten znesek: 122,00 EUR Vseh obr. elementov: 0 Vseh Tota izvajanja (obravnava): 12 - PSIHIATRIČNA AMBULA Izvaja: Obračun po storitvah Coda s. Naziv storitve Kol. Elem. Popust Cena MPTOL TOLAŽBA OB ODVZEMU 1 0 0 12 | Rezultati obračuna<br>Samoplačniški delež: 0,00 EUR Soc<br>Celoten znesek: 122,00 EUR Vseh neobr. d<br>Vseh obr. elementov: 0<br>Enota izvajanja (obravnava): 12 - PSIHIATRIČNA AMBUL/ Izvajalec (obra<br>Obračun po storitvah<br>Obračun po storitvah<br>Koda s. Naziv storitve Kol. Elem. Popust Cena Valuta<br>MMPTOL TOLAŽBA OB ODVZEMU 1 0 0 122,00 EUR | Rezultati obračuna Samoplačniški delež: 0,00 EUR Celoten znesek: 122,00 EUR Vseh neobr. elementov: 0 Soena izvajanja (obravava): 12 - PSIHIATRIČNA AMBUL/ Izvajalec (obravnava): 06 Obračun po storitvah Koda s. Naziv storitve Kol. Elem. Popust Cena Valuta Znesek Merot. TOLAŽBA OB ODVZEMU I 0 0 122200[EUR 122,00] | Rezultati obračuna Samoplačniški delež: 0,00 EUR Vseh obr. elementov: 0 Sochar i KZZ: , Znesek v valuti: 122,00 Vseh neobr. elementov: 0 Tota izvajanja (obravnava): 12 - PSIHIATRIČNA AMBUL/ Izvajalec (obravnava): 06211 - PELK Obračun po storitvah Obračun po storitvah Koda s. Naziv storitve Kol. Elem. Popust Cena Valuta Znesek Za plačio MMPTOL TOLAŽBA OB ODVZEMU 1 0 0 122,00 EUR 122,00 0,00 | Rezultati obračuna Samoplačniški delež: 0,00 EUR Vseh obr. elementor: 0 Vseh obr. elementor: 0 Tota izvajanja (obravnava): 12 - PSIHIATRIČNA AMBUL/ Izvajalec (obravnava): 06211 - PELKO BORIS Obračun po storitvah Koda s. Naziv storitve Kol. Elem. Popust Cena Valuta Znesek Za plačio % obv.de Plač.r MMPTOL TOLAŽBA OB ODVZEMU 1 0 0 122,00 EUR 122,00 0,00 100 | Rezultati obračuna Samoplačniški delež: 0,00 EUR Scenarij KZZ: , Znesek v valuti: 122,00 Vseh neobr. elementov: 0 Vseh neobr. elementov: 0 Enota izvajanja (obravava): 12 - PSIHIATRIČNA AMBUL/: Izvajalec (obravnava): 06211 - PELKO BORIS Obračun po storitvah Obračun po storitvah Koda s. Naziv storitve Kol. Elem. Popust Cena Valuta Znesek Za plačio % obv.de Plač.na mini Pakt Datum Merot. TOLAŽBA OB ODVZEMU 1 0 0 122.00 EUR 122,00 0,00 100 0,00 (n [04.10: | Rezultati obračuna<br>Samoplačniški delež: 0,00 EUR Scenarii KZZ: ,<br>Znesek v valuti: 122,00<br>Vseh nobr. elementov: 0<br>Tota tzvajanja (obravnava): 12 - PSIHIATRIČNA AMBUL/ Izvajalec (obravnava): 06211 - PELKO BORIS<br>Obračun po storitvah<br>Obračun po storitvah<br>Koda s. Naziv storitve Kol. Elem. Popust Cena Valuta Znesek Za plačio % obv.de Plač.na mini Fakt Datum Osn.p.<br>MMPTOL TOLAŽBA OB ODVZEMU 1 0 0 1222,00 EUR 122,000 0,00 100 0,00 N 04.10.2016 | Rezultati obračuna<br>Samoplačniški delež: 0,00 EUR Scenarij KZZ: ,<br>Znesek v valuti: 122,00<br>Vseh neobr. elementov: 0<br>Tota tzvajanja (obravava): 12 - PSIHIATRIČNA AMBUL/ Izvajalec (obravnava): 06211 - PELKO BORIS<br>Obračun po storitvah<br>Obračun po storitvah<br>Koda s. Naziv storitve Kol. Elem. Popust Cena Valuta Znesek Za plačio % obv. de Plač.na mini Fakt Datum Osn.p. Dop.p. VZD Koda c<br>Merot. Tot.AžRA OB ODVZEMU 1 0 0 122,00 EUR 122,00 0,00 100 0,00 N 04.10.2016 220241 20000 | Rezultati obračuna ×<br>Samoplačniški delež: 0,00 EUR Scenarij KZZ: ,<br>Znesek v valuti: 122,00<br>Vseh obr. elementov: 0<br>Tota izvajanja (obravnava): 12 - PSIHIATRIČNA AMBUL/ Izvajalec (obravnava): 06211 - PELKO BORIS<br>Obračun po storitivah<br>Voda s. Naziv storitive Kol. Elem. Popust Cena Valuta Znesek. Za plačilo % obv.de Plač.na mini Fakt Datum Osn.p. Dop.p. VZD. Koda osn.pl. Plač<br>Merot. TOLAŽBA OB ODVZEMU 1 0 0 122,00 EUR 122,00 0,00 100 0,00 N (94:10.2016 220241 300001 COR<br>V veda veda veda veda veda veda veda veda | Rezultati obračuna       X         Samoplačniški delež: 0,00 EUR       Scenarij KZZ: ;<br>Znesek v valuti: 122,00         Vseh obr. elementov: 0       Vseh noobr. elementov: 0         Tota izvajanja (obravnava): 12 - PSIHIATRIČNA AMBUL/ Izvajalec (obravnava): 06211 - PELKO BORIS         Obračun po storitivah         Voda s.       Naziv storitive         Koda s.       Naziv storitive         Koda s.       Naziv storitive         Koda s.       Naziv storitive         Koda s.       Naziv storitive         Koda s.       Naziv storitive         Koda s.       Naziv storitive         Koda s.       Naziv storitive         Koda s.       Naziv storitive         Kol.       Elem.         Popust Cena       Valuta Znesek         Za plačilo       % obv.de Plač.na mini Pakt Datum       Osn.p. Dop.p. VZD         Koda s.       Naziv storitive       Kol.       Elem.         V       1       0       122,00 EUR       122,00       0,00       0,00 (N       0,410,2016       230241 300001       CCR |

# A. vnos generičnih storitev z vnosom deležnih vrednosti

# predpogoj: Nastavljena storitev v katalogu storitev.

- 1. Na obravnavo dodamo generično storitev, in sicer dvakrat, saj jo bomo enkrat zaračunali samoplačniku, drugič pa podjetju.
- 2. Ob dodajanju storitve vnesemo **ustrezen znesek, ki ga želimo deležnikoma zaračunati.** Če deleža znašata 50%, potem celoten znesek, ki smo ga zavedli v prvem koraku, delimo z 2 in vrednost navedemo pod razdelkom cena storitve.

| Storitve<br>SMPTOL TOL                        | AŽBA OB OD <sup>1</sup>               | VZEMU KRVI                        |                                                     |                              |                     | × |
|-----------------------------------------------|---------------------------------------|-----------------------------------|-----------------------------------------------------|------------------------------|---------------------|---|
| Datum vnosa<br>Enota: I2 PSI<br>Enota naroč.: | : 04. 10. 20 16 10:<br>HIATRIČNA AMBI | 39:24 <b>Zač. izv.:</b><br>JLANTA | 04.10.2016 10:39:24<br>Izvajalec: 0621<br>Naročnik: | Konec izv.:<br>1 PELKO BORIS | 04.10.2016 10:39:24 |   |
| Za obračun                                    |                                       |                                   |                                                     |                              |                     |   |
| Paleta                                        | Briši                                 |                                   |                                                     |                              |                     |   |
| Koda                                          | Opis                                  |                                   |                                                     | Količina                     | Cena                |   |
| SMPTOL                                        |                                       |                                   |                                                     | 1                            | Coll.               |   |
| PLACIEST                                      | ZUNAV                                 | DIVENE STUDITVE                   |                                                     |                              |                     |   |
|                                               |                                       |                                   |                                                     |                              |                     |   |
|                                               |                                       |                                   |                                                     |                              |                     |   |
|                                               |                                       |                                   |                                                     |                              |                     |   |
| <b>√</b> <u>0</u> K                           | × <u>P</u> rekliči                    |                                   |                                                     |                              |                     | ĺ |

### B. Ureditev zaračunljivost storitev na obravnavi

Ko imamo na obravnavi navedene vse storitve, **moramo spremeniti obračunske pogoje za storitev, ki smo jo želeli prvotno obračunati**. Kliknemo na storitev. da jo označimo in kliknemo na gumb pogoji.

| ⊨ BIRPIS21 - I2 PSIHIATRIČNA AM | IBULANTA                                |                                                |                          |                          |                     |              |                                 | - 0             | ×        |  |
|---------------------------------|-----------------------------------------|------------------------------------------------|--------------------------|--------------------------|---------------------|--------------|---------------------------------|-----------------|----------|--|
| Datoteka Obravnava Ambular      | nta Obrazci Seznami in analize Katalogi | Orodja Pomoč                                   |                          |                          |                     |              |                                 |                 |          |  |
| 1 18 1 18 1 🖉 .                 | uT 🖉 au B 🖉 au R 🧶 🕺 🖉 🚳 🗌              | 🍇 🍇 rec. Chap                                  | ≪astal. ∽ <sub>esc</sub> | 🧬 🗐 📑 nop. 4             | 🤊 🖅 🛛 📴 OBA         | Σ⊨           |                                 |                 |          |  |
| 214330, ZAVAROVANEC CVET        | OZARA(SMPL), 29 let (15.01.1987), Sek.  | amb., 29.09.2016(18                            | 5861), Kreiran           | a                        |                     |              |                                 |                 | CAF04    |  |
| Drevo oken ×                    | V OK X V Shrani Q Delovni list          | 🕞 Posegi / izvidi 🖂                            | Nanotitye obr            | Storitye Rin nosto       | ooki 🐻 Saldo I      | S Obracuna   | i 🗸 Zakliuči 🕼 Izvidi (Obr.) MP | 1               |          |  |
| Pacienti danes                  |                                         |                                                |                          |                          |                     | gr obracanaj |                                 | 1               |          |  |
| ZAVAROVANEC CVETO2              | 🚽 😑 Stor. dod. 🚰 Pogoste 🕒 Akt. doda    | ij Br <u>i</u> ši Popra <u>v</u> i <b>C</b> Gr | up. Obd.prev.zav         |                          |                     | S IS         | se stor. 😵 📰 Pogoji 🚽 Razv.     | Seznam račur    | 10V 🌾    |  |
| Seznam obravnav                 | Aktivnosti s storitvami                 |                                                |                          |                          |                     |              |                                 |                 |          |  |
| 29.09.2016 Amb.                 | Aktivnost / Za obračun                  | Količina                                       | Točk                     | Dodatno                  |                     |              |                                 |                 |          |  |
| Seznam za obra                  | TOLAZBA OB ODVZEMU KRVI Izvedena:       | 04.10.2016 10:39 (81104                        | 42)                      |                          | _                   |              |                                 |                 |          |  |
| Storitye                        | SMPTOL TOLAZBA OB ODVZEMU               | Količina: 1                                    |                          |                          |                     |              |                                 |                 |          |  |
|                                 | PLACTEST ZDRAVSTVENE STORITVE           | Količina: 1                                    |                          |                          |                     |              |                                 |                 |          |  |
|                                 | PLACTEST ZDRAVSTVENE STORITVE           | Količina: 1                                    |                          |                          |                     |              |                                 |                 |          |  |
|                                 |                                         |                                                |                          |                          |                     |              |                                 |                 |          |  |
|                                 |                                         |                                                |                          |                          |                     |              |                                 |                 |          |  |
|                                 |                                         |                                                |                          |                          |                     |              |                                 |                 |          |  |
|                                 |                                         |                                                |                          |                          |                     |              |                                 |                 |          |  |
|                                 |                                         |                                                |                          |                          |                     |              |                                 |                 |          |  |
|                                 |                                         |                                                |                          |                          |                     |              |                                 |                 |          |  |
|                                 |                                         |                                                |                          |                          |                     |              |                                 |                 |          |  |
|                                 |                                         |                                                |                          |                          |                     |              |                                 |                 |          |  |
|                                 |                                         |                                                |                          |                          |                     |              |                                 |                 |          |  |
|                                 |                                         |                                                |                          |                          |                     |              |                                 |                 |          |  |
|                                 |                                         |                                                |                          |                          |                     |              |                                 |                 |          |  |
|                                 |                                         |                                                |                          |                          |                     |              |                                 |                 |          |  |
|                                 |                                         |                                                |                          |                          |                     |              |                                 |                 |          |  |
|                                 |                                         |                                                |                          |                          |                     |              |                                 |                 |          |  |
|                                 |                                         |                                                |                          |                          |                     |              |                                 |                 |          |  |
|                                 |                                         |                                                |                          |                          |                     |              |                                 |                 |          |  |
|                                 |                                         |                                                |                          |                          |                     |              |                                 |                 |          |  |
|                                 |                                         |                                                |                          |                          |                     |              |                                 |                 |          |  |
|                                 |                                         |                                                |                          |                          |                     |              |                                 |                 |          |  |
|                                 |                                         |                                                |                          |                          |                     |              |                                 |                 |          |  |
|                                 |                                         |                                                |                          |                          |                     |              |                                 |                 |          |  |
|                                 |                                         |                                                |                          |                          |                     |              |                                 |                 |          |  |
|                                 |                                         |                                                |                          |                          |                     |              |                                 |                 |          |  |
|                                 |                                         |                                                |                          |                          |                     |              |                                 |                 |          |  |
|                                 |                                         |                                                |                          |                          |                     |              |                                 |                 |          |  |
|                                 |                                         |                                                |                          |                          |                     |              |                                 |                 |          |  |
|                                 |                                         |                                                |                          |                          |                     |              |                                 |                 |          |  |
|                                 |                                         |                                                |                          |                          |                     |              |                                 |                 |          |  |
|                                 |                                         |                                                |                          |                          |                     |              |                                 |                 |          |  |
|                                 |                                         |                                                |                          |                          |                     |              |                                 |                 |          |  |
|                                 |                                         |                                                |                          |                          |                     |              |                                 |                 |          |  |
|                                 | Delezi po pogodbah                      |                                                |                          | 1                        | 1                   |              |                                 |                 |          |  |
| < >                             | Šifra 251 Tip pogodbe                   | Delež po pogodbi Količina                      | e Cena                   | Znesek Nizki količnik    | Visoki količnik DDV | Za plačilo   | Podlaga Paket                   | VZD             | Grupa 🔺  |  |
|                                 |                                         |                                                |                          |                          |                     |              |                                 |                 |          |  |
| Seznam prazen!                  |                                         |                                                |                          |                          |                     |              |                                 |                 |          |  |
|                                 |                                         |                                                |                          |                          |                     |              |                                 |                 |          |  |
|                                 |                                         |                                                |                          |                          |                     |              |                                 |                 |          |  |
| 44.<br>44.<br>44.               | 1                                       |                                                |                          |                          |                     |              |                                 |                 | ~        |  |
|                                 |                                         |                                                |                          |                          |                     |              |                                 |                 |          |  |
| DI ACTECT, ZDDAVCTVENIE CT      | DITUE                                   | KTT OF LINE DELK                               | DODIC DOULAT             | DIČNA ANADUJI ANITA 12.0 | CILILA TRIČNIA ANA  |              | 112 (2047/2047)                 | CC0/ 04 10 2016 | 11.14.40 |  |

1. Pri obračunskih pogojih za prvotne storitve (storitve, iz katerih smo izračunali celoten znesek)

| SMPTOL TOLAZBA           | OB ODVZEMU                            |
|--------------------------|---------------------------------------|
| 1. Osnovni podatki 2. Ol | pračunski pogoji                      |
| Tip plačila:             | PODJETJE, ZAVOD                       |
| Osnovni plačnik:         | 697953 300001, CORIS d.o.o., Od 29.09 |
| Privzeti pl.za dopl.del: |                                       |
| Preventiva/Kurativa:     |                                       |
| Tarifa:                  | 0 Vormalno                            |
| Razlog prihoda:          | 1 Solezen                             |
| Vsebina obravnave:       | 0 DRUGO                               |
| Čas naročila:            | 04.10.2016 📮                          |
| Obračunski datum:        | 04.10.2016 📮                          |
| PZPR številka:           |                                       |
| Obračunljiva:            | 0 🗨 Storitev ni zaračunljiva          |
|                          |                                       |

izberemo, da storitev ni zaračunljiva.

2. Pri obračunskih pogojih za dodani storitvi pa oba želena tipa plačnika:

a) samoplačnik

b) podjetje. Če želimo izdati za podjetje račun iz B21 je potrebno pred tem pacientu kreirati ustrezno pogodbo s plačnikom, po postopku opisanem v navodilih <u>Izdaja računa za podjetje</u>.

| toritev                                                                                                    | ×                                                                                                    |
|----------------------------------------------------------------------------------------------------|----------------------------------------------------------------------------------------------------|
| PLACTEST ZDRAVS                                                                                                    | STVENE STORITVE                                                                                                    |
| 1. Osnovni podatki 2. O                                                                                                    | bračunski pogoji                                                                                                    |
| Tip plačila:<br>Osnovni plačnik:                                                                                                    | SAMOPLAČNIK<br>695218 S21716, ZAVAROVANEC CVETO                                                                                                    |
| Privzeti pl.za dopl.del:<br>Preventiva/Kurativa:<br>Tarifa:<br>Razlog prihoda:<br>Vsebina obravnave:<br>Čas naročila:<br>Obračunski datum:<br>PZPR številka:<br>Obračunljiva: | K       ▼       KURATIVA         0       ▼       Normalno         1       ▼       Bolezen         0       ▼       DRUGO         04.10.2016       ▼         0       ▼ |

| Oshovni podadi 21 ol     |                                      |
|--------------------------|--------------------------------------|
| Tip plačila:             | 4 🔽 PODJETJE, ZAVOD                  |
| Osnovni plačnik:         | 697953 300001, CORIS d.o.o., Od 29.0 |
| Privzeti pl.za dopl.del: |                                      |
| Preventiva/Kurativa:     |                                      |
| Tarifa:                  | 0 Vormalno                           |
| Razlog prihoda:          | 1 Bolezen                            |
| Vsebina obravnave:       |                                      |
| Čas naročila:            | 04.10.2016 📮                         |
| Obračunski datum:        | 04.10.2016 🖵                         |
| PZPR številka:           |                                      |
| Obračunljiva:            |                                      |

Na sliki je opredeljen tip plačila, za katerega se bo izdal račun iz RAF.

Na koncu obravnavo obračunamo in zaključimo.

# 1.10.2 Potrebne nastavitve za obračun

### 1.10.2.1 Nastavitev tipa plačila za izdajo blagajniškega računa podjetju

Enter topic text here.

### 1.10.2.2 Nastavitev storitev

V Katalogu storitev kreiramo novo storitev in vnesemo vse potrebne vrednosti, pri čemer sta Koda storitve in Opis poljubna.

Obvezni podatki za vnos storitve v katalog:

- koda in opis (poljubna)
- Tip storitve za obračun konto (kot kaže slika)
- Tip storitve za obračuna grupa storitve
- Stopnja davka
- Način izračuna cene (obvezno P vnos vrednosti)
- Dejavnosti za obračun (priporočamo AEH ambulante, funkcionalne enote, hospital)
- Datum veljavnosti od

| ✓ <u>O</u> K × Prekliä                                   |                                                       | Preslikane kode | Koda v bazi: 8403 |
|----------------------------------------------------------|-------------------------------------------------------|-----------------|-------------------|
| Izbrana storitev ZDRAVSTVENE STC                         | )RITVF                                                |                 |                   |
| Koda storitve:                                           | PLACTEST                                              |                 |                   |
| Opis:                                                    | ZDRAVSTVENE STORITVE                                  |                 |                   |
| Enota mere:                                              | ×                                                     |                 |                   |
| Vir storitve:                                            |                                                       |                 |                   |
| Šifra resursa v katalogu:                                |                                                       |                 |                   |
| Količina:                                                |                                                       |                 |                   |
| MAngIS skupina:                                          |                                                       |                 |                   |
| Tip storitve za obračun - konto:                         | S NAVADNE STORITVE                                    |                 |                   |
| Tip storitve za obračun - grupa storitve:                | N 🔍 Navadna                                           |                 |                   |
| Stopnja davka:                                           | 99 OPROSTITEV DDV                                     |                 |                   |
| Način izračuna cene:                                     | P VNOS VREDNOSTI                                      |                 |                   |
| Količnik za izračun cene:                                |                                                       |                 |                   |
| Izhodiščna grupa:                                        |                                                       |                 |                   |
| Konto:                                                   |                                                       |                 |                   |
| VZD:                                                     |                                                       |                 |                   |
| Storitev se ne more obracunati s pregledom / Pregled:    |                                                       |                 |                   |
| Zvezdice:                                                |                                                       |                 |                   |
| Dodatno opozorilo:                                       |                                                       |                 |                   |
| Dejavnosti za obračun:                                   | HA                                                    |                 |                   |
| Datum pričetka veljavnosti:                              |                                                       |                 |                   |
| Datum prenehanja veljavnosti:                            |                                                       |                 |                   |
| Privzet tip plačnika:                                    |                                                       |                 |                   |
| Carinska deklaracija:                                    |                                                       |                 |                   |
| Info:                                                    |                                                       |                 |                   |
|                                                          |                                                       |                 |                   |
|                                                          |                                                       |                 |                   |
| Grupa za analitiko:                                      |                                                       |                 |                   |
| Dolgi opis:                                              | A                                                     |                 |                   |
|                                                          |                                                       |                 |                   |
|                                                          |                                                       |                 |                   |
| Dnevni obračun:                                          |                                                       |                 |                   |
| Kontrastno sredstvo:                                     |                                                       |                 |                   |
| Administration International International Contraction   |                                                       |                 |                   |
| Opisi v tujih jezikih Storitve v skupini Palete storitev | ZZZS Podrobni podatki storitve Dolgi Opis Podrobnosti |                 |                   |
| Podrobni storitve                                        |                                                       |                 |                   |
| Dadai Banzavi Priži                                      |                                                       |                 |                   |

# 1.11 Obračunske kontrole

Enter topic text here.

# 1.11.1 Kontrole podatkov napotnega dokumenta pred obračunom

ZZZS je z okrožnico 14/16 uvedel poročanje o nekaterih podatkih iz napotnega dokumenta ter odpustne diagnoze.

Podatki, ki jih ZZZS preverja: Napotni podatki: Vrsta listine OZZ Številka listine OZZ Šifra diagnoze MKB – sprejemna/napotna

Odpustni podatki: Glavna diagnoza

V programu smo tako vgradili naslednje kontrole, ki preprečijo izvedbo obračuna.

V programu smo tako vgradili kontrole na nekaj mest:

- vnos novega napotnega dokumenta
- pred obračunaj
- procesiranje v programu RAF

# 1.11.2 Obračunska kontrola odstotkov po ZZZS šifrantu K7

Akt\_105324

ZZZS med svojimi kontrolnimi (povezovalnimi šifranti ... VN Priloga 1b v2015-10.xlsx ....) objavlja tudi šifrant "K7 - Dovoljeni deleži doplačila po vrstah in podvrstah zdravstvene dejavnosti"

V program obračuna smo vgradili kontrolo na podlagi tega šifranta.

Tekst, ki ga vrne obračun, če dobljeni odstotek doplačila ne ustreza po šifrantu K7:

Seznam napak OB\_K7 Obračunan je neustrezen odstotek doplačil a 17% za VZD 211220 . Dovoljeni so (0,20,30). Pacient: MI 214350, priimek, ime ZAVAROVANECDOMINIKA Obravnava 1894779, aktivnost 8108344, co

"Obračuna je neustrezen odstotek doplačila 17% za VZD 211220. Dovoljeni so: 0,20,30. Pacient: MI 214350 priimek, ime ZAVAROVANEC DOMINIKA Obravnava 1894779, aktivnost: 8108344, code\_011: 36125"

Pomeni, da za storitev 36125 obračun dobi 17% doplačila.

Napotek za odpravo napake je:

- preveri vsebino obravnave
- preveriti nastavitve malega šifranta, ki določa odstotke (preveri pristojna oseba v ustanovi)

# 1.11.3 Obračunska kontrola 100% po ZZZS šifrantu K2

Akt\_105569

ZZZS v šifrantu K2 določa možne vrste dokumentov za storitev. Če ZZZS v šifrantu ni določil vrste dokumenta za doplačilo (socialno ogrožene ali pripornike in obsojence), to pomeni da ZZZS predvideva 100% OZZ.

V ta namen smo naredili kontrolo, ki prepreči izvedbo obračuna.

| Rez | ultati obračuna cnonos X                                                                                                    |  |
|-----|----------------------------------------------------------------------------------------------------|--|
|     | 5eznam napak                                                                                                    |  |
| 0   | DBK2O Pacient 214350 ZAVAROVANECDOMINIKA (obr: 1894807, akt: 8108378): storitev Q0202 bi morala biti obračunana 100% po ZZZS šifrantu K2. Preveri Vsebino obravnave. Trenutni obračun: Ods |  |
| ž   |                                                                                                    |  |

"Pacient 214350 ZAVAROVANEC DOMNIKA (obr.1894807, akt.8108378): storitev Q0202 bi morala biti obračunana 100% po ZZZS šifrantu K2. Preveri vsebino obravnave. Trenutni obračun: odstotek 80, VZD:209215 ; Vsebina: 0"

pomeni da je za storitev Q0202 obračun določil delež OZZ 80, ker je vsebina 0 - drugo. To razberemo iz zadnjega dela opisa napake "Trenutni obračun: ...."

Napotek za odpravo napake:

Spremniti je potrebno vsebino obravnave.

# 1.11.4 Obračunska kontrola : Največja skupna količina storitve

Dopolnilli smo kontrole pred izvedbo obračuna po okrožnici ZAE 51/16.

Program sedaj preverja največje dovoljeno količino enakih šifer storitev v okviru 1 obravnave.

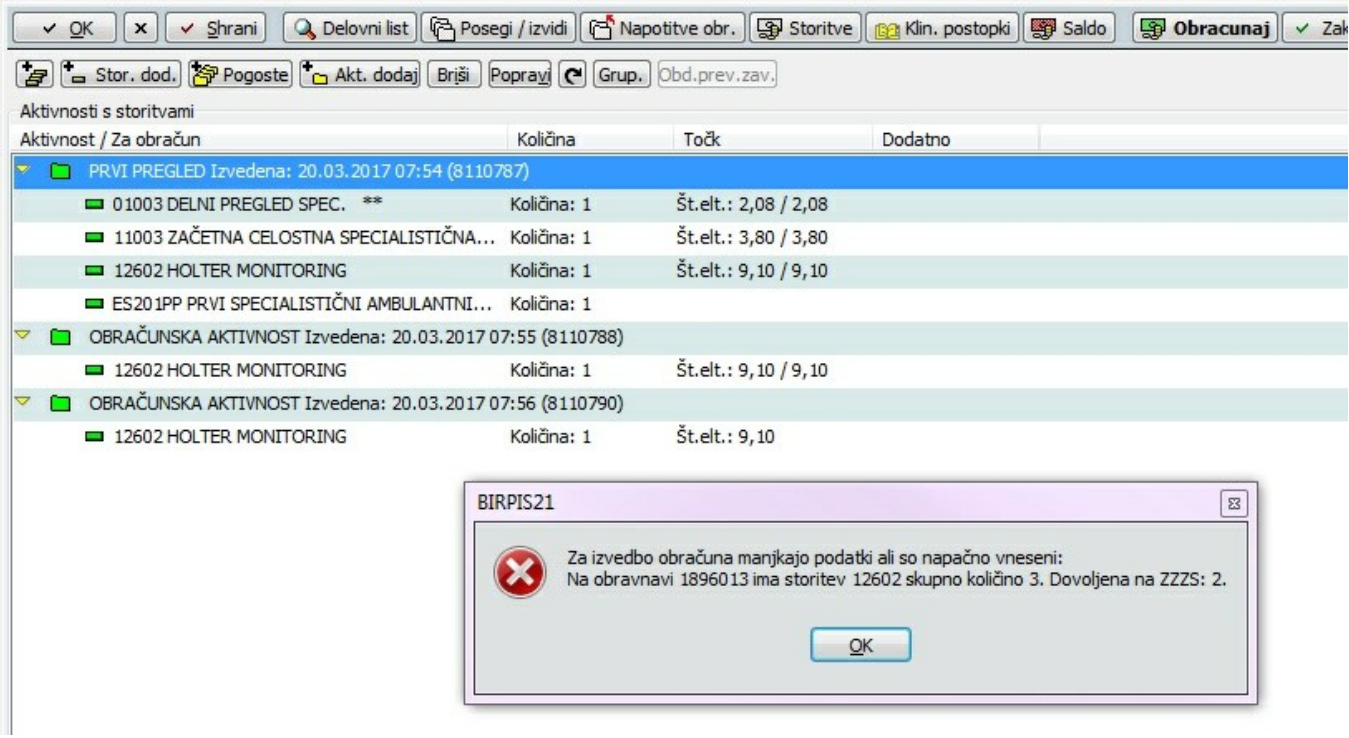

Akt\_106638

# 1.12 Izpisi in analize v zvezi z obračunom

Enter topic text here.

# 1.12.1 lzpis ambulantnih obračunov v24 urah sprejema

^âí| NMRMITV

Program smo dopolnili z novim kontrolnim izpisom obračunov v ambulanti - "Izpis ambulantnih obračunov v 24. urah sprejema v hospital"

| 🌽 РК4250                                                                                                    |                                                                                                    |
|----------------------------------------------------------------------------------------------------|----------------------------------------------------------------------------------------------------|
| <ul> <li>Kontrolni izpisi</li> <li>SPP kontrolni izpis</li> <li>SPP kontrolni izpis</li> <li>SPP kontrolni izpis - nadaljevanje SPP-ja</li> <li>Kontrola SPP primerov</li> <li>Neskladni podatki umrlih pacientov</li> <li>Neobračunane obravnave za izvedene aktivno</li> <li>Obravnave z neveljavnim zavarovanjem</li> <li>Obravnave brez napotne in brez glavne diagno</li> <li>Izpis pacientovih namestitev</li> <li>Prazne hospitalne številke</li> <li>Kontrolni izpis za RTG sevanje</li> <li>Neavtorizirani op. posegi</li> <li>Izpis porovno aktiviranih aktivnosti in obravna</li> <li>Ponovne hospitalizacije z bivanji</li> <li>Kontrola kombinacije diagnoze in vsebine obra</li> <li>Hospitalne obravnave brez bivanja</li> <li>Nepravilne hospitalizacije</li> <li>Pomanjkljive dolgotrajne dnevne obravnave</li> <li>Obravnave brez plažnikou</li> </ul> | <ul> <li>Nastavitve za prikaz</li> <li>Struktura za analitiko • Organizacijska struktura</li> <li>Enota: KR KIRURŠKA AMB. DR. REMSA</li> <li>Datum od: 01.05.2015 • do: 31.05.2015 •</li> <li>Oblika izpisa za Izpis amb. obračunov v 24 urah sprejema v hospital</li> <li>Tip obravnave: </li> <li>VZD: </li> <li>VzD: </li> <li>Vzebina obr.: </li> <li>Št. ur: 24</li> <li>Samo storitve brez točk</li> <li>Samo po sprejemu v hospital</li> <li>Po amb. enotah</li> </ul> |

### Namen izpisa:

Z izpisom omogočimo, da za pacienta izpišete vse ambulantne obračune, ki so se zgodili v času pacientove hospitalizacije in s pomočjo dobljenih rezultatov uspešno ureditev v skladu z vašimi dogovori s plačniki storitev.

### Možnosti izpisa:

Izpis ima različne filtre, s katerimi omejite iskanje obračunov.

| C Struktura | i za analitiko 👎 Organizacijska struktura | -                        |
|-------------|-------------------------------------------|--------------------------|
| Enota:      | KR KIRURŠKA AMB. DR. REI                  | MSA 1.                   |
| Datum od:   | 01.05.2015 👳 do: 31.05.2019               | 5 ♀ 2.                   |
| 🖆 Oblika i  | zpisa za Izpis amb. obračunov v 24 u      | ırah sprejema v hospital |
| Tip obravna | ive:                                      | <b>-</b> 3.              |
| VZD:        |                                           | <b>- 4</b> .             |
| Vsebina obr | .:                                        | <b>- 5</b> .             |
| Št. ur:     | 24 6.                                     |                          |
|             | 🔲 Samo storitve brez točk                 | 7.                       |
|             | 🥅 Samo po sprejemu v hospital             | 8.                       |
|             | 🥅 Po amb. enotah                          | 9.                       |
|             |                                           |                          |

### 1. Enota:

vpis enote, pomeni da bo izpisalo vse obračune za izbrano enoto in njene podrejene enote.

2. Datum od do:

program bo poiskal vse AMBULANTNE obračune v izbranem datumu

### 3. Tip obravnave:

lahko omejite na funkciolnalne ali ambulantne enote

4. VZD:

omejite lahko na ambulantne obračune za izbrane VZDje:

a. z izborom iz šifranta ali

| ip obravnave: |                                                                                                    |
|---------------|----------------------------------------------------------------------------------------------------|
| ZD:           | <b>▼</b>                                                                                                    |
| Vsebina obr.: | 230241 Psihiatrija v specialistični zunajbolnišnični dej.                                                                                                    |
| Št. ur:       | □ 230269 Psihiatrija v specialistični zunajbolnišnični dej.<br>□ 231211 Radiologija v specialistični zupatbolnišnični dej.                                                    |
|               | 231244 Radiologija v specialistični zunajbolnišnični de<br>231245 Radiologija v specialistični zunajbolnišnični de<br>231246 Radiologija v specialistični zunajbolnišnični de |
|               | 🛛 231247 Radiologija v specialistični zunajbolnišnični de 👻                                                                                                    |

### b. v polje vpišite VZDje, ločene z vejico

| Tip obravnave: |                      | - |
|----------------|----------------------|---|
| VZD:           | 231244,231245,231247 | • |
| Vsebina obr.:  |                      | - |

### 5. Vsebina obravnave:

Ambulantne obračune lahko omejitev na vsebino obravnave. Na primer: zanimajo vas vsi ambulantni obračuni z vsebino 1 - bolezen in ima pacienta v izbranem času tudi sprejem v hospital.

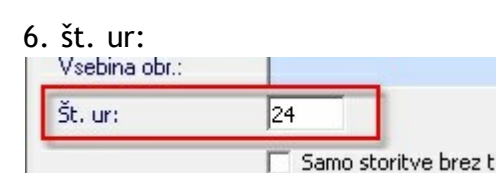

Pomeni število ur od zajetega ambulantnega obračuna do sprejema. Program dela tako da privzeto gleda ali je bil ambulantni obračun opravljen <u>pred</u> in <u>po</u> datumu sprejema v hospital v izbranem številu ur.

Privzeto program ponudi 24 ur, lahko pa vpišete poljubno število ur.

7. Samo storitve brez točk

Program vam bo izpisal samo obračune storitev, ki niso vrednotene v točkah

8. Samo po sprejemu v hospital

Privzeto funkcionalnost iz 6. točke - "ambulantni obračun opravljen <u>pred</u> in <u>po</u> datumu sprejema v hospital v izbranem številu ur" - lahko izklopite in bo program preverjal samo obračune, ki imajo datum obračuna v izbranem številu ur PO sprejemu v hospital.

9. Po ambulantnih enotah:

sortira po ambulantnih enotah.

### Primer izpisa

Za vse ambulantne enote

za obračune v mesecu maju (Obdobje iz obračuna 1.5.2015 - 31.5.2015)

v okviru 24 ur sprejema v hospital

| Obdobje<br>Število | (iz obraču<br>ur glede n | na) od: 01.05.2015<br>a sprejem v hospit | do: 31.05.2015<br>al: 24 | -       | -                |                  |         |      |       |
|--------------------|--------------------------|------------------------------------------|--------------------------|---------|------------------|------------------|---------|------|-------|
| Hosp. št.          | Hosp.obr.<br>Koda        | Dat.spr. v hosp.<br>Storitev             | Dat.odp. iz hosp.        | H.enota | Amb.obr.<br>VZD  | Dat.od amb.      | A.enota | Vrs. | Vseb. |
| Pacient            | 42963                    | SOVA ALENKA                              | 2                        |         |                  |                  |         |      |       |
| 1757960            | 1894870                  | 14.05.201520:00                          |                          | KIH     | 1894867          | 14.05.201509:11  | I1      | 1    | 0     |
|                    | CT10001<br>01003         | CT GLAVE BREZ KS<br>DELNI PREGLED SPEC.  | **                       |         | 231245<br>209215 | 3                |         |      |       |
| Pacient            | 89031                    | SOVA ANICA                               |                          |         |                  |                  |         |      |       |
| 1757963            | 1894871                  | 13.05.201523:00                          |                          | KIH     | 1894868          | 14.05.201509:23  | I1      | 1    | 0     |
|                    | 01003                    | DELNI PREGLED SPEC.                      | **                       |         | 209215           |                  |         |      |       |
|                    | 33380                    | SUPERSELEKTIVNAANGI0                     | GR.                      |         | 231247           |                  |         |      |       |
| Pacient            | 142164                   | SOVA EDO                                 |                          |         |                  |                  |         |      |       |
| 1757970            | 1894874                  | 14.05.201510:57                          |                          | KIH     | 1894873          | 14.05.2015 10:56 | KR      | 1    | 0     |
|                    | 03001                    | RAZŠIRJEN PREGLED OSN                    | ov.                      |         | 234251           |                  |         |      |       |
| Pacient            | 130764                   | SOVA MARIJA                              |                          |         |                  |                  |         |      |       |
| 1757974            | 1894876                  | 18.05.201510:33                          |                          | KIH     | 1894875          | 18.05.2015 10:32 | KR      | н    | 2     |
|                    | 01003                    | DELNI PREGLED SPEC.                      | **                       |         | 238256           |                  |         |      |       |
| Pacient            | 214296                   | ZAVAROVANEC DARJA                        |                          |         |                  |                  |         |      |       |
| 1757954            | 1894863                  | 12.05.201507:00                          | 13.05.201515:00          | KIH     | 1894861          | 05.05.201514:53  | F1      | 1    | 0     |
|                    | F0001                    | Mala fizioterapevtska                    | obravnava (MFO)          |         | 507028           |                  |         |      |       |

Program je izpisal za posameznega pacienta:

- 1. Podatki pacienta
- 2. Podatki hospitalizacije
- 3. Podatki ambulantne obravnave in obračunanih storitev v ambulantni obravnavi.-

# 1.12.2 Blagajna

Enter topic text here.

### 1.12.2.1 Blagajna - računi po številkah

Izpis blagajna - računi po številkah se uporablja za več namenov:

- za potrebe knjiženja DDV
- za potrebe knjiženja izdanih računov
- pregled računov

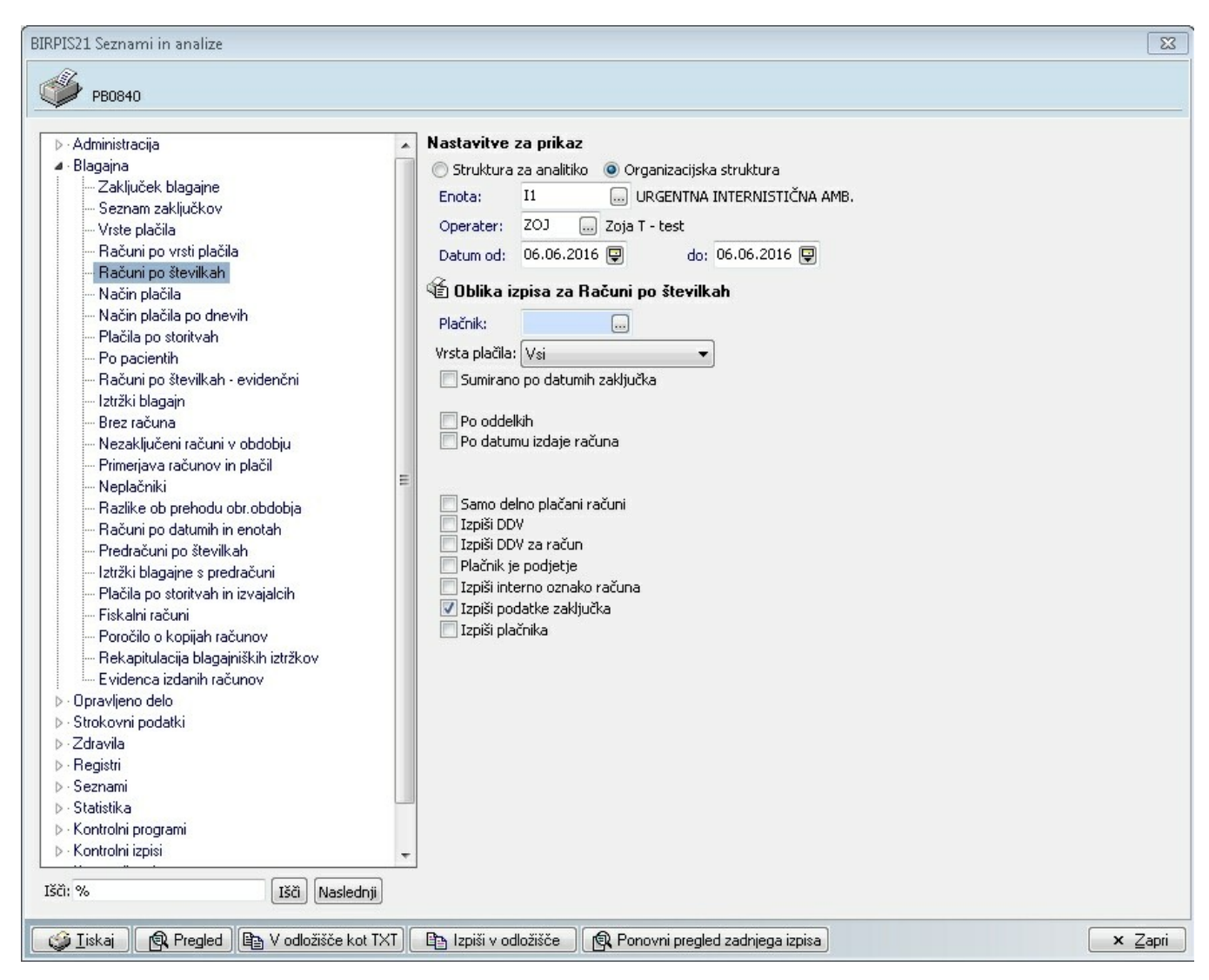

1.12.2.1.1 Zajem podatkov v izpis Računi po številkah

Osnovni zajem podatkov se opravi:

- vnos enote, v kateri je bil računa izdan. To je enota iz obravnave
- datum izdaje račune
- Operater oz. blagajnik, ki je račun izdal

| Struktura | za analitiko 🔘 Or | aanizaciiska struktura     |
|-----------|-------------------|----------------------------|
| Enota:    | I1 (              | JRGENTNA INTERNISTIČNA AMB |
| Operater: | ZOJ 🛄 Zoja        | T - test                   |
| Datum od: | 06.06.2016 📮      | do: 06.06.2016 📮           |

# Izbira računov za plačnika

Dodatno lahko omejimo tudi za točno določenega Plačnika

- plačnik je lahko pacient ali podjetje

| • | Nastavitve za p<br>Struktura za ar<br>Enota: 11<br>Operater: 20<br>Datum od: 06.<br>C Oblika izpisa<br>Plačnik: 1 | rikaz<br>nalitiko Orr<br>D D Zoja 1<br>06.2016 P<br>a za Računi p | ganizacijska struktura<br>JRGENTNA INTERNISTIČNA AMB.<br>1 - test<br>do: 06.06.2016 🖵<br><b>po številkah</b> |                                                       |         |                      |    |
|---|----------------------------------------------------------------------------------------------------|-------------------------------------------------------------------|----------------------------------------------------------------------------------------------------|-------------------------------------------------------|---------|----------------------|----|
|   | vrsta piačila: Vs                                                                                                 | Iskanje: Plačr                                                    | nik                                                                                                    |                                                       |         | CAV020               | 23 |
| ш | Po oddelkih<br>Po datumu iz                                                                                       | Taki za iskan<br>Iskanje po:                                      | je:<br>Opis 🔻                                                                                                | 🔲 Označi neveljavne plačnike                          | Po      | Idrobnosti           |    |
|   | Izpiši DDV za                                                                                                    | Šifra                                                             | Naziv                                                                                                    | Davčna številka Naslov                                |         | Kraj                 |    |
|   | 📃 Plačnik je po                                                                                                   | P39268                                                            | ABAZAJ QLIRIM                                                                                                | KOSOV                                                 | 0       | TUJE DRŽAVE          |    |
|   | 📃 Izpiši interno                                                                                                  | P03831                                                            | ABAZI BEĐED                                                                                                  | TRATA                                                 | 4       | GORENJA VAS          |    |
|   | V Izpiši podatk                                                                                                   | 523237                                                            | ABAZI KATARINA                                                                                               |                                                       |         |                      |    |
|   | Izpisi placnik,                                                                                                   | 062719                                                            | ABAZI NIHADA                                                                                                 | KALESI                                                | IJA     | TUJE DRŽAVE          | E  |
|   |                                                                                                    | 078060                                                            | ABAZI SADET                                                                                                  | ADERG                                                 | AS 9    | CERKLJE NA GORENJSKE |    |
|   |                                                                                                    | S24137                                                            | ABAZOVA MARKO                                                                                                |                                                       |         |                      |    |
|   |                                                                                                    | 524871                                                            | ABAZOVIČ FRANCKA                                                                                             |                                                       |         |                      |    |
|   |                                                                                                    | S30037                                                            | ABDIĆ BARBARA                                                                                                |                                                       |         |                      |    |
|   |                                                                                                    | 523238                                                            | ABDIĆ JANEZ                                                                                                  |                                                       |         |                      |    |
|   |                                                                                                    | P77695                                                            | ABDIĆ ZLATKO                                                                                                 | KOROŠ                                                 | бКА 33  | KRANJ                |    |
|   |                                                                                                    | 046026                                                            | ABDIJANOVIĆ ĆATIBA                                                                                           | BREKO                                                 | VICA BB | TUJE DRŽAVE          |    |
|   |                                                                                                    | 010238                                                            | ABDIJEVIĆ HUSNIJA                                                                                            | SEBEN.                                                | JE 28   | TRŽIČ                |    |
| - |                                                                                                    | 052162                                                            | ABDULAH ARIF                                                                                                 | VRŠIŠK                                                | (A 13   | KRANJSKA GORA        |    |
|   | Izpiši v odložiš                                                                                                  | Enter] - Iskar     [ESC] - Izhor                                  | nje / potrdi [Insert] - Šifra / d<br>d [∛] [∿] - Pomik p                                                     | ppis<br>po tabeli<br>Mov partner plačnik (propor in j | 11055)  |                      | •  |
|   |                                                                                                    | <u> </u>                                                          | Creation (count bodiecie                                                                                     | Contraction process (processor)                       |         |                      |    |

# Vrsta plačila

| -              |                      |
|----------------|----------------------|
| Vrsta plačila: | Vsi 🔹                |
| Sumirano       | po datumin zakijučka |

- 1. Doplačila v seznamu se izpišejo samo računi, izdani za doplačniški delež
- 2. Samoplačniki v seznamu se izpišejo samo računi , izdani za samoplačnike
- 3. vsi -v seznamu se izpišejo računi za doplačila in osnovni delež

# Samo delno plačani računi

| 📝 Samo delno plačani računi |   |
|-----------------------------|---|
| IZDIŠI UDV                  | _ |

funkcija deluje, samo če je v programu vklopljen vnos plačil.

Če možnost obkljukamo, bodo v seznamu izpisani samo računi, ki so bili delno plačani.

# Plačnik je podjetje

Če možnost obkljukamo, potem bodo v seznamu izpasni samo računi, kateri plačnik je bilo podjetje in ne pacient.

### 1.12.2.1.2 Dodatne možnosti izpisa

### Grupiranje računov po datumu izdaje / datumu zaključka blagajne

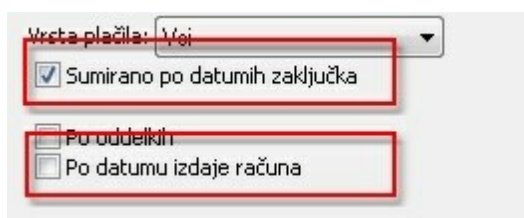

### izberete lahko eno od možnosti

# V seznamu bo ob izbrani možnosti računi urejeni v skupine po datumih.

| 2222-20312-0160000003                      | 05.01.2016 | 214398 ZAVARUVANEGINDIJA                                  | 11   | -9,36  |   | N |
|--------------------------------------------|------------|-----------------------------------------------------------|------|--------|---|---|
| Skupaj zadatum:                            | 05.01.2016 |                                                           |      | 6,47   |   |   |
| tum:06.01.2016                             |            |                                                           |      |        |   |   |
|                                            |            |                                                           |      |        |   |   |
| 2222-Z0J12-016000004                       | 06.01.2016 | 214000 ZAVAROVANECALENA-                                  | KD   | 3,47   | G | Р |
| 2222-20J12-0160000005                      | 06.01.2016 | 214000 ZAVAROVANECALENA-                                  | KD   | 221,66 |   | N |
| 2222-DS01-0160000001                       | 06.01.2016 | 213961 URHBOŽIDAR                                         | SA01 | 10,78  | G | P |
| 2222-DS01-016000002                        | 06.01.2016 | 213961 URHBOŽIDAR                                         | Z101 | 8,32   | G | P |
| 2222-20J12-0160000006                      | 06.01.2016 | 214000 ZAVAROVANECALENA-                                  | KD   | 183,00 | G | P |
| 2222-20J12-0160000007                      | 06.01.2016 | 214000 ZAVAROVANECALENA-                                  | KD   | 189,73 |   | N |
| 2222-Z0J12-0160000008                      | 06.01.2016 | 214000 ZAVAROVANECALENA-                                  | KD   | 183,00 |   | N |
| 2222-DS01-0160000003                       | 06.01.2016 | 213961 URHBOŽIDAR                                         | Z101 | 8,32   | G | P |
| 2222-DS01-016000004                        | 06.01.2016 | 213961 URHBOŽIDAR                                         | Z101 | 0,00   |   | Р |
| 2222-DS01-0160000005                       | 06.01.2016 | 213961 URHBOŽIDAR                                         | Z101 | 0,00   |   | Р |
| Skupaj zadatum:                            | 06.01.2016 |                                                           |      | 808,28 |   |   |
|                                            |            |                                                           |      |        |   |   |
| tum:07.01.2016                             |            |                                                           |      |        |   |   |
| and an an an an an an an an an an an an an |            | a de la compañía de la compañía y compañía de la compañía |      |        |   |   |
| 2222-DS01-0160000006                       | 07.01.2016 | 213961 URHBOŽIDAR                                         | Z101 | 0,00   |   | Р |
| 2222-DS01-0160000007                       | 07.01.2016 | 213961 URHBOŽIDAR                                         | Z101 | 8,32   | G | P |
| 2222-DS01-0160000008                       | 07.01.2016 | 213961 URHBOŻIDAR                                         | Z101 | 12,11  | G | Р |
| 2222-Z0J12-0160000009                      | 07.01.2016 | 214000 ZAVAROVANECALENA-                                  | KA   | 6,47   |   | N |
| 2222-Z0J12-0160000010                      | 07.01.2016 | 214000 ZAVAROVANECALENA-                                  | KA   | 5,82   |   | N |
| 2222-Z0J12-0160000011                      | 07.01.2016 | 214000 ZAVAROVANECALENA-                                  | KA   | -6,47  |   | N |
| 2222-DS01-0160000009                       | 07.01.2016 | 213961 URHBOŽIDAR                                         | Z101 | 8,32   | G | P |
| 2222-DS01-0160000010                       | 07.01.2016 | 213961 URHBOŽIDAR                                         | Z101 | 25,28  | G | Р |
| 2222-DS01-0160000011                       | 07.01.2016 | 213961 URHBOŻIDAR                                         | Z101 | 50,56  | G | P |
| 2222-20J12-0160000012                      | 07.01.2016 | 214000 ZAVAROVANECALENA-                                  | KD   | 55,66  |   | N |
| 2222-Z0J12-0160000013                      | 07.01.2016 | 214000 ZAVAROVANECALENA-                                  | KD   | 195,11 |   | N |
| 2222-20J12-0160000014                      | 07.01.2016 | 214000 ZAVAROVANECALENA-                                  | KD   | 141,96 |   | N |
| 2222-Z0J12-0160000015                      | 07.01.2016 | 214000 ZAVAROVANECALENA-                                  | KD   | 62,39  |   | N |
| 2222-Z0J12-0160000016                      | 07.01.2016 | 214000 ZAVAROVANECALENA-                                  | KD   | 156,08 |   | N |
| 2222-Z0J12-0160000017                      | 07.01.2016 | 214000 ZAVAROVANECALENA-                                  | KD   | 141,96 |   | N |
| 2222-DS01-0160000012                       | 07.01.2016 | 213961 URHBOŽIDAR                                         | Z101 | 8,32   | G | P |
| 2222-DS01-0160000013                       | 07.01.2016 | 213961 URHBOŽIDAR                                         | Z101 | 25,28  | G | Р |
| 2222-DS01-0160000014                       | 07.01.2016 | 213961 URHBOŽIDAR                                         | 2101 | 50,56  | G | Р |
| Skupaj zadatum:                            | 07.01.2016 |                                                           |      | 947,73 |   |   |
|                                            |            |                                                           |      | ,      |   |   |

# Opozorilo!

če je izbrana možnost Sumirano po datumih zaključka, bodo v seznamu izpisani samo računi, ki so bili zaključeni

### Izpiše interno oznako računa

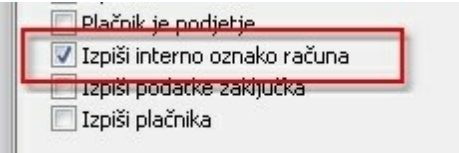

| Operat | er (iz  | realiza  | acije) | : ZOJ   | Zoja   | Т – | test        |      |            |
|--------|---------|----------|--------|---------|--------|-----|-------------|------|------------|
| Vrsta  | plačila | a: Vsi   |        |         |        |     |             |      |            |
| Enota  | (iz rea | alizacij | )e): ] | 1 URC   | GENTNA | INT | FERNISTIČNA | AMB. |            |
| Datum  | izdaje  | računa   | (iz r  | ealizad | cije)  | od: | 06.06.2016  | do:  | 06.06.2016 |

| Račun                   | Int.ozn.rač. | Dat.računa | MI Priimekinime          | Enota | Znesek | Način | Plač. |
|-------------------------|--------------|------------|--------------------------|-------|--------|-------|-------|
| 2222-IrskaHosp-16000044 | 16000267     | 06.06.2016 | 214350 ZAVAROVANECOMINIK | Il    | 33,36  |       | N     |
| 2222-IrskaHosp-16000045 | 16000268     | 06.06.2016 | 214350 ZAVAROVANECOMINIK | Il    | 96,00  |       | N     |
|                         | Skupaj.      | 1          |                          |       | 129,36 |       |       |

| Račun št ·       | 2222-doma-015       | 0000009        |
|------------------|---------------------|----------------|
| Int.ozn.rač.:    | 0150000305          |                |
| EUK;             |                     |                |
| ZOI:             |                     |                |
| Za storitve opra | vljene od 29.12.201 | 5 - 29.12.2015 |
| Izdal:           | Zoja T-test         |                |
| Krai izdaie:     | KRANI               |                |

# Izpiši podatke zaključka blagajne

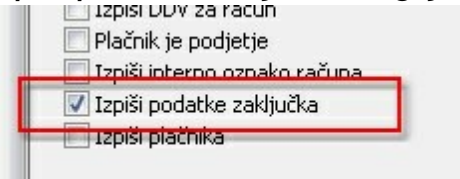

# Ob izbrani možnosti izpišemo še stolpca Datum zaključka in Operater

| Costo tolacy 30 4000 Kron                                   |                                               |                                                                         |                   |                                 |       |            |                              |                 |
|-------------------------------------------------------------|-----------------------------------------------|-------------------------------------------------------------------------|-------------------|---------------------------------|-------|------------|------------------------------|-----------------|
| Cesta talcev 39, 4000 Kran                                  | ]                                             |                                                                         |                   |                                 |       |            |                              |                 |
| Blagajna – Računi po števi:                                 | Lkah                                          |                                                                         |                   |                                 |       |            |                              |                 |
| Operater (iz realizacije):                                  | ZOJ Zoja T                                    | - test                                                                  |                   |                                 |       |            |                              |                 |
| Vrsta plačila: Vsi                                          |                                               |                                                                         |                   |                                 |       |            |                              |                 |
| Enota (iz realizacije): I1                                  | URGENTNA II                                   | NTERNISTIČNA AMB.                                                       |                   |                                 |       |            |                              |                 |
| Datum izdaje računa (iz rea                                 | alizacije) od                                 | : 06.06.2016 do: 06.06.20                                               | 16                |                                 |       |            |                              |                 |
|                                                             |                                               |                                                                         |                   |                                 |       |            |                              |                 |
| Račun                                                       | Dat.računa                                    | MI Priimekinime                                                         | Enota             | Znesek                          | Način | Dat.zaklj. | Opera.                       | Plač.           |
| Račun<br>2222-IrskaHosp-16000044                            | <b>Dat.računa</b><br>06.06.2016               | MI Priimekinime<br>214350 ZAVAROVANE©OMINIK                             | Enota<br>Il       | Znesek<br>33,36                 | Način | Dat.zaklj. | <b>Opera</b> .<br>20J        | Plač.<br>N      |
| Račun<br>2222-IrskaHosp-16000044<br>2222-IrskaHosp-16000045 | <b>Dat.računa</b><br>06.06.2016<br>06.06.2016 | MI Priimekinime<br>214350 ZAVAROVANE©OMINIK<br>214350 ZAVAROVANE©OMINIK | Enota<br>Il<br>Il | <b>Znesek</b><br>33,36<br>96,00 | Način | Dat.zaklj. | <b>Opera</b> .<br>20J<br>20J | Plač.<br>N<br>N |

#### 1.12.2.1.3 DDV Knjiga

DDV knjiga pomeni ustrezno uporabo naslednjih funkcionalnosti izpisa:

- DDV za račun
- Izpiši DDV

### Izpiši DDV za račun

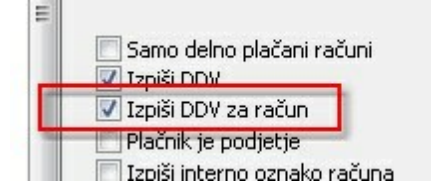

| Blagajna - Računi po  | številkah          |            |              |              |    |           |   | PB0840         |
|-----------------------|--------------------|------------|--------------|--------------|----|-----------|---|----------------|
| Impisal: Zoja T - te: | st, dne 06.06.2016 | ob 12:07   |              |              |    |           |   | Stran: 34 od 3 |
|                       | 0                  | DDV        | 17           |              |    |           |   |                |
| OproščenoDDV          | 26.99              | 0.00       | 21           | 203C<br>5.99 |    |           |   |                |
| 0,2000000000          | 20,55              |            |              |              |    |           |   |                |
| Datum:06.06.2016      |                    |            |              |              |    |           |   |                |
| 2222-IrskaHo          | sp-16000044        | 06.06.2016 | 214350 ZAVAR | OVANEDOMINIK | Il | 33,36     | N |                |
|                       | Osnova             | DDV        | Vredr        | ost          |    |           |   |                |
| OproscenoDDV          | 33,36              | 0,00       | 33           | 1,36         |    |           |   |                |
| 2222-IrskaHo          | sp-16000045        | 06.06.2016 | 214350 ZAVAR | OVANECOMINIK | Il | 96,00     | N |                |
|                       | Osnova             | DDV        | Vredr        | ost          |    |           |   |                |
| OproščenoDDV          | 96,00              | 0,00       | 96           | 5,00         |    |           |   |                |
| Skupa                 | aj zadatum:        | 06.06.2016 |              |              |    | 129,36    |   |                |
|                       | Osnova             | DDV        | Vredr        | lost         |    |           |   |                |
| OproščenoDDV          | 129,36             | 0,00       | 129          | 9,36         |    |           |   |                |
|                       | Skupaj:            |            |              |              |    | 14.385,53 |   |                |
|                       | Osnova             | עמע        | Vredr        | ost          |    |           |   |                |
| 9,5 \$ davek          | 0,00               | 0,00       | (            | 0,00         |    |           |   |                |
| 22% davek             | 1.793,06           | 394, 45    | 2.187        | ,51          |    |           |   |                |
| 9,5%davek             | 368,85             | 35,04      | 403          | 1,89         |    |           |   |                |
| 22% davek             | 2.113,93           | 465,06     | 2.578        | 1,99         |    |           |   |                |
| Neobdavčeno           | 100,00             | 0,00       | 200          | 0,00         |    |           |   |                |
| OproščenoDDV          | 12.451,71          | 0,00       | 12.451       | 1,71         |    |           |   |                |
| Izravnava             |                    |            |              |              |    |           |   |                |

### Opomba: zneski na sliki se ne ujemajo

### Izpiši DDV

-

| - |                                |
|---|--------------------------------|
| _ | Samo delno plačani računi      |
|   | 🔽 Izpiši DDV                   |
|   | 🔽 Izpiši DDV za račun          |
|   | 📰 Plačnik je podjetje          |
|   | 🔲 Izpiši interno oznako računa |

ob uporabljeni funkcionalnosti bo program za vsako skupino računov (datumsko - če je izbrana možnost Sumirano po datumu zaključkov / Sumirano po datumu izdaje računa) in za celoten zajem podatke od davkih in zaokroževalnih izravnavah.

| Blagajna - Računi po | ) številkah         |            |                          |    |           |   | PB084          |
|----------------------|---------------------|------------|--------------------------|----|-----------|---|----------------|
| Izpisal: Zoja T - te | est, dne 06.06.2016 | ob 12:07   |                          |    |           |   | Stran: 34 od 3 |
|                      | Osnova              | עתת        | Vrednost                 |    |           |   |                |
| OproščenoDDV         | 26,99               | 0,00       | 26,99                    |    |           |   |                |
| Datum:06.06.2016     |                     |            |                          |    |           |   |                |
| 2222-IrskaH          | osp-16000044        | 06.06.2016 | 214350 ZAVAROVANEDOMINIK | Il | 33,36     | N |                |
| OproščenoDDV         | 33,36               | 0,00       | 33,36                    |    |           |   |                |
|                      |                     |            |                          |    |           |   |                |
| 2222-IrskaH          | osp-16000045        | 06.06.2016 | 214350 ZAVAROVANEDOMINIK | Il | 96,00     | N |                |
| OnroščenoDDV         | 96.00               | 0.00       | 96.00                    |    |           |   |                |
| Skup                 | aj zadatum:         | 06.06.2016 |                          |    | 129,36    |   |                |
|                      | Osnova              | שתת        | Vrednost                 |    |           |   |                |
| OproščenoDDV         | 129,36              | 0,00       | 129,36                   |    |           |   |                |
|                      | Skupaj:             |            |                          |    | 14.385,53 |   |                |
|                      | Osnova              | DDV        | Vrednost                 |    |           |   |                |
| 9,5 \$ davek         | 0,00                | 0,00       | 0,00                     |    |           |   |                |
| 22\$ davek           | 1.793,06            | 394,45     | 2.187,51                 |    |           |   |                |
| 9,5%davek            | 368,85              | 35,04      | 403,89                   |    |           |   |                |
| 22% davek            | 2.113,93            | 465,06     | 2.578,99                 |    |           |   |                |
| Neobdavčeno          | 100,00              | 0,00       | 100,00                   |    |           |   |                |
| OproščenoDDV         | 12.451,71           | 0,00       | 12.451,71                |    |           |   |                |
| Izravnava            |                     |            |                          |    |           |   |                |

Povzetki DDV in izravnav za skupino računov. Opomba: na sliki se seštevki povzetkov davkov ne ujemajo s seštevki končnih zneskov računov, kar pomeni, da bi morali preveriti podatke po računih in odkriti vzrok razlike

| Blagajna - Računi po | številkah              |             |                          |      |           |   | PB084          |
|----------------------|------------------------|-------------|--------------------------|------|-----------|---|----------------|
| Impisal: Zoja T - te | st, dze 06.06.2016     | ob 12:07    |                          |      |           |   | Stran: 34 od 3 |
|                      | Osnova                 | ססע         | Vrednost                 |      |           |   |                |
| OproščenoDDV         | 26,99                  | 0,00        | 26,99                    |      |           |   |                |
| Datum:06.06.2016     |                        |             |                          |      |           |   |                |
| 2222-IrskaHo         | osp-16000044           | 06.06.2016  | 214350 ZAVAROVANEDOMINIH | K II | 33,36     | N |                |
| OproščenoDDV         | <i>Osnova</i><br>33,36 | DDV<br>0,00 | Vrednost<br>33,36        |      |           |   |                |
| 2222-IrskaHo         | osp-16000045           | 06.06.2016  | 214350 ZAVAROVANECOMINIE | K II | 96,00     | N |                |
|                      | Osnova                 | DDV         | Vrednost                 |      |           |   |                |
| OproščenoDDV         | 96,00                  | 0,00        | 96,00                    |      |           |   |                |
| Skup                 | aj zadatum:            | 06.06.2016  |                          |      | 129,36    |   |                |
|                      | Osnova                 | DDV         | Vrednost                 |      |           |   |                |
| OproščenoDDV         | 129,36                 | 0,00        | 129,36                   |      |           |   |                |
|                      | Skupaj:                |             |                          |      | 14.385,53 |   |                |
|                      | Osnova                 | DDV         | Vrednost                 |      |           |   |                |
| 9,5 \$ davek         | 0,00                   | 0,00        | 0,00                     |      |           |   |                |
| 22% davek            | 1.793,06               | 394,45      | 2.187,51                 |      |           |   |                |
| 9,5%davek            | 368,85                 | 35,04       | 403,89                   |      |           |   |                |
| 22% davek            | 2.113,93               | 465,06      | 2.578,99                 |      |           |   |                |
| Neobdavčeno          | 100,00                 | 0,00        | 100,00                   |      |           |   |                |
| OproščenoDDV         | 12.451,71              | 0,00        | 12.451,71                |      |           |   |                |
| [zray(pa)(a          |                        |             |                          |      |           |   |                |

Povzetki DDV in izravnav za vse zajete račune v izpisu. Opomba: na sliki se seštevki povzetkov davkov ne ujemajo s seštevki končnih zneskov računov, kar pomeni, da bi morali preveriti podatke po računih in odkriti vzrok razlike

### Kontrola zneskov DDV in končnih zneskov računa za plačilo

Tako za izpisa račun kot za izpis Blagajna - računi po številkah velja: Seštevek vseh zneskov iz "Povzetki obračuna DDV" mora biti enako "Znesek računa za plačilo"

Če ni enako, potem je potrebno analizirati ali je napaka v izpisu ali v podatkih računov.

|                                                                    |                                                                |                                    |            |             |       |        |                | Račun št.<br>Int.ozn.rać<br>EOR:<br>ZOI:<br>Za storitve<br>Izdal:<br>Kraj izdaje<br>Datum izd<br>Datum va<br>Enota:<br>Izvajalec: | :<br>5.:<br>e opravlje<br>e:<br>aje:<br>ute:   | 2222-ZOJ12-0150<br>01500000103<br>ene od 21.12.2015 -<br>Zoja T - test<br>KRANJ<br>21.12.2015 19:54<br>29.12.2015<br>KD - KRG.AMB.D<br>07623 - DOLENC | 21.12.20<br>20LENC-<br>MATEJ | 15<br>TESTIRAZOJA                                                             |
|--------------------------------------------------------------------|----------------------------------------------------------------|------------------------------------|------------|-------------|-------|--------|----------------|----------------------------------------------------------------------------------------------------|------------------------------------------------|----------------------------------------------------------------------------------------------------|------------------------------|-------------------------------------------------------------------------------|
|                                                                    |                                                                |                                    | L.         | al          | Št ol | hear   | DDV            | Bon (%)                                                                                                    | DDV/%                                          |                                                                                                    |                              |                                                                               |
| Storitev                                                           | Opis storitve                                                  |                                    | n          | 01.         | OLCI. | brez   | 001            | FOD [70]                                                                                                    | DDV(7                                          | ) Vrednost                                                                                                    | Delez                        | Za plačilo                                                                    |
| Storitev<br>P1001                                                  | Opis storitve<br>PRISOTNOST PRI                                | PORODU                             | J 1        | 01.         | 0     | brez 1 | 13,93          | 0                                                                                                    | 22                                             | Vrednost<br>17,00                                                                                                    | 100                          | Za plačilo<br>17,00                                                           |
| Storitev<br>P1001<br>P1001                                         | Opis storitve<br>PRISOTNOST PRI<br>PRISOTNOST PRI              | PORODU                             | J 1<br>J 1 | .01.        | 0     | 1<br>1 | 13,93<br>13,93 | 0<br>0                                                                                                    | 22<br>22                                       | <ul> <li>Vrednost<br/>17,00<br/>17,00</li> </ul>                                                                                                    | 100<br>100                   | Za plačilo<br>17,00<br>17,00                                                  |
| Storitev<br>P1001<br>P1001                                         | Opis storitve<br>PRISOTNOST PRI<br>PRISOTNOST PRI              | PORODU<br>PORODU                   | J 1<br>J 1 | 01.         | 0     | 1<br>1 | 13,93<br>13,93 | 0<br>0<br>Skupaj                                                                                                    | 22<br>22<br>(EUR)                              | 5) Vrednost<br>17,00<br>17,00<br><b>34,00</b>                                                                                                    | 100<br>100                   | Za plačilo<br>17,00<br>17,00<br><b>34,00</b>                                  |
| Storitev<br>P1001<br>P1001<br>Stopnja DI<br>22% davek              | Opis storitve<br>PRISOTNOST PRI<br>PRISOTNOST PRI<br>OV Osnova | PORODU<br>PORODU<br>DDV N<br>27,86 | /rednost   | DDV<br>6,12 | 0     | 1<br>1 | 13,93<br>13,93 | Znese<br>ZZZS(                                                                                                    | 22<br>22<br>(EUR)<br>k račur                   | •) Vrednost<br>17,00<br>17,00<br>34,00<br>na (EUR)                                                                                                    | 100<br>100                   | Za plačik<br>17,0(<br>17,0(<br>34,0(<br>34,0(<br>0,00(<br>0,00(               |
| Storitev<br>P1001<br>P1001<br>Stopnja DI<br>22% davek              | Opis storitve<br>PRISOTNOST PRI<br>PRISOTNOST PRI<br>OV Osnova | PORODU<br>PORODU<br>DDV 1<br>27,86 | J 1<br>J 1 | DDV<br>6,12 | 0     | 1<br>1 | 13,93<br>13,93 | Znese<br>ZZZS(<br>PZZ(-)<br>Predpl                                                                                                | 22<br>22<br>(EUR)<br>k račur                   | •) Vrednost<br>17,00<br>17,00<br>34,00                                                                                                    | 100<br>100                   | Za plačik<br>17,00<br>17,00<br>34,00<br>34,00<br>0,00<br>0,00<br>0,00         |
| Storitev<br>P1001<br>P1001<br>Stopnja DI<br>22% davek<br>Izravnava | Opis storitve<br>PRISOTNOST PRI<br>PRISOTNOST PRI<br>OV Osnova | PORODU<br>PORODU<br>27,86<br>0,02  | J 1<br>J 1 | DDV<br>6,12 | 0     | 1<br>1 | 13,93<br>13,93 | 0<br>0<br>Skupaj<br>Znese<br>ZZZS(<br>PZZ(-)<br>Predpl<br>Doplai                                                                  | 22<br>22<br>(EUR)<br>k račur<br>-)<br>ačilo(-) | •) Vrednost<br>17,00<br>17,00<br>34,00                                                                                                    | 100<br>100                   | Za plačil<br>17,00<br>17,00<br>34,00<br>34,00<br>0,00<br>0,00<br>0,00<br>0,00 |

Pacient vse storitve plača sam. plačnik je samoplačnik in ni neredni plačnik.

lzračun: 27,86+6,12+0,02=34,00

|                         | Skupaj zadatum:  | 08.12.2015   |          |       | 306,00                   |                  |
|-------------------------|------------------|--------------|----------|-------|--------------------------|------------------|
|                         |                  |              |          |       | haddon a chonge          |                  |
|                         | Osnova           | DDV          | Vrednost |       |                          |                  |
| 22\$ davek<br>Izravnava | 250,81<br>0,03   | 55,16        | 305,97   |       |                          |                  |
|                         | Skupaj:          |              |          |       | 306,00                   |                  |
|                         | 0                | DDV          | 77       | Seče  | vki končnih zneskov ra   | مانغام وجابيمس   |
|                         | 05nova<br>250 81 | DDV<br>55 16 | 205 97   | Desce | VALAGING THE STOC ACT IN | comor za pracino |
| 224 damak               | 230,01           | 33,10        | 505,57   |       |                          |                  |

lzračun: 250,81+55,16+0,03=306,00

### 1.12.2.1.3.1 Izravnava

Izravnava pomeni izravnava seštevkov povzetkov obračuna DDV s končnim zneskom računa. Zaokroževalne razlike so neizogibne, vendar pa morajo biti jasno zavedene.

Te so navedene na računu

|                         |                |              |          |                 |        |          | Račun št.<br>Int.ozn.rad<br>EOR:<br>ZOI:<br>Za storitvu<br>Izdal:<br>Kraj izdaj:<br>Datum izd<br>Datum val<br>Enota:<br>Izvajalec: | : 2<br>č.: (<br>e opravljen<br>2<br>e: }<br>aje: 2<br>lute: 2 | 2222-ZOJ12-01500<br>01500000103<br>20ja T - test<br>(RANJ<br>21.12.2015 19:54<br>29.12.2015<br>(D - KRG.AMB.D<br>07623 - DOLENC | 21.12.201<br>20LENC-T<br>MATEJ | 5<br>ESTIRAZOJA      |
|-------------------------|----------------|--------------|----------|-----------------|--------|----------|----------------------------------------------------------------------------------------------------|---------------------------------------------------------------|----------------------------------------------------------------------------------------------------|--------------------------------|----------------------|
| Storitev                | Opis storitve  |              | ŀ        | (ol.            | Št.el. | brez DDV | Pop (%)                                                                                                    | DDV(%)                                                        | Vrednost                                                                                                    | Delež                          | Za plačilo           |
| P1001                   | PRISOTNOST PRI | POROD        | U 1      |                 | 0      | 13,93    | 0                                                                                                    | 22                                                            | 17,00                                                                                                    | 100                            | 17,00                |
| P1001                   | PRISOTNOST PRI | POROD        | U 1      |                 | 0      | 13,93    | 0                                                                                                    | 22                                                            | 17,00                                                                                                    | 100                            | 17,00                |
|                         |                |              |          |                 |        |          | Skupaj                                                                                                    | (EUR)                                                         | 34,00                                                                                                    |                                | 34,00                |
| Stopnja DD<br>22% davek | V Osnova       | DDV<br>27,86 | Vrednost | <b>DDV</b> 6,12 |        |          | Znese<br>ZZZS(                                                                                                    | k računa<br>-)                                                | (EUR)                                                                                                    |                                | <b>34,00</b><br>0,00 |
| Internet and the        |                | 0.02         |          |                 |        |          | PZZ(-)<br>Predpl                                                                                                    | ačilo(-)                                                      |                                                                                                    |                                | 0,00                 |
| izravnava               |                | U.U.         |          |                 |        |          | 1 1 10 10 10 10 10 10                                                                                                    |                                                               |                                                                                                    |                                |                      |
| Izravnava               |                | 0,02         |          |                 |        |          | Doplad                                                                                                    | Silo(-)                                                       |                                                                                                    |                                | 0,00                 |

Pacient vse storitve plača sam. plačnik je samoplačnik in ni neredni plačnik.

Program v izpisu v povzetku davkov navede tudi to razliko.

# 1.13 Izdaja računa v B21

Enter topic text here.

# 1.13.1 Izdaja računa za podjetje

Kreirate Pogodbo s plačnikom:

Izberete Tip plačila "Samoplačnik"

# V polju "Plačnik" izberete podjetje

1. Naslov 2. Plačniki 3. Izbrani zdravnik 4. Zaposlitve 5. Kontaktne osebe 6. Skupnosti 7. Dodat.inf. o pac. 8. Medic.;

| Doda    | aj <b>∗</b> Popra <u>v</u> i                                                                    | Briši 🛇 g zaključi 📗                                                | Dodaj <u>p</u> odjetje                           |        |
|---------|-------------------------------------------------------------------------------------------------|---------------------------------------------------------------------|--------------------------------------------------|--------|
| Urejeno | po: -Velja do                                                                                   |                                                                     |                                                  |        |
| Aktiv   | en Velja oc Vn                                                                                  | os zavarovanja, tip:samopla                                         | ičnik                                            | PAD003 |
|         | <ul> <li>03.12.2</li> <li>03.12.2</li> <li>03.12.2</li> <li>05.01.2</li> <li>21.09.2</li> </ul> | Tip samoplač. (domači/tuji):<br>Plačnik kontaktna oseba:<br>Valuta: | D 		 DOMAČI SAMOPLAČNIK<br>N 		 Ne<br>EUR 		 EUR |        |
|         | a 06.03.2<br>19.11.2                                                                            | Plačnik:                                                            | 312364 DR. ČOP ZLATA, VETERINARKA                |        |
|         | 06.11.2<br>27.10.2                                                                              | Plačniški pogoji:<br>Veljavnost od:                                 | 28.10.2015 👽 do: 🔽 👽                             |        |
|         | 10.12.2 22.11.2 17.10.2                                                                         | Popust:                                                             |                                                  |        |
|         | a 06.09.2<br>11.11.2                                                                            |                                                                     |                                                  |        |
| 10      | 30.01.2<br>30.01.2<br>30.01.2                                                                   |                                                                     |                                                  |        |
|         | 30.01.2<br>30.01.2<br>21.09.2                                                                   |                                                                     |                                                  |        |
|         | 01.02.2<br>30.01.2010                                                                           | ✓ <u>O</u> K × Prekliči                                             | OD JEOJITEOLIKSIKGI                              |        |

Izberete Pogodbo s plačnikom za obračun:

- bodisi na obravnavi
- ali posamezno storitev
- ali kot plačnika doplačila

| chota.              |                                                                                           |
|---------------------|-------------------------------------------------------------------------------------------|
| Izvajalec:          | 00495 🕵 Prijavljen zdravnik DR. JANEZ                                                     |
| Datum obravnave:    | : 28.10.2015 🖳 ura: 14:19 Zdr. dokumentacija: AK1200032 1754642 Dokumentacija: 22.11.2012 |
| Tip plačila:        | 2 🚽 SAMOPLAČNIK Scenarij:                                                                 |
| Osnovni plačnik:    | 697543 Nov 312364, DR. ČOP ZLATA, VETERINARKA, Od 28.10.2015 00:00:01 do [EUR]            |
| Tip zavarovanca:    | 99 💌 Ostali (doplačilo)                                                                   |
| Skupina aktivnosti: | PRG Pregled                                                                               |

ko se kreira račun za takšen obračun se prikaže prejemnik računa kot kaže slika

Splošna bolnišnica XY Cesta talcev, 4000 Kranj ID-številka za DDV: SI42119022 Transakcijski račun 01100-6030277215A DR. ČOP ZLATA, VETERINARKA DACARJEVA, LESCE 4248, LESCE za: ZAVAROVANEC DOMINIKA MIKLOŠIČEVA CESTA 24 1000 LJUBLJANA RAČUN ŠT.: 157 KRANJ, Dat.izstavitve: 28.10.2015 Dat. zapadlosti: 05.11.2015 Za storitve opravljene dne: od 28.10.2015 do 28.10.2015 Stran: 1

# 1.13.2 Seznam računov za pacienta

v oknu Storitve (obračun) se nahaja gumb Seznam računov

| A - KAJA, 46 let (15.01.1970), Sek.amb., 06.06.2016(1895638), Kreirana                                                                                |                                 |                                                    |  |  |  |  |  |
|----------------------------------------------------------------------------------------------------|---------------------------------|----------------------------------------------------|--|--|--|--|--|
| 🗸 OK 🗙 🔨 Shrani) 🔍 Delovni list, 🚱 Posegi / izvidi) 🚭 Napotitve obr.) 🚱 Storitve 📴 Klin. postopki 👹 Saldo 💿 Obracunaj 🗸 Zaključi (🕼, Izvidi (Obr)) MP |                                 |                                                    |  |  |  |  |  |
| 🍃 늡 Stor. dod. 濬 Pogoste 🍗 Akt                                                                                                    | . dodaj 🛛 Briši 🗍 Popravi 🇨 Gru | 🗿 Vse stor, 🗞 🗓 Pogoji) 🗐 Razy 🏭 Seznam računov. 📀 |  |  |  |  |  |
| Aktivnosti s storitvami                                                                                                    |                                 |                                                    |  |  |  |  |  |
| Aktivnost / Za obračun Količina Točk Dodatno                                                                                                    |                                 |                                                    |  |  |  |  |  |
| REGLED SPECIALISTA Izvedena: 06.06.2016 13:17 (8109960)                                                                                               |                                 |                                                    |  |  |  |  |  |

Akt\_106195

# 1.13.3 Izdaja računa z vnosom plačil

V primeru, da je v sistemu vklopljen modul za vnos plačil, potem program vodi do naslednjega okna. Okno ima potem gumb Plačilo.

| Plačila                       |                            |                       |               |          |              |                 |              | 23                    |
|-------------------------------|----------------------------|-----------------------|---------------|----------|--------------|-----------------|--------------|-----------------------|
|                               |                            |                       |               |          |              | Skup            | ni saldo:    | 33.090,79 EUF         |
| Račun št. 2222                | ?-IrskaHosp-16             | 000024 Račun št. 2222 | -IrskaHosp-16 | 000025   | Račun št. 2  | 2222-IrskaHosp- | 16000027 Ra  | ičun št. 2222-Irska 🔨 |
|                               |                            |                       |               |          |              |                 | Saldo:       | 0,00 EUR              |
| Datum pl.                     | Način                      | Št. kartice           | Znesek        | Valuta   | Tečaj        | Znesek          | Znes, za pl. | Zaokr. Blagajnik 🔺    |
| ▶ 08.06.2016                  | POLOŽNICA                  |                       | 303           | EUR      | 1,000000     | 303             | 303          | 0 ZOJ                 |
|                               |                            |                       |               |          |              |                 |              |                       |
| Plačilo                       | Datum raču                 | na: 05.04.2016 및 1    | 5:52          | Datum za | apadlosti: 1 | 3.04.2016 📮     | ]            |                       |
| ✓ <u>I</u> iskaj ✓ <u>O</u> K | Pregled × <u>P</u> rekliči | J Jezik fakture:      | Slov          | enski    |              |                 | 🔽 Skr        | ij podatke o pacientu |

Datum vnosa plačila je vedno sistemski datum in ga ni možno spreminjati, če uporabnik nima takšne pravice.

Pravica 322

# 1.13.4 Kontrole pri izdaji računa

### 1.13.4.1 Kontrola za izdajo računa, če je samo predplačilo

V program smo vgradili kontrolo, da se ne kreira končni račun za opravljene storitve, če ste označili porabo predplačila, pri tem pa na račun niso prišle opravljene storitve.

| BIRPIS21 | 8                                                                                                    |
|----------|----------------------------------------------------------------------------------------------------|
| 8        | Pacient nima nefakturiranih obračunov, Izdaja računa za vračilo predplačila ni možna brez obračunskih postavk. |
|          | OK                                                                                                    |

V primeru napake jepotrebno:

1. preveriti, da ima storitev AVANS enakega plačnika kot vse ostale storitve, za katere želite izdati račun.

- če da, potem poenotite plačnika.

2. račun ste kreirali, pred tem pa pozabili izbrati predplačilo in ste to storili po kreiranem končnem računu za opravljene storitve.

- če želite uporabiti predplačilo za že kreirani račun, je le-tega potrebno stornirati in potem ponovno izdati.

- 3. pomotoma izbrani avans
- brišite avans iz obravnave

Nap\_22390

#### Izdaja računa pacientu/gostu z veljavnim ZZZS/PZZ kritjem 1.14

Račun za opravljene storitve, plačane z ZZZS in PZZ krtijem

. .

| Zdravstveni dom Infonet     |                       |                                                     |
|-----------------------------|-----------------------|-----------------------------------------------------|
| Cesta talcev 39, 4000 Kranj | Tel.: telefon za UJP1 | ID-številka za DDV: SI10104488, Mat.št.: 123456000  |
| 1240 KAMNIK                 | Fax: faksi za UJP     | Transakcijski račun 01100-6030277216, BIC: 12345678 |

| Račun št.:        | 2222-int1-170000079              |
|-------------------|----------------------------------|
| Int.ozn.rač.:     | 170000079                        |
| EOR:              |                                  |
| ZOI:              |                                  |
| Za storitve oprav | ljene od 18.05.2017 - 18.05.2017 |
| Izdal:            | Zoja T-test                      |
| Kraj izdaje:      | KAMNIK                           |
| Datum izdaje:     | 18.05.2017 08:22                 |
| Datum valute:     | 17.06.2017                       |
| Enota:            | KD - KRG.AMB.DOLENC-TESTIRAZOJA  |

| Storitev   | Opis s                                                         | toritve         |       |             | Kol.  | Št.el. | brez | DDV  | Pop (%) | DDV(%)      | Vrednost | Delež | Za plačilo |
|------------|----------------------------------------------------------------|-----------------|-------|-------------|-------|--------|------|------|---------|-------------|----------|-------|------------|
| 01003      | DELNI F                                                        | PREGLEDSPE      | C. *  | * 1         | 1     | 2,08   |      | 2,88 | 0       | 0           | 5,99     | 0     | 0,00       |
| 16333      | KOLOS                                                          | KOPIJA - DEL    | NA.F  | IB 1        | 1     | 17,54  |      | 2,70 | 0       | 0           | 47,36    | 0     | 0,00       |
| E0274      | Evidenč                                                        | no spremljanje  | - kon | trolni preg | led   |        |      |      |         |             |          |       |            |
|            |                                                                |                 |       |             | 1     | 0      |      | 0,00 | 0       | 0           | 0,00     | 0     | 0,00       |
|            |                                                                |                 |       |             |       |        |      |      | Skupaj  | (EUR)       | 53,35    |       | 0,00       |
| Stopnja D  | DV                                                             | Osnova DD       | v     | Vrednost    | DDV   |        |      |      | Znese   | k računa (E | UR)      |       | 53,35      |
| Oproščeno  | DDV                                                            | 53,3            | 35    |             | 0,00  |        |      |      | ZZZS    | (-)         |          |       | 42,68      |
|            |                                                                |                 |       |             |       |        |      |      | PZZ(-   | )           |          |       | 10,67      |
| Zdravstven | e storitve                                                     | so vskladu s 1. | točko | 1. odstavi  | ka42. | člena  |      |      | Predp   | lačilo(-)   |          |       | 0,00       |
| zakona o D | zakona o DDV oproščene plačila DDV, zato DDV ni bil obračunan. |                 |       |             |       |        |      |      | Dopla   | čilo(-)     |          |       | 0,00       |
|            |                                                                |                 |       |             |       |        |      |      | Znese   | k za plačil | o (EUR)  |       | 0,00       |

Račun za opravljene storitve, plačane z ZZZS in PZZ krtijem, ter dodatna storitev, ki jo v celoti plača uporabnil/prejemnik storitve

### Zdravstveni dom Infonet

Cesta talcev 39, 4000 Kranj 1240 KAMNIK

| Račun št.:        | 2222-int1-170000080              |
|-------------------|----------------------------------|
| Int.ozn.rač.:     | 17000080                         |
| EOR:              |                                  |
| ZOI:              |                                  |
| Za storitve oprav | /jene od 18.05.2017 - 18.05.2017 |
| Izdal:            | Zoja T-test                      |
| Kraj izdaje:      | KAMNIK                           |
| Datum izdaje:     | 18.05.2017 08:31                 |
| Datum valute:     | 26.05.2017                       |
| Enota:            | KD - KRG.AMB.DOLENC-TESTIRAZOJA  |

| Storitev    | Opis s     | toritve     |          |             | Kol.      | Št.el.  | brez | DDV  | Pop (%)         | DDV(%)      | Vrednost | Delež | Za plačilo     |
|-------------|------------|-------------|----------|-------------|-----------|---------|------|------|-----------------|-------------|----------|-------|----------------|
| 16302       | GASTR      | OSKOPIJA    |          |             | 1         | 18,9    |      | 2,88 | 0               | 0           | 54,43    | 0     | 0,00           |
| 16333       | KOLOS      | KOPIJA -    | DELNA    | FIB         | 1         | 17,54   |      | 1,00 | 0               | 0           | 17,54    | 100   | 17,54          |
|             |            |             |          |             |           |         |      |      | Skupaj          | (EUR)       | 71,97    |       | 17,54          |
| Stopnja D   | DV         | Osnova      | DDV      | Vredno      | st DDV    |         |      |      | Znese           | k računa (E | UR)      |       | 71,97          |
| Oproščeno   | DDV        |             | 71,97    |             | 0,00      |         |      |      | ZZZS(<br>PZZ(-) | -)          |          |       | 43,54<br>10,89 |
| Zdravstvene | e storitve | so vskladu  | s 1. toč | ko 1. odsta | vka42.    | člena   |      |      | Predpl          | ačilo(-)    |          |       | 0,00           |
| zakona o D  | DV oprošč  | ene plačila | DDV,z    | ato DDV n   | i bil obr | ačunan. |      |      | Doplad          | čilo(-)     |          |       | 0.00           |
|             |            | 10000       |          |             |           |         |      |      | Znese           | k za plačil | o (EUR)  |       | 17.54          |

Pacient vse storitve doplača sam. Pacient vse storitve plača sam. plačnik je samoplačnik in ni neredni plačnik.

Račun za opravljene storitve, plačane z veljavnim ZZZS. Ker uporabnik/prejemnik storitve nima veljavnega PZZ kritja, zato plača 20% sam.

| Zdravstv<br>Cesta talce<br>1240 KAMI                | <b>veni do</b><br>v 39, 400<br>NIK | <b>m Infonet</b><br>00 Kranj                                         |                                                                   | Tel.<br>Fax            | : telefon<br>: faksi za | za UJ<br>a UJP     | P1  ID-šte<br> Trans                                                                                            | vilka za [<br>akcijski ra                                | DDV: SI10104488,<br>ačun 01100-603027                                                                                               | Mat.št.: 123<br>77216, BIC    | 456000<br>12345678                                            |
|-----------------------------------------------------|------------------------------------|----------------------------------------------------------------------|-------------------------------------------------------------------|------------------------|-------------------------|--------------------|----------------------------------------------------------------------------------------------------|----------------------------------------------------------|----------------------------------------------------------------------------------------------------|-------------------------------|---------------------------------------------------------------|
|                                                     |                                    |                                                                      |                                                                   |                        |                         |                    | Račun št<br>Int.ozn.ra<br>EOR:<br>ZOI:<br>Za storitv<br>Izdal:<br>Kraj izdaj<br>Datum izo<br>Datum va<br>Enota: | .:<br>č.:<br>e opravlje<br>e:<br>laje:<br>lute:          | 2222-int1-1700000<br>170000081<br>ne od 18.05.2017 -<br>Zoja T - test<br>KAMNIK<br>18.05.2017 08:55<br>26.05.2017<br>KD - KRG.AMB.E | 81<br>18.05.2017<br>DOLENC-TE | STIRAZOJA                                                     |
| Storitev<br>54020                                   | Opis<br>EKSCI                      | storitve<br>ZIJA BEZGAVKE                                            | <b>Kol</b> .<br>1                                                 | <b>Št.el.</b><br>19,86 | brez                    | <b>DDV</b><br>2,88 | Pop (%)<br>0<br>Skupaj                                                                                          | DDV(%<br>0<br>(EUR)                                      | ) Vrednost<br>57,20<br>57,20                                                                                                    | Delež<br>20                   | Za plačilo<br>11,44<br>11,44                                  |
| Stopnja D<br>Oproščeno<br>Zdravstvene<br>zakona o D | DV<br>DDV<br>storitve<br>DV oproš  | Osnova DDV<br>57,20<br>e so vskladu s 1. toči<br>ičene plačila DDV,z | Vrednost DDV<br>0,00<br>ko 1. odstavka 42.<br>ato DDV ni bil obra | člena<br>čunan.        |                         |                    | Znese<br>ZZZS(-<br>Predp<br>Dopla<br>Znese                                                                      | ek račun<br>(-)<br>)<br>lačilo(-)<br>čilo(-)<br>ek za pl | a (EUR)<br>lačilo (EUR)                                                                                                    |                               | <b>57,20</b><br>45,76<br>0,00<br>0,00<br>0,00<br><b>11,44</b> |

Pacient vse storitve doplača sam. Pacient vse storitve plača sam. plačnik je samoplačnik in ni neredni plačnik.

# 1.15 Obračunski dokumenti

V podpoglavjih opisujemo različne obračunske tipe dokumentov.

# 1.15.1 Račun

V poglavju opisujemo prenovljen tip mini računa, ki smo ga implementirali z uvedbo davčnih blagajn.

# 1.15.1.1 Nova oblika računa

Z vklopom davčne blagajne se kreira nova oblika računa iz programa. Račun smo popolnoma prenovili - dodali smo vse potrebne dodatne podatke, vključno z ustreznim številčenjem in QR kodo, ter ga tudi grafično posodobili.

| Splošna<br>Cesta talco<br>1240 KRA | <b>bolnišn</b><br>ev, 4000 Kr<br>NJ | <b>ica XY</b><br><sup>ranj</sup>            |                        | Tel.<br>Fax: | : telefon<br>: faksi za | za UJ<br>a UJP | P ID-šte<br>Transa | vilka za D<br>akcijski ra | DV: SI10104488<br>čun 01100-60302 | 77216, BIC: |            |
|------------------------------------|-------------------------------------|---------------------------------------------|------------------------|--------------|-------------------------|----------------|--------------------|---------------------------|-----------------------------------|-------------|------------|
|                                    |                                     |                                             |                        |              |                         |                |                    |                           |                                   |             |            |
|                                    |                                     |                                             |                        | 15           | a<br>Koul               |                | Račun št           | .: :                      | 2222-ZOJ12-0150                   | 000010      |            |
|                                    |                                     |                                             |                        | - E          |                         |                | EOR:               |                           | 3e12f09c-86f6-41b                 | 7-afee-c0c  | 039e42195  |
|                                    | NER                                 | EDNI PLAČNI                                 | K-SAMOPL               | AČNII        | 29. Y                   | Ф.             | ZOI:<br>Za stority | e opravlier               | D3TC1890C0600056                  | 23 12 2018  | 05fbba/    |
|                                    | ZLA                                 | TO POLJE 2                                  |                        | Ê            | 9R9                     | Τ.             | Izdal:             | e opravijer               | Zoja T-test                       | 23.12.201   | í          |
|                                    | 4000                                | , KRANJ                                     |                        |              | 10.00                   | £/:            | Kraj izdaj         | e:                        | KÁMNIK                            |             |            |
|                                    |                                     |                                             |                        |              |                         |                | Datum izd          | laje:                     | 23.12.2015 18:14                  |             |            |
|                                    | za: Z                               | AVAROVANEC ALL                              | ENA - KAJA             |              |                         |                | Datum va           | lute:                     | 07.01.2016                        | 10          |            |
|                                    | MIKL                                | OSICEVA CESTA 2                             | 24 1000 LJUBL          | JANA         |                         |                | Enota:             |                           | 00495 - DR IANE                   | 7           |            |
|                                    |                                     |                                             |                        |              |                         |                |                    |                           |                                   |             |            |
| Storitev                           | Opis s                              | storitve                                    | Kol.                   | Št.el.       | brez                    | DDV            | Pop (%)            | DDV(%)                    | Vrednost                          | Delež       | Za plačilo |
| 50435                              | KOMPF                               | ES.SI PERIF.ŽIV                             | CEV 2                  | 65,52        |                         | 2,95           | 0                  | 0                         | 386,57                            | 80          | 309,26     |
|                                    |                                     |                                             |                        |              |                         |                | Skupaj             | (EUR)                     | 386,57                            | (C)         | 309,26     |
| Stopnja D                          | DV                                  | Osnova DDV                                  | Vrednost DI            | DV           |                         |                | Znese              | k računa                  | a (EUR)                           |             | 386,57     |
| Oproščeno                          | DDV                                 | 386,57                                      | 0,                     | 00           |                         |                | ZZZS               | (-)                       |                                   |             | 0,00       |
| •                                  |                                     |                                             |                        |              |                         |                | PZZ(-)             | )                         |                                   |             | 0,00       |
| Izravnava                          |                                     | -77,31                                      |                        | 0. 31-10-0   |                         |                | Predp              | lačilo(-)                 |                                   |             | 0,00       |
| zakona o F                         | Storitve                            | so vskladu s 1. tock<br>sene plačila DDV 7: | to 1. odstavka4        | 2. clena     |                         |                | Znese              | cilo(-)                   | ačilo (EUR)                       |             | 309.26     |
|                                    | DV Oprost                           |                                             |                        | bracunan.    |                         |                | Lifese             | n za pi                   |                                   |             | 505,20     |
| Pravice iz                         | OZZ zadrž                           | ane po78.a členuZ                           | ZVZZ:                  |              |                         |                | Številk            | ka napotni                | ce:/                              |             |            |
| BPI: 02727                         | 00026, K1                           | , Zdr.del. 00495                            |                        |              |                         |                | Kriteri            | za prilag                 | ajanje specifikacij:              | 7           |            |
| Razlog obr                         | avnave: 1                           | - Bolezen, Vsebina                          | obravnave: 0 -         | DRUGO        |                         |                | Zavod              | zazdravs                  | tveno zavarovanje                 | e Slovenije |            |
| Datum rojs                         | tva: 15.01                          | .1970, Spol: Z, KZZ                         | številka: 90300        | 01626        | 98 96                   | 8              | Mikloš             | ičeva 24,                 | 1507 Ljubljana                    |             |            |
| OZZ: 5025<br>PZZ: 0772             | 074112, P<br>87666, Vel             | odl.:063000, Tipza<br>javnost do: 01.01.2   | v.:99, Velj.do:<br>017 | 05.01.2017,  | Proc.: 80               | )              |                    |                           |                                   |             |            |
| Deiavnost                          | in podskur                          | ina: 234251                                 |                        |              |                         |                | : 25               |                           |                                   |             |            |

: 25 Znesek doplačila: 77,312 EUR

Standardna A4 velikost računa je zasnovana tako, da ga je mogoče vstaviti v podolgovato kuverto z okence (t.i. amerikanko) in ni potreben dodaten izpis naslova prejemnika.

V zgornjem delu računa se lahko uporabi logo organizacije, ki naj po možnosti vsebuje vse za plačilo potrebne informacije. V kolikor uporaba loga ni nastavljena, se na tem mestu tiskajo naziv in naslov organizacije, telefon, fax, ID-številka za DDV, številka transakcijskega računa ter BIC.

Dodatni podatki na računu so:

- QR koda ustrezne velikosti in seveda vsebine
- EOR oziroma enotna oznaka računa (številka, ki se računu dodeli ob potrditvi s strani FURS-a)

- ZOI oziroma zaščitna oznaka izdajatelja računa (ki jo dodelu računu ob njegovem nastanku davčna blagajna po algoritmu, določenem s strani FURS-a)

- oznaka kopije v vodnem tisku (samo na tiskanem izvodu računa)

Seveda pa smo na računu ohranili vse podatke, ki so zahtevani z ostalimi zakonskimi predpisi, ki urejajo dotično področje.

1.15.1.1.1 Dopolnitve izpisa računa brez nastavitev

Akt\_106195

### Izpis naslova pacienta

- izpiše se celotni tekst, ki ga je možno vpisati v podatkih pacienta. Po potrebi se izpiše tudi v več vrsticah

- izpiše se država, če je ta različna od Slovenija

### Izpis pacientovih podatkov v primeru pridržanih pravic

V primeru da ima pacient pridržane pravice iz OZZ in je za osnovni del samoplačnik se sedaj izpišejo podatki o pacientu enako kot če ne bi bil.

| ZAV<br>MIH<br>100<br>Ner                                  | VARO)<br>(LOŠI)<br>0 LJU<br>redni p        | VANEC ALEN<br>ČEVA CESTA<br>JBLJANA<br>blačnik                                     | A - KAJ<br>24                         | A             |          |      |      | Račun št.<br>Int.ozn.rad<br>EOR:<br>ZOI:<br>Za storitvo<br>Izdal:<br>Kraj izdajo<br>Datum izd<br>Datum izd<br>Enota:<br>Izvajalec: | : 22:<br>č.: 16/<br>e opravljene<br>20<br>e: KR<br>aje: 08,<br>lute: 23,<br>K1<br>00/ | 22-IrskaHosp-16<br>000271<br>ja T-test<br>(ANJ<br>.06.2016 14:07<br>.06.2016<br>- AMBULANT/<br>495 - DR. JANE | 08.06.2016<br>CZ |            |
|-----------------------------------------------------------|--------------------------------------------|------------------------------------------------------------------------------------|---------------------------------------|---------------|----------|------|------|----------------------------------------------------------------------------------------------------|---------------------------------------------------------------------------------------|----------------------------------------------------------------------------------------------------|------------------|------------|
| Storitev                                                  | Opis                                       | storitve                                                                           |                                       | Kol.          | Št.el.   | brez | DDV  | Pop (%)                                                                                                    | DDV(%)                                                                                | Vrednost                                                                                                    | Delež            | Za plačilo |
| 01003                                                     | DELN                                       | I PREGLED SPEC                                                                     | . **                                  | 1             | 2,08     |      | 2,95 | 0                                                                                                    | 0                                                                                     | 6,14                                                                                                    | 80               | 4,91       |
|                                                           |                                            |                                                                                    |                                       |               |          |      |      | Skupaj                                                                                                    | (EUR)                                                                                 | 6,14                                                                                                    |                  | 4,91       |
| Stopnja DI                                                | vo                                         | Osnova DD                                                                          | V Vre                                 | dnost DD\     | 1        |      |      | Znese                                                                                                    | k računa (l                                                                           | EUR)                                                                                                    |                  | 6,14       |
| Oproščeno                                                 | DDV                                        | 4,9                                                                                | 1                                     | 0,00          | )        |      |      | ZZZS(                                                                                                    | -)                                                                                    |                                                                                                    |                  | 0,00       |
|                                                           |                                            |                                                                                    |                                       |               |          |      |      | PZZ(-)                                                                                                    |                                                                                       |                                                                                                    |                  | 0,00       |
| Zdravstvene                                               | stority                                    | e so vskladu s 1.                                                                  | točko 1. o                            | dstavka42.    | člena    |      |      | Predpl                                                                                                    | ačilo(-)                                                                              |                                                                                                    |                  | 0,00       |
| zakona o Di                                               | DV opro                                    | ščene plačila DD                                                                   | /,zato DD                             | OV ni bil obr | računan. |      |      | Doplad                                                                                                    | 5ilo(-)                                                                               |                                                                                                    |                  | 1,23       |
|                                                           |                                            |                                                                                    |                                       |               |          |      |      | Znese                                                                                                    | k za plači                                                                            | ilo (EUR)                                                                                                    |                  | 4,91       |
| Pravice iz C<br>BPI: 027270<br>Razlog obra<br>Datum roist | )ZZ zad<br>00026, k<br>avnave:<br>va: 15 0 | ržane po78.a čle<br>K1, Zdr.del. 00495<br>1 - Bolezen,Vseb<br>11 1970 - Spol: Z. J | nu ZZVZZ:<br>na obravr<br>(77 števil) | nave: 0 - D   | RUGO     |      |      | Številk<br>Kriterij<br>Zavod<br>Mikloš                                                                                             | a napotnice<br>za prilagaja<br>zazdravstve<br>ičeva 24 15                             | :/<br>inje specifikacij:<br>eno zavarovanje<br>i07 Liubliana                                                  | 7<br>s Slovenije |            |

: 25

Znesek doplačila: 1,228 EUR

2222

- plačnik je neredni plačnik.

Izpis interne oznake računa

PZZ: 111111, Veljavnost do: 19.06.2017 Dejavnost in podskupina: 234251

|                                                          | Theorem and               | LLLL II SKUGOD TOUGOUG            |
|----------------------------------------------------------|---------------------------|-----------------------------------|
|                                                          | Int.ozn.rač.:             | 16000173                          |
| ZAVAROVANEC JANJA TANIA<br>CELOVŠKA CESTA587 A ŠE MALO D | ZOI:<br>Za storitve oprav | /ljene od 21.02.2016 - 21.02.2016 |
| 1000 LJUBLJANA, GLAVNO MESTO                             | Izdal:                    | Zoja T-test                       |
| D RŽAVE                                                  | Kraj izdaje:              | KRANJ                             |
| Para da referencia                                       | Datum izdaje:             | 21.02.2016 20:28                  |
|                                                          | Datum valute:             | 29.02.2016                        |
|                                                          | Enota:                    | K1 - AMBULANTA                    |
|                                                          | Izvajalec:                | 00495 - DR. JANEZ                 |
|                                                          |                           |                                   |

### Izpis Datum v razdelku blagajniških prejemkov

OZZ: 5025074112, Podl.:063000, Tipzav.:99, Velj. do: 05.01.2017, Proc.: 80

Sedaj ne piše več Datum plačila, ampak samo Datum.

LICD 1000001

V primeru, da je bilo hkrati z vnosom denar tudi dejansko prejet (ali kartica) - pomeni datum plačila

v primeru položnice - pomeni datum vnosa načina plačila

| Vplačila/izplačila prejel | Način plačila | Datum               | Vrednost plačila |
|---------------------------|---------------|---------------------|------------------|
| Zoja T - test             | POLOŽNICA     | 08.06.2016 22:31:05 | 303,00           |

### 1.15.1.2 Nastavitve računa

Možne uporabniške nastavitve za obliko računa:

- 1. Privzeta oblika računa
- 2. Izpis računa brez podatkov pacienta
- 3. Logo ali tekst v glavi računa
- 4. Noga računa za matične podatke o podjetju
- 5. lzpis enote izvajanja (stroškovno mesto) in izvajalca zdravnika

Vse ostale dopolnitve oblike računa so doplačljive.

Možne uporabniške nastavite tiskanja računa:

- privzeto število kopij ob enkratnem tiskanju

### 1.15.1.2.1 Tip oblike/velikosti račun

V programu obstaja možnost izpisa treh velikosti računa:

- A4
- A5 vodoravno
- račun za neskončen trak (standardne širine 80mm)
- A4 s postavkami računa pod povzetkom računa.

# Ob distribuciji je program preveril obstoječe nastavitve glede velikosti računa in ustrezno nastavil novo privzeto obliko za ustanovo ali enoto.

Velikost računa sicer nastavimo s parametrom

- 1. Application.aiAccountDefaultDocuments="Bill=RA4" --- standardna velikost računa (A4)
- 2. Application.aiAccountDefaultDocuments="Bill=RA5" --- zgoščena oblika računa (A5)
- 3. Application.aiAccountDefaultDocuments="Bill=RAM" --- račun za neskončen trak
- 4. Application.aiAccountDefaultDocuments="Bill=RA401" --- standardna velikost računa (A4), ki ima postavke računa pod povzetkom računa. (Akt\_106794)

### 1.15.1.2.2 Račun brez pacientovih podatkov

Na izpisu računa lahko sedaj po želji umaknete pacientove podatke:

| Pla | ičila            |                 |                    |                    |          |           |                |                  |             | 1            | ×  |
|-----|------------------|-----------------|--------------------|--------------------|----------|-----------|----------------|------------------|-------------|--------------|----|
|     |                  |                 |                    |                    |          |           | Sk             | upni saldo:      | 6.441,      | 99 EUR       |    |
| R   | ačun št. 150     | 000000256       | Račun št. 15000000 | 258   Račun št. 1! | 50000000 | 257   Rač | ćun št. 150000 | 000003   Račun š | et. 1500000 | 00002        | ŀ  |
|     |                  |                 |                    |                    |          |           |                | Saldo:           | 17          | ,00 EUF      | 2  |
| E   | Datum pl.        | Način           | Št. kartice        | Znesek             | Valuta   | Tečaj     | Znesek         | Znes. za pl.     | Zaokr.      | Blagajnik 🔺  | ]  |
| P   | •                |                 |                    |                    |          |           |                |                  |             |              | ┛║ |
|     |                  |                 |                    |                    |          |           |                |                  |             |              |    |
|     |                  |                 |                    |                    |          |           |                |                  |             |              |    |
|     |                  |                 |                    |                    |          |           |                |                  |             |              |    |
|     |                  | -               |                    |                    |          |           |                |                  |             |              | 4  |
|     | Plačilo          | )               |                    |                    |          |           |                |                  |             |              |    |
|     | 鏱 <u>T</u> iskaj | R Pregle        | ed Jezik fakture:  | SLO 🚽 Slo          | ovenski  |           |                | 🔽 Sk             | rij podatke | e o pacientu |    |
| L   | ✓ <u>0</u> K     | × <u>P</u> rekl | iči                |                    |          |           |                |                  |             |              | -  |

# Lahko je na dialogu privzeto označeno "Skrij podatke pacienta" ali pa to možnost uporabite za izbrane paciente.

PRivzeto nastavitev za skrivanje podatkov pacienta na računu je na voljo v parametru

- 1. TboRealization.aiNewInvoice="HideSOCData=TRUE" --- privzeto naj se podatki pacienta na računu ne izpišejo in le za izbrane paciente odznačite in izpišete njegove podatke.
- 2. TboRealization.aiNewInvoice="HideSOCData=FALSE" --- privzeto se podatki pacienta na računu izpišejo in le za izbrane paciente označite, da se podatki ne izpišejo na računu.

### 1.15.1.2.3 Logo na izpisu računa

V glavi računa lahko izpišemo:

- tekst brez logotipa ali
- logotip brez teksta v velikosti 3cm višine in širina A4 format lista.

Tbolnvoice.aiPrintBitmapPath

- upoštevamo samo vrednost Path=
- 1.15.1.2.4 Tekst pod plačnikom in tekst pod računom

Enter topic text here.

1.15.1.2.5 lzpis v dve vrstici za daljše opise storitev

# V primeru daljših opisov storitev privzeto program odreže. Lahko nastavi, da izpiše daljše opise v dve vrstici.

K1 - AMBULANTA

|             |           |                     |           |             |          |         |       | Izvajalec: | 0049         | 95 - DR. JANE | Z                   |            |
|-------------|-----------|---------------------|-----------|-------------|----------|---------|-------|------------|--------------|---------------|---------------------|------------|
| Storitev    | Opis s    | toritve             |           | Kol.        | Št.el.   | brez    | DDV   | Pop (%)    | DDV(%)       | Vrednost      | Delež               | Za plačilo |
| 01003       | DELNI F   | PREGLED SPEC.       | **        | 1           | 2,08     |         | 1,10  | 0          | 0            | 2,29          | 100                 | 2,29       |
| 11003       | ZAČETI    | NA CELOSTNA S       | PECIAL    | ISTIČNA/    | AMBULAN  | TNA OSI | K.OP  |            |              |               | 1215 S. S. S. S. S. |            |
|             |           |                     |           | 1           | 3,8      |         | 1,10  | 0          | 0            | 4,18          | 100                 | 4,18       |
| UZ0044      | Preiskav  | /a z UZ v zgodnji   | nosečno   | osti do 12. | tedna n  |         |       |            |              | 1004010-004   | 0.4404.0342         |            |
|             |           |                     |           | 1           | 0        | 1       | 00,00 | 0          | 0            | 100,00        | 100                 | 100,00     |
|             |           |                     |           |             |          |         |       | Skupaj     | (EUR)        | 106,47        |                     | 106,47     |
| Stopnja DI  | v         | Osnova DDV          | Vred      | nost DD     | /        |         |       | Znese      | k računa (El | UR)           |                     | 106,47     |
| Oproščeno   | DDV       | 106,47              |           | 0,00        | C        |         |       | ZZZS(      | •)           | 80            |                     | 0,00       |
|             |           |                     |           |             |          |         |       | PZZ(-)     |              |               |                     | 0,00       |
| Zdravstvene | storitve  | so vskladu s 1. toi | čko 1. od | dstavka42   | člena    |         |       | Predpl     | ačilo(-)     |               |                     | 0,00       |
| zakona o Di | DV oprošč | ene plačila DDV,    | zato DD   | V ni bil ob | računan. |         |       | Doplad     | ilo(-)       |               |                     | 0,00       |
|             |           |                     |           |             |          |         |       | Znese      | k za plačilo | o (EUR)       |                     | 106,47     |

Enota:

Pacient vse storitve plača sam. plačnik je samoplačnik in ni neredni plačnik.

Application.aiWholeNHCOnAccount WholeNHC=TRUE/FALSE TRUE- izpis celotnega opisa

### 1.15.1.2.6 Noga računa

Noga se izpiše se na vsaki strani računa. Če se na prvi strani izpiše UPN, je noga računa nad izpisom UPN.

TboRealization.aiInvoiceFooter Zaenkrat samo vnos v PIT, možne so naslednje vrednosti: Line1=tekst, ki naj se izpiše v prvi vrstici noge Line2=tekst, ki naj se izpiše v drugi vrstici noge Align=Left/Center/Right (velja za obe vrstici) PageNumber=TRUE (fiksna postavitev desno zadnja vrtica, in če je možno da izpiše trentno stran/vse strani računa)

Primer nastavitve:Line1=prva vrstica footerja;Line2=druga vrstica footerja;Align=Center;PageNumber=TRUE;

#### 1.15.1.2.6.1 Nastavljanje odmika noge za obrazce s prednatisnjenim UPN

Obstajajo različni prednatisnjeni obrazci UPN, zato privzete vrednosti odmikov niso vedno zadostne in se noga izpiše čez obrazec UPN. Odmike sedaj lahko nastavljamo.

UPN Reklamacije upoštevamo 15 dni po izdaji računa. Reklamacije lahkovložite pisno na naslov: Klinika Golnik, Golnik 36, 4204 Golnik. Jina elektronski naslov: fro@klinika-golnik.si. V primeruzamude pri plačilu si pridržujemo pravico obračunati zamudne obresti.

primer težave z odmiki

Parameter Application.aiBillingForm: FooterLinesForUPN=stevilo\_vrstic UPNHeight=stevilo\_pikslov

Parametra dodamo s podpičji v obstoječ parameter.

Če ni nič nastavljeno veljajo privzete vrednosti:

 FooterLinesForUPN=23; --> število preostalih vrstic na strani, ko prične tiskati na drugo stran. 23 je privzeta vrednost

• UPNHeight=90; --> število pikslov, ki pove višino UPN i glede na to se nad tem izpiše aiInvoiceFooter.

Navodila za nastavitev:

Nastavitev ustreznih vrednosti obeh parametrov se nastavi se preizkusom: nastavimo vrednost, ponovno zaženemo program in preverimo nastavitev na računu s pregledom le-tega. Za testiranje nastavitev račun NE SME biti poslan na FURS.

Akt\_106596

### 1.15.1.2.7 Izpis podpisnikov in žiga

### Za podpis izdajatelja oziroma prejemnika računa, možnost izpisa posnetega žiga.

|                                                            |                                     |                           | Skupaj           | (EUR)                 | 193,28               | 0,00            |
|------------------------------------------------------------|-------------------------------------|---------------------------|------------------|-----------------------|----------------------|-----------------|
| Stopnja DDV                                                | Osnova DDV                          | Vrednost DDV              | Znesek           | računa (El            | UR)                  | 193,28          |
| Oproščeno DDV                                              | 193,28                              | 0,00                      | ZZZS(-<br>PZZ(-) | )                     |                      | 154,62<br>38.66 |
| Zdravstvene storitve                                       | e so vskladu s 1. toči              | to 1. odstavka 42. člena  | Predpla          | ičilo(-)              |                      | 0,00            |
| zakona o DDV oproš                                         | ičene plačila DDV, za               | ato DDV ni bil obračunan. | Doplači          | lo(-)                 |                      | 0,00            |
|                                                            |                                     |                           | Znesek           | za plačilo            | o (EUR)              | 0,00            |
| Račun prejel:                                              |                                     |                           | Račun izdal:_    |                       |                      | 22              |
| Možnost vklopa i:<br>Application.aiRea<br>Možne vrednosti: | zpisa teksta za<br>alizationSignati | podpisnike in žiga<br>Ire |                  |                       |                      |                 |
| 3mpPath=pot kje<br>nvText=prosti te<br>XPos=zamik          | r je spravljena<br>•kst             | slika žiga, če jo želite  | e imeti izpisano |                       |                      |                 |
| Ukazi nastavitve                                           | za podani prim                      | er:                       |                  |                       |                      |                 |
| 'BmpPath=c:\Prog                                           | gram Files (x86                     | )\Infonet\Bin\Birpis21    | Trunk\zig.bmp;l  | nvText=R<br>Račun izo | ačun prejel:<br>dal: |                 |

\_;XPos=15;"

### 1.15.1.2.8 Dodatni teksti pod postavkami

|            |                  |                 |                    |         |        |      | Datum va<br>Enota:<br>Izvajalec: | lute:    | 28.04.2016<br>KD - KRG.AMB.I<br>07623 - DOLENC | DOLENC-TE<br>MATEJ | STIRAZOJA  |
|------------|------------------|-----------------|--------------------|---------|--------|------|----------------------------------|----------|------------------------------------------------|--------------------|------------|
| Storitev   | Opis storitve    |                 | Kol.               | Št.el.  | brez [ | VDC  | Pop (%)                          | DDV(%    | ) Vrednost                                     | Delež              | Za plačile |
| 50435      | KOMPRES.SI       | PERIF.ŽIVO      | EV 1               | 65,52   |        | 1,10 | 0                                | 0        | 72,07                                          | 100                | 72,07      |
|            |                  |                 |                    |         |        |      | Skupaj                           | (EUR)    | 72,07                                          |                    | 72,07      |
| Stopnja Dl | DV Osr           | ova DDV         | Vrednost DDV       |         |        |      | Znese                            | k račur  | a (EUR)                                        |                    | 72,07      |
| Oproščeno  | DDV              | 72,07           | 0,00               |         |        |      | ZZZS(<br>PZZ(-)                  | -)       |                                                |                    | 0,00       |
| dravstvene | storitve so v sk | ladu s 1. točko | o 1. odstavka 42.  | člena   |        |      | Predpl                           | ačilo(-) |                                                |                    | 0,00       |
| akona o D  | DV oproščene pl  | ačila DDV, za   | to DDV ni bil obra | ačunan. |        |      | Doplad                           | čilo(-)  |                                                |                    | 0,00       |
|            |                  |                 |                    |         |        |      | Znese                            | k za p   | lačilo (EUR)                                   |                    | 72,07      |

### $\label{eq:application.ai} Application.ai \mbox{Account} \mbox{Additional} \mbox{Text}$

Možni ukazi, lahko jih je več v istem parametru, ki so medseboj ločeni s podpičjem

- SELFPAYER%: plačnik je samoplačnik in ni neredni plačnik
- SELFPAYER%BASICPAYMENT%: račun je za osnovni del
- SELFPAYER%ADDITIONALPAYMENT%: tekst za primer, da je na računu doplačilni del
- BADPAYER%: tekst za primer, da je plačnik plačnik
- COMPANYPAYER%: tekst za plačnik je podjetje in ni neredni plačnik

### Primer vrednosti parametra:

"SELFPAYER%ADDITIONALPAYMENT%Pacient vse storitve doplača sam.;

SELFPAYER%BASICPAYMENT%Izjavljam, da za storitve, ki so mi bile opravljene na lastno željo, kot samoplačniku, ne bom uveljavljal-a Povračila s strani ZZZS-ja."

### Razlaga nastavitve parametra:

- če je samoplačnik in gre za doplačilni del, bo izpisal »Pacient vse storitve doplača sam.«,
- če je samoplačnik in gre za osnovni del, bo izpisal »Izjavljam, da za storitve, ki so mi bile opravljene na lastno željo, kot samoplačniku, ne bom uveljavljal-a povračila s strani ZZZS-ja.«

### 1.15.1.2.9 Nastavitve podatkov podjetja

- Application.aiCity: mesto na računu
- Application.aiPTT: pošta na računu
- Application.aiZiroNumberTitle: labela za transakcijski račun izdajatelja računa
- Application.aiZiroNumber: številka transakcijskega računa izdajatelja računa (nastavljivo v RAF)
- Application.aiBICNumberTitle: labela pred izpisom BIC/SWIFT kode banke izdajatelja računa
- Application.aiBICNumberValue: BIC/SWIFT kode banke izdajatelja računa
- Application.ailnvoiceOrg: naziv organizacije za mini račun
- Application.ailnvoiceAdd: sedež podjetja za mini račun
- Tbolnvoice.aiRegistrationID: matična številka podjetja (nastavljivo v RAF)
- Tbolnvoice.ailnvoicePhone; telefonska številka (nastavljivo v RAF)
- Tbolnvoice.ailnvoiceFAX: fax (nastavljivo v RAF)
2222-Irekal ICB-16000001

#### 1.15.1.2.10 Izpis enota in izvajalca na računu

| ZAVAROVANEC JANJA TANIA<br>CELOVŠKA CESTA 587 A ŠE MALO D<br>1000 LJUBLJANA, GLAVNO MESTO<br>D RŽAVE | Int.ozn.rač.:<br>EOR:<br>ZOI:<br>Za storitve oprav<br>Izdal:<br>Kraj izdaje:<br>Datum izdaje:<br>Datum valute: | /jene od 21.02.2016 - 21.02.2016<br>Zoja T - test<br>KRANJ<br>21.02.2016 20:28<br>29.02.2016 |
|----------------------------------------------------------------------------------------------------|----------------------------------------------------------------------------------------------------|----------------------------------------------------------------------------------------------|
|                                                                                                    | Enota:<br>Izvajalec:                                                                                           | K1 - AMBULANTA<br>00495 - DR. JANEZ                                                          |

Račun čt ·

S parametrom Application. AccountActor vplivamo na izpis na naslednji način:

• če je vrednost CONTACT, se izpiše še Enota iz obravnave,

Г

- če je nastavljen LASTACTIVITY, potem se izpiše enota iz zadnjega bivanja,
- če je prazna vrednost parametra se izpiše samo enota, vendar ne izpiše Izvajalec
- v primeru FALSE se Enota in izvajalec na računu ne izpisujeta (*novo* Akt\_106195)

| Račun št.:        | 2222-IrskaUCB-16000001           |
|-------------------|----------------------------------|
| Int.ozn.rač.:     | 16000173                         |
| EOR:              |                                  |
| ZOI:              |                                  |
| Za storitve oprav | djene od 21.02.2016 - 21.02.2016 |
| Izdal:            | Zoja T-test                      |
| Kraj izdaje:      | KRANJ                            |
| Datum izdaje:     | 21.02.2016 20:28                 |
| Datum valute:     | 29.02.2016                       |

primer nastavitve FALSE

1.15.1.2.11 Izpis Kopija na računu

Na delavnici je bilo sklenjeno, da izpis kopije računa zmanjšamo in damo v nabor podatkov o računu. Ali morda na rob... vglavnem nekam kjer ne bo tako udarilo v oči.

Predvsem je moteče, ko piše kopija na računu, ki ga prvič izročijo pacientu, original se pa ni tiskal, zaradi tehničnih težav tiskalnika.

Nastavitev: TboRealization.aiNewInvoice v vrednost parametra je potrebno dodati ukaz (od ostalih ukazov je potrebno ločiti s podpičjem): SmallCopiesText=TRUE

AGENCIJA RS ZA PLAČ.PROMET, NADZIRANJE IN INFORMIRANJE 1000, LJUBLJANA

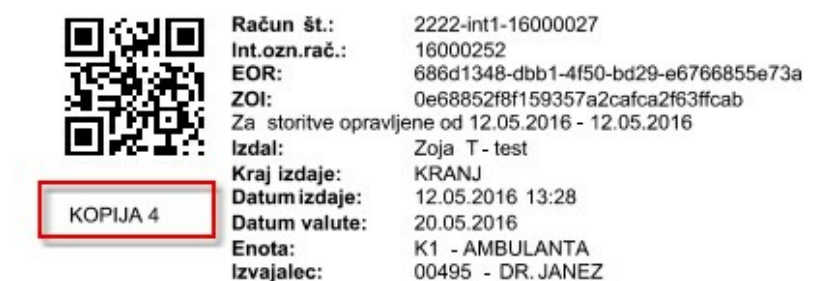

Α4

| 214000<br>ZAVAROV<br>MIKLOŠIČI<br>1000 LJUI | ANEC<br>EVA CI<br>BLJAN/ | ALENA - K/<br>ESTA 24<br>A | AJA      |               |             | Raču<br>EOR:<br>ZOI:<br>Za st | n: 22<br>e0<br>2c<br>oritve op | 22-Z0<br>d4ad<br>7cb2e<br>pravlje | OJ12-<br>37-18<br>eefd4<br>ene o | 16000<br>4d-460<br>85e110<br>d 12.01 | 0029<br>52-ac03-01b7<br>5abc8da5ec5<br>1.2016 - 12.0 | ad8e52<br>552d7<br>1.2016 | Izdal:<br>Kraj:<br>Dat.iz<br>Dat.v | :d.:<br>al.: | Zoja T- test<br>KRANJ<br>12.01.2016 11:26<br>20.01.2016 |
|---------------------------------------------|--------------------------|----------------------------|----------|---------------|-------------|-------------------------------|--------------------------------|-----------------------------------|----------------------------------|--------------------------------------|------------------------------------------------------|---------------------------|------------------------------------|--------------|---------------------------------------------------------|
| Storitev                                    | Opis                     | storitve                   |          | ĸ             | (ol.        | Št.el.                        | brez                           | DDV                               | Pop                              | (%)                                  | DDV(%)                                               | Vred                      | nost                               | Delež        | Za plačile                                              |
| 01003                                       | DELN                     | I PREGLEDS                 | PEC.     | ** 1          |             | 2,08                          |                                | 1,10                              | 0                                |                                      | 0                                                    |                           | 2,29                               | 100          | 2,29                                                    |
| 11003                                       | ZAČE                     | TNA CELOS                  | TNA S    | PECIALISTIC   | <b>ČNAA</b> | MBULANT                       | NA OSH                         | COP                               |                                  |                                      |                                                      |                           |                                    |              |                                                         |
|                                             |                          |                            |          | 1             |             | 3,8                           |                                | 1,10                              | 0                                |                                      | 0                                                    |                           | 4,18                               | 100          | 4,18                                                    |
|                                             |                          |                            |          |               |             |                               |                                |                                   | Sku                              | paj                                  | (EUR)                                                |                           | 6,47                               |              | 6,47                                                    |
| Stopnja DI                                  | v                        | Osnova                     | DDV      | Vrednost      | DDV         |                               |                                |                                   |                                  | Inese                                | k računa (E                                          | UR)                       |                                    |              | 6,47                                                    |
| Oproščeno                                   | DDV                      |                            | 6,47     |               | 0,00        |                               |                                |                                   |                                  | ZZZS(-                               | •)                                                   |                           |                                    |              | 0,00                                                    |
|                                             |                          |                            |          |               |             |                               |                                |                                   |                                  | PZZ(-)                               |                                                      |                           |                                    |              | 0,00                                                    |
| Zdravstvene                                 | storitv                  | e so vskladu               | s 1. toč | ko 1. odstavk | (a42. d     | člena                         |                                |                                   | - 3                              | Predpl                               | ačilo(-)                                             |                           |                                    |              | -48,80                                                  |
| zakona o DI                                 | OV opro                  | ščene plačila              | DDV, z   | ato DDV ni b  | il obra     | čunan.                        |                                |                                   | - 3                              | Doplač                               | ilo(-)                                               |                           |                                    |              | 0,00                                                    |
|                                             |                          |                            |          |               |             |                               |                                |                                   |                                  | Znese                                | k za plačil                                          | o (EUR)                   |                                    |              | -42,33                                                  |

#### Α5

|   |   |    |    | _ |   |   | _ | _ |
|---|---|----|----|---|---|---|---|---|
| А | k | t. | 1  |   | 6 | 1 | 9 | 5 |
|   |   |    | ÷. | _ | ~ |   | ~ | _ |

#### 1.15.1.2.12 Datum valute

Datum valute (rok plačila) sedaj lahko v programu upravljate na naslednje načine:

- privzeta vrednost za celoten sistem v parametru TboRealization.ailnvoicePayDue
- posebej vrednost za izračun datuma valute na partnerju
- z načinom plačila
- ročni popravek ob izdaji računa

Akt\_106195

1.15.1.2.12.1 Pravila upoštevanja različnih možnosti izračuna datum zapadlosti

### Pravila upoštevanja različnih možnosti izračuna datuma zapadlosti

Ne glede na način ali če je račun plačan v celoti ali ne se upoštevajo pravila v naslednjem vrstnem redu

- 1) Če za pogodbo plačnika iz računa obstaja število dni za plačilo
- Že je za pogodbo plačnika podatek število dni za plačilo prazen, potem upoštevaj vrednost iz parametra ailnvoicePayDue po sledelečem pravilu:
  - a) Če je v parametru omogočeno posebni plačilni roki za način plačila (PaymentType=Enabled) upoštevaj najdaljši čas izmed vnesenih načinov plačila
  - b) Če v parametru posebni plačilni roki za način plačila niso omogočeni (PaymentType ni vklopljen) ali ni pa ni izbran načina plačila s posebnim rokom, potem se datum zapadlosti izračuna iz privzete vrednosti Defaulst=st\_dni

To pomeni, četudi je račun v celoti plačan isti se bo še vedno datum valute izračunal po zgornjih pravilih.

Vedno pa na koncu obvelja Datum zapadlosti popravljen v pogovornem oknu Realizacija. Le - tega lahko popravljate, dokler račun ni tiskan.

| Plačila          |                    |                  |                   |         |               |                |              |                     | 23  |
|------------------|--------------------|------------------|-------------------|---------|---------------|----------------|--------------|---------------------|-----|
|                  |                    |                  |                   |         |               | Skup           | ni saldo:    | 33.090,79 E         | UR  |
| Račun št. 2222   | 2-IrskaHosp-16     | 000024 Račun št. | 2222-IrskaHosp-16 | 000025  | Račun št. 2   | 2222-IrskaHosp | -16000027 Ra | ačun št. 2222-Irska | 4 > |
|                  |                    |                  |                   |         |               |                | Saldo:       | 0,00 El             | JR  |
| Datum pl.        | Način              | Št. kartice      | Znesek            | Valuta  | Tečaj         | Znesek         | Znes, za pl. | Zaokr. Blagajnik    |     |
| ▶ 08.06.2016     | POLOŽNICA          |                  | 303               | EUR     | 1,000000      | 303            | 303          | 0 ZOJ               |     |
| Plačilo          | ) Datum raču       | na: 05.04.2016 [ | J 15:52           | )atum z | apadlosti: 13 | 3.04.2016 Ę    | 0            |                     | -   |
| 🌍 <u>T</u> iskaj | R Pregled          | ] Jezik fakture: | SLO 🕞 Slov        | enski   |               |                | 🔽 Skr        | ij podatke o pacier | ntu |
| ✓ <u>0</u> K     | × <u>P</u> rekliči |                  |                   |         |               |                |              |                     |     |

Izračunan datum valute na podlagi privzete vrednosti iz parametra se prikaže že v oknu Realizacija

### 1.15.1.2.12.2 Privzet plačilni rok za sistem in poseben plačilni rok za način plačila

Parameter TboRealization.aiInvoicePayDue ima naslednje možne vrednosti:

- Default=8; --> privzeto število dni za izračun datuma valute
- PaymentType=Enabled; --> ali se spremeni privzeto število dni valute glede na izbran način plačila

Če je vklopljen PaymentType=Enabled, potem v malem šifrantu lahko za posamezen način plačila določitev število dni za rok plačila (PayDue=st\_dni).

| 210 NAČ      | IN PLAČILA |  |
|--------------|------------|--|
| Šifra:       | P10        |  |
| Ključ:       | N          |  |
| Opis:        | NA OBROKE  |  |
| Dodatni opis | PayDue=30  |  |

To pomeni, da bo v primeru izbranega način plačila N - na obroke, za izračun datuma zapadlosti namesto privzetih 8 dni program vzel 30 dni.

1.15.1.2.12.3 Plačilni rok za plačnika

# Plačilni rok glede na pogodbo plačnika V katalogu Partnerji - plačniki se izbere plačnika, ter njegove plačniške pogoje

| Izbrani poslovni partner N                         | 1INISTRS   | IVU ZAZDRAVJE                           |                                                        |
|----------------------------------------------------|------------|-----------------------------------------|--------------------------------------------------------|
| Šifra partnerja:                                   | 301370     |                                         |                                                        |
| Ime poslovnega partnerja:                          | MINISTRSTV | Pogoji za plačnika                      | X                                                      |
| Dodaten naziv 1:                                   |            | r ogoji za pracrika                     |                                                        |
| Dodaten naziv 2:                                   |            |                                         |                                                        |
| Dodaten naziv 3:                                   |            | Tip pogodbe:                            | 4 💽 PODJETJE, ZAVOD                                    |
| Območna enota:                                     |            | Šifra pogodbe / naročilnice:            |                                                        |
| Šifra grupe uporabnikov:                           | 201        | Predmet pogodbe:                        |                                                        |
| Šifra zavarovalnice:                               |            | Кирес                                   |                                                        |
| Regijska številka:                                 | 5025       | Tip plačnika za obračun - konto:        | 3 💽 PODJETJA, ZAVODI - DOMAČI                          |
| Naslov za pošiljanje računov / faktur              |            | Tip plačnika za obračun - cenik:        | I 👿 ZZZS (cena točke, cena uteži,cena nizkega količnik |
| Vrsta poslovnega partnerja:                        | 1 💽 Κι     | Način fakturiranja:                     | S 💽 SKUPINSKI                                          |
| Tip plačnika:                                      | 3 💌 PC     | Oblika fakture za doplačilo:            | 1 PO PAKETIH                                           |
| Jezik:                                             |            | Pogostost fakturirani:                  |                                                        |
| Transakcijski račun:                               |            | Število dni:                            | 30                                                     |
| Zunanja šifra partnerja:                           | 101393     | Procent zaslužka:                       |                                                        |
| Kupčeva interna številka:                          |            | Popust:                                 | 0                                                      |
| Konto:                                             |            | Pogodbeni popust:                       |                                                        |
| Konto za knjižbe v dobro:                          |            | Provizija:                              |                                                        |
| Davčna številka:                                   | 96395265   | Način izračuna provizije:               |                                                        |
| Identifikacijska št.:                              |            | Število decimalnih mest na fakturi:     | 2                                                      |
| Kategorija plačnika:                               |            | Valuta na fakturi:                      |                                                        |
| Aktiven plačnik:                                   |            | Tip dokumenta za fakturiranje:          |                                                        |
| Matična številka:                                  |            | Valuta:                                 | EUR 🛡 EUR                                              |
| 1/                                                 |            | Vrednost točke naročnika ali izvajalca: | 0                                                      |
| Pogoji za plačnika                                 |            | Davčni zavezanec:                       | 2 <b>N</b> E                                           |
| Dodai Popravi F                                    | Briši      | Datum začetka veljavnosti:              | 01.01.2007 😨                                           |
|                                                    |            | Datum prenehania veliavnosti:           |                                                        |
| Tip pogodbe                                        | Dat.       | Preiemnik eRačuna:                      |                                                        |
| 4 PODJETJE, ZAVOD                                  | 01.0       | Način izračuna zneska za plačilo:       |                                                        |
| 4 PODJETJE, ZAVOD<br>8 Čezmejno zdraustvono uzrstv | 01.0       | Cenik po pogodbi:                       |                                                        |
| 1 ZZZS - Osnovno                                   | 21 (       |                                         |                                                        |
|                                                    | 21.0       | ✓ <u>O</u> K Priponka Cene po p         | pogodbi <mark>× Prekliči</mark>                        |

1.15.1.2.13 Sklicna številka za izpis na položnico

V programu se ob ustrezni nastavitvi z izbiro načina plačila L - položnica pod računom izpišejo tudi podatki za obrazec UPN.

V programu podpiramo naslednje modele:

- SI 12
- SI 00 (novo Akt\_106195)

### Model SI 12

Številko po tem modelu sestavimo po naslednjih pravilih

številka računa za furs brez pomišljajev + kontrolna številka

Če je FURS številka računa daljša od 12 znakov, potem namesto te uporabimo Interno oznako računa

**Model SI 00** Akt\_106195

#### Model ima lahko največ tri sklope in je brez kontrolne številke

Ker je trenutno FURS številka sestavljena iz treh sklopov, tako vsak sklop FURS številke predstavlja po en sklop sklicne številke

|                                                          | prva vrstica footerja<br>druga vrstica footerja                 | Stran 1/1 |
|----------------------------------------------------------|-----------------------------------------------------------------|-----------|
| ZAVAROVANEC ALENA - KAJA                                 |                                                                 |           |
| MIKLOŠIČEVA CESTA 24, 1000 LJUBL                         |                                                                 |           |
| PLAČILO RAČUNA<br>2222-int1-16000027                     | ZAVAROVANEC ALENA - KAJA, MIKLOŠIČEVA CESTA 2<br>1000 LJUBLJANA |           |
| ***0,00                                                  | PLAČILO RAČUNA 2222-int1-16000027 20.05.2016                    |           |
| SI5601252-6030921122                                     | ***0,00 20.05.2016                                              |           |
|                                                          | SI56 0125 2603 0921 122                                         |           |
| SI 002222-int1-16000027                                  | SI 00 2 2 2 2 - int 1 - 1 6 0 0 0 2 7                           |           |
| OSNOVNO ZDRAVSTVO GORENJSKE<br>Gosposvetska 9,4000 KRANJ | OSNOVNO ZDRAVSTVO GORENJSKE, Gosposvetska 9<br>4000 KRANJ       |           |

#### Model se nastavi v parametru, zato kontaktirajte sistemskega administratorja.

#### 1.15.1.2.13.1 Nastavitev modela sklicne številke

```
Application.aiBillingForm='TransactionType=SI 12'
Možne vrednosti so:
SI 12
SI 00
```

# 1.15.2 Predračun

angleško JU[≠mêçcçãã ~ <del>f</del>åîçáÅÉ<del>></del> ä#miìçí~íáçå

### 1.15.2.1 trenutni tipi predračunov

PRROG1 - predračun za rogaško

### 1.15.2.2 Predračun Rogaška

Način izpisa

| Koda s.                            | Naziv storitve                                               | Količina  | Cena                            | Znesek              | Valuta    | Znesek(EUR) | Znes.v val. |
|------------------------------------|--------------------------------------------------------------|-----------|---------------------------------|---------------------|-----------|-------------|-------------|
| BMR61                              | ANTICELUL.SCULPTING MASAŽA 30                                | 1         | 42,00                           | 42,00               | EUR       | 42,00       | 42,00       |
| BMR61                              | ANTICELUL.SCULPTING MASAŽA 30                                | 1         | 37,80                           | 37,80               | EUR       | 37,80       | 37,80       |
| <br>ıpni znes                      | ek: 79,80 EUR Skupni znesek                                  | c v valut | ti: 79,80                       |                     |           |             | <u>,</u>    |
| upni znes<br>st za plačnik         | e <b>k: 79,80 EUR Skupni znesek</b><br>iom:                  | c v valut | ti: <b>79,80</b><br>Tekst pod r | ačunom:             |           |             | )           |
| <b>upni znes</b><br>st za plačnik  | e <b>k: 79,80 EUR Skupni znesek</b><br>:om:                  | : v valut | ti: 79,80<br>Tekst pod r        | ačunom:             |           |             |             |
| u <b>pni znes</b><br>st za plačnik | e <b>k: 79,80 EUR Skupni znesek</b><br>om:<br>Jezik fakture: | x valut   | ti: 79,80<br>Tekst pod r        | ačunom:<br>Datum za | sključka: |             | <u>,</u>    |

# Oblika

| BISSENBAY<br><b>QUOTATIO</b><br>For serv | YEV AKHAN<br>N<br>Vices rendered: | 255803,<br>: od 01 | SEYFUL | INA 4, SHYMKEN<br>15 do 01.04.20 | IТ<br>15 |       |       | Ro    | ogaška  | Slatina, | 28.05.<br>Page | 2015<br>⊵: 1 |
|------------------------------------------|-----------------------------------|--------------------|--------|----------------------------------|----------|-------|-------|-------|---------|----------|----------------|--------------|
| Code                                     | Service                           |                    |        | Qty                              | Price    | Disc. | Disc. | price | VAT (%) |          | Т              | otal         |
| BMR61                                    | SLIMASCULP                        | MASSAGE            | 30     | 1                                | 42,00    | 0%    |       | 42,00 | 22      |          | 42,00          | EUR          |
| BMR61                                    | SLIMASCULP                        | MASSAGE            | 30     | 1                                | 37,80    | 10%   |       | 37,80 | 22      |          | 37,80          | EUR          |
|                                          |                                   |                    |        |                                  |          |       | Total | for p | ayment: |          | 79,80          | EUR          |

| VAT (%) | Base  | Total VAT |
|---------|-------|-----------|
| 22      | 65,41 | 14,39     |

Issued by: Inet administrator

# 1.15.3 Povzetek mini računov (ALT+F8)

angleško ⊥u[ =Expenses report

### 1.15.3.1 Povzetek mini računov - Rogaška

| <b>cena Po</b><br>2,00<br>9,00<br>8,32<br>0,00 | рр. s рор.<br>0% 42,00<br>0% 49,00<br>0% 8,32                                                                                   | <b>DDV(%)</b><br>0 22<br>0 9,5<br>2 0 | <b>2n</b><br>42,00<br>98,00<br>8,32 | esek<br>EUR<br>EUR<br>EUR |
|------------------------------------------------|----------------------------------------------------------------------------------------------------|---------------------------------------|-------------------------------------|---------------------------|
| <b>cena Po</b><br>2,00<br>9,00<br>8,32<br>0,00 | op.         s pop.           0%         42,00           0%         49,00           0%         8,32           149.22         FUT | <b>DDV(%)</b><br>) 22<br>) 9,5<br>2 0 | <b>Zn</b><br>42,00<br>98,00<br>8,32 | esek<br>EUR<br>EUR<br>EUR |
| cena Po<br>2,00<br>9,00<br>8,32<br>0,00        | op. s pop.<br>0% 42,00<br>0% 49,00<br>0% 8,32                                                                                   | <b>DDV(%)</b><br>) 22<br>) 9,5<br>: 0 | <b>Zn</b><br>42,00<br>98,00<br>8,32 | esek<br>EUR<br>EUR<br>EUR |
| cena Po<br>2,00<br>9,00<br>8,32<br>0,00        | pp.         s pop.           0%         42,00           0%         49,00           0%         8,32           148.32         810 | DDV(%)<br>22<br>9,5<br>2 0            | <b>Zn</b><br>42,00<br>98,00<br>8,32 | esek<br>EUR<br>EUR<br>EUR |
| 2,00<br>9,00<br>8,32<br>0,00                   | 0% 42,00<br>0% 49,00<br>0% 8,32                                                                                                 | ) 22<br>) 9,5<br>? O                  | 42,00<br>98,00<br>8,32              | EUR<br>EUR<br>EUR         |
| 9,00<br>8,32<br>0,00                           | 0% 49,00<br>0% 8,32                                                                                                    | ) 9,5<br>: O                          | 98,00<br>8,32                       | EUR<br>EUR                |
| 0,00                                           | 149 27 BII                                                                                                    |                                       | 0,01                                | HOIL                      |
| 0,00                                           | 149 37 BIID                                                                                                    |                                       |                                     |                           |
|                                                | 140,52 507                                                                                                    | ર                                     |                                     |                           |
| Vred. v                                        |                                                                                                    | Val.                                  | Vı                                  | ed (EVR                   |
| 91,0                                           | 0                                                                                                    | EUR                                   |                                     | 91,0                      |
|                                                |                                                                                                    |                                       |                                     | 91,0                      |
|                                                |                                                                                                    |                                       |                                     | 57,3                      |
|                                                |                                                                                                    |                                       |                                     |                           |
|                                                |                                                                                                    |                                       |                                     |                           |
|                                                |                                                                                                    |                                       |                                     |                           |
|                                                |                                                                                                    |                                       |                                     |                           |

Zdravstvene storitve in oskrba so v skladu s 1. točko 1. odstavka 42. člena ZDDV-1 oproščene plačila davka na dodano vrednost, zato DDV ni bil obračunan.

11.06.2015

Podpis pacienta: \_\_\_\_\_

Stran: 1 od 1

207,80

Expenses report

Izpisal: Inet administrator, dne 11.06.2015 ob 14:49

BISSENBAYEV AKHAN , 255803 SEYFULINA 4 Expenses report for receipts: 31939,32392,32614,32367,9,12,15,16

For services rendered: 06.11.2014 - 11.06.2015

| Total      | AT(%) | sc. price V | isc. Dis | Price D | Qty | Service                        | Code  |
|------------|-------|-------------|----------|---------|-----|--------------------------------|-------|
| 38,00 EUR  | ο     | 38,00       | 0%       | 38,00   | 1   | PRVI PREGLED PRI BALNEOLOGU    | BA007 |
| 162,00 EUR | 0     | 27,00       | 0%       | 27,00   | 6   | PODVODNA MASAŽA                | BKOO6 |
| 50,00 EUR  | 0     | 25,00       | 0%       | 25,00   | 2   | MIN.KOPELIDRUŽINSKE            | BK008 |
| 125,00 EUR | 0     | 25,00       | 0%       | 25,00   | 5   | MINERALNA KOPEL                | BK023 |
| 210,00 EUR | 22    | 42,00       | 0%       | 42,00   | 5   | ANTICELUL. SCULPTING MASAŽA 30 | BMR61 |
| 37,80 EUR  | 22    | 37,80       | 10%      | 42,00   | 1   | ANTICELUL. SCULPTING MASAŽA 30 | BMR61 |
| 63,00 EUR  | 0     | 63,00       | 0%       | 63,00   | 1   | SPEC.PREGLED PRI DERMATOLOGU   | DPOO1 |
| 16,00 EUR  | 0     | 16,00       | 0%       | 16,00   | 1   | INTRAFOK. APLIKACIJA ZDRAVIL   | DS014 |
| 49,00 EUR  | 9,5   | 49,00       | 0%       | 49,00   | 1   | PITNA KARTA DONAT- DO 14 DNI   | VK005 |

Total for payment: 0,00 750,80 EUR

| Type of payment    | t Amount paid |     |        |
|--------------------|---------------|-----|--------|
| GOTOVINA - CASH    | 40,00         | EUR | 40,00  |
| VISA               | 503,00        | EUR | 503,00 |
| Total amount paid: |               |     | 543,00 |

Total amount paid:

Balance to pay:

|       | VAT(%) | Base   | Total VAT |
|-------|--------|--------|-----------|
| 03    | 9,5%   | 44,75  | 4,25 EUR  |
| 04    | 22%    | 203,13 | 44,67 EUR |
| Total |        | 247,88 | 48,92 EUR |

Tax (DDV) is not settled on the basis of act: 1.tč. 42.čl. ZDDV.

11.06.2015

Clientsignature:

# 1.15.4 Avansni račun

še ni implementirano

angleško ---> advance payment invoice

### 1.15.5 lzpis blagajniškega prejema za predplačilo

Za modul vnosa predplačila smo implementirali izpis potrdila blagajniškega prejemka.

| Dokument - predračun          |                                                                                                    |
|-------------------------------|----------------------------------------------------------------------------------------------------|
|                               | Opomba:                                                                                                |
| Originalna st. dokumenta:     | 14/16                                                                                                  |
| Datum vplačila avansa:        | 20.04.2016 🖳                                                                                           |
| Datum zaključka:              |                                                                                                    |
| Način plačila:                | G GOTOVINA                                                                                             |
| Tip plačila:                  | 2 💌 SAMOPLAČNIK                                                                                        |
| Pogodba s plačnikom:          | 695225 📖 S21723, ZAVAROVANEC ALENA - KAJA, naročilnica 12:                                             |
| Valuta za predračun:          | EUR 💌 EUR                                                                                              |
| Tip plačnika za izračun cene: |                                                                                                    |
| Avans plačan:                 | 30 Valuta za plačilo: EUR 💌 EUR                                                                        |
| Št.plačila Znesek v           | valuta Znesek [EUR] Nač.plaćDatum Stat Z 🔺                                                             |
| ▶ 16 30                       | EUR 30 G 20.04.2016 N 🔲 😱                                                                              |
| 17 20                         | EUR 20 G 21.04.2016 N                                                                                  |
|                               |                                                                                                    |
| ٠                             | b.                                                                                                    |
| Aktivnosti Postavke predrač   | na                                                                                                    |
| Postavke predračuna           |                                                                                                    |
| 🝃 Paleta 📃 Dodaj              | Briši 🛛 😰 Predračun 🐨 SLO 🕞 🗖 dvojez. 🎲 Tiskaj 🖉 Tiskaj PZPR 🞲 Tiskaj Delovni nalog PZPA 🧊 Predplačilo |
| <b>É</b>                      |                                                                                                    |
|                               |                                                                                                    |

Akt\_106329

### 1.15.5.1 Primer izpisa potrdila

#### Zdravstveni dom Infonet

Cesta talcev 39, 4000 Kranj 1240 KRANJ Tel.: telefon za UJP Fax: faksi za UJP ID-številka za DDV: Sl10104488, Mat.št.: 123456000 Transakcijski račun 01100-6030277216

214000

ZAVAROVANEC ALENA - KAJA MIKLOŠIČEVA CESTA 24 1000 LJUBLJANA Št. potrdila: 14/16 Izdal: Zoja T - test Krajizdaje: KRANJ Datum: 20.04.2016 11:27:59

### Potrdilo o vplačilih akontacije

| Datum      | Način plačila | Znesekvplačila   |
|------------|---------------|------------------|
| 20.04.2016 | GOTOVINA      | 30,00 EUR        |
| 21.04.2016 | GOTOVINA      | 20,00 EUR        |
|            |               | Skupaj 50,00 EUR |

prvavrsticafooteria

### 1.15.5.2 Nastavitve za potrdilo prejema predplačila

Izpis upošteva parametre, ki se uporabljajo tudi za mini računa.

- izpis glave
- izpis podatkov o pacientu
- izpis noge dokumenta

To pomeni, če je potrebno spremeni kakšno nastavitev za eno zgornjih treh vsebin se bo z eno nastavitvijo sprememba odrazila na obeh izpisih.

### 1.15.6 Nastavitve obračunskih dokumentov

Različne nastavitve za izpis obračunskih dokumentov

- račun
- predračun
- avansni račun

### 1.15.6.1 Izpis klavzule na obračunskih dokumentih

Tekst klavzule za izpis na mini računu se nahaja Application.aiAccountEuroTaxMessage

Prevod klavzule za tujejezične dokumente glej poglavje "Prevodi obračunskih dokumentov"

### 1.15.6.2 Prevodi obračunskih dokumentov

Prevodi obračunskih dokumentov se nahajajo v parametru **Application.ailnvoiceTranslateText** Prevodi za posamezen jezik se pričnejo z oznako jezika **[3 mestna oznaka jezika iz malega šifranta T17]** 

Primer nastavitve: [ANG] aiAccountEuroTaxMessage=Tax (DDV) is not settled on the basis of act: 1.tč. 42.čl. ZDDV. RS CenaPopust=Disc. price RS\_Pacient\_1=Client RS\_Placnik= Payer RS Razlika=Balance RS\_Skupaj\_Za\_Placnik=Total 1 RS\_ZnesekEur=Total E (EUR) RS\_DDVProc=VAT(%) RS\_Osnova=Base RS NonNumericNR=Številka računa mora biti numerična! RS\_Stran=Page RS\_Racun\_Izpisal=Issued by RS\_Davcna\_Stevilka=VAT number RS\_Tel\_1=phone RS Tel=phone RS\_RACUN\_St=RECEIPT NO. RS\_Za\_Storitve\_Opravljene\_Dne=For services rendered RS Dat Izstavitve=Issued RS\_Datum=For services rendered RS\_Dat\_Zapadlosti=due RS\_Izvajalec=Perfomer

**RS** Cena=Price RS\_Sifra=Code **RS** Storitev=Service RS\_Kol=Qty RS\_St\_El=No. el RS brez DDV=without VAT RS\_Pop=Disc. RS\_DDV=VAT4 RS\_Z\_DDV=VAT\_1 RS\_Obv\_Zdr\_Zav=OZZ RS PZZ Rep=PZZ RS\_Tock\_2=Točk RS\_Vr\_Tocke=Vr.točke RS\_Znesek=Total RS\_CenaEl=Pric/el. RS\_Dopl=Dopl. RS Za Placilo=Total pay(EUR) RS\_lzpis\_Racuna\_Ni\_Mozen=lzpis računa ni možen, ker ni veljavnega menjalniškega tečaja! RS ZA PLACILO 1=Total 4 (EUR) RS\_Placano=Amount paid (z) RS\_SKUPAJ\_1=TOTAL 5 RS\_Placa\_Pacient=PLAČA PACIENT RS\_IZRAVNAVA=IZRAVNAVA RS\_AvansSum=Plačilo z avansom RS\_ZNESEK\_V\_EUR=ZNESEK V EUR RS\_ZNESEK\_V\_SIT=ZNESEK V SIT RS\_ZA\_VRACILO=Total payback RS\_VRNJENO= Payback amount RS\_Vracunan\_DDV=VAT2 RS\_Racun\_Izdal=Issued by RS\_Racun\_Prejel=Recieved by RS\_Prejemnik=Reciever RS Vplacal=Paid RS\_Vred\_V=Total 6 RS\_Val=Curr. RS\_Tecaj=Ex. rate RS\_Vred\_V\_1=Amount paid RS\_Skupaj=Total RS\_SKUPAJ\_ZA\_VRACILO\_malo=Total payback RS\_SKUPAJ\_ZA\_PLACILO\_malo=Total for payment RS\_Zaokrozeno=Zaokroženo RS\_Znes\_Pop=Disc. RS ZnesSPop=Total w. Disc. RS\_Znes\_DDV=Total VAT RS\_Oper\_2=Oper. RS\_Tip\_Placila=Type of payment RS\_Vrednost=Srv. value RS\_Vred\_SIT=Amount paid(%s)

- RS\_Predracun=QUOTATION
- RS\_P\_R\_E\_D\_R\_A\_C\_U\_N=Q U O T A T I O N
- RD\_Dat\_Placila=Date of payment
- RS\_NAlogZaBlagajno=NALOG ZA BLAGAJNO
- RS\_Pop=Discount
- RS\_GuestSignature=Client Signature
- RS\_Za=For
- RS\_Izbrani\_Racuni=Expenses report for receipts
- RS\_Skupaj\_Za\_Vsa\_Placila=Total amount paid
- RS\_Ostane\_Za\_Placilo=Balance to pay
- RS\_Podpis\_pacienta=Client signature
- RS\_ZbirnilzpisRacunov=Expenses report
- RS\_PredRacun\_Izpisal=Issued by
- RS\_lzpis\_ObracunanihStoritevPoPlacnikih=Izpis\_ObracunanihStoritevPoPlacnikih
- RS\_RacunSt=Receipt No
- RS\_Racun=Receipt
- RS\_EOR=EOR
- RS\_ZOI=ZOI
- RS\_Izdal=Issued by
- RS\_Krajlzdaje=Issued in
- RS\_Kraj=Place
- RS\_Datum\_Izdaje=Date
- RS\_DatumValute=Payment due
- RS\_Opis\_Storitve=Service name
- RS\_Opis\_Storitve\_Space=Service name
- RS\_ZaStoritveOpravljeneOd=For services rendered
- RS\_PopProc=Disc(%)
- RS\_Delez=% pay.
- RS\_ZnesekRacuna=Total amount
- RS\_Predplacilo=Payed in advance
- RS\_Doplacilo=Additional payment
- RS\_ZnesekZaPlacilo=Total for payment
- RS\_ZnesekZaPlacilo\_Space=Total for payment
- RS\_StopnjaDDV=VAT(%)
- RS\_OsnovaDDV=VAT base
- RS\_VrednostDDV=VAT amount
- RS\_VplacilaIzplacilaPrejel=Cashier
- RS\_DatumPlacila=Payment date
- RS\_VrednostPlacila=Paid amount
- RS\_Fax=FAX
- RS\_Tel=Phone
- RS\_DatIzd=DOI
- RS\_DatVal=Pay. Due
- RS\_Enota=Unit
- RS\_OrigRac=Orig. receipt
- RS\_Izvajal=Srv. performer
- RS\_Izravnava\_1=Balance
- RS\_SumToPay=Total sum to pay

RS\_Mat\_St=Reg number RS\_NACIN\_PLACILA=Type of payment [NEM] aiAccountEuroTaxMessage=Mehrvertsteuer ist nicht abgerechnet auf Grund des Steuergesetzes: 1. tč. 42.čl. ZDDV. RS CenaPopust=Rab. Preis RS\_Pacient\_1=Klient RS\_Placnik= Zahler **RS** Razlika=Balance RS\_Skupaj\_Za\_Placnik=Gesamt 1 RS\_ZnesekEur=Gesamt E (EUR) RS\_DDVProc=MwSt(%) RS\_Osnova=Grund RS\_NonNumericNR=Številka računa mora biti numerična! **RS\_Stran=Seite** RS\_Racun\_Izpisal=Issued by RS Davcna Stevilka=MwSt Nummer RS\_Tel\_1=phone RS\_Tel=phone RS\_RACUN\_St=RECHNUNG NO. RS\_Za\_Storitve\_Opravljene\_Dne=Fur die Zeit vom RS Dat Izstavitve=Issued RS\_Datum=For services rendered RS\_Dat\_Zapadlosti=due RS\_Izvajalec=Perfomer **RS** Cena=Preis RS\_Sifra=Code **RS\_Storitev=Leistung** RS\_Kol=Menge RS\_St\_El=No. el RS\_brez\_DDV=Ohne MwSt **RS** Pop=Rabatt RS\_DDV=MwSt4 RS\_Z\_DDV= MwSt 1 RS Obv Zdr Zav=OZZ RS\_PZZ\_Rep=PZZ RS\_Tock\_2=Točk RS\_Vr\_Tocke=Vr.točke RS\_Znesek=Gesamt RS\_CenaEl=Pric/el. RS\_Dopl=Dopl. RS\_Za\_Placilo=Total 3(EUR) RS\_lzpis\_Racuna\_Ni\_Mozen=lzpis računa ni možen, ker ni veljavnega menjalniškega tečaja! RS\_ZA\_PLACILO\_1=Total 4 (EUR) RS\_Placano=Amount paid (z) RS SKUPAJ 1=TOTAL 5 RS\_Placa\_Pacient=PLAČA PACIENT RS\_IZRAVNAVA=IZRAVNAVA

RS\_AvansSum=Plačilo z avansom RS\_ZNESEK\_V\_EUR=ZNESEK V EUR RS\_ZNESEK\_V\_SIT=ZNESEK V SIT RS\_ZA\_VRACILO=Rückzahlungsbetrag RS\_VRNJENO=Rückzahlungsbetrag RS\_Vracunan\_DDV=MwSt2 RS\_Racun\_Izdal= Ausgestellt durch RS\_Racun\_Prejel= Erhalten von RS\_Prejemnik= Empfänger RS\_Vplacal=Bezahlt RS Vred V=Gesamt 6 RS\_Val= Währ. **RS\_Tecaj=Kurs** RS Vred V 1=Bezahlt RS\_Skupaj=Gesamt RS SKUPAJ ZA VRACILO malo= Rückzahlungsbetrag RS SKUPAJ ZA PLACILO malo=Rechnungsbetrag RS Zaokrozeno=Zaokroženo RS Znes Pop=Rbt. RS\_ZnesSPop=Ges. m. Rbt. RS\_Znes\_DDV=Gesamt MwSt RS\_Oper\_2=Oper. RS\_Tip\_Placila=die Sorte der Zlg. RS\_Vrednost=Währung f RS\_Vred\_SIT=Bezahlt (%s) RS\_Predracun=Kostenvoranschlag RS P R E D R A C U N=Q U O T A T I O N RD\_Dat\_Placila=Datum RSNAlogZaBlagajno=NALOG ZA BLAGAJNO **RS** Pop=Rabatt RS\_GuestSignature=Unterschrift des Kunden RS\_Za=For RS\_lzbrani\_Racuni=Kostenabrechnung für die Rechnungen RS\_Skupaj\_Za\_Vsa\_Placila=Gesamtbetrag bezahlt RS Ostane Za Placilo= Ausgleich zu zahlen RS\_Podpis\_pacienta=Unterschrift des Kunden RS\_ZbirnilzpisRacunov=Kostenabrechnung RS\_PredRacun\_Izpisal= Ausgestellt durch RS\_lzpis\_ObracunanihStoritevPoPlacnikih=Izpis\_ObracunanihStoritevPoPlacnikih RS\_RacunSt=Rechnung No RS\_Racun=Rechnung RS\_EOR=EOR RS ZOI=ZOI RS\_Izdal=Ausgestellt durch RS\_Krajlzdaje=Issued in RS Kraj=Place RS\_Datum\_lzdaje=Date

RS\_DatumValute=Payment due

- RS\_Opis\_Storitve=Service name
- RS\_Opis\_Storitve\_Space=Service name
- RS\_ZaStoritveOpravljeneOd=For services rendered
- RS\_PopProc=Disc(%)
- RS\_Delez=% pay.
- RS\_ZnesekRacuna=Total amount
- RS\_Predplacilo=Payed in advance
- RS\_Doplacilo=Additional payment
- RS\_ZnesekZaPlacilo=Total for payment
- RS\_ZnesekZaPlacilo\_Space=Total for payment
- RS\_StopnjaDDV=VAT(%)
- RS\_OsnovaDDV=VAT base
- RS\_VrednostDDV=VAT amount
- RS\_VplacilaIzplacilaPrejel=Cashier
- RS\_DatumPlacila=Payment date
- RS\_VrednostPlacila=Bezahlt
- RS\_Fax=FAX
- RS\_Tel=Tel.
- RS\_DatIzd=DOI
- RS\_DatVal=Pay. Due
- RS\_Enota=Unit
- RS\_OrigRac=Orig. rechnung
- RS\_Izvajal=Srv. performer
- RS\_Izravnava\_1=Balance
- RS\_SumToPay=Gesamt
- RS\_Mat\_St=Reg nummer

### 1.15.6.3 Nastavitve privzetih obračunskih dokumentov

V parametru **Application.aiAccountDefaultDocuments** se nastavijo privzete oblike obračunskih dokumentov ProForma= --> oblika za predračun Invoice= --> oblika za račun

AdvInvoice= --> oblika za avansni račun

Oznake oblik obračunskih dokumentov trenutno niso na voljo.

### 1.15.6.4 Številčenje obračunskih dokumentov

### Predračun

Dokumenti dobijo številko s pomočjo poslovnega dogodka s šifro 'PP'. Tip poslovnega dogodka je prazen.

Številčenje je lahko ločeno po podjetjih v sistemu

# Račun

Dokumenti imajo dvojno številčenje:

- Interno oznako
- FURS številko računa

### Račun - interna oznaka:

Šifra poslovnega dogodka 'RA' v kombinaciji s tipom poslovnega dogodka. Interna oznaka je lahko:

- enotna za cel sistem šifra 'RA' in tip poslovnega dogodka 'AA'

ločena po podjetjih šifra 'RA' in toliko tipov poslovnega dogodka 'AA', kolikor je podjetij v sistemu
 ločena po stroškovnih mestih: šifra 'RA' in za vsako stroškovno mesto enote svoj tip poslovnega dogodka. Tip poslovnega dogodka opredelimo za stroškovno mesto s pomočjo malega šifranta INV (ključ = storškovno mesto iz enote, opis = tip poslovnega dogodka.

# Račun - FURS številka:

Glede na nastavitve številčenje po blagajni ali poslovnem prostoru program sam kreira šifro RA\_FUBLAG ali RA\_FUPOSL

Tip poslovnega dogodka je ime blagajne.

Torej so pomembne nastavitve v katalogu blagajn.

**Opozorilo: nastavitve poslovnih dogodkov ob uvedbi dodatnega podjetja v sistem** Ob vklopu več podjetij je potrebno obstoječe poslovnega dogodke je opremiti s podatkom

podjetja

--> v polju SSIF\_F16 vpišemo oznako podjetja namesto <sup>\*\*'</sup>, za katero veljajo obstoječi poslovni dogodki.

Velja za Interno oznako - enotno za cel sistem ali ločeno po podjetjih ter za FURS številko --> dodamo novo vrednost v mali šifranti INV in na ustrezni enoti nastavimo ustrezno stroškovno mesto

| 👫 Table structure (1 | INET@BIR.DC-BLED. | PRI)                        |              |            |              |              | _ 🗆 ×        |
|----------------------|-------------------|-----------------------------|--------------|------------|--------------|--------------|--------------|
| Owner: INET          | Column:           | DB_                         | _link:       | •          |              | Befresh B:   |              |
| Table: \$\$910       |                   | Search columns              | K            | R910PD     | 0            |              | Exit         |
| Selection            | Tables DATA C     | olumns   Indexes   Constrai | nts Triggers | References | Dependencies | Enable/Disat | ble VIEWS    |
| . PO260ZD0.INET      | SIFRA910          | TIP_910                     | LETO_910     | STEV_910   | SSIF_F16 MIN | 910 MAX      | 910 SIFRA0 - |
| PO260RSO.INET        | ▶ BA              | AA                          | 2016         | 0          | ×            |              |              |
| PR260AK0.INET        | RA                | BB                          | 2016         | 6563       | ×            |              |              |
| . ⊕ PR500HC0.INET    | RA                | BC                          | 2016         | 1743       | ×            |              |              |
|                      | RA                | BD                          | 2016         | 109        | ×            |              |              |
|                      | RA_FUPOSL         | LU                          | 2016         | 1746       | ×            |              |              |
|                      | RA_FUPOSL         | BL                          | 2016         | 6560       | ×            |              |              |
|                      | RA_FUPOSL         | KO                          | 2016         | 109        | ×            |              |              |
|                      |                   |                             |              |            |              |              |              |
| Save 🔶 🔶             | Filter WHERE SIFR | A910 LIKE 'RA%' AND LET     | 0_910='2016' |            | <b>7</b> +   | 5            | < b 9 C      |

Vsi poslovni dogodki, ki so trenutno nastavljeno, morajo dobiti oznako podjetja v polje SSIF\_F16

# 1.16 Količina storitve izračunana iz razlike časov dveh med. podatkov

Rešitev deluje le za tiste med. podatke, ki imajo nadrejen med. podatek *SURGER*, kjer se nahaja informacija, v kateri tabeli so shranjeni med. podatki (običajno je to PR500SUR, ni pa nujno).

Za storitev, ki ima v povezovalnem katalogu 'Storitev v aktivnosti' določeno storitev in *količino 0* ter v povezovalnem katalogu 'Storitev iz razlike časov med. podatkov' navedena med. podatka, iz katerih se izračuna količina in način zaokroževanja, se pri obračunu izračuna količina.

Količina storitve se samodejno izračuna:

- če je količina 0,
- če imata oba med. podatka vrednost.

Primer je na SBI bazi za aktivnost OP1:

- povezovalni katalog 'Storitev v aktivnosti'

| Šifra aktivnosti:           | OP1   | <br>OPERACIJA KATJA (PROSIM NE SPREMINJAJ NASTAVITEV) |
|-----------------------------|-------|-------------------------------------------------------|
| Storitev:                   | A0001 | <br>POSEBNA KIRURŠKA STORITEV                         |
| Količina:                   | 0     |                                                       |
| Skupina aktivnosti tipa 'T' |       |                                                       |
| Tip pogodbe :               | T     |                                                       |
| Tip obravnave:              |       |                                                       |
| Tip hosp. obravnave:        |       |                                                       |
| Tip zdr. obravnave:         | •     |                                                       |

- povezovalni katalog 'Storitev iz razlike časov med. podatkov'

| Storitev:          | A0001     | POSEBNA KIRURŠKA STORITEV |
|--------------------|-----------|---------------------------|
| Med.pod.(začetek): | SURADM    | Sprejem bolnika           |
| Med.pod.(konec):   | SURZOP    | Začetek operacije (REZ)   |
| Zaokroževanje:     | 1 💌 ena d | lecimalka                 |

### - mali šifrant OP3

| OP3 Nač    | iin zaokroževanja |
|------------|-------------------|
| lskanje po | o ključu 🗸 🗸      |
| Način      | zaokroževanja     |
| Ključ      | Opis              |
| • 0        | celo število      |
| 1          | ena decimalka     |
| 2          | dve decimalki     |

# 2 Davčna blagajna

V nadaljevanju opisujemo spremembe pri izdajanju računov zaradi uvedbe davčne blagajne.

# 2.1 Nastavitve

# 2.1.1 Nastavitve uporabnika

### 2.1.1.1 Davčna številka blagajnika

Davčna številka fizične osebe, ki je izdala račun, je potrebna, ker gre za obvezen podatek v sporočilu, ki ga za vsak račun z gotovinskim plačilom pošljete v potrditev na FURS.

#### 2.1.1.1.1 Nastavitev v programu

V programu BIRPIS21 lahko vsak prijavljeni uporabnik vnese svojo davčno številko na zavihku "Parametri uporabnika":

| Date     | oteka Ambulanta Terapevtska                      | mesta Obrazci Seznami in analize Katalogi Orodj                                             |   |
|----------|--------------------------------------------------|---------------------------------------------------------------------------------------------|---|
|          | Prijava na okolje<br>Odjava okolja in uporabnika | Derleg 🖗 erleg 🖓 🖾 🦚 🦓 🚳                                                                    |   |
| <b>W</b> | Nastavitve                                       | 🎲 Tiskalniki                                                                                |   |
|          | Zakleni aplikacijo<br>Izhod                      | Credi delovne enote<br>Sprememba uporabniškega gesla<br>Rentgen                             |   |
|          | F                                                | Ostalo                                                                                      |   |
|          |                                                  | Starejša verzija oken za naročanje v laboratorij         Optimizacije         Test hitrosti |   |
|          |                                                  | Nastavitve                                                                                  | × |
| Ê        | Kontrola napak 🏹 Paramet                         | ri sistema Parametri enote 😨 Parametri uporabnika 🌇 Klici programov                         |   |

Davčno številko vnesete v istoimensko polje, pri čemer program ne dovoljuje vnosa črk oziroma drugih nenumeričnih znakov. Prav tako ni dovoljen vnos številke, ki je daljša oziroma krajša od 8 znakov.

| Davčne blagajne<br>Davčna številka: |        |
|-------------------------------------|--------|
| Potrdilo za pošiljanje na FURS      | Izberi |

V primeru, da želite vnesti davčne številke za več uporabnikov, je primernejši vnos z uporabo pomožnega programa za administracijo uporabnikov ARO (glej poglavje <u>Nastavitev z ARO-m</u>).

# Opozorilo

V istem oknu je tudi možnost izbire potrdila za pošiljanje na FURS za uporabnika. V primeru da ste bolnišnica in uporabniki niso prejeli poimenskega potrdila, le - tega ne nastavljate na tem mestu

2.1.1.1.2 Nastavitev v ARO (za uporabnike in njihove pravice v programu)

V kolikor želitev hkrati vnesti davčne številke za več uporabnikov, to lahko storite z uporabo pomožnega programa za administracijo uporabnikov ARO.

Prijavite se v program in izberete zavihek "Uporabniki":

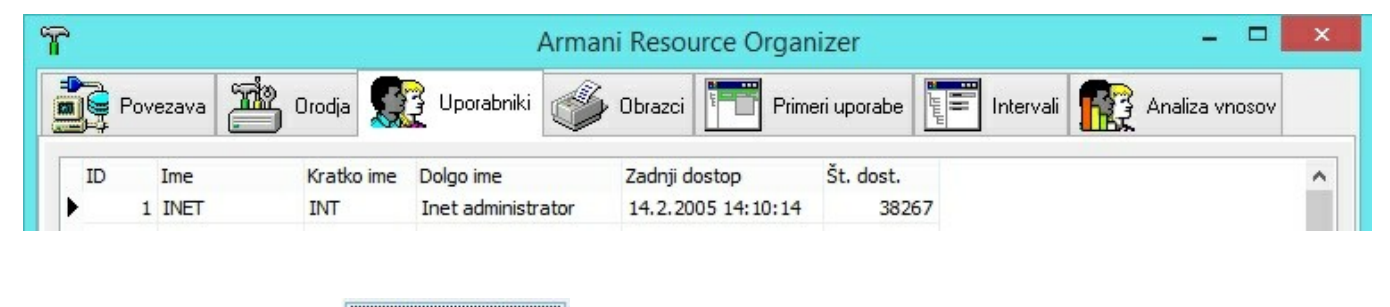

Nadaljujete z gumbom Uredi uporabnike in zavihkom "Seznam uporabnikov".

Na seznamu, ki se odpre, izberete tistega, ki mu želite vnesti številko in kliknete Popravi, nato pa v oknu, ki se odpre, vnesete davčno številko v ustrezno polje:

| Uporabniško ime: | DEJAN |  |
|------------------|-------|--|
| Geslo:           | •     |  |
| Geslo:           | •     |  |
| Kratko ime:      | DEM   |  |
| Dolgo ime:       | Dejan |  |
| Davčna št.:      | 1     |  |
| Dostop dovoljen: |       |  |
| Administrator:   |       |  |

Program ne dovoljuje vnosa črk oziroma drugih nenumeričnih znakov. Prav tako ni dovoljen vnos številke, ki je daljša oziroma krajša od 8 znakov.

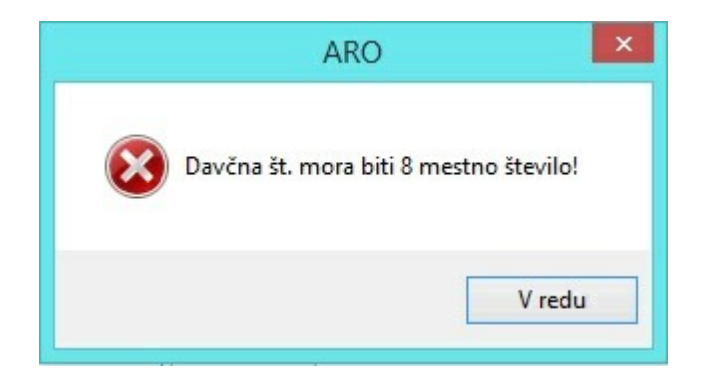

### 2.1.1.2 Namenska digitalna potrdila

Namenska digitalna potrdila za prenos podatkov na FURS (certifikat) se namestijo strežniško v dogovoru vašega odgovornega skrbnika sistema BIRPIS21 in SRC Infonet.

# 2.1.2 Katalogi

Vnosu in urejanju poslovnih prostorov je namenjen katalog "Poslovni prostori in blagajne":

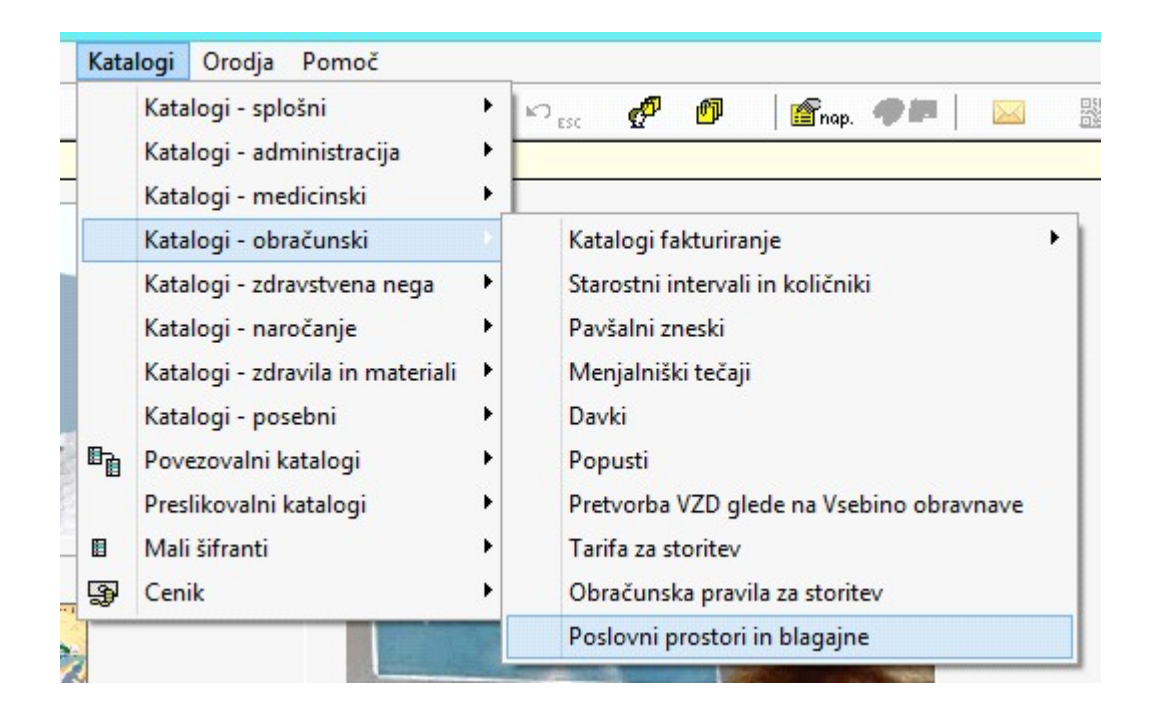

### 2.1.2.1 Katalog poslovnih prostorov

Katalog poslovnih prostorov se lahko ureja centralno - sistemski administrator lahko vse poslovne prostore vnese z enega od v sistem vključenih računalnikov (ki lahko tudi ni ena od blagajn). Seveda pa morajo biti vsi vneseni podatki skladni z vašim v internim aktom o popisu poslovnih prostorov, dodelitvi oznak poslovnim prostorom in pravilih za dodeljevanje zaporednih številk računov.

| ✓ <u>O</u> K × Prekliä      | ]            |  |  |
|-----------------------------|--------------|--|--|
| Oznaka poslovnega prostora: | 001          |  |  |
| Katastrska številka:        | 3456         |  |  |
| Številka stavbe:            | 123          |  |  |
| Številka dela stavbe:       | 2            |  |  |
| Vrsta poslovnega prostora:  |              |  |  |
| Naslov ulica:               | Nova ulica   |  |  |
| Hišna številka:             | 12           |  |  |
| Dodatek k hišni številki:   | a            |  |  |
| Mesto:                      | Kranj        |  |  |
| Poštna številka:            | 4000 KRANJ   |  |  |
| Začetek veljavnosti:        | 01.12.2015 📮 |  |  |
| Konec veljavnosti:          | 😨 Zaključi   |  |  |

# Podatki za vnos:

• Oznaka poslovnega prostora: Oznako izberete sami , mora pa biti skladna z omenjenim internim

aktom. Prav tako mora biti enolična na nivoju vašega poslovnega sistema (ne smete imeti dveh poslovnih prostorov z enako oznako).

- Katastrska občina: Številka katastrske občine iz registra nepremičnin.
- Številka stavbe: Številka stavbe iz registra nepremičnin.
- Številka dela stavbe: Številka dela stavbe iz registra nepremičnin.
- Vrsta poslovnega prostora: Vrsta poslovnega prostora zavezanca, ko zavezanec izdaja račune v premičnem poslovnem prostoru.
- Ulica: Naslov poslovnega prostora zavezanca, ko zavezanec izdaja račune v nepremičnem poslovnem prostoru ulica.
- Hišna številka: Naslov poslovnega prostora zavezanca, ko zavezanec izdaja račune v nepremičnem poslovnem prostoru - hišna številka.
- Dodatek k hišni številki: Dodatek k hišni številki, v kolikor obstaja (male črke).
- Mesto: Mesto, v katerem se nahaja poslovni prostor zavezanca.
- Poštna številka: Poštna številka poslovnega prostora zavezanca.

Podatki o naslovu poslovnega prostora se sicer privzeto prenesejo iz nastavljenih vrednosti na

oknu Datoteka -> Nastavitve -> Ostalo -> Parametri sistema

| Naslov: | Nova ulica 12a |        |      |  |
|---------|----------------|--------|------|--|
| Kraj:   | Kranj          | Pošta: | 4000 |  |

- Začetek veljavnosti: Datum, od katerega naprej bo poslovni prostor v uporabi.
- Konec veljavnosti: Datum zaprtja poslovnega prostora. S klikom na Zaključi se podatki o zaprtju poslovnega prostora posredujejo na FURS. Ko je poslovni prostor enkrat zaprt, ga ni mogoče več uporabljati za izdajo računov. Ponovno odprtje zaprtega poslovnega prostora NI mogoče.

V izogib pošiljanju nekonsistentnih podatkov na FURS se z datumom zaprtja poslovnega prostora samodejno zaprejo tudi vse morebiti na tisti datum še odprte blagajne.

### Pošiljanje prijave poslovnega prostora na FURS:

ZdavPr predpisuje tudi, da je davčnemu organu potrebno poslati podatke o poslovnih prostorih zavezanca. To lahko storite neposredno iz kataloga z uporabo gumba Pošlji na FURS v orodni vrstici kataloga.

Podatki se sicer samodejno posredujejo tudi pred pošiljanjem prvega v tem poslovnem prostoru izdanega računa, v kolikor je slednji v statusu "Ni poslan".

### 2.1.2.2 Blagajne

Katalog blagajn se ureja po posameznih delovnih postajah, ki so predvidene za opravljanje funkcije davčne blagajne. Na ta način blagajno na nek način registriramo in zagotovimo, da gre res fizično za tisto elektronsko napravo, s katero boste izdajali račune za gotovinsko poslovanje in jih pošiljali v potrjevanje na FURS (skladno z zakonskimi zahtevami).

| Ime blagajne:         | 01           |  |
|-----------------------|--------------|--|
| Oznaka blagajne:      | UROSKW8164   |  |
| Datum veljavnosti od: | 01.12.2015 📮 |  |
| Datum veljavnosti do: |              |  |

### Podatki za vnos:

- Ime blagajne: Ime blagajne izberete sami, mora pa seveda spet biti skladna z zadevnim internim aktom. Ime mora biti enolično znotraj posameznega poslovnega sistema (ne smete imeti hkrati v istem poslovnem prostoru dveh blagajn z enako oznako) - program vas opozori, v kolikor boste želeli vnesti kaj takega.
- Oznaka blagajne: Ime računalnika, ki skupaj z nameščeno programsko opremo predstavlja davčno blagajno. Napolni se samodejno glede na računalnik, na katerem se nahajate, ko vnašate blagajno v katalog.
- Datum veljavnosti od: Datum začetka veljavnosti blagajne pred tem datumom z dotično blagajno ni mogoče izdati računa. Datum mora biti znotraj obdobja veljavnosti poslovnega prostora, v katerem se blagajna nahaja.
- Datum veljavnosti do: Datum konca veljavnosti blagajne po tem datum z dotično blagajno ni mogoče izdati računa. Datum mora biti znotraj obdobja veljavnosti poslovnega prostora, v katerem se blagajna nahaja.
- Enota (opcijsko): V primeru, da je v vašem sistemu več pravnih oseb, boste ob ustrezni
  nastavitvi <u>načina številčenja računov</u> morali poleg zgoraj navedenih podatkov vnesti še
  organizacijsko enoto, v kateri se dotična blagajna nahaja. V bolnišnicah pride v poštev, ko imate
  v sistemu več podjetij.

| me blagajne:         | URO1         | ]                    |
|----------------------|--------------|----------------------|
| znaka blagajne:      | UROSKW8164   |                      |
| atum veljavnosti od: | 16.12.2015 📮 |                      |
| atum veljavnosti do: | 🤤            |                      |
| nota:                | SA01         | SPLOŠNA AMBULANTA 01 |

# 2.1.3 Druge potrebne sistemske nastavitve

V skladu z ZDavPR mora biti številka računa sestavljena iz treh delov:

- oznaka poslovnega prostora
- oznaka blagajne
- zaporedna številka (ki teče bodisi po poslovnih prostorih, bodisi po blagajnah in ne sme imeti vodilnih ničel)

Način številčenja računov ter obliko računa določimo na zavihku Datoteka -> Nastavitve -> Ostalo -> Parametri sistema

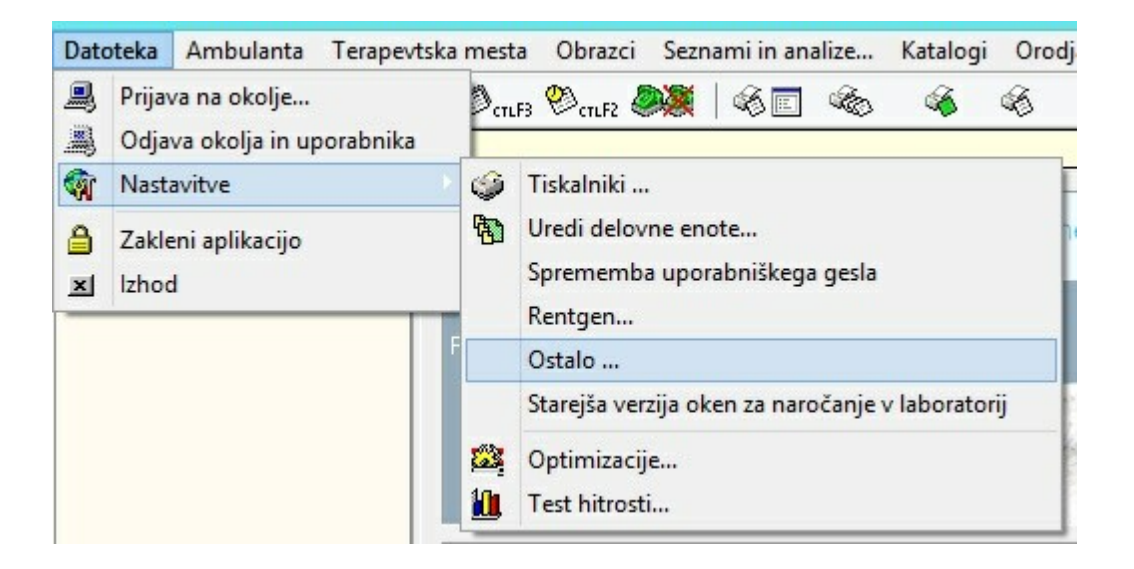

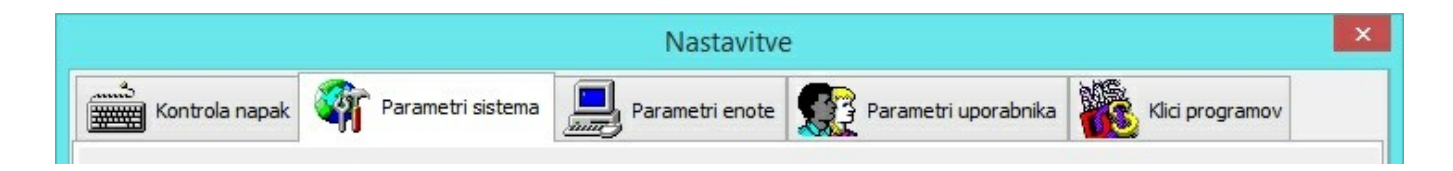

### 2.1.3.1 Način številčenja računov

ZDavPR predvideva dva načina številčenja računov:

- po poslovnih prostorih
- po blagajnah

Za katerega se boste odločili, je odvisno od poslovnih oziroma organizacijskih potreb organizacije, BIRPIS21 podpira oba. Vsekakor pa mora biti nastavljeni način skladen s tistim, ki je opredeljen v internem aktu organizacije.

| ) Po blagajnah |
|----------------|
|                |
|                |
|                |
|                |
|                |
|                |

Kako izbrani način številčenja vpliva na dodeljevanje številk, si sicer lahko ogledate tudi na

### praktičnem primeru.

Program ponuja tudi možnost vezave blagajne na organizacijske enote (ki lahko nastopajo tudi v vlogi stroškovnih mest). V tem primeru je potrebno izbrati še možnost "Po enotah" ter nato v <u>katalogu blagajn</u>, vsako blagajno povezati z eno od organizacijskih enot.

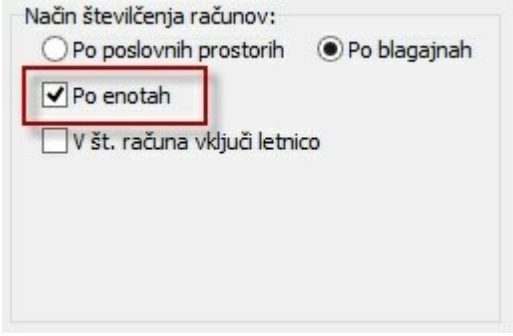

### 2.1.3.2 Oblika številke računa

V programu obstaja tudi nekaj možnosti za nastavitev zadnjega dela številke računa, se pravi same zaporedne številke.

Da se vam številke ne bi ponavljale vsako leto, tako lahko na začetek dodamo bodisi zadnji dve števki letnice ali kar letnico trenutnega koledarskega leta v celoti.

V primeru, da se odločite za to, lahko določite tudi fiksno dolžino številke, kar sicer ni mogoče, saj Priloga III Pravilnika o izvajanju Zakona o davčnem potrjevanju računov izrecno prepoveduje uporabo vodilnih ničel.

Želeno obliko računa, skladno z zgoraj zapisanim, lahko določite z izbiro opcije "V št. računa vključi letnico"

| Način številčenja računov:<br>O Po poslovnih prostorih | • Po blagajnah |
|--------------------------------------------------------|----------------|
| Po enotah                                              |                |
| ✔ V št. računa vključi letnic                          | :0             |
| Oblika letnice:                                        | -              |
|                                                        |                |
| Dolžina št. računa brez letni                          | ce:            |

V tem primeru se odpreta dodatni vnosni polji:

- Oblika letnice: Možnost izbire samo zadnjih dveh števk letnice tekočega koledarskega leta (npr. 16 za 2
- Dolžina št. računa brez letnice: Dolžina številke, vključno z vodilnimi ničlami, ki so v tem primeru dovo

Primeri:

• Primer 1:

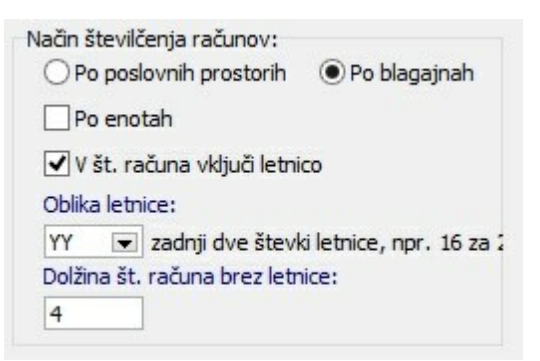

Oblika zadnjega dela številke računa: 160001, 160002, 160003 itd.

• Primer 2:

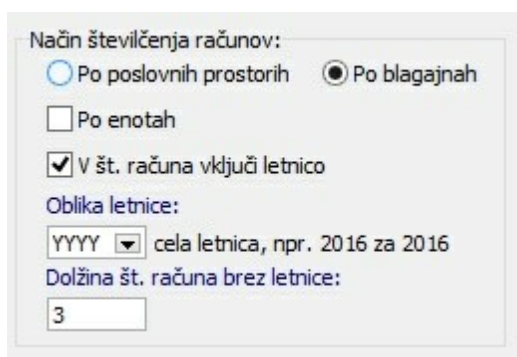

Oblika zadnjega dela številke računa: 2016001, 2016002, 2016003 itd.

### 2.1.3.3 Pošiljanje računov

Izvajalec zdravstvenih storitev je skladno z ZDDV-1 (Zakon o davku na dodano vrednost) dolžan pacientu izdati račun za vsako opravljeno storitev. Če pacient plača račun (znesek doplačila pacienta, torej znesek, ki je na računu, naveden kot znesek za plačilo) z gotovino, potem gre za račun, ki je delno plačan z gotovino, in ga je treba davčno potrditi. Seveda je treba davčno potrditi tudi račune, ki jih v celoti plača pacient.

V kolikor se kot plačilo izbere npr. UPN (univerzalni plačilni nalog), računa ni potrebno davčno potrditi, saj v tem primeru ne gre za gotovinsko poslovanje.

Prav tako se za negotovinsko šteje plačilo računa za zdravstveno storitev, ki jo v celoti krije zavarovalnica (zavarovalnica znesek nakaže izvajalcu zdravstvenih storitev na njegov transakcijski račun). Izvajalec mora po ZDDV-1 sicer tudi za takšno storitev izdati račun, vendar pa slednjega ni potrebno davčno potrditi.

Skladno z zgoraj zapisanim je mogoče tudi v programu določiti, katere račune boste pošiljali v potrditev:

 V kolikor želite v davčno potrditev pošiljati samo račune, ki so dejansko plačani z gotovino, tistih, ki bodo zagotovo plačani s plačilnim nalogom, pa ne, boste v razdelku "Pošiljanje na FURS" označili opcijo "Pošlji samo gotovinske račune".

| Pošiljanje na FURS                        |  |
|-------------------------------------------|--|
| Pošlji samo gotovinske račune             |  |
| Ne pošiljaj računov z zneskom 0           |  |
| Ne pošiljaj ZZZS računov (nultih računov) |  |

 Če želite iz pošiljanja izločiti vse račune z zneskom 0 (znesek za plačilo je 0 iz kakšnegakoli razloga), boste izbrali opcijo "Ne pošiljaj računov z zneskom 0".

 Če pa želite račune, ki se privzeto ne pošiljajo v davčno potrjevanje, še ožje omejiti samo na tiste, ki jih v celoti krije zavarovalnica, boste izbrali tretjo opcijo, se pravi "Ne pošiljaj ZZZS računov (nultih računov)".

| Pošiljanje na FURS                          |  |
|---------------------------------------------|--|
| 🗌 Pošlji samo gotovinske račune             |  |
| 🗌 Ne pošiljaj računov z zneskom 0           |  |
| ☑ Ne pošiljaj ZZZS računov (nultih računov) |  |

Ne glede na izbran nabor računov za pošiljanje, se seveda vsi računi številčijo skladno z v internemu aktu opisanim (in v programu nastavljenim) načinom številčenja. To pomeni, da v primeru, da

določenih "tipov" računa ne pošiljate na FURS, bodo seveda tam v zaporedju imeli "luknje". V vašem internem sistemu pa teh lukenj seveda ne bo.

V vsakem primeru pa lahko vsak račun (torej tudi tak, ki po zgornjih nastavitvah ni predviden za pošiljanje) v potrditev na FURS pošljete naknadno iz okna <u>Seznam računov na obravnavi</u> ali <u>Seznam računov za FURS</u>.

### 2.1.4 Primer - preslikava iz internega akta

V internem aktu so takole defnirani poslovni prostori:

| Oznaka posl.<br>prostora | Naslov poslovnega prostora | Štev.<br>katastrske<br>občine | Številka<br>stavbe | Štev. dela<br>stavbe |
|--------------------------|----------------------------|-------------------------------|--------------------|----------------------|
| 001                      | Nova ulica 12a, 4000 Kranj | 3456                          | 123                | 2                    |
| 002                      | Nova ulica 12a, 4000 Kranj | 3456                          | 123                | 2                    |
| 003                      | Ob reki 34, 4000 Kranj     | 2233                          | 23                 | 1                    |

Takole pa morajo izgledati v BIRPIS21:

| Oznaka | Vista | Dodaten opis | Št. stavbe | Št. dela stavb | Ulica      | Hišna št. | Dod. k. št. | Mesto | Pošta št. | Začetek veljavno Koner | c veljavnost Status pošiljanja |
|--------|-------|--------------|------------|----------------|------------|-----------|-------------|-------|-----------|------------------------|--------------------------------|
| 001    |       | 3456         | 123        | 2              | Nova ulica | 12        | a           | Kranj | 4000      | 02.01.2016             | N Ni poslan                    |
| 003    |       | 3456         | 123        | 2              | Nova ulica | 12        | a           | Kranj | 4000      | 02.01.2016             | N Ni poslan                    |
| 002    |       | 3456         | 123        | 2              | Nova ulica | 12        | a           | Kranj | 4000      | 02.01.2016             | N Ni poslan                    |

Blagajne so definirane na naslednji način:

| Oznaka posl. | Oznaka el. |  |  |
|--------------|------------|--|--|
| prostora     | naprave    |  |  |
| 001          | 01         |  |  |
| 002          | 01         |  |  |
| 003          | 01         |  |  |
| 003          | 02         |  |  |

V BIRPIS21 to pomeni naslednje zapise:

-

| Oznaka                                                             | Vist                              | a Do                                                                       | daten opis                | St. stavbe    | Št. dela stavbe | Ulica      | Hidna dt. | Dod. k. B. | Mesto | Poita it. | Začetek veljavn |
|--------------------------------------------------------------------|-----------------------------------|----------------------------------------------------------------------------|---------------------------|---------------|-----------------|------------|-----------|------------|-------|-----------|-----------------|
| test3                                                              | 1                                 |                                                                            | 33                        | 23            | 2               | Polje      | 25        | a          | Kranj | 4000      | 23.10.2015      |
| 001                                                                |                                   |                                                                            | 3456                      | 123           | 2               | Nova ulica | 12        | a          | Kranj | 4000      | 02.01.2016      |
| 002                                                                |                                   |                                                                            | 3456                      | 123           | 2               | ova ulica  | 12        | a          | Kranj | 4000      | 02.01.2016      |
| 003                                                                |                                   |                                                                            | 3456                      | 123           | 2               | Nova ulica | 12        |            | Kranj | 4000      | 02.01.2016      |
|                                                                    |                                   |                                                                            |                           |               |                 |            |           |            |       |           |                 |
| Blagajne                                                           | වැනි                              | Pgpravi Veljavni                                                           |                           |               |                 |            |           |            |       |           |                 |
| Blagajne<br>Dodaj<br>Oznaka blagajne<br>UROSKW8164                 | Brilli<br>Ime blagajne<br>01      | Pgpravi Veljavni<br>Začetek veljav, za posl. p<br>02.01.2016               | rostor Konec veljav. za p | iosl. prostor |                 |            |           |            |       |           |                 |
| Blagajne<br>Dotaj<br>Oznaka blagajne<br>UROSKW8164<br>MATJAZJW8164 | Brili<br>Ime blagajne<br>01<br>02 | Pgpravi Veljavni<br>Začetek veljav, za posl. p<br>02.01.2016<br>02.01.2016 | rostor Konec veljav. za p | iosi, prostor |                 |            |           |            |       |           |                 |

Izbrano je številčenje po poslovnih prostorih:

| Način številčenja računov: |                |
|----------------------------|----------------|
| Po poslovnih prostorih     | 🔵 Po blagajnah |

Zaporedje izdanih računov bo v tem primeru naslednje:

| 001          | 002          | 003          |
|--------------|--------------|--------------|
| 001-01-16001 | 002-01-16001 | 003-03-16001 |
| 001-01-16002 | 002-01-16002 | 003-02-16002 |
| 001-01-16003 | 002-01-16003 | 003-01-16003 |
| 001-01-16004 | 002-01-16004 | 003-02-16004 |

Lahko pa določite številčenje po blagajnah:

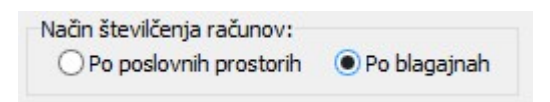

V tem primeru pa bo zaporedje takole:

| 001          | 002          | 003          |
|--------------|--------------|--------------|
| 001-01-16001 | 002-01-16001 | 003-03-16001 |
| 001-01-16002 | 002-01-16002 | 003-02-16001 |
| 001-01-16003 | 002-01-16003 | 003-01-16001 |
| 001-01-16004 | 002-01-16004 | 003-02-16002 |

# 2.2 Obračun in račun z uvedbo davčne blagajne

Obračun in račun poteka po enakem postopku kot do sedaj, vendar so na določena mesta v ozadju dodane funkcionalnosti za potrebe pošiljanja v davčno potrjevanje na FURS.

Ko želite potrditi realizacijo (račun) program preveri:

- ali je vaš računalnik registriran kot blagajna. Če ni vrne napako:

| BIRPISZI | <u>^</u>                                                                |
|----------|-------------------------------------------------------------------------|
|          | V katalogu za računalnik ZOJATW764 ni vnešena nobena veljavna blagajna! |
| V        |                                                                         |
|          | OK                                                                      |
|          | <u></u>                                                                 |

- ali ima blagajničar vnešeno davčno številko?

### 2.2.1 Obračun

Postopek obračuna se ne spremeni.

V obračun smo dodali možnost nastavljanja "Način izračuna zneska za plačilo" ; v Katalogu partnerji-plačnika v Pogojih plačnika lahko na dnu določite, iz katere cene naj se računa znesek za plačilo :

| Valuta:<br>Vrednost točke naro<br>Davčni zavezanec:<br>Datum začetka velja<br>Datum prenehanja v<br>Prejemnik eRačuna:<br>Način izračuna znesk | čnika ali izvajalca:<br>vnosti:<br>eljavnosti:<br>a za plačilo: | EUR   0  1  1  17.09.20 | EUR<br>VRED.TOČKE NAROČNIKA<br>DA<br>14 😨   | (dmd)       |  |
|----------------------------------------------------------------------------------------------------|-----------------------------------------------------------------|-------------------------|---------------------------------------------|-------------|--|
| <b>✓ <u>0</u>K</b> Cene p                                                                                                    | o pogodbi 🛛 🗙                                                   | P87<br>Ere<br>B         | Način izračuna provizije<br>Brutto<br>Netto | <ins></ins> |  |

Polje "Način izračuna zneska za plačilo" - možne vrednosti Brutto/Netto. Če ni tu nič nastavljeno, se davek <u>vedno</u> izračuna iz neto cene (ne glede na nastavitev v pogojih plačnika)

Morebitna zaokroževalna razlika se prikaže na računu kot izravnava

|             |            |              | Skupaj | (EUR)            | 17,00 | 17,00 |
|-------------|------------|--------------|--------|------------------|-------|-------|
| Stopnja DDV | Osnova DDV | Vrednost DDV | Znese  | k računa (EUR)   |       | 17,00 |
| 22% davek   | 13,93      | 3,06         | ZZZS   | -)               |       | 0,00  |
|             |            |              | PZZ(-) |                  |       | 0,00  |
| Izravnava   | 0,01       |              | Predp  | lačilo(-)        |       | 0,00  |
|             |            | _            | Dopla  | čilo(-)          |       | 0,00  |
|             |            |              | Znese  | k za plačilo (EU | R)    | 17,00 |
|             |            |              |        |                  |       |       |

### Privzete nastavitve in pravila:

Če podatek ni nastavljen (je prazen), se za izračun zneska za plačilo vzame Neto cena. Po ZZZS pravilih računamo za tip plačnika ZZZS znesek za plačilo VEDNO iz Neto. S tem je tudi za doplačnika/samoplačnika v takšnem primeru izračunano iz Neto.

Z distribucijo konec leta 2015 smo nastavili vse samoplačnike na izračun iz Bruto cene. Po potrebi lahko spremenite.

Vsi ostali partnerji so ostali kot do sedaj, torej znesek za plačilo se bo računal iz Neto cene.

### 2.2.2 Postopek izdaje računa za UKC-LJ

Obračun in račun poteka po enakem postopku kot do sedaj, vendar so v programu v ozadju dodane funkcionalnosti za potrebe pošiljanja v davčno potrjevanje na FURS. <u>Pri kreiranju računa je</u> <u>potrebno sedaj vnesti plačila za račun.</u>

### Postopek vnosa:

1. po kliku na gumb "Obračunaj" oz. "Obr.in zak." na dialogu "Rezulati obračuna" kliknite na gumb "Račun"

|        | 100    |     |             |                  |
|--------|--------|-----|-------------|------------------|
| Osn.p. | Dop.p. | VZD | Koda osn.pl | I. Pl            |
|        |        |     |             |                  |
|        |        |     |             |                  |
|        |        |     |             |                  |
|        |        |     |             |                  |
|        |        |     |             |                  |
|        |        |     |             |                  |
|        |        |     |             |                  |
|        |        |     |             |                  |
|        |        |     |             |                  |
|        |        |     |             |                  |
|        |        |     |             |                  |
|        | 15     | 15  | 15 21222    | 15 212221 S34556 |

2. Odpre se vam dialog "Realizacija". Če v tem dialogu kliknete na gumb Plačila ali tiskaj se račun ne pošlje na FURS in na računu ni podatkov o EOR in ZOI številki ter črtne kode.

Če v tem dialogu kliknite na gumb "Plačila" se bo račun poslal v BIS in naprej na FURS.

| concocija                                                |                                      |                                         |                    |                          |                                 |           |             | l           | _   |
|----------------------------------------------------------|--------------------------------------|-----------------------------------------|--------------------|--------------------------|---------------------------------|-----------|-------------|-------------|-----|
| <u>1</u> . račun                                         |                                      |                                         |                    |                          |                                 |           |             |             |     |
| Koda s.                                                  | Naziv storitve                       |                                         | Količina           | Cena                     | Znesek                          | Valuta    | Znesek(EUR) | Znes.v val. | ۲ م |
| 01003                                                    | DELNI PREGLED                        | SPEC. **                                | 1                  | 10,40                    | 5,00                            | EUR       | 10,40       | 10,4        | 0   |
|                                                          |                                      |                                         |                    |                          |                                 |           |             |             |     |
| <                                                        | sek: 10,40 EUR                       | Skupni znese                            | k v valu           | ti: 10,40                | - Alizoni                       |           |             |             | F   |
| <ul> <li>Skupni znes</li> <li>Skupni znes</li> </ul>     | sek: 10,40 EUR<br>kom:               | Skupni znese                            | k v valu           | ti: 10,40<br>Tekst pod t | računom:                        |           |             |             | F   |
| < Skupni znes<br>Tekst za plačnik                        | sek: 10,40 EUR<br>kom:               | Skupni znese<br>Jezik fakture:          | k v valu<br>SLO (  | ti: 10,40<br>Tekst pod r | računom:<br>Datum za            | aključka: |             | Q           | •   |
| Skupni znes<br>Skupni znes<br>Tekst za plačnik<br>Datum: | sek: 10,40 EUR<br>kom:<br>29.12.2015 | Skupni znese<br>Jezik fakture:<br>14:37 | k v valu<br>SLO (: | ti: 10,40<br>Tekst pod r | računom:<br>Datum za<br>Prenos: | aključka: |             | 9           | •   |

V dialogu "Plačila" kliknite na:

- (1) gumb "Plačilo", nato
- (2) določite "Načina plačila"
- (3) ter to potrdite z gumbom "OK".
- (4) Za izpis ali predogled in izpis računa klinknite na gumb "Tiskaj" ali "Pregled".

| Plačila                                 | Vnos plačila                                                                                                    |                 | ald | Io: 230,70 EUR           |
|-----------------------------------------|----------------------------------------------------------------------------------------------------|-----------------|-----|--------------------------|
| Račun št. 1210517418<br>Datum pl. Način | Datum:<br>2 Način plačila:<br><u>Številka kartice:</u><br>Valuta:<br>Tečaj<br>Skupaj v valuti:<br>Znesek:<br>Skupaj:<br>Razlika:<br><u>3</u> nainik:<br><u>V</u> <u>D</u> K <u>×</u> | 29. 12. 2015    | Jo: | 10,40 EUR                |
| 4 🕼 Tiskaj 🕅 👰 Pregle                   | d Jezik fakture:                                                                                                    | SLO 🕞 Slovenski | [   | Skrij podatke o pacientu |
| ✓ <u>O</u> K × <u>P</u> rekli           | ă                                                                                                    |                 |     |                          |

3. Predogled in izpis računa

Po kliku na gumb "Pregled" ali "Tiskaj" se iz BIS prenese račun (v pdf obliki) dopolnjen s podatki o:

- EOR številki

- ZOI številki
- črtna koda

Račun se izpiše po potrditvi na gumb OK in predogled računa na ekranu se vam zapre. Na dialogu "Plačila" še kliknite na gumb OK,

da se bo dialog zaprl.

| MIHA ZAVAROVANEC<br>KRANJ 10<br>4000 KRANJ<br>EOR: 549abd0a-6934-4abe-88<br>ZOI: 9727e241aef68551afdc3 | 76-3a7c3d04685b<br>9115988c03b                                | Kraj:<br>Datum rač<br>Zapadlost:<br>Sklic na št<br>Primer:<br>Šifra pacie<br>Dat.opr.sto<br>Operater d<br>Način plač | Ljubljana<br>29.12.2015 14:<br>29.12.15<br>evilko: 00 1254810115<br>305544963.308<br>nta: 302740553<br>or.: 29.12.15<br>avčna: 72656204<br>ila: Gotovina | 48<br>500022-23279<br>3223279 |
|----------------------------------------------------------------------------------------------------|---------------------------------------------------------------|----------------------------------------------------------------------------------------------------|----------------------------------------------------------------------------------------------------|-------------------------------|
| OE: 125481032 KIRURŠK                                                                                  | A KLINIKA, KLINIČNI                                           |                                                                                                    |                                                                                                    |                               |
| OE: 125481032 KIRURŠK<br>ODDELEH<br>OŽILJA, A                                                          | A KLINIKA, KLINIČNI<br>ZA KIRURGIJO SRCA IN<br>MB.ZA KRG.SRCA |                                                                                                    |                                                                                                    |                               |

# 2.2.3 Račun za davčno blagajno

<u>Glej o računu v poglavju Račun</u>

# 2.3 Pošiljanje računov na FURS

Poglavje opisuje akcije in aktivnosti, pri katerih se izdane računa pošilja na Finančno Upravo Republike Slovenije (FURS).

# 2.3.1 Izdaja računa

Izdaja računa poteka na nespremenjen način. Uporabnik obračuna storitve na obravnavi preko akacije <sup>Sobracunaj</sup>. Ob kliku akcije **Obračunaj** se uporabniku prikaže okno [**Rezultati obračuna]** s seznamom storitev, katere bomo obračunali in na podlagi obračuna izdali račun (Slika 1).

|               |                                    |      |         |             | 10           | Rezultati d               | obračuna   |          |                  |            |        |        |        |              | >           |
|---------------|------------------------------------|------|---------|-------------|--------------|---------------------------|------------|----------|------------------|------------|--------|--------|--------|--------------|-------------|
| Samoplai      | čniški delež: <mark>6,92 EU</mark> | R    |         |             | Scena        | arij KZZ:<br>ak u valuti: | ,<br>6 92  |          |                  |            |        |        |        |              |             |
| Veeh          | Celoten znesek: 6,92 EUR           | Vee  | h naah  | v elementos | - 0          | sk v valuti.              | 0,32       |          |                  |            |        |        |        |              |             |
| Fnota izvaian | ia (obravnava):                    | 4 20 | II NEOL | Izva        | ialec (obrav | nava) <sup>.</sup>        |            |          |                  |            |        |        |        |              |             |
| Obračun po st | oritvah                            |      |         |             | laine (neral | inaraj.                   |            |          |                  |            |        |        |        |              |             |
| Koda s.       | Naziv storitve                     | Kol. | Elem.   | Popust Cena | Valuta       | Znesek                    | Za plačilo | % obv.de | Plač.na mini Fak | t Datum    | Osn.p. | Dop.p. | VZD    | Koda osn.pl. | Plači \land |
| 19141         | ODVZEM KAPILARNE KRVI              | 1    | 1       | 0           | 3,55 EUR     | 3,55                      | 3,55       | 100      | 3,55 N           | 22.12.2015 |        |        | 302001 | S00743       | LUKI        |
| 21424         | S-HDL-HOLESTEROL                   | 1    | 0,95    | 0           | 3,55 EUR     | 3,37                      | 3,37       | 100      | 3,37 N           | 22.12.2015 |        |        | 302001 | S00743       | LUKI        |
|               |                                    |      |         |             |              |                           |            |          |                  |            |        |        |        |              |             |
| <             |                                    |      |         |             |              |                           |            |          |                  |            |        |        |        |              | >           |
| ✓ <u>0</u> K  | × <u>P</u> rekliči                 |      |         |             |              |                           |            |          |                  |            |        |        |        | R            | ačun        |

V kolikor se uporabik strinja s seznamom storitev za obračun, nadaljuje z izdajo računa preko klika na gumb Račun. V nasprotnem primeru, uporabnik klikne na gumb **Prekliči>,** s čimer prekliče izdajo računa in obračuna.

Ob kliku na gumb **<Račun>** se uporabniku prikaže okno **[Realizacija]** (ali **[Plačilo]**, odvisno od nastavitev), kot je prikazano na Sliki 2 in Sliki 3. Na zavihkih se nahajajo računi (v kolikor jih je več), katere želimo izdati oz. natisniti in s tem poslati na FURS ter izročiti pacientu.

# 2.3.2 Vnos računa iz VKR (vezana knjiga računov)

Račune, ki so bili zaradi nedelovanja elektronske naprave za izdajanje računov izdani s pomočjo vezane knjige računov (VKR), je potrebno naknadno poslati na FURS v dveh delovnih dneh od dneva prenehanja delovanja elektronske naprave. Razen kadar iz opravičljivih razlogov v tem času ni mogoče vzpostaviti delovanja elektronske naprave za izdajo računov - v tem primeru je potrebno poslati podatke o računih prek vzpostavljene elektronske povezave najkasneje naslednji delovni dan po prenehanju vzrokov za zamudo.

# Pomembno!

V primeru, da so bile v sklopu obravnave narejene tudi storitve, ki niso bile zaračunane na računu iz VKR, ki ga želimo vnesti, je potrebno najprej vnesti tiste storitve, ki so na računu, ki je bil izdan iz VKR, izvesti obračun in narediti račun, šele na to pa naj se vnesejo morebitne dodatne storitve in ponovi postopek izdaje računa.

Postopek izdaje računa se tudi v tem primeru začne z obračunom, pri čemer pa mora uporabnik na oknu z rezultati obračuna izbrati opcijo <u>Vnos računa VKR</u>. Odpre se okno za vnos podatkov VKR :

| številka VKR:<br>prostor:<br>1<br>s. Naz | 5001-0018         1           3421         4 | 3421       | Številka set<br>Datum raču | a VKR: 30    | 2               | Zaporedna š | itevilka obrazca   | : 219        | 3 |  |
|------------------------------------------|----------------------------------------------|------------|----------------------------|--------------|-----------------|-------------|--------------------|--------------|---|--|
| prostor:<br>1<br>3. Naz                  | 3421 4                                       | 3421       | Datum raču                 | na VKR: 15.0 | 1 2016          | 1           |                    |              |   |  |
| n<br>s. Naz                              |                                              |            |                            |              | 01.2010 0       |             |                    |              |   |  |
| s. Naz                                   |                                              |            |                            |              |                 |             |                    |              |   |  |
|                                          | ziv storitve                                 | Količina   | Cena                       | Znesek Valu  | ita Znesek(EUR) | Znes.v val. | DDV Za pla         | čilo/vračilo |   |  |
| / OB                                     | SEŽNI PREGLED                                | 1          | 28,00                      | 28,00 EUR    | 28,00           | 28,00       | 0                  | 28,00        |   |  |
| ) MA                                     | LI POSEG                                     | 1          | 2,00                       | 2,00 EUR     | 2,00            | 2,00        | 0                  | 2,00         |   |  |
| 1 SRE                                    | EDNJI POSEG                                  | 1          | 4,00                       | 4,00 EUR     | 4,00            | 4,00        | 0                  | 4,00         |   |  |
|                                          |                                              |            |                            |              |                 |             |                    |              |   |  |
| zneskov na ra                            | ičunu<br>Osnova DDV                          | Znesek DDV |                            |              |                 |             |                    |              |   |  |
| 22 %:                                    | 0,00                                         | 0,00       |                            |              |                 |             |                    |              |   |  |
|                                          | 0,00                                         | 0,00       |                            |              |                 | s           | kupna vrednost     | : 34         |   |  |
| 9,5 %:                                   |                                              | 0.00       |                            |              |                 | 7r          | esek predplačil    | a. 0         |   |  |
| 9,5 %:<br>0 %:                           | 34,00                                        | 0,00       |                            |              |                 |             | reserver preupraem |              |   |  |
| zneskov na ra                            | ičunu<br>Osnova DDV                          | Znesek DDV |                            |              |                 |             |                    |              |   |  |

Poleg podatkov, ki so potrebni za vnos običajnega računa, je potrebno v tem primeru izpolniti še naslednja polja:

- Serijska številka VKR (1)
- Številka seta VKR (2)
- Zaporedna številka obrazca (3)
- Poslovni prostor, v katerem je bil račun prvotno izdan (4)
- Prvotni datum izdaje računa (5)
| Davční zavezanec za DOV: DA / NE   10 za DDV / DŠ   Račun št:   3     Račun št:   3     Davční zavezanec za DOV: DA / NE   ID za DOV / DŠ   Račun št:   3     Davční zavezanec za DOV: DA / NE   ID za DOV / DŠ   Diver naslov:   BOV   VREDNOST   DOV     Davční zavezanec za DOV: DA / NE   ID za DOV / DŠ   Količina in merska endo   Cena ha endo   Zenk M   VREDNOST   DOV   VREDNOST   DOV   DOV   DOV   DOV   DOV   DOV   DOV   DOV   DOV   DOV   DOV   DOV                                                                                                    |   | tme in naslov   |                               |         |                             |                           |                              |                             |                  |             |                   |
|----------------------------------------------------------------------------------------------------|---|-----------------|-------------------------------|---------|-----------------------------|---------------------------|------------------------------|-----------------------------|------------------|-------------|-------------------|
| KUPEC ALI NAROČNIK     Ime in naslov:   Račun št:   3     Davčni rajvezanec za DOV: DA / NE   ID za DOV / DŠ   Ime is naslovi   Kraj in datum izdaje:   5     Davčni rajvezanec za DOV: DA / NE   ID za DOV / DŠ   Kraj in datum izdaje:   5     Datum   VRSTA BLAGA / STORITVE   Kolidina in merska serota in merska serota in merska in merska serota in merska serota in merska serota in merska serota in merska serota in merska serota in | L | Davčni zaveza   | inec za DOV: DA / NE IO za DI | w/08    | 111                         | 111                       |                              |                             |                  |             |                   |
| Imme in naskor:   Račun št:   3     Davčni závezanec za DDV: DA / NE   ID za DDV / DŠ   ID za DDV / DŠ   ID Za DDV   ID za DDV / DŠ   ID Za DDV   ID za DDV / DŠ   ID Za DDV   ID za DDV / DŠ   ID Za DDV   ID za DDV / DŠ   ID za DDV / DŠ   ID Za DDV   ID za DDV / DŠ   ID za DDV / DŠ   ID Za DDV   ID za DDV / DŠ   ID Za DDV   ID za DDV / DŠ   ID Za DDV   ID za DDV / DŠ   ID za DDV / DŠ   ID za DDV   ID za DDV   ID za DDV / DŠ   ID za DDV   ID za DDV                                                                                                    | _ |                 | KUPEC ALI NAROČNIK            | 1       |                             |                           | _                            |                             |                  |             |                   |
| Davčni stavezanec za DOV: DA / NE 10 ra DOV / DŠ Količina in merska enota Cena na enota Vrst in datum izdaje: 5   Datum<br>dobave VRSTA BLAGA / STORITVE Količina in merska enota Cena na enota Deveki milanja VIEDNOST<br>brez DOV DOV VIEDNOST<br>stopnja DOV VIEDNOST<br>stopnja DOV VIEDNOST<br>stopnja DOV VIEDNOST<br>stopnja DOV VIEDNOST<br>stopnja DOV VIEDNOST<br>stopnja DOV VIEDNOST<br>stopnja DOV VIEDNOST<br>stopnja DOV Stopnja Znesek DOV Znesek DOV Znesek DOV Znesek DOV Znesek DOV Znesek DOV Znesek DOV Znesek DOV Znesek DOV DOV Znesek DOV DOV Znesek DOV DOV EUR EUR EUR EUR EUR EUR EUR EUR EUR EUR EUR EUR EUR EUR EUR EUR EUR EUR EUR EUR EUR EUR EUR EUR EUR EUR EUR EUR EUR EUR EUR EUR EUR EUR EUR EUR EUR EUR EUR EUR EUR EUR EUR EUR EUR E                                                                                                    |   | ime in naslov.  |                               |         |                             |                           |                              | Račun št                    | :                | 3           |                   |
| Datum<br>dobave     VRSTA BLAGA / STORITVE     Količina in<br>merska senota     Cena tra senoto<br>brez DOV     Zeesk milanji<br>brez DOV     VREDNOST<br>brez DOV     DOV     VREDNOST<br>Stopnja     DOV     VREDNO       Image: Stop Stop Stop Stop Stop Stop Stop Stop                                                                                                    |   | Davčni zaveza   | iniec za DOV; DA / NE ID za D | w/oš    |                             | 111                       |                              | Kraj in datum izdaj         | e:               | 5           |                   |
| Zap. ft. serta   Indagateli/zalolina;   Indagateli/zalolina;   Indag                                                                                                    |   | Datum<br>dobave | VRSTA BLAGA / STORITY         | /E      | Količina in<br>merska enota | Cena na enoto<br>brez DDV | S Znesek znita<br>cene, popu | nja VREDNOST<br>st brez DOV | 00<br>Stopnja    | V<br>Znesek | VREDNOST<br>z DDV |
| Orugi podatki Skupaj vrednost EUR: Znesek   Orugi podatki Skupaj vrednost EUR: Znesek   Osnova za DOV po% stopnij: Znesek   Osnova za DOV po% stopnij: Znesek   DoV: Znesek   DoV: SKUPAV ZA PLAČILO EUR:   Skupatelj/založna: Smipška št. verzane šrojen računov:                                                                                                    |   |                 |                               |         |                             |                           |                              |                             |                  |             |                   |
| Oragi podački     Skupaj vrednost EUR:     Znesek     Znesek     Dovy     Znesek     Dovy <t< td=""><td></td><td></td><td></td><td></td><td></td><td></td><td></td><td></td><td></td><td></td><td></td></t<>                                                                                                    |   |                 |                               |         |                             |                           |                              |                             |                  |             |                   |
| Skupaj vrednost EUR:     Znesek       Osnova za DDV pb% stopnji:     Znesek       Osnova za DDV pb% stopnji:     Znesek       Osnova za DDV pb% stopnji:     Znesek       DoV:     DoV:       Batum predplačila:     Predplačilo EUR:       SKUPAJ ZA PLAČILO EUR:     SKUPAJ ZA PLAČILO EUR:       Zap. it. serta:     totagatelj/založnia:                                                                                                    |   |                 |                               |         |                             |                           |                              |                             |                  |             |                   |
| Osnova za DDV po% stopnji DOV:   Osnova za DDV po% stopnji DOV:   Osnova za DDV po% stopnji Znesek<br>DOV:   Batum predplačila: Predplačilo EUR:   SKUPAJ ZA PLAČILO EUR: SKUPAJ ZA PLAČILO EUR:   Z6p: ft. svrta: Izdajatelj/založnia:                                                                                                    | Г |                 | Orugi podatki                 |         | Skupaj vredn                | ost EUR:                  |                              |                             |                  |             |                   |
| Osnova za DDV po% stopný: Znesek<br>DDV:   Batum predplačila: Predplačilo EUR:   SKUPAJ ZA PLAČILO EUR: SKUPAJ ZA PLAČILO EUR:   Zóp: ft. srta: tzdejatelý/založná:                                                                                                    |   |                 |                               |         | Osnova za Di                | W pb                      | k stopnji:                   |                             | Znesek<br>  DOV: |             |                   |
| Datum predplačila:     Predplačilo EUR:       SKUPAJ ZA PLAČILO EUR:     SKUPAJ ZA PLAČILO EUR:       Zep. ft. seta:     Izdajatelj/založinik:                                                                                                    |   |                 |                               |         | Osnove za Di                | W po 1                    | ile stopnji:                 |                             | Znesek<br>DOV:   |             |                   |
| Zep. ft. seta:     Sempka it. verane knjige računov:                                                                                                    |   |                 |                               |         | Datum predp                 | lačila:                   |                              | 1                           | Predpl           | ačilo EUR:  |                   |
| Zep. it. seta: trdejately/adolnik: Senjaka it. vezane knjige računov:                                                                                                    |   |                 |                               |         |                             |                           | _                            | \$                          | KUPAJ ZA PLA     | ÓLO EUR:    |                   |
|                                                                                                    |   | Zap. It, seta:  | tzdajatelj/založnā:           | - 12 F. | 410                         |                           |                              | Senjaka Br. vezani          | e krigge račun   | ov:         |                   |

Spodaj navajamo, kje na obrazcu najdete navedene podatke:

Od tu dalje je sicer postopek izdaje (in potrditve na FURS) enak kot pri "običajnem" računu.

Za potrebe spremljanja računov, izdanih s pomočjo VKR, pa smo pripravili tudi poseben filter na <u>namenskem izpisu Poročilo o kopijah računov</u>.

#### 2.3.3 Postopek pošiljanja računa na FURS

Uporabnik ima na omenjenem oknu [Realizacija] dve možnosti:

- izbere akcijo eračun na FURS) ali

- akcijo Regled, pri čemer se uporabniku odpre okno pregleda računa, kot to prikazuje Slika 4.

Program pošlje račun na FURS na katerikoli gumb od naštetih:

- pogovorno okno Realizacija na gumb <Tiskaj>

|                          |                    | F                                                      | Realizaci             | ja               |                             |                     |          | × |
|--------------------------|--------------------|--------------------------------------------------------|-----------------------|------------------|-----------------------------|---------------------|----------|---|
| 1. račun                 |                    |                                                        |                       |                  |                             |                     |          |   |
| Koda s.                  | Delež              | Naziv storitve                                         | Količina              | Cena             | Znesek                      | Znesek(E Znesek(%s) | ) Znes.v | ^ |
| 19141                    | Osn.               | ODVZEM KAPILARNE KRVI                                  | 1                     | 3,               | 5 3,55                      | 5 EUR 3,            | .55      |   |
| 21424                    | Osn.               | S-HDL-HOLESTEROL                                       | 1                     | 3,:              | 37 3,37                     | 7 EUR 3,            | 37       |   |
| <<br>Skupni zne          | sek: 6,92          | EUR Skupni znesek v vak                                | ıti: 6,92             |                  |                             |                     | >        | * |
| Tekst za plačni          | kom:               |                                                        | Teks                  | t pod računor    | 1:                          |                     |          |   |
| Način plačila:<br>Datum: | G ▼ 1<br>22.12.201 | GOTOVINA Jezik fakture: SLO<br>5 🖵 10:57 Datum zapadlo | ▼ Slove<br>sti: 30.12 | nski I<br>2015 🖳 | Datum zaključka:<br>Prenos: | :                   |          |   |
| 🌍 <u>T</u> iskaj         | R Pregl            | ed × <u>P</u> rekliči                                  |                       |                  |                             |                     |          |   |

Slika 1: Realizacija in izdaja računa

| Plačila          |                   |                     |                   |          |           |                 |                |           | ×             |
|------------------|-------------------|---------------------|-------------------|----------|-----------|-----------------|----------------|-----------|---------------|
|                  |                   |                     |                   |          |           | Ski             | upni saldo:    | 5.622     | ,99 EUR       |
| Račun št. 150    | 00000003   1      | Račun št. 150000000 | 002   Račun št. 1 | 50000000 | 005   Rad | ćun št. 1500000 | 100004 Račun š | e. 150000 | 0000007       |
|                  |                   |                     |                   |          |           |                 | Saldo:         | -34       | 1,00 EUR      |
| Datum pl.        | Način             | Št. kartice         | Znesek            | Valuta   | Tečaj     | Znesek          | Znes. za pl.   | Zaokr.    | Blagajnik 🔺   |
|                  |                   |                     |                   |          |           |                 |                |           |               |
|                  |                   |                     |                   |          |           |                 |                |           |               |
|                  |                   |                     |                   |          |           |                 |                |           |               |
|                  |                   |                     |                   |          |           |                 |                |           |               |
|                  | -                 |                     |                   |          |           |                 |                |           | <u> </u>      |
| Plačilo          | ]                 |                     |                   |          |           |                 |                |           |               |
| 🌍 <u>T</u> iskaj | R Pregled         | Jezik fakture:      | SLO 🚽 Sk          | ovenski  |           |                 | <b>▼</b> Sk    | rij podat | ke o pacientu |
| ✓ <u>0</u> K     | × <u>P</u> reklič | i                   |                   |          |           |                 |                |           |               |

Slika 2: Realizacija in izdaja računa

- Z akcijo <**Pregled**> odpremo pregled računa, kjer pošljemo na FURS z gumbom <**Tiskaj**> ali < **Tiskaj z opcijami**>

V primeru izbire akcije **<Pregled>** pri izdaji računa, se račun ne pošlje na FURS, zaradi česar ne vsebuje QR kode, EOR in ZOI podatke. Ob akciji **<Tiskaj>** ali **<Tiskaj z opcijami>** se tudi opravi pošiljanje računa na FURS. Posledica uspešnega pošiljanja je prikaz QR kode ter podatkov EOR in ZOI na računu.

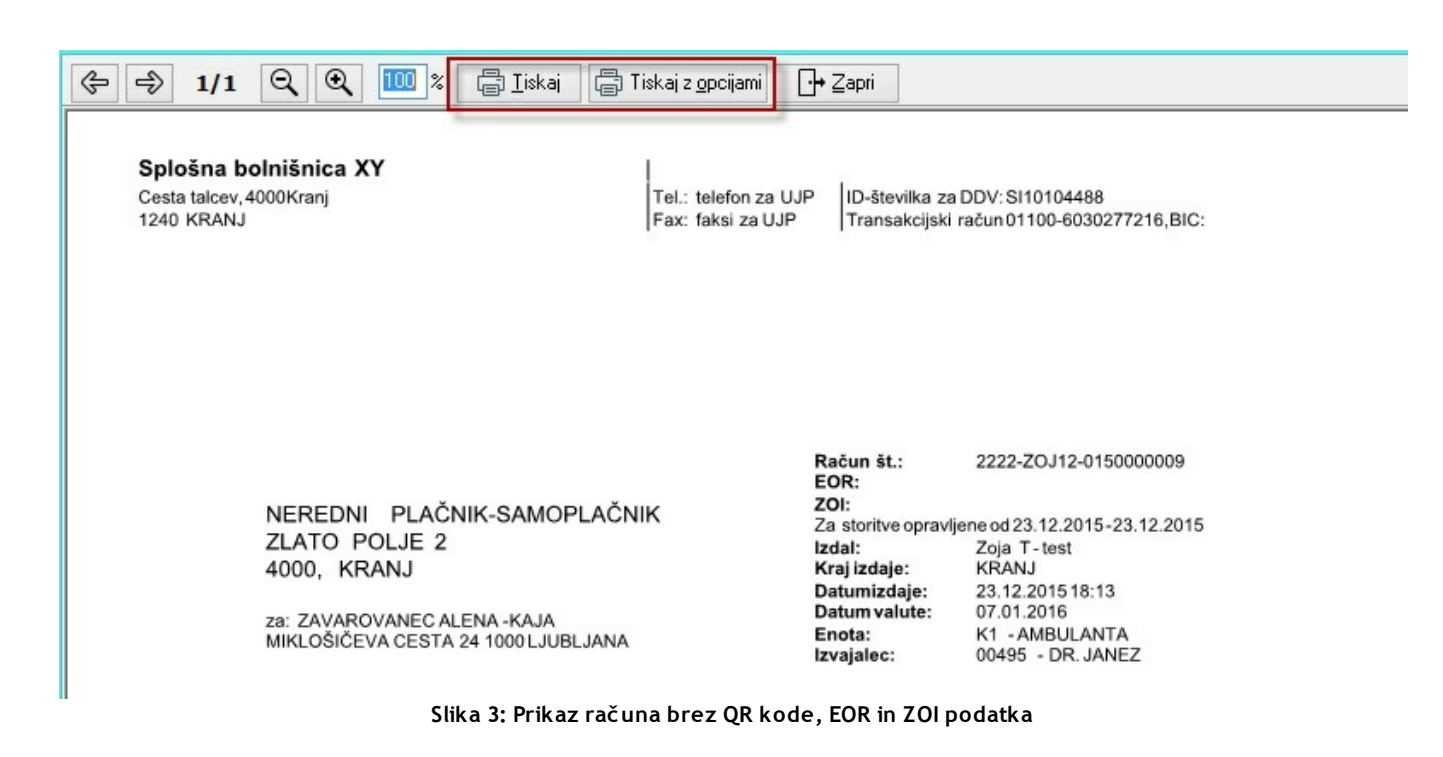

#### 2.3.4 Status pošiljanja računa

Uspešno poslan račun na FURS vsebuje QR kodo, EOR in ZOI podatke.

Splošna bolnišnica XY Cesta talcev, 4000 Kranj 1240 KRANJ

Tel.: telefon za UJP Fax: faksi za UJP

ID-številka za DDV: SI10104488 Transakcijski račun 01100-6030277216, BIC:

| NEREDNI PLAČNIK-SAMOPLAČNI |
|----------------------------|
| ZLATO POLJE 2              |
| 4000, KRANJ                |

za: ZAVAROVANEC ALENA - KAJA MIKLOŠIČEVA CESTA 24 1000 LJUBLJANA Račun št. 2222-ZOJ12-0150000010 EOR: 3e12f09c-86f6-41b7-afee-c0c039e42195 ZOI: b3fc189dcd6ddb5ee17e2c02f05fbba7 Za storitve opravljene od 23.12.2015 - 23.12.2015 Zoja T-test Izdal: KAMNIK Kraj izdaje: 23.12.2015 18:14 Datum izdaje: 07.01.2016 Datum valute: Enota: K1 - AMBULANTA Izvajalec: 00495 - DR. JANEZ

| Storitev    | Opis st    | toritve |               |             | Kol.       | Št.el.  | brez | DDV  | Pop  | (%)    | DDV(%)    | Vrednost | Delež | Za plačilo |
|-------------|------------|---------|---------------|-------------|------------|---------|------|------|------|--------|-----------|----------|-------|------------|
| 50435       | KOMPR      | ES.SI   | PERIF.ŽIV     | CEV         | 2          | 65,52   |      | 2,95 | 0    |        | 0         | 386,57   | 80    | 309,26     |
|             |            |         |               |             |            |         |      |      | Skup | aj     | (EUR)     | 386,57   |       | 309,26     |
| Stopnja DI  | DV         | Osn     | ova DDV       | Vredno      | st DDV     |         |      |      | z    | nesek  | računa (E | UR)      |       | 386,57     |
| Oproščeno   | DDV        |         | 386,57        |             | 0,00       |         |      |      | Z    | ZZS(-) | )         | 52       |       | 0,00       |
| Izravnava   |            |         | -77,31        |             |            |         |      |      | P    | redpla | ačilo(-)  |          |       | 0,00       |
| Zdravstvene | storitve s | so vskl | adu s 1. točk | to 1. odsta | vka42.     | člena   |      |      | D    | oplači | ilo(-)    |          |       | 0,00       |
| zakona o Di | DV oprošč  | ene pla | ačila DDV, za | ato DDV n   | i bil obra | ačunan. |      |      | z    | nesek  | za plačil | o (EUR)  |       | 309,26     |

Slika 1: Prikaz računa z QR koda, EOR in ZOI podatka

Če račun navedenih podatkov ne vsebuje pomeni, da je bilo pošiljanje računa na FURS neuspešno. V tem primeru je potrebno ponovno poskusiti s pošiljanjem računa.

Ponovno ali naknadno pošiljanje lahko izvedemo na naslednje načine:

- preko okna [Računi za davčno potrjevanje na FURS] ali
- preko okna [Seznam računov] na pacientvi obravnavi.

# 2.3.5 Seznam računov na obravnavi + pošlji na FURS

V kolikor smo račun kreirali (izbrali opcijo **<Pregled>** pri izdaji računa), ne pa tudi natisnili, je možno račune naknadno poslati na FURS ; izberemo račun, ki ga želimo poslati (obarva se modro) in kliknemo na gumb **Pošlji na FURS**.

|                      |                                           | in <u>P</u> opravi                                     |                                                                                  | Pošlji na FL                                                                                 | RS                                                                                                    |                                                                                                    |                                                                                                    |
|----------------------|-------------------------------------------|--------------------------------------------------------|----------------------------------------------------------------------------------|----------------------------------------------------------------------------------------------|----------------------------------------------------------------------------------------------------|----------------------------------------------------------------------------------------------------|----------------------------------------------------------------------------------------------------|
| na Številka računa D | atum                                      | Enota izvajanja                                        | Nač.pla S                                                                        | kupni znesek                                                                                 | Datum zaključka                                                                                                | Storno                                                                                                    | Vezni dokument                                                                                                    |
| 70 15000000009 1     | 1.12.2015                                 | K1 AMBUL/                                              | G                                                                                | 13,88                                                                                        |                                                                                                    |                                                                                                    |                                                                                                    |
|                      | na Številka računa D<br>170 15000000009 1 | na Številka računa Datum<br>170 15000000009 11.12.2015 | na Številka računa Datum Enota izvajanja<br>170 15000000009 11.12.2015 K1 AMBULA | na Številka računa Datum Enota izvajanja Nač.pla S<br>170 15000000009 11.12.2015 K1 AMBUL4 G | na Številka računa Datum Enota izvajanja Nač.pla Skupni znesek<br>170 15000000009 11.12.2015 K1 AMBUL4 G 13,88 | na Številka računa Datum Enota izvajanja Nač. pla Skupni znesek Datum zaključka<br>170 15000000009 11.12.2015 K1 AMBUL4 G 13,88 | na Številka računa Datum Enota izvajanja Nač.pla Skupni znesek Datum zaključka Storno<br>170 15000000009 11.12.2015 K1 AMBUL4 G 13,88 |

### 2.3.6 Seznam računov za FURS

Pod **Orodja -> Seznam računov za FURS** je za pregledovanje računov in statusa pošiljanja na FURS za celotno organizacijo na voljo okno **[Računi za davčno potrjevanje na FURS].** Okno omogoča pregled Statusa pošiljanja računa ter informacijo o napaki neuspešno poslanih na FURS. Vse neposlane račune in neuspešno poslane račune je možno iz tega okna odposlati na FURS; izbrani račun označimo (ga odkljukamo) in izberemo akcijo **Pošlji na FURS**.

Okno omogoča tudi pošiljanje več računov hkrati. To storimo tako, da označimo oz. odkljukamo več računov in izberemo akcijo **Pošlji na FURS**.

#### Računi za davčno potrjevanje na FURS

| Drevo oken x<br>Pacienti danes<br>Seznam pacientov<br>ZAVAROVANEC ALENA<br>11.12.2015 Amb.<br>Seznam za obra | v <u>QK</u><br>Enota:<br>Pacient:<br>Datum od:<br>Status: | 11. 12. 2015<br>Vsi      | <br><br><br><br>11.12.2015 | Ŧ       |       | Preveri poveza      | avo s FURS | Pošlji na FURS |
|----------------------------------------------------------------------------------------------------|-----------------------------------------------------------|--------------------------|----------------------------|---------|-------|---------------------|------------|----------------|
|                                                                                                    | 2222-ZO                                                   | acuna<br>J12-15000000008 | 15000000009                | PIACIIK | 11.12 | "<br>2.2015 9:20:26 | Inesek 13  | ,88 K1         |
|                                                                                                    |                                                           |                          |                            |         |       |                     |            |                |

#### 2.3.7 Ponovno pošiljanje

Če se podatki, ki so bili posredovani v potrjevanje, razlikujejo od računov, ki so bili izdani kupcem (v potrjevanje so bili posredovani napačni podatki o računu), je treba napačne podatke popraviti. Finančna uprava bo v nasprotnem primeru razpolagala z napačnimi podatki o izdanih računih.

Kadar so knjigovodsko računi pravilno izdani, je potrebno zgolj popraviti podatke, ki so bili posredovani v potrjevanje, in sicer brez knjigovodskega storniranja izdanega računa. V potrjevanje se ponovno pošljejo celotni in pravilni podatki o izdanem računu. Finančna uprava bo za pravilne podatke o izdanem računu štela zadnje prejete podatke o računu.

Račun lahko ponovno pošljete z izbiro s seznama na oknu <u>"Seznam računov za FURS"</u>. Izberete

račune, ki jih želite ponovno poslati in uporabite gumb <sup>Ponovno pošlji na FURS</sup>. Slednji je aktiven samo, če so vsi (s kljukico) izbrani računi v statusu "Potrjen" (oziroma tudi, kadar ni izbran noben račun, vendar v tem primeru ob uporabi program javi ustrezno opozorilo).

| Enota:<br>Pacient:<br>Blagajna:<br>Datum od:<br>Status: | 01.02.2016     | <br>do: | 23.02.2016<br>Samo račur | i za potrjeva | anje () Vsi računi |                    |        |       |                   | Preveri povezavo   | s FURS  | Pošlji na FURS    | Ponovno pošlji na FL |
|---------------------------------------------------------|----------------|---------|--------------------------|---------------|--------------------|--------------------|--------|-------|-------------------|--------------------|---------|-------------------|----------------------|
| Stevilka                                                | računa         |         | Oznaka računa            | Pacient       |                    | Datum              | Znesek | Enota | Status pošiljanja | Zadnje pošiljanje  | EOR     |                   |                      |
| 2222-Irs                                                | kaUCB-16000001 |         | 16000173                 | ZAVAROV       | ANEC JANJA TANIA   | 21.2.2016 20:28:38 | 2,2    | 9 K1  | Neposlan          |                    |         |                   |                      |
| 2222-Irs                                                | ka-16000033    |         | 16000172                 | ZAVAROV       | ANEC ALENA - KAJA  | 17.2.2016 8:52:30  | 13,5   | 2 K1  | Neposlan          |                    |         |                   |                      |
| ✓ 2222-Irs                                              | ka-16000032    |         | 16000168                 | ZAVAROV       | ANEC ALENA - KAJA  | 15.2.2016 9:16:52  | 305,0  | 6 K1  | Potrjen           | 15.2.2016 9:17:09  | 1ba34fe | 7-b859-44e9-ae4f  | 675540dfc789         |
| 2222-Irs                                                | ka-16000031    |         | 16000167                 | ZAVAROV       | ANEC ALENA - KAJA  | 15.2.2016 9:08:30  | 25     | 0 K1  | Potrjen(2)        | 15.2.2016 9:38:30  | 249dc18 | 14-0190-4254-b48d | -bb47834b94bb        |
| 2222-12                                                 | 3-16000003     |         | 16000166                 | LOLEK LOI     |                    | 10.2.2016 14:48:18 | 2,2    | 9 K1  | Neuspešno poslan  | 19.2.2016 12:28:54 |         |                   |                      |
| 2222-12                                                 | 3-16000002     |         | 16000165                 | LOLEK LOL     |                    | 10.2.2016 13:41:11 | 2,2    | 9 K1  | Neuspešno poslan  | 19.2.2016 12:30:32 |         |                   |                      |
| 2222-12                                                 | 3-16000001     |         | 16000164                 | LOLEK LOL     |                    | 10.2.2016 10:57:22 | 2,2    | 9 K1  | Neposlan          |                    |         |                   |                      |
| 2222-Irs                                                | ka-16000029    |         | 16000162                 | ZAVAROV       | ANEC ALENA - KAJA  | 3.2.2016 15:25:06  | 7,3    | 2 K1  | Neposlan          |                    |         |                   |                      |
| 2222-Irs                                                | ka-16000028    |         | 16000161                 | ZAVAROV       | ANEC ALENA - KAJA  | 2.2.2016 8:40:18   | 10     | 0 KD  | Potrjen(2)        | 11.2.2016 15:38:21 | 766c2ae | 9-4de8-4d6e-b9b6  | -47dc4044ce1a        |

### Opozorilo.

V primeru, da je ponovno pošiljanje uspešno, FURS poslanim podatkom dodeli novo EOR oznako, ki pa je zavezanec ne vpisuje na račun. Na račun zavezanec ne vpisuje tudi morebitne nove ZOI oznake, ki je bila izračunana iz popravljenih podatkov. Račun ostane takšen, kot je bil prvotno izdan kupcu. Posledično je tudi v polju "EOR" vidna prvotno dodeljena EOR oznaka, se pa v stolpcu "Status pošiljanja" poleg oznake "Potrjen" pojavi še oznaka "(n)", kjer n pomeni število uspešno poslanih popravkov. Oznaka "Potrjen(2)" npr. pomeni, da smo račun uspešno potrdili, nato pa najprej enkrat, nato pa še enkrat uspešno poslali v ponovno potrditev.

# 2.3.8 Preverjanje povezave FURS brez pošiljanja

Pod Orodja v oknu [Računi za davčno potrjevanje na FURS] je možno tudi preveriti, ali

povezava z FURS deluje ali ne. To storimo s klikom na gumb Preveri povezavo s FURS. Na ta način si lahko prihranimo neuspele poskuse pošiljanja v primeru, da povezava s FURS ne deluje.

# 2.4 Pregledovanje računov in statusa na FURS

Enter topic text here.

### 2.4.1 Pregled neplačnikov

Pregled neplačnikov je okno namenjeno pregledovanju dolžnikov:

- pregled pacientov, ki bi morali dobiti račun pa ga še niso
- pregled računov (po pacientih), ki so bili izdani vendar sploh še niso bili plačani ali ne v celoti.

### 2.4.2 Seznam računov za FURS

Pregledu računov, ki so bili (oziroma bi morali biti) poslani na FURS je namenjeno novo okno "Seznam računov za FURS".

Do njega pridete preko menija "Orodja --> Seznam računov za FURS":

| CTL               | BCC                | :tlF2 🦋   🌾   |            | Denus            | lan                                | Chill E11       |
|-------------------|--------------------|---------------|------------|------------------|------------------------------------|-----------------|
| je na             | FUR                | S             | ~          | Drevo o          | oken                               | Ctri+F11        |
| <b>~</b> (        | <u>o</u> k         |               | 100        | Pokaži (         | drevo oken<br>MKB10                | Alt+F11         |
| Enota:<br>Pacient |                    |               | Q          | Združev          | vanje matičnih in                  | deksov          |
| Datum             | od:                | 30.12.2015    |            | Odpust<br>Prenos | pacientov<br>aktivnosti med ol     | bravnavami      |
| Status:           |                    | Vsi           |            | Prenos           | podatkov s preno                   | osnega čitalca  |
| Š                 | tevilka i          | računa        | <b>Q</b> ? | Urejanjo         | e amb/hosp števi                   | lke             |
|                   | 222-dor            | ma-0150000034 | ٢          | Nahajal          | išče dokumentac                    | :ije            |
|                   | 222-dor            | ma-0150000033 |            | e-Rojst          | va                                 |                 |
|                   | 222-001<br>222-dor | ma-0150000032 |            | Seznam           | DMS dokumente                      | ov              |
|                   | 222-dor            | ma-0150000030 |            | Prealed          | skeniranih napot                   | tnic            |
| 2                 | 222-dor            | ma-0150000029 |            | Skenira          | nie dokumentov                     |                 |
| 2                 | 222-dor            | ma-0150000028 |            | lhoz de          | okumenta (IDG/D                    | DE              |
| 2                 | 222-dor            | ma-0150000027 |            | 0002 00          |                                    | UIJ             |
| 2                 | 222-dor            | ma-0150000026 | 9          | Zaključ          | ek blagajne                        |                 |
| 2                 | 222-dor            | ma-0150000025 |            | Zaključ          | i registrac <mark>i</mark> jo (smr | t pacienta)     |
| 2                 | 222-dor            | ma-0150000024 |            | Izpis pa         | rametrov                           |                 |
|                   |                    |               |            | Ponovn           | io naloži paramet                  | re              |
|                   |                    |               | ×          | Nasilno          | zapri aplikacijo!                  |                 |
|                   |                    |               |            | Izpisi ra        | čunov                              |                 |
|                   |                    |               |            | Seznam           | računov za FURS                    | 5               |
|                   |                    |               |            | Statistik        | e poročila prop                    | oci - Ambulanta |

Okno, ki se odpre, ponuja seznam računov z osnovnimi podatki:

- številka računa (v skladu z v internem aktu določenim načinom številčenja)
- interna oznaka računa (stara številka računa)
- pacient
- datum izdaje računa
- celoten znesek
- enota, v kateri je bil račun izdan
- status pošiljanja
- EOR (v primeru, da je bil račun uspešno poslan in potrjen na FURS)

| ✓ QK      |                         |                       |                                |                    |              |                   |                    |                                      |                         |                |                        |
|-----------|-------------------------|-----------------------|--------------------------------|--------------------|--------------|-------------------|--------------------|--------------------------------------|-------------------------|----------------|------------------------|
| Enotes    |                         |                       |                                |                    |              |                   |                    |                                      |                         |                |                        |
| 0         |                         |                       |                                |                    |              |                   |                    |                                      |                         |                |                        |
| Pacient:  |                         |                       |                                |                    |              |                   |                    |                                      |                         |                |                        |
| Blagajna: |                         |                       |                                |                    |              |                   |                    |                                      |                         |                |                        |
| Datum od: | : 01.01.2016 🖵          | do: 23.02.2016        | P                              |                    |              |                   |                    |                                      |                         |                |                        |
| Status:   | Vsi 🗸                   | Samo raču             | ni za potrjevanje 🔿 Vsi računi |                    |              |                   |                    |                                      | Preveri povezavo s FURS | Pošlji na FURS | Ponovno pošlji na FURS |
| Č Štev    | Vsi<br>sika radoatsiaal | Omaka račun           | a Pariant                      | Datum              | Znenek Enota | Statur nočilianja | Zadnja požiljanja  | FOR                                  |                         |                | •                      |
| 2222      | 24 IRO Nepotrjeni       | 16000177              | ZAVAROVANEC AVGLIŠTIN 1 IRT1   | 23.2.2016 12:31:01 | 2.3.P3       | Neuspešno poslan  | 23.2.2016 12:31:17 | LON                                  |                         |                |                        |
| 2222      | 2-Irskal                | 16000173              | ZAVAROVANEC JANJA TANIA        | 21.2.2016 20:28:38 | 2.29 K1      | Nenoslan          |                    |                                      |                         |                |                        |
| 2222      | 2-Irska-16000033        | 16000172              | ZAVAROVANEC ALENA - KA1A       | 17.2.2016 8:52:30  | 13.52 K1     | Neposlan          |                    |                                      |                         |                |                        |
| 2222      | 2-Irska-16000032        | 16000168              | ZAVAROVANEC ALENA - KAJA       | 15.2.2016 9:16:52  | 305.06 K1    | Potrien           | 15.2.2016 9:17:09  | 1ba34fe7-b859-44e9-ae4f-675540dfc789 |                         |                |                        |
| 2222      | 2-Irska-16000031        | 16000167              | ZAVAROVANEC ALENA - KAJA       | 15.2.2016 9:08:30  | 250 K1       | Potrien(2)        | 15.2.2016 9:38:30  | 249dc184-0190-4254-b48d-bb47834b94bb |                         |                |                        |
| 2222      | 2-123-16000003          | 16000166              | LOLEK LOL                      | 10.2.2016 14:48:18 | 2.29 K1      | Neuspešno poslan  | 19.2.2016 12:28:54 |                                      |                         |                |                        |
| 2222      | 2-123-16000002          | 16000165              | LOLEK LOL                      | 10.2.2016 13:41:11 | 2,29 K1      | Neuspešno poslan  | 19.2.2016 12:30:32 |                                      |                         |                |                        |
| 2222      | 2-123-16000001          | 16000164              | LOLEK LOL                      | 10.2.2016 10:57:22 | 2,29 K1      | Neposlan          |                    |                                      |                         |                |                        |
| 2222      | 2-Irska-16000029        | 16000162              | ZAVAROVANEC ALENA - KAJA       | 3.2.2016 15:25:06  | 7,32 K1      | Neposlan          |                    |                                      |                         |                |                        |
| 2222      | 2-Irska-16000028        | 16000161              | ZAVAROVANEC ALENA - KAJA       | 2.2.2016 8:40:18   | 100 KD       | Potrjen(2)        | 11.2.2016 15:38:21 | 766c2ae9-4de8-4d6e-b9b6-47dc4044ce1a |                         |                |                        |
| 2222      | 2-Irska-16000027        | 16000160              | ZAVAROVANEC ALENA - KAJA       | 28.1.2016 15:24:42 | 42,13 KD     | Potrjen(3)        | 11.2.2016 15:38:21 | cd25c743-063e-4d0c-9779-127a2f09d3ff |                         |                |                        |
| 2222      | 2-Irska-160000026       | 160000156             | ZAVAROVANEC ALENA - KAJA       | 21.1.2016 8:31:10  | 34,37 K1     | Neposlan          |                    |                                      |                         |                |                        |
| 2222      | 2-Irska-160000025       | 160000155             | ZAVAROVANEC ALENA - KAJA       | 20.1.2016 14:30:46 | 183 K1       | Neposlan          |                    |                                      |                         |                |                        |
| 2222      | 2-Irska-160000024       | 160000154             | ZAVAROVANEC ALENA - KAJA       | 20.1.2016 14:08:44 | 134,63 K1    | Neposlan          |                    |                                      |                         |                |                        |
| 2222      | 2-Irska-160000023       | 160000153             | ZAVAROVANEC ALENA - KAJA       | 20.1.2016 8:25:11  | 2,29 K1      | Neposlan          |                    |                                      |                         |                |                        |
| 2222      | 2-haha-160000002        | 160000152             | GREGORČIČ LEJA                 | 20.1.2016 8:04:08  | 4,18 K1      | Neposlan          |                    |                                      |                         |                |                        |
| 2222      | 2-haha-160000001        | 160000150             | GREGORČIČ LEJA                 | 20.1.2016 7:54:03  | 2,29 K1      | Neposlan          |                    |                                      |                         |                |                        |
| 2222      | 2-Irska-160000015       | 160000143             | ZAVAROVANEC DOMINIKA           | 19.1.2016 17:11:46 | 6,47 KA      | Neposlan          |                    |                                      |                         |                |                        |
| 2222      | 2-Irska-160000005       | 160000133             | ZAVAROVANEC DOMINIKA           | 19.1.2016 17:03:33 | -254,63 K1   | Neposlan          |                    |                                      |                         |                |                        |
| 2222      | 2-Irska-160000004       | 160000132             | ZAVAROVANEC DOMINIKA           | 19.1.2016 17:02:54 | -183 K1      | Neposlan          |                    |                                      |                         |                |                        |
| 2222      | 2-Irska-160000003       | 160000131             | ZAVAROVANEC ALENA - KAJA       | 19.1.2016 16:33:14 | 170,86 K1    | Neposlan          |                    |                                      |                         |                |                        |
| 2222      | 2-Irska-160000002       | 160000130             | ZAVAROVANEC ALENA - KAJA       | 18.1.2016 15:09:58 | 2,29 K1      | Neposlan          |                    |                                      |                         |                |                        |
| 8989      | 989-56-857              | 160000127             | URH BOŽIDAR                    | 15.1.2016          | 8,32 Z101    | Neposlan          |                    |                                      |                         |                |                        |
| 5635      | 5-25-54                 | 160000126             | URH BOŽIDAR                    | 15.1.2016 13:33:17 | 8,32 Z101    | Neposlan          |                    |                                      |                         |                |                        |
| 8516      | 65-24-8941              | 160000125             | URH BOŽIDAR                    | 15.1.2016 13:26:40 | 8,32 Z101    | Neposlan          |                    |                                      |                         |                |                        |
| 2222      | 2-ZOJ12-160000043       | 160000123             | ZAVAROVANEC ALENA - KAJA       | 14.1.2016 13:30:55 | 113,18 KD    | Neposlan          |                    |                                      |                         |                |                        |
| 2222      | 2-ZOJ12-160000041       | 160000117             | ZAVAROVANEC ALENA - KAJA       | 14.1.2016 10:28:36 | 28,29 KD     | Neposlan          |                    |                                      |                         |                |                        |
| 2222      | 2-DS01-160000018        | 160000111             | URH BOŽIDAR                    | 13.1.2016 14:53:08 | 8,32 Z101    | Neposlan          |                    |                                      |                         |                |                        |
| 2222      | 2-DS01-160000019        | 160000112             | URH BOŽIDAR                    | 13.1.2016 14:53:08 | 25,28 Z101   | Neposlan          |                    |                                      |                         |                |                        |
| 2222      | 2-DS01-160000020        | 160000113             | URH BOŽIDAR                    | 13.1.2016 14:53:08 | 50,56 Z101   | Neposlan          |                    |                                      |                         |                |                        |
| 2222      | 2-12345-160000002       | 160000110             | 2UN ALES                       | 13.1.2016 14:16:25 | 1,87 13      | Neposlan          |                    |                                      |                         |                |                        |
| 2222      | 2-12345-160000001       | 160000109             | ŻUN ALENKA                     | 13.1.2016 13:59:01 | 1,87 13      | Neuspešno poslan  | 13.1.2016 13:59:12 |                                      |                         |                |                        |
| 2222      | 2-ZO312-160000036       | 160000102             | ZAVAROVANEC ALENA - KAJA       | 12.1.2016 15:35:23 | 66,95 K1     | Neposlan          |                    |                                      |                         |                |                        |
| 2222      | 2-ZOJ12-160000035       | 160000101             | ZAVAROVANEC ALENA - KAJA       | 12.1.2016 15:24:00 | 66,95 K1     | Neposlan          |                    |                                      |                         |                |                        |
| 2222      | 2-ZOJ12-160000029       | 160000093             | ZAVAROVANEC ALENA - KAJA       | 12.1.2016 11:26:54 | -42,33 KA    | Neposlan          |                    |                                      |                         |                | ~                      |
| Datum spo | oročila Koda napake     | Vsebina               |                                | Pošiljatelj        |              |                   |                    |                                      |                         |                |                        |
| 23.2.2016 | 12:31:17 E              | Napaka pri pošiljanju | preko proxy-ja!                | Matjaž Ličef       |              |                   |                    |                                      |                         |                |                        |
|           |                         |                       |                                |                    |              |                   |                    |                                      |                         |                |                        |
|           |                         |                       |                                |                    |              |                   |                    |                                      |                         |                |                        |

Račune je mogoče filtrirati:

- po enoti, v kateri je bil izdan (ne glede na to, na kateri blagajni je bil izdan)
- po pacientu, ki so mu bile opravljene storitve na računu
- po blagajni, na kateri je bil račun izdan
- po datumu izdaje računa
- glede na status pošiljanja
- glede na to, ali gre za račun, kakršnega privzeto pošiljate v davčno potrjevanje ali ne

Račun je glede na status pošiljanja lahko:

- potrjen (se pravi uspešno poslan na FURS in potrjen z njihove strani dodeljen EOR)
- **nepotrjen** (bodisi neuspešno poslan torej poslan, a je pri pošiljanju prišlo do napake, ali sploh še neposlan je torej bil kreiran, a še ne natiskan)
- neuspešno poslan (poslan, a je pri pošiljanju prišlo do napake podmnožica nepotrjenih torej)
- neposlan (kreiran, a nenatisnjen drugi del nepotrjenih torej)

Na seznamu so privzeto prikazani samo računi, za katere ste v <u>nastavitvah za pošiljanje računov</u> opredelili, da jih boste pošiljali v davčno potrjevanje (izbrana opcija <sup>Samo računi za potrjevanje</sup>. V kolikor želite na seznamu videti tudi tiste, ki za davčno potrjevanje privzeto niso predvideni (npr. negotovinski računi ali t.i. nulti računi), pa izberite opcijo <sup>Ski računi</sup>.

Možno je izbrati posamezen račun in ga s klikom na **Pošlji na FURS** poslati na FURS. Uporabnik lahko izbere več računov hkrati - postavi kljukice v želene vrstice in uporabi

Pošlji na FURS

Lahko pa postavi kljukico v kvadratek v naslovni vrstici (pred labelo "Številka računa" torej) - v tem primeru označi vse trenutno prikazane račune. Ob uporabi filtra "Neposlani" bo torej na ta način lahko z enim klikom označil vse neposlane in jih z naslednjim (klikom) vse skupaj poslal na FURS.

V primeru, da so bili prvotno posredovani podatki o posameznih računih nepravilni, izdani računi pa sicer knjigovodsko ustrezni, dotične račune ravno tako označite s kljukico in uporabite gumb

Ponovno pošlji na FURS . Slednji je aktiven samo, če so vsi (s kljukico) izbrani računi v statusu "Potrjen" (oziroma tudi, kadar ni izbran noben račun, vendar v tem primeru ob uporabi program javi ustrezno opozorilo).

V primeru, da pri pošiljanju pride do napake, se v spodnjem oknu izpiše sporočilo, ki pride nazaj (v zgornjem primeru torej "Napaka pri pošiljanju preko proxy-ja!"). Skladno s sporočilom uporabnik ukrepa (v kolikor ni povezave, pač mora počakati, da se slednja spet vzpostavi, v večini drugih primerov pa je potrebna "strokovna pomoč").

Klik na konkreten račun odpre račun in uporabniku omogoči vpogled v dotični dokument (in bližnjico do izpisa ter dodatno možnost za pošiljanje na FURS).

# 2.4.3 Obstoječi seznami in analize za blagajno

Nova, z zahtevami FURS skladna številka računa, se izpiše na vseh obstoječih izpisih z različnimi z izdanimi računi povezanimi seznami.

| BIRPIS21 Seznami in analize                                                                                                    |
|----------------------------------------------------------------------------------------------------|
| W PB11010                                                                                                    |
| Administracija   Nastavitve za prikaz     Zaključek Idogane   Struktura za análiko ● Organizacijska struktura     - Zaključek Idogane   Elogana     - Viste plačila   Struktura za análiko ● Organizacijska struktura     - Računi po stri plačila   Struktura za análiko ● Organizacijska struktura     - Način plačila   Način plačila     - Način plačila po storitvah   Počala po storitvah     - Počala po storitvah   Počale po storitvah     - Počala po storitvah   Počale po storitvah     - Načaključeni računov in plačil   Načaključeni računov in plačil     - Nezaključeni računov in plačil   Načaključeni računov in plačil     - Nezaključeni računov in plačil   Počaključeni računov     - Predračuni po stervikah   Iztržki blagajne s predračuni     - Počačnihi   Počaključeni računov     - Počačnihi   Počaključeni računov     - Počačnihi po storitvehi in zvajalch   - Fiskahi računov     - Počačni ja po storitvehi in zvajalch   - Fiskahi računov     - Počaključeni izdanih računov   - Vorgenera     - Storkovni podstki   - Zaključeni izdanih računov     - Storkovni podstki   - Zaključeni izdanih računov     - Storkovni podstki   - Storkovni |
| 💭 Iiskaj 🔯 Pregled 🖆 V odložišče kot TXT 🖸 Izpiši v odložišče 🔯 Ponovni pregled zadnjega izpisa 🛛 🗙 Zapri                                                                                                    |

# 2.4.4 Namenski izpis Poročilo o kopijah računov

Obstoječim izpisom z različnimi z izdanimi računi povezanimi seznami (Seznami in analize --> Blagajna) smo dodali Poročilo o kopijah računov. Gre za izpis, ki je potreben neposredno zaradi zakonskih zahtev po spremljanju natisnjenih kopij izdanih računov, hkrati pa uporabnikom prinašajo nekatere dodatne koristne informacije, ki jih na prej obstoječih izpisih ni bilo.

| BIRPIS21 Seznami in analize                                                                                                    |
|----------------------------------------------------------------------------------------------------|
| 9B4300                                                                                                    |
| • Administracija    Blagajna         • Zaključek blagajne    Struktura za analitiko     • Organizacijska struktura         • Scana zaključkov    Viste plačila         • Računi po stravljačila    Bodini po stravljačila         • Način plačila    Bodini po stravljačila         • Način plačila    Način plačila         • Način plačila    Bodini po stravljačila         • Način plačila    Način plačila         • Način plačila    Podivini prostor:         • Pozicila po storivah    Poslovni prostor:         • Pozicila po storivah    Poslovni prostor:         • Pozicila po storivah    Poslovni prostor:         • Pačila po storivah    Poslovni prostor:         • Pozicila po storivah    Poslovni podzila         • Pozicila po storivah    Poslovni podzila         • Pozicila po storivah    Poslovni podzila         • Pozicila po storivah    Poslovni podzila         • Pozicila po storivah    Postovila računa </td |
| 🕼 Iiskaj 😰 Pregled 🖶 V odložišče kot TXT 🗈 Izpiši v odložišče 🕲 Ponovni pregled zadnjega izpisa 🛛 🗙 Zapri                                                                                                    |

Poleg standardnih vhodnih parametrov oziroma filtrov (enota, operater, datum) lahko uporabnik omeji izpis za posamezen poslovni prostor oziroma za posamezno blagajno (ne glede na to, ali je izbran način številčenja po eni ali drugi entiteti). Lahko pa celo izpiše podatke o enem samem računu, v kolikor ustrezno izpolnite polje "Račun" (potreben je vnos celotne številke računa).

Obstajata dva načina sortiranja podatkov na izpisu:

- po številki računa
- po datumu

Izpis kot edini omogoča tudi vzporeden izpis stare številke računa, ki smo jo sicer v sistemu ohranili (in se dodeli tudi vsem novim računom), vendar se uporablja samo še za "interne" potrebe. Se pa, v primeru uporabe kljukice v polju "Interna številka računa", lahko izpis uporabi za mapiranje med starimi in novimi številkami računov.

Možno je izbrati med izpisom s podrobnostmi o kopijah računov (privzeta vrednost) in izpisom brez podrobnosti (uporabnik odstrani kljukico pred "Podrobnosti o kopijah računov). V prvem primeru se za vsako kopijo izpiše svoja vrstica s podatki o tem, kdo in kdaj je izpisal dotično kopijo. V drugem primeru pa se za vsak račun izpiše samo ena vrstica s podatkom o skupnem številu natisnjenih kopij ter o tem, kdaj je bila natisnjena zadnja kopija. Račune na seznamu je možno ločiti tudi glede na to, ali so bili prvotno izdani iz vezane knjige računov (VKR) in torej šele naknadno vnešeni v sistem. Lahko izpišemo samo take račune (uporaba kljukice pred "Samo računi, izdani iz VKR"), lahko samo vse ostale (uporaba kljukice pred "Brez računov, izdanih iz VKR"), ali pa vse račune (to je privzeta vrednost, brez kljukic torej).

### 2.4.5 Opozarjanje na nepotrjene račune

Ob prijavi/odjavi iz programa na računalniku, ki je definiran kot davčna blagajna in v primeru, da je v parametru *aiRealizationFiscalVerification* nastavljeno "NotVerifiedWarning=TRUE", program preveri, ali za to blagajno obstajajo računi, ki so bili natiskani in poslani v potrjevanje na FURS, a iz kateregakoli razloga niso bili uspešno potrjeni. Če takšni računi obstajajo, se pojavi okno z opozorilom in možnostjo izbire za poskus ponovnega pošiljanja.

#### Opozorilo.

Privzeta vrednost parametra je FALSE, kar pomeni, da brez opisane nastavitve opozorila ni.

|   | BIRPIS21                                                            |
|---|---------------------------------------------------------------------|
| ? | Na blagajni obstajajo nepotrjeni računi. Jih želite potrditi sedaj? |
|   | Da <u>N</u> e                                                       |

Če uporabnik izbere "Ne", program nadaljuje s prijavo oziroma z odjavo.

V primeru pozitivnega odgovora (uporabnik izbere "Da"), pa se odpre okno <u>"Seznam računov za</u> <u>FURS"</u> z ustrezno izbranimi filtri:

- "Blagajna:" je tista blagajna, ki je definirana na delovni postaji, ki jo uporabnik uporablja.
- ''Enota''in ''Pacient:''sta prazna.
- , "Datum od:" je datum vklopa pošiljanja na FURS (npr. 2.1.2016), "Datum do:" pa trenutni datum.
- "Status:" so ustrezni ''neuspešno poslani'' računi.
- Označeni so "Samo računi za potrjevanje".

| ✓ <u>O</u> K          |                          |                           |                                       |                             |        |                 |                                       |                                         |          |                |                          |
|-----------------------|--------------------------|---------------------------|---------------------------------------|-----------------------------|--------|-----------------|---------------------------------------|-----------------------------------------|----------|----------------|--------------------------|
| Enota:                |                          |                           |                                       |                             |        |                 |                                       |                                         |          |                |                          |
| Pacient:<br>Blagajna: | 2222-URO10 UROSH         | (W8164                    |                                       |                             |        |                 |                                       |                                         |          |                |                          |
| Datum od:             | 01.12.2015 🖳 do:         | 23.02.2016                | Ţ                                     |                             |        |                 |                                       |                                         |          |                |                          |
| Status:               | Maxima Zura manlan Ar    | Come on Your              | i za potriovanio 🔿 Vei računi         |                             |        |                 |                                       | Preveri povezav                         | o s FURS | Pošlii na FURS | Popovpo počlji pa ELIPS  |
|                       | Neuspesno posiari 👻      | Samo racuni               |                                       |                             |        |                 |                                       |                                         |          |                | r onovno posiji na r oko |
| Številka r            | računa                   | Oznaka računa             | Pacient                               | Datum                       | Znesek | Enota           | Status pošiljanja                     | Zadnje pošiljanje                       | EOR      |                | r onovno posiji na r oko |
| Številka r            | računa<br>O 10-1600000 1 | Oznaka računa<br>16000177 | Pacient<br>ZAVAROVANEC AVGUŠTIN JURIJ | Datum<br>23.2.2016 12:31:01 | Znesek | Enota<br>2,3 P3 | Status pošiljanja<br>Neuspešno poslan | Zadnje pošiljanje<br>23.2.2016 12:31:17 | EOR      |                |                          |
| Številka r            | računa<br>O 10-16000001  | Oznaka računa<br>16000177 | Pacient<br>ZAVAROVANEC AVGUŠTIN JURIJ | Datum<br>23.2.2016 12:31:01 | Znesek | Enota<br>2,3 P3 | Status pošiljanja<br>Neuspešno poslan | Zadnje pošiljanje<br>23.2.2016 12:31:17 | EOR      |                |                          |
| Številka r            | računa<br>O 10-16000001  | Oznaka računa<br>16000177 | Pacient<br>ZAVAROVANEC AVGUŠTIN JURIJ | Datum<br>23.2.2016 12:31:01 | Znesek | Enota<br>2,3 P3 | Status pošiljanja<br>Neuspešno poslan | Zadnje pošiljanje<br>23.2.2016 12:31:17 | EOR      |                |                          |

Uporabnik lahko izbere posamezne račune - postavi kljukice v želene vrstice in uporabi

Pošlji na FURS

Lahko pa postavi kljukico v kvadratek v naslovni vrstici (pred labelo "Številka računa" torej) - v tem primeru označi vse trenutno prikazane račune. Ob uporabi filtra "Neuspešno poslani" torej na ta način lahko z enim klikom označi vse, ki so že bili poslani, pa npr. zaradi nedelovanja sistema ne tudi uspešno potrjeni, in jih z naslednjim (klikom) vse naenkrat ponovno pošlje na FURS. V primeru, da je ob prvotnem pošiljanju prišlo do napake tehnične narave (nedelovanje sistema FURS, nedelujoča povezava itd.), ki je bila medtem odpravljena, to že zadostuje, da bo račun tokrat najverjetneje uspešno potrjen. V kolikor gre za napako kakšne druge vrste, pa uporabnik ukrepa skladno s sporočilomv spodnjem oknu (v večini primerov je potrebna "strokovna pomoč").

# 2.5 Tehnična rešitev

Enter topic text here.

# 2.5.1 Vklop davčnih blagajn

Za bolnišnice check - list:

- interni akt

- dogovorjen način številčenja in tudi nastavljen (preveriš lahko v parametru aiRealizationFiscalVerification vrednost INVNUMB=B ali C)

- v včeraj objavljeni verziji je na gumb Račun tudi kontrola, ki preveri, ali je način številčenja nastavljen

- nastavljen katalog poslovni prostor in blagajne

- vnešene davčne številke za uporabnike (v včeraj objavljeni verziji ARO ne preverja dolžine davčne, če je polje prazno)

- zaradi tiskanja QR kode najnovejše gonilnike za tiskalnike, kjer se bo tiskal račun
- certifikat že imamo in ga rabi kvečjemu Mitja Bajželj za proxy

Vprašaj še:

- ali imajo tudi tiskanje položnice na računu? če da, opozorite na velikost datoteke 1 MB

- ali imajo na mini računu predtiskano glavo ali logo ali naj bo glava kot jo kreira B21

<u>Davčno blagajno vklopimo:</u> Preveri parameter: **Application.aiAccountDefaultDocuments: mora biti vsaj ena** privzeta vrednost Bill=RA4 na ZDR

Nova oblika mini računa s QR koda TboRealization.aiNewInvoice=STARTDATE=dan\_vklopa

#### Za pošiljanje:

TboRealization.aiRealizationFiscalVerification.notri potrebno popraviti START=dan\_vklopa

Možni problemi s tiskanje so še:

- če tiska na Tiskaj z opcijami, ne tiska pa na gumb Tiskaj, je problem parametrov za tiskanje in sicer Tiskanje dokumentov.

Še enkrat izberi ustrezni tiskalnik v Tiskanje dokumentov in pojdi iz B21

### 2.5.2 Račun - nastavitve oblike računa

Prenovljen račun se kreira, če sta vklopljena spodnja parametra:

1) TboRealization.aiNewInvoice

za uporabo novih zneskov iz obračuna za realizacijo, za stranke brez davčne blagajne

Vrednost parametra startdate=sysdate=date\_245 nova oblika brez pošiljanja na FURS

2) TboRealization.aiRealizationFiscalVerification Nova oblika s pošiljanjem na FURS

Z vklopom teh dveh parametrov program prične uporabljati:

1) katalog oblik mini računov (KA047RDT) - GUI ne obstaja trenutno trenutno poznamo 3 oblike (A4, A5 vodoravno, Mini mini račun za neskončni trak)

2) privzet dokument za ustanovo ali enoto (Application.aiAccountDefaultDocuments)

- a) Parameter smo napolnili z distribucijo in pri tem upoštevali
  - i) na podlagi parametrov aiPrintMiniInvoiceOnMiniPrinter oziroma PrintAccountInA5Format
  - ii) če ne obstaja vrednost za omenjena parametra, se nastavi privzeto A4

3) novi tabeli v razredu Realization in sicer:

- a) Postavke računa (PR355ITM) vrstica na računu
- b) Povzetki soplačnikov storitev na računu (PR345RLZ) zneski ki se odštejejo od skupne vrednosti storitev na računu

Oboje polni in kreira procedura Realizacija.

Od obstoječih parametrov v zvezi z računom se še vedno upoštevajo:

- aiAccountActor: če je vrednost TRUE, se izpiše Enota iz obravnave, če je nastavljen LASTACTIVITY, potem se izpiše enota iz zadnjega bivanja, v primeru FALSE se Enota in izvajalec na računu ne izpisujeta
- aiPrintAccountNumbering: po novem samo vrednosti Basic in Year, ne upoštevamo več argumentov Prefix in StroskMesto
- aiPrintAccountAdditionalParam: MI=TRUE za izpis matičnega indeksa, ostalih vrednosti iz parametra ne upoštevamo
- aiCodiceFiscale: za vnos davčne številke državljana Italije in
- aiCodiceFiscalePrint: za izpis davčne številke državljana Italije na računu, z labelo ( PrintDescription=TRUE) ali brez (PrintNumb\_109=TRUE)
- aiPrintBitmapPath: upoštevamo vse kar je logike, ampak račun bo lep samo z jpg v glavi dimenzij višina 3cm in širina lista A4 oz, A5 vodoravno; če je nastavljeno za izpis loga v glavi potem se ne izpišejo parametri s podatki o organizaciji.
- aiNewInvoice: HEADER=FALSE za izpis brez klasične glave (zamik na vseh straneh), pride prav pri predtiskanih papirjih
- aiCity: mesto na računu
- aiPTT: pošta na računu
- aiZiroNumberTitle: labela za transakcijski račun izdajatelja računa
- aiZiroNumber: številka transakcijskega računa izdajatelja računa (nastavljivo v RAF)
- aiBICNumerTitle: labela pred izpisom BIC/SWIFT kode banke izdajatelja računa
- aiBICNumberValue: BIC/SWIFT kode banke izdajatelja računa (nastavljivo v RAF)
- ailnvoiceOrg: naziv organizacije za mini račun
- ailnvoiceAdd: sedež podjetja za mini račun
- aiRegistrationID: matična številka podjetja (nastavljivo v RAF)
- aiWholeNHCOnAccount: za izpis naziva storitve čez celo širino (ostali podatki so v drugi vrstici)
- aiAccountAdditionalText:

SELFPAYER%: plačnik je samoplačnik in ni neredni plačnik SELFPAYER%BASICPAYMENT%: račun je za osnovni del SELFPAYER%ADDITIONALPAYMENT%: tekst za primer, da je na računu doplačilni del BADPAYER%: tekst za primer, da je plačnik plačnik COMPANYPAYER%: tekst za plačnik je podjetje in ni neredni plačnik

Primer parametra:

SELFPAYER%ADDITIONALPAYMENT%Pacient vse storitve doplača sam.;

SELFPAYER%BASICPAYMENT%Izjavljam, da za storitve, ki so mi bile opravljene na lastno željo, kot samoplačniku, ne bom uveljavljal-a povračila s strani ZZZS-ja.

Razlaga parametra:

če je samoplačnik in gre za doplačilni del, bo izpisal »Pacient vse storitve doplača

sam.«,

če je samoplačnik in gre za osnovni del, bo izpisal »Izjavljam, da za storitve, ki so mi bile opravljene na lastno željo, kot samoplačniku, ne bom uveljavljal-a povračila s strani ZZZS-ja.«

• aiRealizationSignature: za podpis izdajatelja oziroma prejemnika računa oziroma

Možno je izpisati tudi:

- Vnešeni "Tekst za plačnikom" (shranjen v TEXT1245) izpiše se nad vsemi postavkami računa in pod podatki plačnika oziroma podatki računa
- Vnešeni "Tekst pod računom" (shranjen v TEXT2245) izpiše se pod vsemi postavkami računa in nad plačili

Računu smo dodali tudi možnost izpisa noge:

• ailnvoiceFooter

Zaenkrat samo vnos v PIT, možne so naslednje vrednosti:

Line1=tekst, ki naj se izpiše v prvi vrstici noge

Line2=tekst, ki naj se izpiše v drugi vrstici noge

Align=Left/Center/Right (velja za obe vrstici)

PageNumber=TRUE (fiksna postavitev desno zadnja vrtica, in če je možno da izpiše trentno stran/vse strani računa)

Noga se izpiše se na vsaki strani računa. Če se na prvi strani izpiše UPN, je noga računa nad izpisom UPN.

Izpis (pregled) računa se shrani v tabelo PR913VER. Vsaka tiskana kopija se zapiše v PR923VER.

#### 2.5.3 Pošiljanje

Program pošlje vedno na gumb Tiskaj.

Podatki o pošiljki se shranijo v PR301FRV - (paket), ter FURS\_X07 (sporočila XML)

# 2.6 Popravki pred uvedbo

Enter topic text here.

### 2.6.1 24.12.2015

- 1) dopolnitev izpisov za blagajno z novo številko iz FURS
  - a) Vrste plačila,
  - b) Računi po vrsti plačila,
  - c) Računi po številkah,
  - d) Računi po načinu plačila,
  - e) Računi po pacientih,
  - f) Računi po številkah evidenčni,
  - g) Iztržki blagajn,
  - h) Nezaključeni računi v obdobju,
  - i) Primerjava računov in plačil,
  - j) Računi po datumih in enotah,
  - k) Fiskalni računi,
  - l) Rekapitulacija blagajniških iztržkov,
  - m)Zaključeni računi po operaterju
- 2) dopolnjena QR koda po zadnjih specifikacijah
- dopolnjeno postavljanje obračunskega statusa obravavnave za primere naknadnega tiskanja (če račun ni bil tiskan takoj ob kreiranju se lahko status ni ustrezno nastavil)

# 2.6.2 12.1.2016

• Enter topic text here.

#### 2.6.2.1 Izpis izbranega računa na zavihku v oknu Plačila

Enter topic text here.

2.6.2.2 Izpisi blagajn

Enter topic text here.

2.6.2.3 Okno Seznam obravnav

Enter topic text here.

#### 2.6.2.4 Številka računa na zavihkih okna Plačila/Realizacija

Enter topic text here.